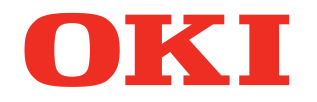

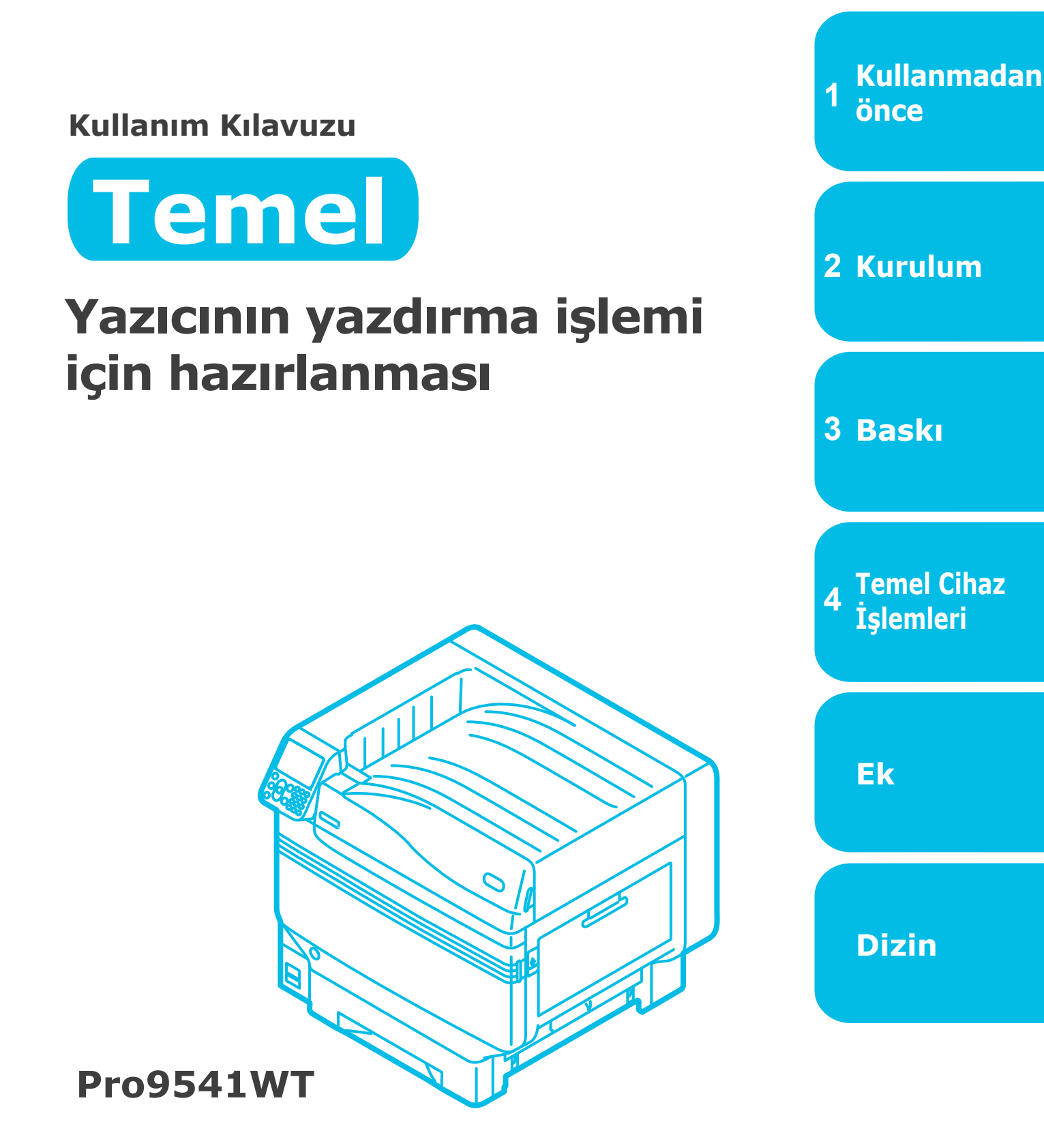

OBu kılavuz, ürünü güvenli kullanmak için alınması gereken tedbirleri açıklamaktadır. Bu kılavuzu kullanım öncesinde okuduğunuzdan emin olun ve ürünü düzgün ve güvenli bir şekilde kullanın.

## Kılavuz Düzenlemesi

Aşağıdaki kılavuzlar bu ürün ile birlikte verilmiştir. E-kılavuz "Yazılım DVD-ROM'u" içerisinde bulunmaktadır.

## Adım Önce bunu okuyun

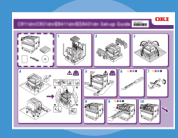

Kutuyu açma ve yazıcıyı yükleme Kurulum Kılavuzu

Broşür

• E-format

Bu kılavuz, kutuyu açmaktan yazılımı yüklemeye kadar süreçte kullanılacak yöntemleri açıklamak için gösterimler kullanmaktadır. Gelişmiş kurulum rehberliği için "Temel" bölümüne bakın.

Yazıcının yazdırma işlemi için hazırlanması

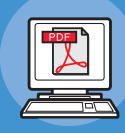

## <u>Temel (Bu kılavuz)</u>

Bu kılavuz, cihazı güvenli kullanmak için alınması gereken tedbirleri açıklamaktadır. Kullanım öncesinde bunları okuduğunuzdan emin olun. Ayrıca, cihaz kurulumu yöntemlerinden ilk yazdırma işlemine kadar işlemlerin temel kullanım yöntemleri açıklanmaktadır. Cihaz işlevleri ekte açıklanmaktadır.

- Ürünün kontrol edilmesi
- Parça adları ve işlevleri
- Cihazın bütünüyle kullanılması
- Cihazın kurulumu
- Güç kaynağının AÇILMASI ve KAPATILMASI
- Yalnızca yazıcıyı kullanarak yazdırmayı test etme
- Bir bilgisayara bağlama
- Kağıt
- Baskı
- Kağıt çıkarma
- Güç Tasarrufu modunun ayarlanması
- Otomatik Güç Kesmenin ayarlanması
- Baskı kalitesi, sarf malzemeleri, kalan bakım birimi miktarı ve kalan hizmet ömrünün kontrol edilmesi
- Bir yazdırma görevinin iptal edilmesi
- LPD protokollerini (TCP/IP) kullanarak yazıcı ekleme
- Kumanda paneli menüsü öğeleri tablosu
- Temel Windows prosedürleri
- Yazıcı teknik özellikleri

## Adım Gerekli olduğunda bu kılavuzları okuyun

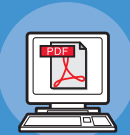

Avancado

Farklı işlevlerin kullanılması

Sorun giderme/

Bu kılavuz çeşitli kağıt yazdırma yöntemlerini ve faydalı işlevlerini açıklamaktadır. Baskı ortamını iyileştirmek veya rengi ayarlamak gibi işlemleri ekte verilen yardımcı yazılım ile birlikte kullanmak için okuyun. Ayrıca, bu kılavuz kumanda panelinden ayarlanabilecek öğeleri ve ağ ayarlarını açıklamaktadır.

• E-format

Anlaşılmayan noktalar ya da bakım işlemleri için bunları okuyun

• E-format

Günlük bakım kılavuzu Bu kılavuzda kağıt sıkışmalarıyla ilgili izlenecek prosedürler ve bir hata mesajı görüntülenirse kullanılabilecek sorun giderme yöntemleri açıklanmaktadır. Bu kılavuz, aynı zamanda sarf malzemelerinin ve bakım birimlerinin değiştirilmesi, temizleme gibi günlük bakım işlemlerini de açıklamaktadır.

Ayrı Cilt Halinde Spot Renk Kılavuzu

Bu kılavuzda yazıcı sürücülerinin nasıl kontrol edileceği ve Spot Renk kullanılarak nasıl yazdırılacağı açıklanmaktadır. Kullanım öncesinde bunları okuduğunuzdan emin olun.

- Kullanışlı baskı işlevleri
- Renklerin ayarlanması
- Yardımcı yazılımı kullanma
- Ağ ayarları
- Kumanda panelini kullanarak yazıcı ayarlarının kontrol edilmesi ve deăistirilmesi
- Sorun Giderme
- Bakım
- Sarf malzemeleri, bakım ürünleri, seçenekler, renk yönetimi sunucusu, vs.
- Kumanda paneli açıklaması
- Yazıcı sürücülerinin kontrol edilmesi
- Yazıcı sürücüsü işlevleri tablosu
- Renkli kağıda yazdırma
- Şeffaf film üzerine yazdırma • Uygulamaları kullanarak Spot Renkli toner üzerine yazdırma
- İnce ayar beyazı

• E-format

## Manüelin Okunması

## Simgeler

#### ! Not

• Bunlar, cihazın doğru şekilde çalıştırılabilmesi için gerekli uyarıları ve kısıtlamaları içermektedir. Cihazı yanlış çalıştırmaktan kaçınmak için bunları okuduğunuzdan emin olun.

#### 🖉 Kısa Not

• Cihazı kullanmadan önce bu bilgilerin okunması faydalı olacaktır ve bu belge referans olarak kullanılabilir. Kılavuzu okumanız önerilir.

#### Referans

• Bunlar referans sayfalardır. Ayrıntılı ve ilgili bilgileri edinebilmek için okuyun.

## 

• Bu ekranın göz ardı edilmesinden kaynaklı yanlış kullanım, ölüm ya da ciddi yaralanmalara neden olabilir.

## <u>Λ</u> DİKKAT

• Bu ekranın göz ardı edilmesinden kaynaklı yanlış kullanım, yaralanmalara neden olabilir.

## Tuşlar, Düğmeler ve Simgeler

Bu bölümde aşağıdaki tuşlar, düğmeler ve simgeler açıklanmaktadır.

| İbare            | Açıklama                                                                                                    |
|------------------|----------------------------------------------------------------------------------------------------|
|                  | <ul> <li>Kontrol paneli düğmeleri ile 10 tuştan oluşan tuş takımı aşağıda<br/>açıklanmıştır.</li> <li>Ör.:</li> </ul>                                                                             |
| [ ] düğmesi/tuşu | (or) → [Tamam] düğmesi       (⊃) → [Geri] button         (↔) → [Fn] tuşu       (⊂) → [Temizle] tuşu                                                                                               |
|                  | Bilgisayar klavyenizi ifade eder.                                                                                                    |
| []]              | <ul> <li>Kristal ekran üzerindeki menü adını açıklar.</li> <li>Bilgisayar menülerini, pencereleri ve iletişim kutusu adlarını açıklar.</li> </ul>                                                 |
|                  | <ul> <li>Likit kristal panelde görüntülenen mesajları ve girilen metinleri açıklar.</li> <li>Bilgisayar üzerindeki dosya ve ekran adlarını açıklar.</li> <li>Referans başlığı açıklar.</li> </ul> |
| >                | Cihaz ya da bilgisayarın menü seviyesini açıklar.                                                                                                    |

## Gösterimler

Burada kullanılan cihaz gösterimleri, aksi belirtilmediği sürece Pro9541WT modelini göstermektedir.

Gösterimler ürünün kendisinden farklı olabilir.

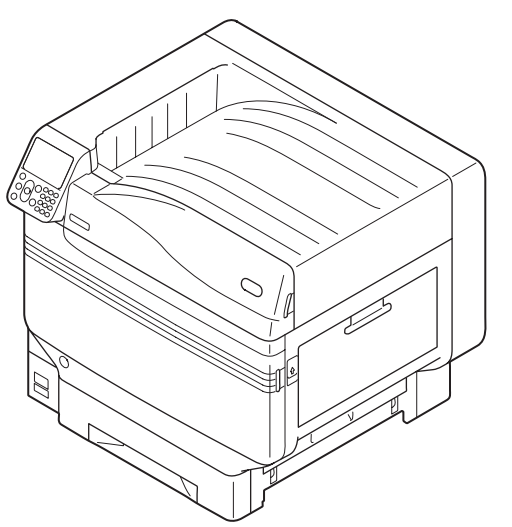

## Ekranlar

Burada sunulan kontrol paneli ile bilgisayar görüntüleri örnek olarak sunulmuştur. Görseller ürün ya da ekranların kendilerinden farklı olabilir.

| Functions 1/2 Pag                             | ge |
|-----------------------------------------------|----|
| 1 Configuration                               | Π  |
| 2 Print Information                           |    |
| 3 Print Secure Job                            |    |
| 4 Menus                                       |    |
| 5 🗪 Admin Setup                               |    |
| 6 Print Statistics                            |    |
| Use Online button to return to standby screen |    |

## İbareler

Bu kılavuzda aşağıdaki ibareler kullanılmaktadır.

- Pro9541WT  $\rightarrow$  Pro9541
- Microsoft<sup>®</sup> Windows<sup>®</sup> 10 64-bit Edition işletim sistemi  $\rightarrow$  Windows 10 (64bit sürümü)
- Mac OS X 10.10.5 ya da üzeri  $\rightarrow$  Mac OS X

Cihaz ile verilen kılavuzlarda, aksi belirtilmediği takdirde Windows için Windows 10, Mac OS X için de OS X 10.13 örnekleri kullanılmıştır.

Kullanılan İşletim Sistemi ile modele bağlı olarak, bu kılavuzdaki açıklamalar farklılık gösterebilir.

# Ürün Garantisi Hakkında

Bu belgedeki bilgilerin tam, doğru ve güncel olmasını sağlamak için her türlü çalışma yapılmıştır. Üretici, kontrolü dışındaki hataların sonuçları için sorumluluk kabul etmez. Üretici ayrıca diğer üreticiler tarafından yazılımda ve donanımda yapılan ve bu El Kitabında bahsedilen değişikliklerin, içindeki bilgilerin uygulanabilirliğini etkilemeyeceğini de garanti edemez. Başka şirketlerin ürettiği yazılım ürünlerinin anılmasının, üretici tarafından onay oluşturması gerekmez.

Bu belgenin olabildiğince doğru ve yardım sağlayacak nitelikte sağlanması için gereken tüm makul çalışmalar yapılmış olmasına karşın, bu belgede yer alan bilgilerin doğruluğuna ve tamlığına yönelik olarak açık veya zımni hiçbir garanti vermemekteyiz.

Tüm hakları Oki Electric Industry Co., Ltd. tarafından saklıdır. Bu belgede yer alan içerik izin alınmadan kopyalanamaz, aktarılamaz, çevrilemez veya başka herhangi bir şekilde kullanılamaz. Bu işlemlerden herhangi birini yapmadan önce Oki Electric Industry Co., Ltd.'dan yazılı izin almanız gerekir.

© 2018 Oki Electric Industry Co., Ltd.

OKI, Oki Electric Industry Co., Ltd'in tescilli markasıdır.

Energy Star, ABD Çevre Koruma Dairesi'nin ticari markasıdır.

Microsoft, Windows, Windows Server ve Windows Vista, Microsoft Corporation'ın tescilli markalarıdır.

Apple, Macintosh, Mac ve Mac OS, Apple Inc.'nin tescilli ticari markalarıdır.

Diğer ürün adları ve marka adları ilgili mal sahiplerinin tescilli ticari markaları veya ticari markalarıdır.

Bu ürün, üye devletlerin Elektromanyetik Uyumluluk, Düşük Voltaj, Radyo ve Telekomünikasyon Terminali Ekipmanı, ve Enerji Kullanan Ürünler ile elektrikli ve elektronik ekipmanlarda bazı tehlikeli maddelerin kullanımının Kısıtlanmasına ilişkin yasalarının yakınlaştırılmasına yönelik olarak tasarlanan ve uygun yerlerde düzeltildiği şekliyle, Konsey Direktifleri 2014/30/EU (EMC), 2014/35/EU (LVD), 2014/53/EU (RED), 2009/125/EC (ErP) ve 2011/65/EU (RoHS) gereklerine uygundur.

Bu ürünü EMC Direktifini karşılaması için değerlendirmek üere aşağıdaki kablolar kullanılmıştır. 2014/30/AB uyumluluğu ve bundan başka yapılandırmalar söz konusu uyumluluğu etkileyebilir.

| kablo türü | uzunluk<br>(metre) | ana | koruma |
|------------|--------------------|-----|--------|
| Güç        | 1,8                | ×   | ×      |
| USB        | 5,0                | ×   | V      |
| LAN        | 15,0               | ×   | ×      |

## Acıl durum ilk yardım

Toner tozuna dikkat edin:

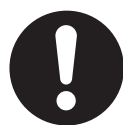

Yutulması durumunda, bir miktar soğuk su verin ve bir doktora başvurun. Hiçbir zaman kusturmaya çalışmayın.

Solunması durumunda, temiz hava alması için kişiyi açık havaya çıkarın. Bir doktora başvurun.

Gözlere kaçması durumunda, göz kapaklarını açık tutarak gözleri en az 15 dakika boyunca bol miktarda suyla yıkayın. Bir doktora başvurun.

Dökülme ve saçılmalar, derinin veya giysilerin lekelenme riskini azaltmak üzere soğuk su ve sabun ile temizlenmelidir.

## Çevre bilgisi

AEEE Yönetmeliğine Uygundur

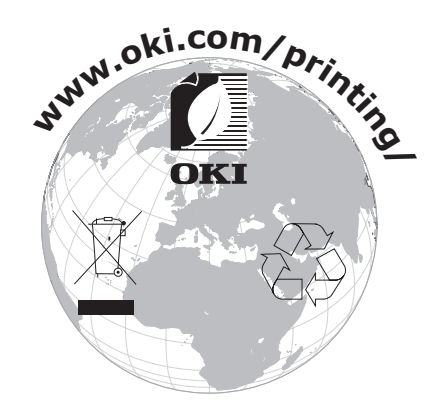

## Güvenliğiniz İçin

Bu ürünü kullanmadan önce kendi güvenliğiniz için Kullanıcı El Kitabı'nı okuyun.

#### Güvenlikle İlgili Uyarılar

**UYARI** Bir uyarı, dikkate alınmaması durumunda kişisel yaralanma tehlikesiyle sonuçlanabilecek ek bilgiler sağlar.

**DİKKAT** Bir dikkat metni, dikkate alınmaması durumunda ekipman arızasına veya ekipmanın zarar görmesine yol açabilecek ek bilgiler sağlar.

#### Genel uyarılar

|            |                                                                                                    |              | <b>UYARI</b>                                                                                                    |            |                                                                                                    |
|------------|----------------------------------------------------------------------------------------------------|--------------|----------------------------------------------------------------------------------------------------|------------|----------------------------------------------------------------------------------------------------|
|            | Makinenin içindeki güvenlik<br>şalterine dokunmayın.<br>Bunu yapmak yüksek<br>voltaj durumunda elektrik<br>çarpmasına neden olabilir.<br>Ayrıca, dişli dönebilir ve<br>kişisel yaralanmaya yol<br>açabilir.                                                      | 8            | Makinenin yanında alevlenir<br>spreyler kullanmayın. Bunu<br>yapmak, makinenin içinde<br>ısınan bir alan olduğundan,<br>yangına neden olabilir.                                                                                                    |            | Kapak normalin ötesinde ısınıyorsa,<br>duman çıkıyorsa, kuşkulu kokular<br>yayıyorsa veya tuhaf gürültüler<br>çıkartıyorsa, güç kablosunun<br>fişini prizden çekin ve bir müşteri<br>hizmetleri merkezi ile temasa geçin.<br>Aksi halde yangına sebebiyet<br>verilebilir.              |
|            | Su gibi bir sıvı makinenin<br>iç kısımlarına girerse, güç<br>kablosunun fişini prizden<br>çekin ve bir müşteri hizmetleri<br>merkezi ile temasa geçin.<br>Aksi halde yangına sebebiyet<br>verilebilir.                                                           |              | Ataş gibi yabancı maddeler<br>makinenin içine düşerse,<br>güç kablosunun fişini<br>prizden çekin ve bu yabancı<br>maddeleri çıkartın.<br>Aksi halde, elektrik<br>çarpmasına ve/veya yangına<br>sebebiyet verilerek kişisel<br>yaralanmalara yol açılabilir.                                   |            | Makineyi Kullanıcı El<br>Kitabında verilen talimatların<br>haricinde herhangi bir<br>şekilde çalıştırmayın ve/veya<br>demonte etmeyin.<br>Bunu yapmak elektrik<br>çarpmasına ve/veya yangına<br>ve sonucunda kişisel<br>yaralanmalara yol açabilir.                                    |
|            | Makine düşürüldüyse veya<br>kapak hasar gördüyse, güç<br>kablosunu prizden çekin ve<br>bir müşteri hizmetleri merkezi<br>ile temasa geçin.<br>Aksi halde, elektrik<br>çarpmasına ve/veya yangına<br>sebebiyet verilerek kişisel<br>yaralanmalara yol açılabilir. |              | Fişin metal uçlarını ve bu uçların<br>dibindeki kısmı temizlemek için<br>güç kablosunu periyodik olarak<br>prizden çekin. Güç kablosu<br>fişinin uzun bir süre prize takılı<br>kalması halinde, bu dip kısım<br>tozlanabilir ve fişin kısa devre<br>yapmasına, bu da yangına yol<br>açabilir. | $\oslash$  | Dökülen/saçılan toneri elektrikli<br>süpürge ile temizlemeyin.<br>Dökülen tonerin elektrikli<br>süpürge ile temizlenmesi<br>halinde, elektrik kontaklarından<br>kaynaklanacak kıvılcımlar<br>nedeniyle toner alev alabilir.<br>Yere dökülen toner tozları<br>ıslak bezle silinmelidir. |
| $\bigcirc$ | Havalandırma deliklerinin<br>içine herhangi bir malzeme<br>sokmayın.<br>Bunu yapmak elektrik<br>çarpmasına ve/veya yangına<br>ve sonucunda kişisel<br>yaralanmalara yol açabilir.                                                                                | $\bigotimes$ | İçinde sıvı bulunan (örneğin<br>su) kapları makinenin üzerine<br>koymayın.<br>Bunu yapmak elektrik<br>çarpmasına ve/veya yangına<br>ve sonucunda kişisel<br>yaralanmalara yol açabilir.                                                                                                    |            | Makinenin kapağını açarken<br>sigortaya veya diğer parçalara<br>dokunmayın.<br>Bunu yapmak yanıklara neden<br>olabilir.                                                                                                    |
|            | Toner kartuşlarını<br>ve görüntü dramı kartuşlarını<br>ateşe atmayın. Bunu yapmak<br>yanıklara<br>neden olabilir.                                                                                                    | $\bigcirc$   | Kullanıcı El Kitabında<br>belirtilenlerin dışında bir güç<br>kodu, kablo veya topraklama<br>kablosu kullanmayın.<br>Bunu yapmak yangına neden<br>olabilir.                                                                                                    | $\bigcirc$ | UPS (kesintisiz güç kaynağı)<br>veya invertör kullanıldığında<br>bunlarla birlikte çalışma garanti<br>edilmemiştir. Kesintisiz güç<br>kaynağı veya invertör kullanmayın.<br>Bunu yapmak yangına neden olabilir.                                                                        |

#### DİKKAT Süç kaynağı açılırken ve yazdırma işlemi sırasında kağıt çıkış alanına fazla yaklaşmayın. Bunu yapmak kişisel yaralanmalara neden olabilir. Hasar görmüş bir likit kristal ekrana dokunmayın. Likit kristal ekrandan sızan sıvının (likit kristal) göze veya ağza girmesi halinde, bol su ile çalkalayın. Gerekli ise, doktorun vereceği talimatları izleyin. Sürüntü dramını veya toner kartuşunu sökmeyin ya da güç uygulayarak açmayın. Bunun yapılması toneri etrafa saçabilir bunun sonucunda insanlar toneri soluyabilir ya da giysi ve elleri kirletebilir.

# İçindekiler

|                                                                                                    | 2      |
|----------------------------------------------------------------------------------------------------|--------|
| Manüelin Okunması                                                                                                    |        |
| Simgeler                                                                                                    |        |
| Tuşlar, Düğmeler ve Simgeler                                                                                                    |        |
| Gösterimler                                                                                                    |        |
| Ekranlar                                                                                                    |        |
| İbareler                                                                                                    | 5      |
| Ürün Garantisi Hakkında                                                                                                    | 6      |
| Acıl durum ilk yardım                                                                                                    | 7      |
| Çevre bilgisi                                                                                                    | 7      |
| Güvenliğiniz İçin                                                                                                    |        |
| Güvenlikle İlgili Uyarılar                                                                                                    |        |
| Genel uyarılar                                                                                                    |        |
| Pro9541WT ile Uygun                                                                                                    |        |
| 1. Kullanmadan önce                                                                                                    |        |
| Ürünün kontrol edilmesi                                                                                                    |        |
| Ambalaj İçeriğini Kontrol Etme                                                                                                    |        |
| Parça Adları ve İşlevleri                                                                                                    |        |
| Ana Birim                                                                                                    |        |
| Ön/Yan Taraf                                                                                                    |        |
| Arka/Sol Taraf                                                                                                    | 10     |
|                                                                                                    |        |
| Yazıcının İç Alanı                                                                                                    |        |
| Yazıcının İç Alanı<br>Ön İç Alan                                                                                                    |        |
| Yazıcının İç Alanı<br>Ön İç Alan<br>Sağ Taraf İç Alanı                                                                                                    |        |
| Yazıcının İç Alanı<br>Ön İç Alan<br>Sağ Taraf İç Alanı<br>Sol Taraf İç Alanı                                                                                                    |        |
| Yazıcının İç Alanı<br>Ön İç Alan<br>Sağ Taraf İç Alanı<br>Sol Taraf İç Alanı<br>Arabirim                                                                                                    |        |
| Yazıcının İç Alanı<br>Ön İç Alan<br>Sağ Taraf İç Alanı<br>Sol Taraf İç Alanı<br>Arabirim<br>Kontrol Paneli                                                                                                    |        |
| Yazıcının İç Alanı<br>Ön İç Alan<br>Sağ Taraf İç Alanı<br>Sol Taraf İç Alanı<br>Arabirim<br>Kontrol Paneli<br>Ana Kontrol Paneli İşlevleri                                                                                                    |        |
| Yazıcının İç Alanı<br>Ön İç Alan<br>Sağ Taraf İç Alanı<br>Sol Taraf İç Alanı<br>Arabirim<br>Kontrol Paneli<br>Ana Kontrol Paneli İşlevleri<br>Kontrol Paneli Görünümü                                                                                                    |        |
| Yazıcının İç Alanı<br>Ön İç Alan<br>Sağ Taraf İç Alanı<br>Sol Taraf İç Alanı<br>Arabirim<br>Arabirim<br>Kontrol Paneli<br>Ana Kontrol Paneli İşlevleri<br>Kontrol Paneli Görünümü<br>Kontrol Paneli Parlaklığının Ayarlanması                                                         |        |
| Yazıcının İç Alanı<br>Ön İç Alan<br>Sağ Taraf İç Alanı<br>Sol Taraf İç Alanı<br>Arabirim<br>Kontrol Paneli<br>Ana Kontrol Paneli İşlevleri<br>Kontrol Paneli Görünümü<br>Kontrol Paneli Görünümü<br>10 Tuştan oluşan Tuş Takımını Kullanma                                            |        |
| Yazıcının İç Alanı<br>Ön İç Alan<br>Sağ Taraf İç Alanı<br>Sol Taraf İç Alanı<br>Arabirim<br>Kontrol Paneli<br>Ana Kontrol Paneli İşlevleri<br>Kontrol Paneli Görünümü<br>Kontrol Paneli Görünümü<br>10 Tuştan oluşan Tuş Takımını Kullanma                                            | 19<br> |
| Yazıcının İç Alanı<br>Ön İç Alan<br>Sağ Taraf İç Alanı<br>Sol Taraf İç Alanı<br>Arabirim<br>Kontrol Paneli<br>Ana Kontrol Paneli İşlevleri<br>Kontrol Paneli Görünümü<br>Kontrol Paneli Görünümü<br>10 Tuştan oluşan Tuş Takımını Kullanma<br>İşlev Numaraları Tablosu                |        |
| Yazıcının İç Alanı<br>Ön İç Alan<br>Sağ Taraf İç Alanı<br>Sol Taraf İç Alanı<br>Arabirim<br>Kontrol Paneli<br>Ana Kontrol Paneli İşlevleri<br>Kontrol Paneli Görünümü<br>Kontrol Paneli Görünümü<br>10 Tuştan oluşan Tuş Takımını Kullanma<br>İşlev Numaraları Tablosu<br>Seçenekler. |        |

| 2. Kurulum                                                            | 33       |
|-----------------------------------------------------------------------|----------|
| Cihazın kurulumu                                                      |          |
| Kurulum Koşulları                                                     | 33       |
| Kurulum Prosedürü                                                     | 36       |
| Ambalajın Açılması ve Kurulum                                         | 36       |
| Ambalajın Açılması ve Cihazın Taşınması                               | 36       |
| Sarf Edilebilir Malzemelerin Kurulumu                                 |          |
| Kağıdın Yerleştirilmesi                                               | 43       |
| Uzatma Tepsisi Ünitesi (İsteğe Bağlı)                                 | 44       |
| Dahili HDD'nin Montajı (İsteğe bağlı)                                 | 48       |
| Gücü Açma/Kapama                                                      | 50       |
| Güç Kaynağı Tedbirleri                                                | 50       |
| Güç Kaynağı Koşulları                                                 | 50       |
| Güç Kablolarının Bağlanması                                           | 51       |
| Güç Kaynağını Açma                                                    | 51       |
| Güç Kaynağını Kapatma                                                 | 52       |
| Yalnızca yazıcıyı kullanarak yazdırmayı test etme<br>Yazıcı Bilgileri | 53<br>54 |
| Bilgisavara Bağlanma                                                  | 55       |
| Bilgisayara Sürücü Kurma İs Akısı                                     |          |
| İsletim Ortamı                                                        |          |
| Yazıcı Sürücüleri Türleri                                             |          |
| Kabloların Bağlanması                                                 |          |
| LAN kablolarını kullanarak bağlanma                                   |          |
| USB Kablolarını Kullanarak Bağlanma                                   |          |
| Yazıcı Sürücülerinin Kurulması (Windows)                              | 59       |
| Ağ Bağlantıları                                                       | 59       |
| USB Bağlantıları                                                      | 64       |
| Yazıcı Sürücülerinin Kurulması (Macintosh)                            | 66       |
| Ağ Bağlantıları                                                       | 66       |
| USB Bağlantıları                                                      | 71       |
| Seçeneklerin Eklenmesi                                                | 72       |

| 3. | Baskı                                                                          | 75       |
|----|--------------------------------------------------------------------------------|----------|
|    | Kağıt                                                                          | 75       |
|    | Kullanılabilecek Kağıt Tipleri                                                 | 75       |
|    | Her bir Kağıt Türü için Seçilebilecek Kağıt Besleme ve Çıkış Yöntemleri        |          |
|    | ☐(Yatay) ve □?(Dikey) Simgeleri                                                |          |
|    | Tepsilerden yazdırma                                                           | 80       |
|    | Tepsi 1-5 arasına Kağıt Yerleştirme                                            | 80       |
|    | Tepsilerden yazdırma                                                           | 81       |
|    | Çok Amaçlı Tepsiden Yazdırma                                                   |          |
|    | Çok Amaçlı Tepsiye Kağıt Yerleştirme                                           | 84       |
|    | Kontrol Panelini kullanarakKağıt Yerleştirme                                   | 84       |
|    | Kagidin Yerleştirilmesi                                                        | 85       |
|    |                                                                                |          |
|    | Kagıl Çıkışı<br>Yüz Asağı Yığınlavıcının Kullanımı (Baskı Yüzü Asağı Dönüktür) | 90       |
|    | Yüz Yukarı Yığınlayıcının Kullanımı (Başkı Yüzü Yukarı Dönüktür)               |          |
|    | -                                                                              |          |
| 4. | Temel Cihaz İşlemleri                                                          | 93       |
|    | Güç Tasarrufu Modunun Ayarlanması                                              | 93       |
|    | Güç Tasarrufu Modunun Ayarlanması                                              |          |
|    | Yazıcının güç tasarrufu moduna geçeceği süreyi ayarlama                        |          |
|    |                                                                                |          |
|    | fazicinin uyku moduna geçecegi sureyi ayanama                                  | 90<br>مو |
|    |                                                                                |          |
|    | Ağ işlevi kısıtlamaları                                                        |          |
|    | Güc Kavnağını Otomatik Olarak Kapatma Avarları                                 |          |
|    | Otomatik Güç kapama modunun ayarlanması                                        |          |
|    | Yazıcının güç kapama moduna geçeceği süreyi ayarlama                           | 101      |
|    | Baskı miktarlarının kontrol edilmesi                                           | 102      |
|    | Sarf Malzemeleri, Kalan Bakım Birimi Miktarları ile Hizmet Ömrünü Ko           | ontrol   |
|    |                                                                                |          |
|    |                                                                                |          |
|    | LPD Protokollerini (TCP/IP) Kullanarak Yazıcı Ekleme                           | 105      |
|    | Yazıcı Ekleme Prosedürü                                                        |          |
|    |                                                                                |          |

| ÷   |     |     |      |   |
|-----|-----|-----|------|---|
| ICI | na  | eκ  | IIAI | ٢ |
| тÇi | iiu | CIN | nci  |   |

| Ek       |                                                                 | 107        |
|----------|-----------------------------------------------------------------|------------|
| Kur      | manda paneli menüsü öğeleri tablosu                             |            |
| Ten<br>Ö | nel Windows İşlevleri<br>İzellikler Penceresinin Görüntülenmesi |            |
| Y        | azdırma kurulumu penceresinin görüntülenmesi                    | 114        |
| Tek<br>A | nik Özellikler<br>na özellikler                                 | 115<br>115 |
| A        | ğ arabirimi teknik özellikleri                                  | 117        |
| U        | ISB arabirimi teknik özellikleri                                |            |
| Ċ        | Ölçüler                                                         | 119        |
| İndek    | S                                                               | 121        |
| Bize u   | laşin                                                           | 125        |

## Pro9541WT ile Uygun

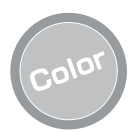

#### Birçok farklı renk eşleştirme işlevi kullanılabilir

Cihazın kontrol panelinde renk hatalı hizalaması ve yoğunluk ayarları için kullanılabilecek işlevleri bulunmaktadır ve renk dengesi ayarlanabilir. Ayrıca, bilgisayar üzerindeki renk yönetimi sistemi kullanılarak renkler düzenlenebilir, baskı sonuçları görüntülenebilir, renkler ayrılabilir ve yazdırılabilir.

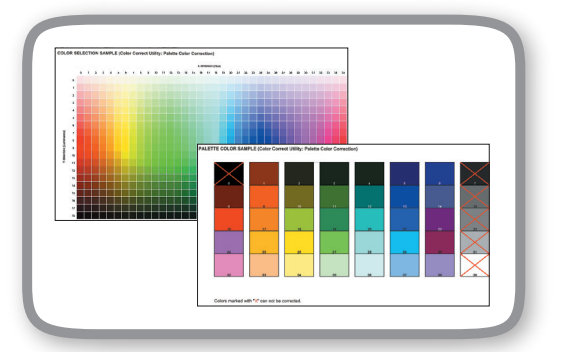

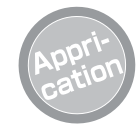

#### Yazdırma işlemini çeşitli uygulamalar üzerinden gerçekleştirebilirsiniz

Geniş bir uygulama yelpazesinden entegre Adobe PostScript3 etkin yazdırma.

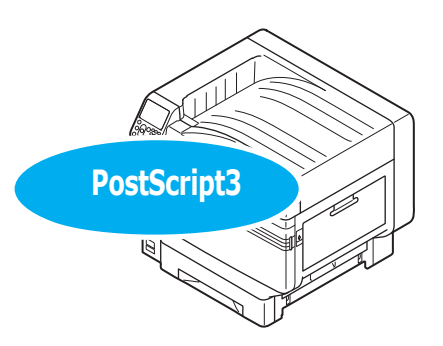

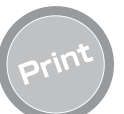

#### Kullanışlı işlevleri kullanarak farklı yazdırma şekillerini deneyebilirsiniz

Bilgisayardan yazdırma işlevini kullanırken cihaz kullanışlı işlevleri ile farklı yazdırma şekillerinden faydalanabilirsiniz.

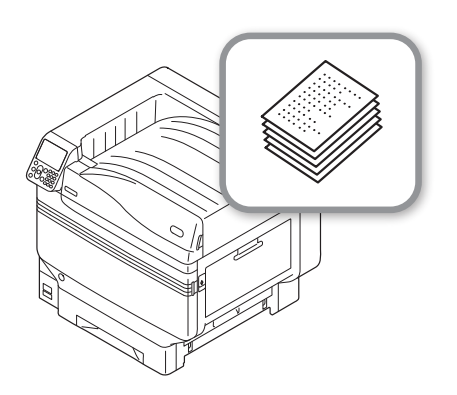

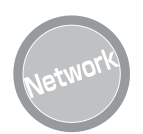

#### Ağ yazıcısı olarak kullanılabilir

Çeşitli uygulamalar ile yazdırma işlemlerini yüksek kaliteli olarak ve yüksek hızda gerçekleştirebilirsiniz. (A4 kağıt ile, renkli/tek renkli baskıyı kullanarak dakikada 50 sayfa.) Yazdırma işlemini bir ağa bağlanarak birden fazla bilgisayardan gerçekleştirebilmeniz halinde, yerden ve maliyetten tasarruf edilebilir.

(Bu kılavuz sayfa 55)

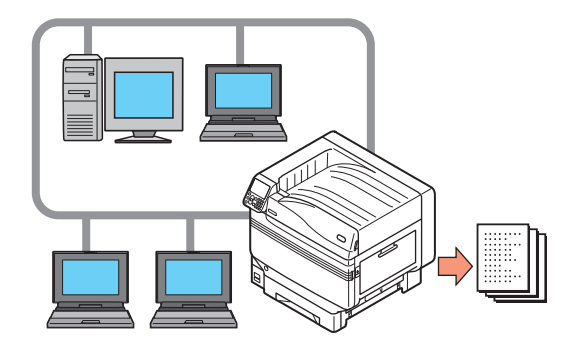

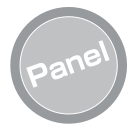

#### Kontrol paneli üzerinde hata mesajları ve yardım menüsü görüntülenebilir ve yazıcı durumu kontrol edilebilir

Kontrol paneli bekleme ekranında "Tonerde kalan miktar ekranı" ya da "Tepsi bilgisi ekranı" mesajı görüntülenebilir. Cihazda herhangi bir hata oluşması halinde, bir yandan kontrol paneli mesajlarını kontrol ederken çalışabilirsiniz.

#### (Bu kılavuz sayfa 24)

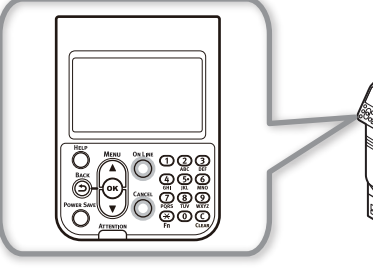

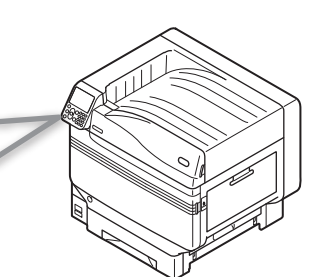

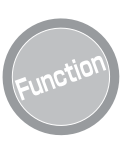

#### İşlevler, kontrol paneli kullanılarak ayarlanabilir

Kağıt boyutunu değiştirmek ve kontrol panelinden ağ kurulumunu gerçekleştirmek gibi farklı cihaz işlevleri ayarlanabilir. Ayrıca, kontrol paneli kullanılarak yönetici parolası da belirlenebilir.

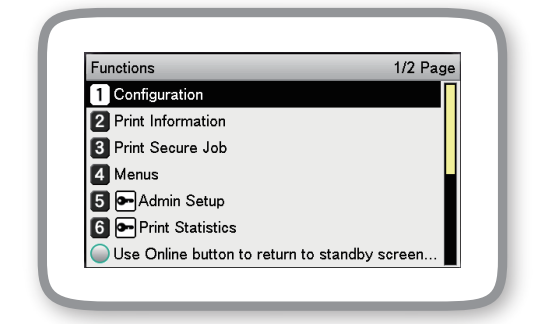

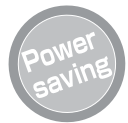

#### Yazıcı kullanılmıyorken güç sarfiyatını azaltılır (Güç Tasarrufu Modu)

Cihaz belirli bir süre kullanılmadığında, güç tüketiminin azaltılması için güç tasarrufu modu otomatik olarak başlatılır (güç tüketimi modu/uyku modu). Güç tasarrufu moduna girmek için [**POWER SAVE** (GÜÇ KORUMA)] düğmesine basın. Uyku modundayken, [**POWER SAVE** (GÜÇ KORUMA)] düğmesi yeşil yanar.

(Bu kılavuz sayfa 93)

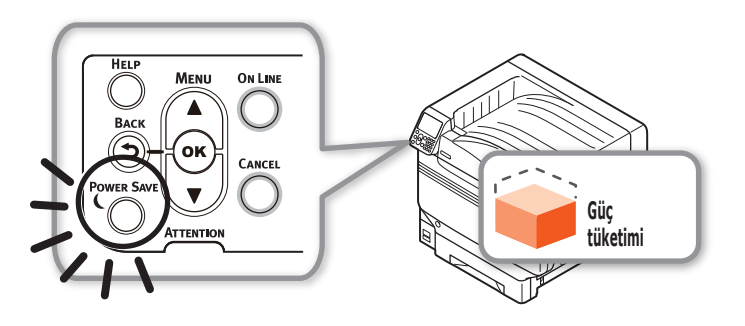

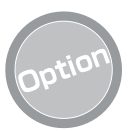

#### Beslenecek kağıdın miktarını artırmak

İsteğe bağlı uzatma tepsisi birimi, büyük miktarda baskı işlemlerinin sürekli olarak yazdırılmasını ve farklı kağıt boyutlarının kusursuz bir şekilde yazıcıya aktarılmasını sağlar.

#### (Bu kılavuz sayfa 31)

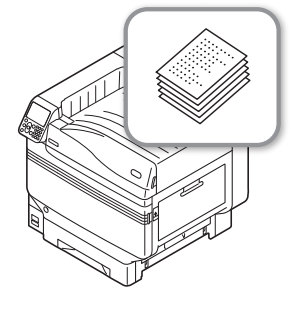

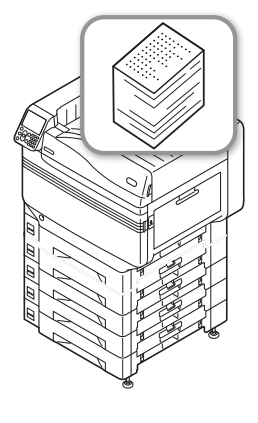

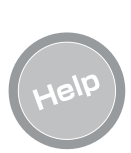

#### Herhangi bir hususu anlayamazsanız ya da cihazı kullanırken herhangi bir sorun ile karşılaşırsanız, yardım işlevini kullanın

Herhangi bir sorun oluşması halinde çözüm için ekran mesajlarını görüntülemek ve sorun giderme yöntemlerini görmek için [**HELP** (YARDIM)] düğmesine basın. (Hata ayrıntılarına bağlı olarak animasyonlar görüntülenecektir.)

(Bu kılavuz sayfa 27) (Sorun giderme/Günlük bakım kılavuzu)

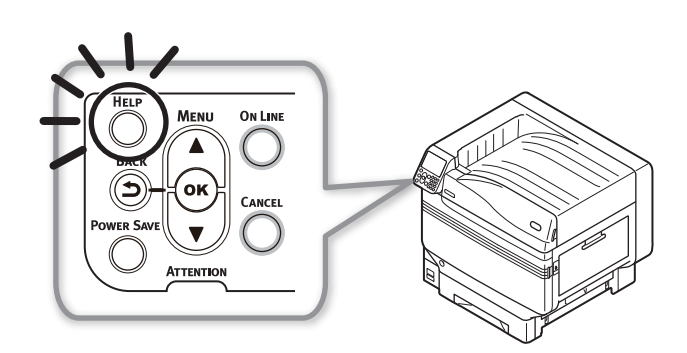

#### ∎ not

# 1. Kullanmadan önce

Bu bölümde, ambalaj içeriği ile parçaların adları ve işlevleri açıklanmaktadır.

#### ! Not

• Spot Renk kitinin nasıl ayarlanacağıyla ilgili bilgi için "Ayrı Cilt Halinde Spot Renk Kılavuzu" na bakın.

## Ürünün kontrol edilmesi

## Ambalaj İçeriğini Kontrol Etme

Ambalajı açın ve kutu içeriğini kontrol edin.

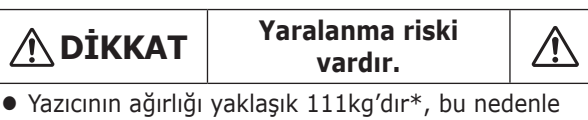

- kaldırma işlemi için en az 4 kişi kullandığınızdan emin olun.
- \*: Resim dramı ve toner kartuşu gibi sarf malzemelerini içerir.

#### Referans

- Ambalajı nasıl açacağınızı öğrenmek için "Ambalajın Açılması ve Kurulum" (P.36) bölümüne bakın.
- Uzatma tepsisi için "Uzatma Tepsisi Ünitesi (İsteğe Bağlı)" (P.44) bölümüne bakın.

#### 🖉 Kısa Not

- En fazla dört ilave tepsi ünitesi (tepsiler 2 ila 5) monte edilebilir.
- Yazıcı birimi

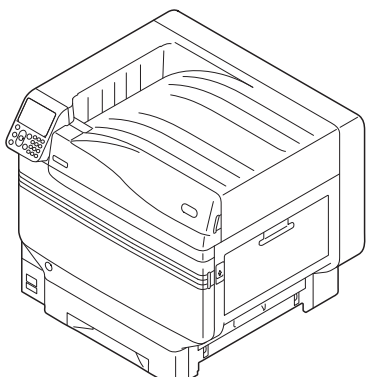

 Toner kartuşu (Her biri siyah, sarı, macenta, camgöbeği ve beyaz)

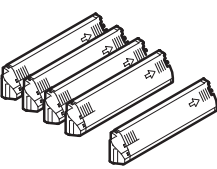

 Görüntü dramı (Her biri siyah, sarı, macenta, camgöbeği ve beyaz)

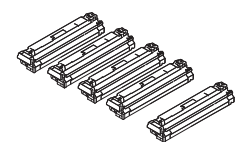

#### ! Not

- Görüntü dramı, fabrikadan gönderim öncesinde ana birim içerisine kurulmuş durumdadır
- Aktarım Rulosu Birimi

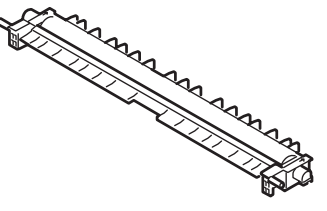

• Yazılım DVD-ROM'u

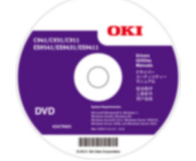

Kurulum Kılavuzu

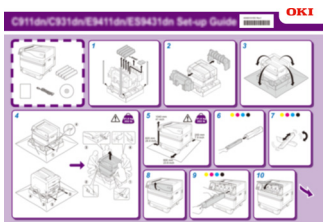

#### ! Not

- LAN kabloları, USB kabloları ile göbekleri yazıcı ile birlikte verilmemektedir. Bunları ayrı olarak hazırlayın.
- Ürünün nakliyesinde ambalaj kutusu ve destek materyali kullanılması gerekmektedir. Bunları atmayın, güvenli bir şekilde saklayın.

## Parça Adları ve İşlevleri

## Ana Birim

#### Ön/Yan Taraf

#### Toner kartuşunu değiştirmek için bunu açın.

#### **②Kontrol Paneli**

Cihaz durumunu ve menüleri görüntüler ve işlevleri ayarlar.

"Kontrol Paneli" (P.24)

#### **3**Ön lamba

Veri alınırken ve güç tasarrufu modundayken yanıp söner.

#### **④Ön kapak**

Görüntü dramını, atık toner kutusunu ve bant birimini çıkarmak için bunu açın.

#### **⑤Güç düğmesi**

- Ana güç düğmesi açık konumdayken güç kaynağını açabilir ve kapayabilirsiniz.
- Kapalı modu iptal eder.

#### 6 Tepsi 1/Kağıt kaseti

Buna standart olarak kağıt tepsisini monte edilmiştir. Bir seferde oldukça büyük miktarda kağıt yerleştirilebilir.

Yazdırılacak yüzü aşağı bakacak şekilde yerleştirin.

#### **⑦Yüz aşağı yığınlayıcı**

Yazdırılan sayfalar basılı yüzleri aşağı dönük şekilde biriktirilir.

#### **®Sağ taraf**

Çok amaçlı tepsi besleme rulosunu değiştirmek, ve sıkışan kağıtları temizlemek için bunu açın.

#### **9**Tepsi tarafı

1 ile 5 arası tepsilerdeki kağıt sıkışıklıklarını temizlemek için açın.

#### **(D**Taşıma tutacakları

Cihazı taşırken, taşıma kolu ile aynı anda tutacakları da tutun.

#### **Tasıma kolu**

Cihazı taşırken bu kolu dışarı çekerken, aynı anda taşıma tutacaklarını tutun.

#### 

Sağ taraftaki kapağı açın.

#### **<sup>13</sup>Spot Renk Kanalı**

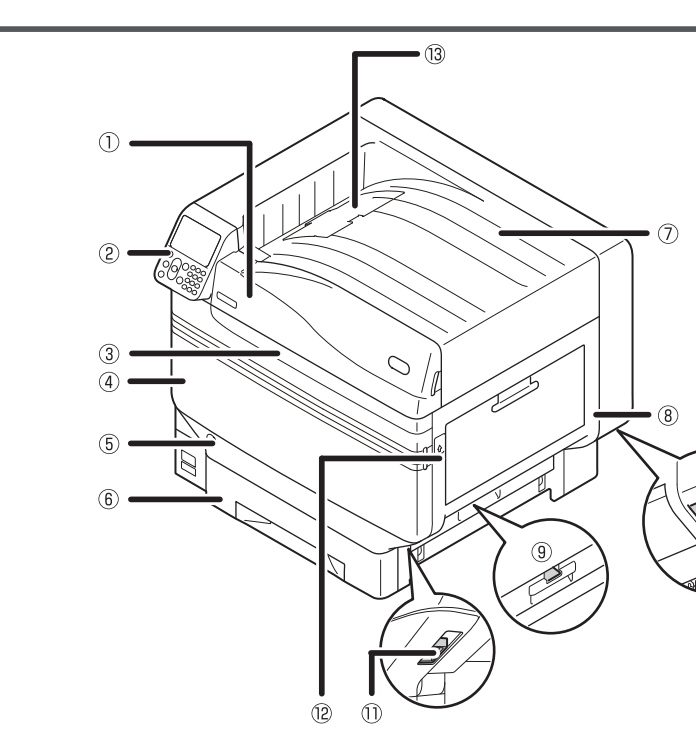

#### Arka/Sol Taraf

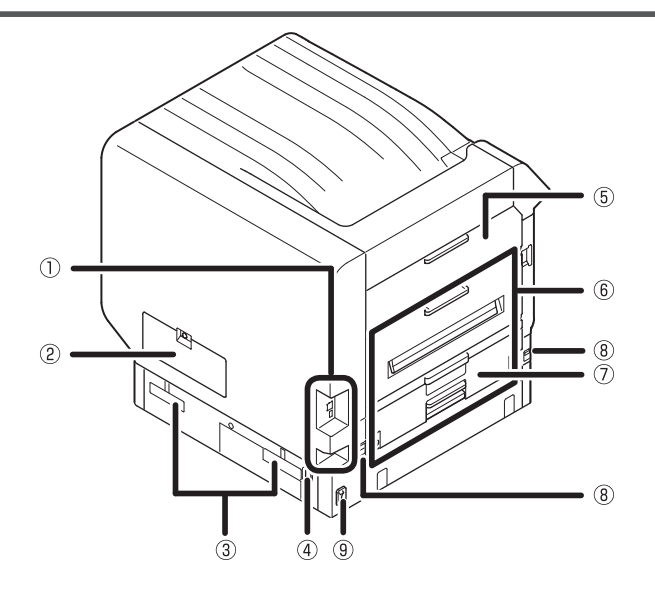

#### **()**Arabirim

Bir LAN (ağ) arabirimi konektörü veUSB arabirimi konektörü bulunmaktadır. Arabirimler için "Arabirim" (P.23) bölümüne bakın.

#### ②Giriş kapağı

İsteğe bağlı dahili HDD montajı için bunu açın.

#### **3 Taşıma tutacakları**

Cihazı taşırken, taşıma kolu ile aynı anda tutacakları da tutun.

#### **④Güç konektörü**

Ekte verilen güç kablosunu buraya bağlayın.

#### **5**Sol taraftaki kapak

Kağıt sıkışıklıklarını temizlemek için bunu açın.

#### 6Çıkış birimi

Sabitleme birimini değiştirmek, rulo birimini aktarmak ya da kağıt sıkışıklıklarını temizlemek için bunu açın.

#### ⑦Çift yönlü yazdırma birimi

Bu cihaz çift yönlü yazdırmayı desteklemez.

#### ⑧Taşıma kolu

Cihazı taşırken bu kolu dışarı çekerken, aynı anda taşıma tutacaklarını tutun.

#### 9Ana güç düğmesi

Cihazın güç kaynağını açar ve kapatır.

1

Ön İç Alan

## Yazıcının İç Alanı

## **3Bant birimi**

Bu cihaz, toneri kağıda kopyalar. Bant birimi değiştirilebilir bir bakım parçasıdır.

#### ④Kilitleme kolu düğmesi

Bant birimini sabitler.

#### **5**Bant birimi kilitleme kolu

Bant birimini sabitler.

## **6**Bant birimi kolu

Bant birimini sabitler.

# 

#### ①Toner kartuşu

- Kalan toner miktarı normalde "Tonerde kalan miktarı görüntüle" ayarı kontrol paneli bekleme ekranından ayarlanabilir.
- Toner kartuşu bir sarf malzemesidir.

②Yuva
 Toner kartuşunu buraya takın.
 "Sarf Edilebilir Malzemelerin Kurulumu" (P.39)

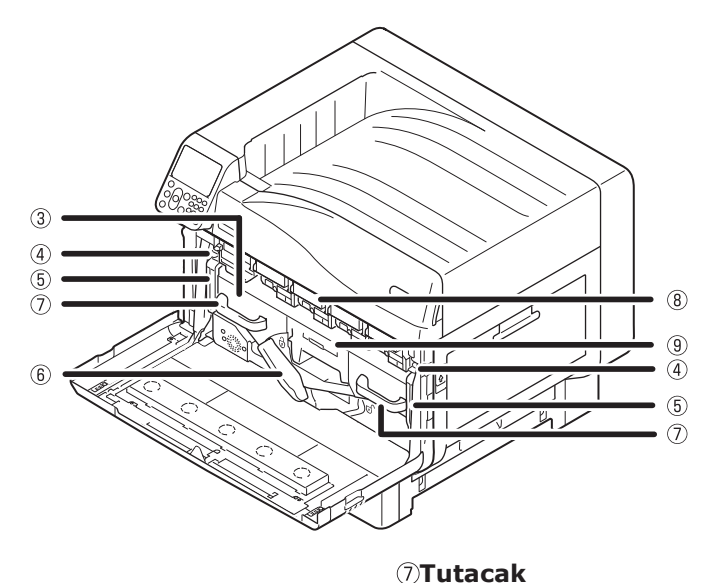

#### **®Görüntü dramı/Yuva**

• Görüntü dramı yuva içerisinde yer almaktadır.

Bant birimini çıkarırken bu tutacaktan kavrayın.

- Görüntü dramı yazıcı ana birimi fabrikadan gönderilmeden önce çıkartılmış durumdadır.
- Görüntü dramı bir sarf malzemesidir.

#### **9Atık toner kutusu**

Bu kutuda atık toner bulunmaktadır. Atık toner kutusu dolu olduğunda, kontrol panelinde bir mesaj görüntülenir. Atık toner kutusu değiştirilebilir bir bakım parçasıdır.

## Sağ Taraf İç Alanı

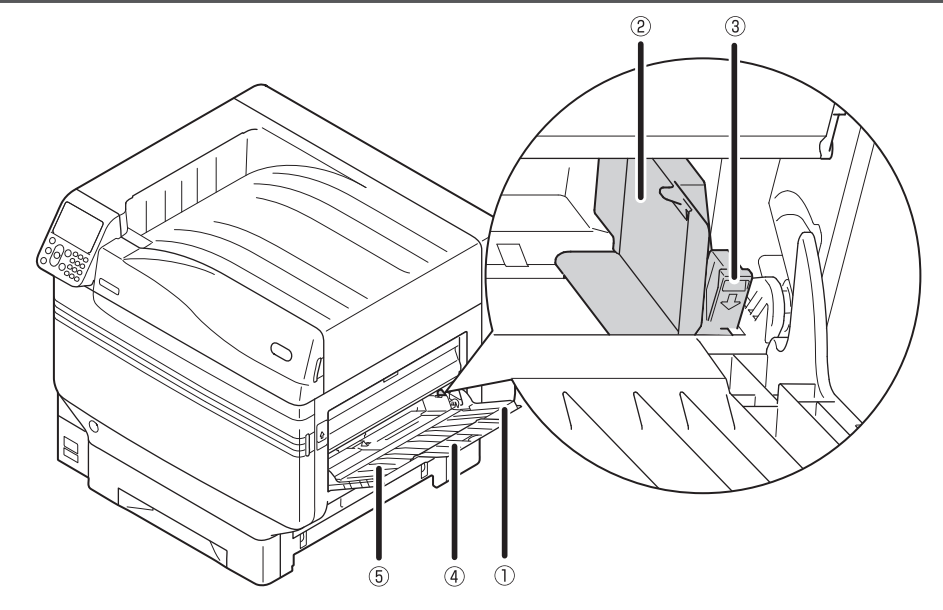

#### ①Çok Amaçlı Tepsi

Çeşitli kağıtlara yazdırabilirsiniz. Ayrıca, yazdırma işlemini yerleştirilen kağıdın üst yüzüne gerçekleştireceğiniz zaman da bunu kullanın. Normal bir tepsi olarak kullanırken, kağıt boyutunu kontrol panelini kullanarak ayarlayın.

#### ②Kağıt kılavuzu

Kağıt kılavuzunu yazdırılacak kağıt genişliğine ayarlayarak kağıdı sabitler.

#### ③Ayar kolu

Kağıt kılavuzunu kağıt genişliğine göre ayarladığınız zaman kolu kendinize çekerken kağıt kılavuzunu sola ve sağa çekin. Kağıt kılavuzu ayar kolu orijinal konumuna döndüğünde sabitlenir.

#### ④Ek destek

Kağıt çok amaçlı tepsiye konduğunda, kağıdı destekler.

#### 5 Kağıt Desteği

Yazdırılacak kağıdı çok amaçlı tepsiye yerleştirir. Yazdırılacak yüzü yukarı bakacak şekilde yerleştirir. 1

#### Sol Taraf İç Alanı

①Yüz yukarı yığınlayıcı

çıkarmak için istifleyiciyi açın.

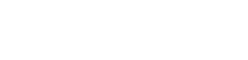

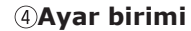

Bu birim, toneri kağıda ayarlar. Ayar birimi değiştirilebilir bir bakım parçasıdır.

#### **5**Ayar birimi sıkışıklık iptali kolu

Ayar biriminde kağıt sıkışıklığı olması halinde bu kolu yukarı çekin.

(1

Kağıdı ön yüzü yukarı gelecek şekilde yerleştirmek ve

0

(3)

#### 6 Çıkış birimi düğmesi

Düğmeyi kendinize doğru çekin ve çıkış birimini çıkarın.

#### ⑦Çıkış birimi

Ayar birimi, aktarım rulosu birimi ve çift yönlü yazdırma birimi bu birime monte edilmiş durumdadır. **Bayar birimi sabitleme kolu** Ayar birimini sabitler.

#### 9Aktarım rulosu birimi

Bu birim, toneri kağıda aktarır. Aktarım rulosu birimi değiştirilebilir bir bakım parçasıdır.

#### **@Aktarım rulosu birim ayar kolu**

Aktarım merdanesi birimini sabitler.

③Kağıt Desteği
Yüz yukarı yığınlayıcıya çıkarılan kağıdı sabitler.

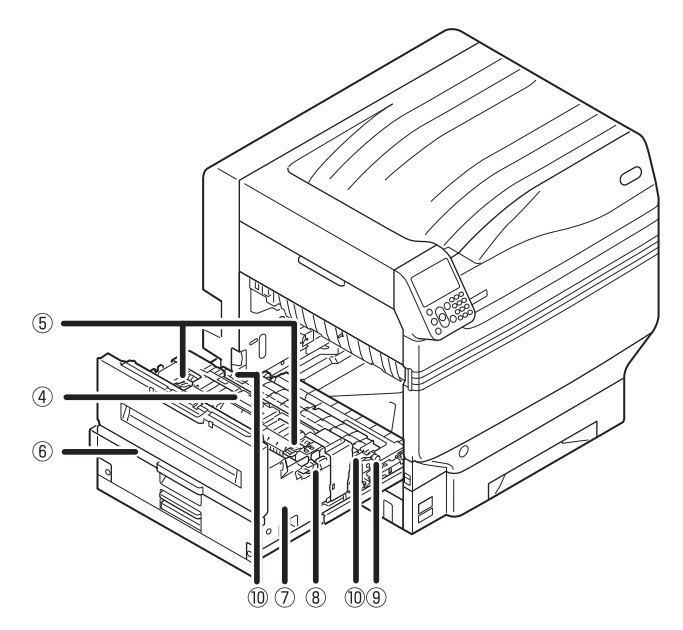

Kullanmadan önce

## Arabirim

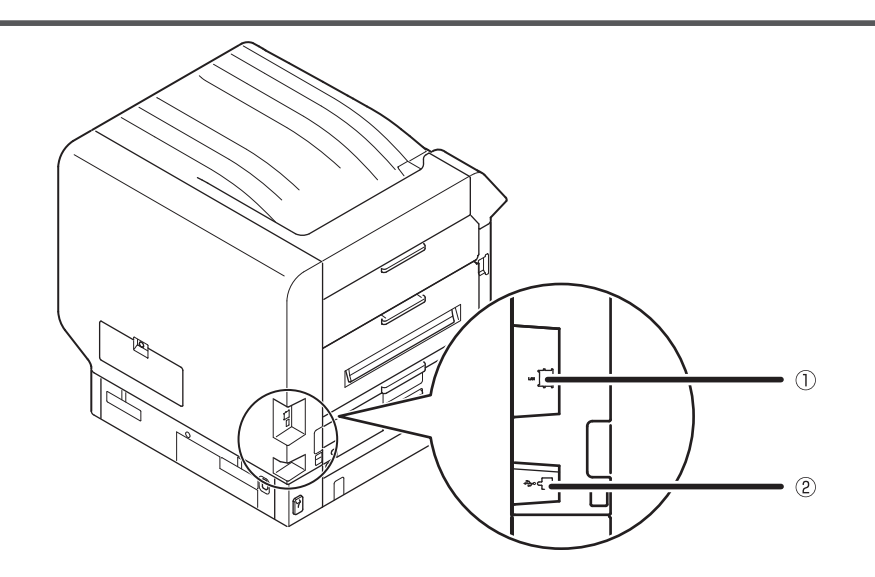

**LAN (ağ)** arabirimi konektörü
 LAN kablosunu bağlar.

②USB Arabirimi Konektörü USB kablosunu bağlar.

## **Kontrol Paneli**

①Likit kristal panel

- Cihaz durumu ile menüleri görüntüler.
- İki tür bekleme alanı bulunmaktadır: "Tonerde kalan miktar ekranı" ve "Tepsi bilgisi ekranı".

#### ②[HELP (YARDIM)] düğmesi

Yardım ekranını görüntüler. Oluşan hataların ya da iptal prosedürünün açıklamaları gibi yardım mesajı referans olarak gösterilebilecek durumdaysa turuncu yanar.

#### [][BACK (GERİ)] düğmesi

Önceki sayfaya döner.

④[OK (TAMAM)] düğmesi (Menü düğmesi) Seçilen çğe ve ayarlanan değerleri belirler.

#### **⑤[POWER SAVE (GÜÇ KORUMA)] düğmesi**

- Güç tasarrufu modunu açar ve kapatır.
- Uyku modunu iptal eder.

#### **6**Kontrol lambası

Cihaz durumunu görüntüler. Normalde kapalı konumdadır. Herhangi bir hata oluşması durumunda turuncu renkte yanar ya da yanıp söner.

#### ⑦Kaydırma düğmesi ▲▼(Menü düğmesi)

- Bir öğe seçimi için menü ekranını görüntüler ve yukarı (ya da aşağı) doğru bir sayfa iner.
- Sayısal giriş ekranına sayı girmek için kullanılabilir.

#### ⑧[Çevrimiçi] düğmesi

- Çevrimiçi ve çevrimdışı durum arasında geçiş yapar.
- Çevrimiçi olduğunda yeşil yanar ve çevrimdışı olduğunda kapalı konumda durur.

#### 9On tuştan oluşan tuş yakımı (1 - 0, \*, C)

- Sayısal değer ve parola girişi için kullanın.
- "İşlev sayı girişi" ekranını görüntülemek ve doğrudan menü öğesi girmek için bekleme ekranında [\*] ([**Fn**]) tuşuna basın.

#### [I] [CANCEL (İPTAL)] düğmesi

Bir yazdırma işini ya da ayarı iptal etmek için kullanın.

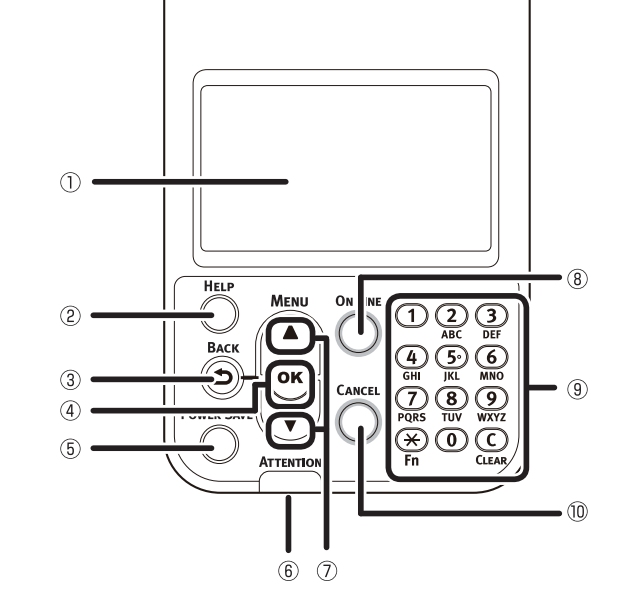

## Ana Kontrol Paneli İşlevleri

Cihaz durumunu kontrol etmek ve çeşitli cihaz işlevlerini uygulamak için kontrol paneli kullanılabilir.

Kontrol panelinde bulunan likit kristal ekran görüntülenirken toner kartuşu değiştirilebilir. Ayrıca, kağıt sıkışması ya da cihaz arızası durumlarında likit kristal panel üzerinde görüntülenen mesajları kontrol ederken yürüttüğünüz işlemlere devam edebilirsiniz.

#### Referans

• Kontrol paneli menüleri tablosuna bakın"Kumanda paneli menüsü öğeleri tablosu" (P.107)

#### Kontrol Paneli Görünümü

Bu bölümde, ana kontrol paneli işlemleri ve kontrol paneli görünümü açıklanmaktadır.

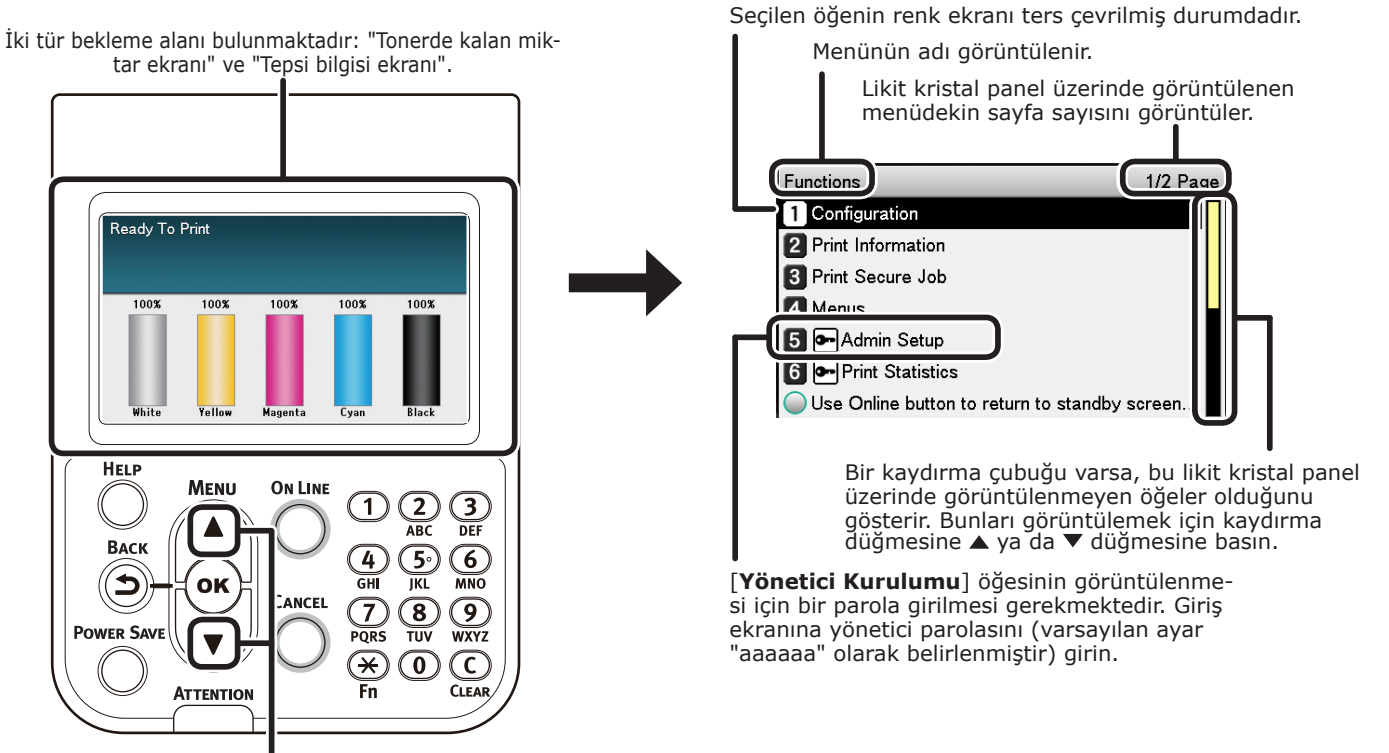

Sağda gösterildiği gibi "İşlev kurulumu" menü ekranını görüntülemek için kaydırma düğmesine ▲ ya da ▼ düğmesine basın.

- Bir sonraki seviyede herhangi bir seçim menüsü ya da bir öğe için belirlenmiş ayar değerleri varsa, bir sonraki ekranı görüntülemek için öğeyi seçin ve [**OK** (TAMAM)] düğmesine basın.
- Ayar değeri görüntülenirse, ayarlanan değeri onaylamak için [OK (TAMAM)] düğmesine basın. ( değerin sol kısmında görüntülenir.)

1

#### Bekleme Ekranı

İki türü bulunmaktadır: "Tonerde kalan miktar ekranı" ve "Tepsi bilgisi ekranı".

Bekleme ekranları arasında geçiş yapmak için aşağıdaki prosedürü izleyin.

"İşlevler (Functions)" ekranını görüntülemek için kontrol paneli üzerindeki kaydırma düğmesine ▲ ya da ▼ düğmesine basın.

| Functions                           | 1/2 Page   |
|-------------------------------------|------------|
| 1 Configuration                     |            |
| 2 Print Information                 |            |
| 3 Print Secure Job                  |            |
| 4 Menus                             |            |
| 5 🖛 Admin Setup                     |            |
| 6 🖛 Print Statistics                |            |
| Use Online button to return to stan | dby screen |

[**Yönetici Kurulumu** (Admin Setup)] seçeneğini belirlemek için kaydırma düğmesine ▼ birkaç kez basın, ardından da [**OK** (TAMAM)] düğmesine basın.

| Functions                                  | 1/2 Page |
|--------------------------------------------|----------|
| 1 Configuration                            |          |
| 2 Print Information                        |          |
| 3 Print Secure Job                         |          |
| 4 Menus                                    |          |
| 5 • Admin Setup                            |          |
| 6 Print Statistics                         |          |
| Use Online button to return to standby set | creen    |

Yönetici parolasını girmek için 10 tuştan oluşan tuş takımını kullanın. Varsayılan parola "aaaaaa"dır. Her bir benzersiz karakteri girdikten sonra [OK (TAMAM)] düğmesine basın.

5 [Panel Ayarları (Panel Setup)] seçeneğini belirlemek için kaydırma düğmesine ▼birkaç kez basın, ardından da [OK (TAMAM)] düğmesine basın.

| Admin Setup                                 | 2/2 Page |
|---------------------------------------------|----------|
| 1 Panel Setup                               |          |
| 2 Time Setup                                |          |
| 3 Power Setup                               |          |
| 4 Others Setup                              |          |
| 5 Settings                                  |          |
| 6 Change Password                           |          |
| ◯ Use Online button to return to standby sc | reen 📘   |

- 6 [Standby Ekran (Idle Display)] seçeneğini belirlemek için kaydırma düğmesine ▼birkaç kez basın, ardından da [OK (TAMAM)] düğmesine basın.
- 7 Bekleme ekranında "kalan toner miktarını" görüntülemek için [Toner Ölçeği (Toner Gauge)] işlevini seçin ve [OK (TAMAM)] düğmesine basın. "Tepsi bilgileri" ekranını görüntülemek için [Kağıt Boyutu (Paper Size)] işlevini seçin ve [OK (TAMAM)] düğmesine basın.
- 8 Bekleme ekranına geçmek için [**ON LINE** (ÇEVRİMİÇİ)] düğmesine basın.

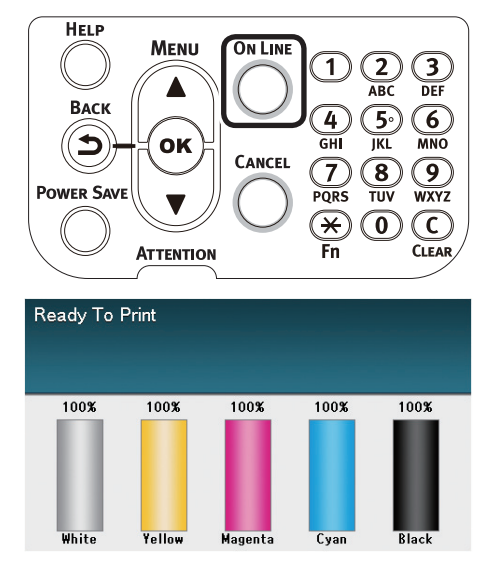

2

#### Hata Ekranı

Bir yazıcı hatası ile karşılaşmanız halinde bakım lambası yanacak ya da yanıp sönmeye başlayacaktır veya likit kristal panelde bir mesaj görüntülenecektir.

Hataya bağlı olarak, hata karşılığında alınması gereken tedbirler ile animasyonlar mesaja ek olarak likit kristal panel üzerinde görüntülenebilir.

#### Referans

• "Sorun giderme/Günlük bakım kılavuzu"

Cihazı aşağıdaki durumlar için ayarlamak üzere hata ekranındaki kontrol paneli düğmelerine basın.

#### [POWER SAVE (GÜÇ KORUMA)] düğmesi:

Yazıcı güç tasarrufu moduna girecektir. Cihaz güç tasarrufu modundayken bekleme ekranına geri dönmek için [**POWER SAVE** (GÜÇ KORUMA)] düğmesine basın.

#### [HELP (YARDIM)] düğmesi:

Görüntülenen hata için ilgili yardım mesajını görüntülemek için yandığı sırada [**HELP** (YARDIM)] düğmesine basın.

#### [OK (TAMAM)] Düğmesi:

[**OK** (TAMAM)] düğmesine basıldığında kaybolan hata mesajları söz konusu olduğunda, yazıcı bekleme ekranına dönecektir.

#### [ON LINE (ÇEVRİMİÇİ)] düğmesi:

[**ON LINE** (ÇEVRİMİÇİ)] düğmesine basıldığında kaybolan hata mesajları söz konusu olduğunda, yazıcı bekleme ekranına dönecektir.

#### [CANCEL (İPTAL)] düğmesi:

Aşağıdaki hatalar iptal edilebilir.

- Çok amaçlı tepside kağıt yok
- [Tepsi adı] üzerindeki kağıdı değiştirin
- [Tepsi adı] üzerinde kağıt yok
- [Tepsi adı] üzerindeki kağıdı kontrol eidn
- Kağıt Boyutu Hatası
- Çok amaçlı tepsi (MPT) üzerindeki kağıdı değiştirin
- Yazdırma verilerinin boyutu, yazıcı belleğinde depolanamayacak kadar yüksek
- Toner boş
- Birden fazla kağıt aynı anda beslendi
- [Tepsi adı] kaseti eksik
- Yazdırma işi beslemesini manüel olarak gerçekleştirin

#### Yardım Ekranı

Yardım ekranını görüntülemek için [**HELP** (YARDIM)] düğmesine basın. Ayrıca, görüntülenen hata için ilgili yardım mesajını görüntülemek için yandığı sırada [**HELP** (YARDIM)] düğmesine basın.

| Help (Error Code:311) | 1/2 Page |
|-----------------------|----------|
| [Context]             | Π        |
| A cover is open.      |          |
|                       |          |
|                       |          |
|                       |          |
|                       |          |
|                       |          |
|                       |          |

Önceki sayfada bulunan yardım ekranında görüntülenen kaydırma düğmesine ▲ basın. Bir sonraki ekrana geçmek için ▼kaydırma düğmesine basın.

Yardım ekranını kapatmak için yeniden [HELP (YARDIM)] düğmesine basın.

#### 🖉 Kısa Not

- Sayfalar arasında yaklaşık 0,5 saniyelik aralıklarla geçiş yapmak için A kaydırma düğmesine basın ve ya sayfalar arasında geçiş yapın.
- Yardım ekranı [BACK (GERİ)] düğmesi, [ON LINE (ÇEVRİMİÇİ)] düğmesi ya da [CANCEL (İPTAL)] düğmesine basın.

#### Kontrol Paneli Parlaklığının Ayarlanması

Likit kristal panelin parlaklık düzeyini ayarlamak için aşağıdaki prosedürü izleyin.

#### 🖉 Kısa Not

 Likit kristal panelin parlaklığı (arka ışık) kontrol paneli işlemleri ve güç tasarrufu modu için ayrı ayrı belirlenebilir.

> "İşlevler (Functions)" ekranını görüntülemek için kontrol paneli üzerindeki kaydırma düğmesine ▲ ya da ▼ düğmesine basın.

| Functions                           | 1/2 Page    |
|-------------------------------------|-------------|
| 1 Configuration                     |             |
| 2 Print Information                 |             |
| 3 Print Secure Job                  |             |
| 4 Menus                             |             |
| 5 🗲 Admin Setup                     |             |
| 6 Print Statistics                  |             |
| Use Online button to return to star | ndby screen |

[Yönetici Kurulumu (Admin Setup)] seçeneğini belirlemek için kaydırma düğmesine ▼birkaç kez basın, ardından da [OK (TAMAM)] düğmesine basın.

| Functions            | 1/2 Page |
|----------------------|----------|
| 1 Configuration      |          |
| 2 Print Information  |          |
| 3 Print Secure Job   |          |
| 4 Menus              |          |
| 5 🗪 Admin Setup      |          |
| 6 - Print Statistics |          |
|                      |          |

Use Online button to return to standby screen...

3 Yönetici parolasını girmek için 10 tuştan oluşan tuş takımını kullanın. Varsayılan parola "aaaaaaa"dır. Her bir benzersiz karakteri girdikten sonra [OK (TAMAM)] düğmesine basın.

| Enter Password                                 |
|------------------------------------------------|
| ****                                           |
| (6 - 12 digits )                               |
|                                                |
|                                                |
|                                                |
|                                                |
|                                                |
|                                                |
| Use Online button to return to standby screen. |

[**Panel Ayarları** (Panel Setup)] öğesini seçin ve [**OK** (TAMAM)] düğmesine basın.

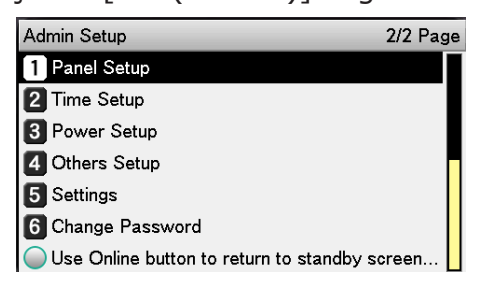

Kontrol paneli işlemleri için parlaklık düzeyini ayarlarken [**İşlem Sırasında Panel Parlaklığı** (Panel Brightness During Operating)] öğesini seçin ve [**OK** (TAMAM)] düğmesine basın.

5

| Panel Setup 1/                              | 2 Page |
|---------------------------------------------|--------|
| 1 Near Life Status                          |        |
| 2 Near Life LED                             |        |
| 3 Idle Display                              |        |
| 4 Panel Brightness During Operating         |        |
| 5 Panel Brightness While Power Save         |        |
| 6 Panel Backlight Timer                     |        |
| Use Online button to return to standby scre | en     |

Güç tasarrufu modu için parlaklık düzeyini ayarlarken [**Güç Tasarrufunda Panel Parlaklığı** (Panel Brightness While

Power Save)] öğesini seçin ve [**OK** (TAMAM)] düğmesine basın.

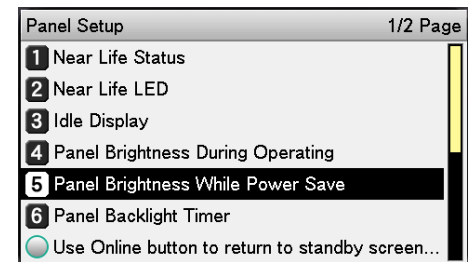

6 Bekleme ekranına geçmek için [**ON LINE** (ÇEVRİMİÇİ)] düğmesine basın.

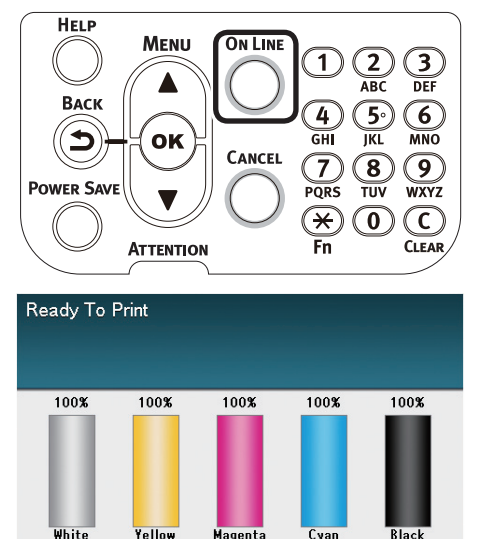

#### 10 Tuştan oluşan Tuş Takımını Kullanma

Alfanumerik değerler girmek istediğinizde kullanın.

Her bir tuşa basıldığında girilebilecek karakterler ve giriş karakterleri arasındaki geçiş işlemleri aşağıda açıklanmıştır.

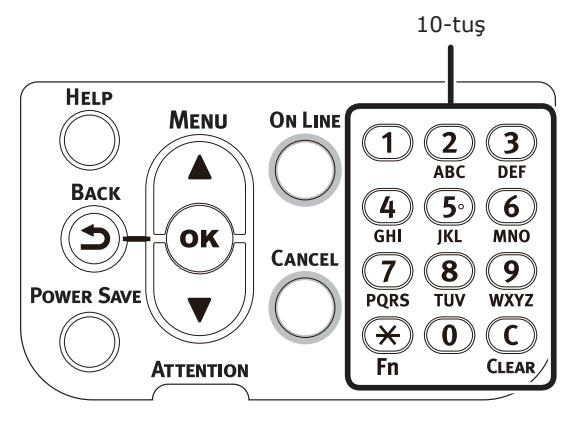

- [**1**] 1
- $[2] a \rightarrow b \rightarrow c \rightarrow 2 \rightarrow a$  $[3] d \rightarrow e \rightarrow f \rightarrow 3 \rightarrow d$  $[4] g \rightarrow h \rightarrow i \rightarrow 4 \rightarrow g$  $[5] j \rightarrow k \rightarrow l \rightarrow 5 \rightarrow j$  $[6] m \rightarrow n \rightarrow o \rightarrow 6 \rightarrow m$  $[7] p \rightarrow q \rightarrow r \rightarrow s \rightarrow 7 \rightarrow p$  $[8] t \rightarrow u \rightarrow v \rightarrow 8 \rightarrow t$  $[9] w \rightarrow x \rightarrow y \rightarrow z \rightarrow 9 \rightarrow w$
- [**0**] 0

Aşağıdaki iki önemli işlev açıklanan şekildedir.

#### [Fn] tuşu:

İşlev numarası kısayolunu görüntülemek için bunu kullanın. (Bekleme ekranı görüntülendiğinde etkinleştirilir.

#### [CLEAR (SAYDAM)] tuşu:

Parola girişi yapılırken her bir karakteri ayrı ayrı gizler.

#### 🖉 Kısa Not

 "abc" şeklinde bir giriş yapacaksanız, düğmelere aşağıdaki sırayla basın:
 [2]→[Tamam] düğmesi→[2]→[2]→[Tamam] düğmesi→[2]→[2]→[2]→[Tamam]

## ■ İşlev Numarası Giriş Ekranı

Bekleme ekranında "Yazdırılabilir" yazısı görüntülendiğinde, [**Fn**] tuşuna ve ardından ilgili menü öğesini görüntülemek için istediğiniz sayıya basın.

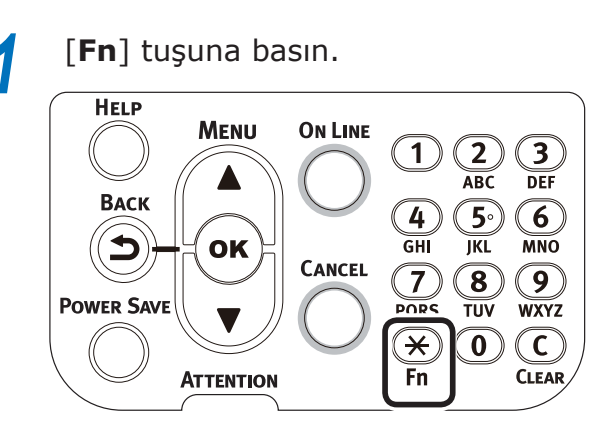

İşlev numarası girişi ekranı görüntülenecektir, nu nedenle görüntülenecek (3 haneli) menü numarasını girmek için 10 tuştan oluşan tuş takımını kullanın ve [OK (TAMAM)] düğmesine basın.

| Function Number            |  |
|----------------------------|--|
| 🛿<br>Enter 1-3digit Number |  |
|                            |  |
|                            |  |
|                            |  |

3 Menü görüntülenecektir, bu nedenle ayar değerlerini kontrol edin ya da değiştirin.

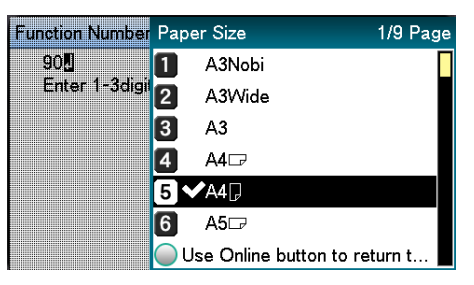

Kullanmadan önce

## İşlev Numaraları Tablosu

| İşlev No. | İşlev Numarası Menü Öğesi     |
|-----------|-------------------------------|
| 1         | Güvenli yazdırma              |
| 2         | Güvenli yazdırma (işi kaydet) |
| 10        | Kağıt Boyutu (Tepsi 1)        |
| 11        | Kağıt genişliği (Tepsi 1)     |
| 12        | Kağıt uzunluğu (Tepsi 1)      |
| 13        | Kağıt türü (Tepsi 1)          |
| 14        | Kağıt ağırlığı (Tepsi 1)      |
| 15        | A3NOBI kağıt (Tepsi 1)        |
| 16        | Legal 14 kağıt (Tepsi 1)      |
| 17        | A5LEF/A6 Kağıt (Tepsi 1)      |
| 18        | A5SEF Kağıt (Tepsi 1)         |
| 19        | Diğer/Normal (Tepsi 1)        |
| 20        | Kağıt Boyutu (Tepsi 2)        |
| 21        | Kağıt genişliği (Tepsi 2)     |
| 22        | Kağıt uzunluğu (Tepsi 2)      |
| 23        | Kağıt türü (Tepsi 2)          |
| 24        | Kağıt ağırlığı (Tepsi 2)      |
| 25        | A3NOBI kağıt (Tepsi 2)        |
| 26        | Legal 14 kağıt (Tepsi 2)      |
| 27        | A5LEF/A6 kağıt (Tepsi 2)      |
| 28        | A5SEF Kağıt (Tepsi 2)         |
| 29        | Diğer/Normal (Tepsi 2)        |
| 30        | Kağıt Boyutu (Tepsi 3)        |
| 31        | Kağıt genişliği (Tepsi 3)     |
| 32        | Kağıt uzunluğu (Tepsi 3)      |
| 33        | Kağıt türü (Tepsi 3)          |
| 34        | Kağıt ağırlığı (Tepsi 3)      |
| 35        | A3NOBI kağıt (Tepsi 3)        |
| 36        | Legal 14 kağıt (Tepsi 3)      |
| 37        | A5LEF/A6 kağıt (Tepsi 3)      |
| 38        | A5SEF Kağıt (Tepsi 3)         |
| 39        | Diğer/Normal (Tepsi 3)        |
| 40        | Kağıt Boyutu (Tepsi 4)        |
| 41        | Kağıt genişliği (Tepsi 4)     |
| 42        | Kağıt uzunluğu (Tepsi 4)      |
| 43        | Kağıt türü (Tepsi 4)          |
| 44        | Kağıt ağırlığı (Tepsi 4)      |
| 45        | A3NOBI kağıt (Tepsi 4)        |
| 46        | Legal 14 kağıt (Tepsi 4)      |
| 47        | A5LEF/A6 kağıt (Tepsi 4)      |
| 48        | A5SEF Kağıt (Tepsi 4)         |
| 49        | Diğer/Normal (Tepsi 4)        |
| 50        | Kağıt Boyutu (Tepsi 5)        |
| 51        | Kağıt genişliği (Tepsi 5)     |
| 52        | Kağıt uzunluğu (Tepsi 5)      |
| 53        | Kağıt türü (Tepsi 5)          |

| İşlev No. | İşlev Numarası Menü Öğesi                             |
|-----------|-------------------------------------------------------|
| 54        | Kağıt ağırlığı (Tepsi 5)                              |
| 55        | A3NOBI kağıt (Tepsi 5)                                |
| 56        | Legal 14 kağıt (Tepsi 5)                              |
| 57        | A5LEF/A6 kağıt (Tepsi 5)                              |
| 58        | A5SEF Kağıt (Tepsi 5)                                 |
| 59        | Diğer/Normal (Tepsi 5)                                |
| 80        | Kağıt besleme tepsisi                                 |
| 90        | Kağıt boyutu (Çok amaçlı tepsi)                       |
| 91        | Kağıt genişliği (Çok amaçlı tepsi)                    |
| 92        | Kağıt uzunluğu (Çok amaçlı tepsi)                     |
| 93        | Kağıt türü (Çok amaçlı tepsi)                         |
| 94        | Kağıt ağırlığı (Çok amaçlı tepsi)                     |
| 95        | Tepsinin kullanılması (Çok amaçlı tepsi)              |
| 100       | Yazıcı bilgilerini yazdır (Ayarlar bilgileri)         |
| 101       | Yazıcı bilgilerini yazdır (Ağ)                        |
| 102       | Yazıcı bilgilerini yazdır (Toplam baskı<br>sonuçları) |
| 103       | Yazıcı bilgilerini yazdır (Hata günlüğü)              |
| 200       | Süreli güç tasarrufu değişikliği                      |
| 201       | Süreli uyku değişikliği                               |
| 202       | Süreli otomatik kapama                                |
| 210       | Hata raporu                                           |
| 220       | Ofset (Çok amaçlı tepsi)                              |
| 221       | Ofset (Tepsi 1)                                       |
| 222       | Ofset (Tepsi 2)                                       |
| 223       | Ofset (Tepsi 3)                                       |
| 224       | Ofset (Tepsi 4)                                       |
| 225       | Ofset (Tepsi 5)                                       |
| 230       | Düz kağıt siyah ayarları                              |
| 231       | Düz kağıt renk ayarları                               |
| 232       | OHP siyah ayarları                                    |
| 233       | OHP renk ayarları                                     |
| 234       | SMR ayarları                                          |
| 235       | BG ayarları                                           |
| 236       | Dram temizleme                                        |
| 237       | Hex dökümü                                            |
| 238       | Aktarma rulosu temizleme                              |
| 300       | Konsantrasyon dengeleme                               |
| 301       | Hatalı renk hizalama dengeleme                        |
| 302       | Baskı rengi ayarlama deseni                           |
| 310       | Cam göbeği yoğunluğu                                  |
| 311       | Magenta yoğunluğu                                     |
| 312       | Sarı yoğunluğu                                        |
| 313       | Siyah yoğunluğu                                       |
| 314       | Beyaz yoğunluğu                                       |
| L         | ·                                                     |

# Cihazın Bütünüyle Kullanılması

## Seçenekler

Cihazınız için aşağıdaki seçenekler sunulmuştur.

## Uzatma tepsi birimleri (tepsi 2/3/4/5)

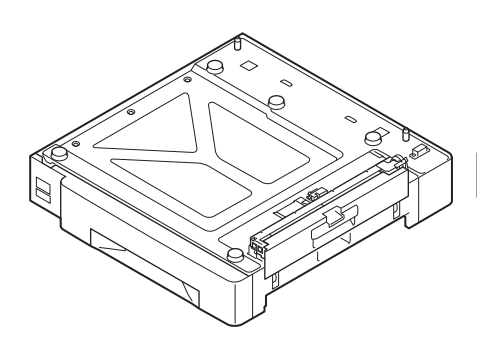

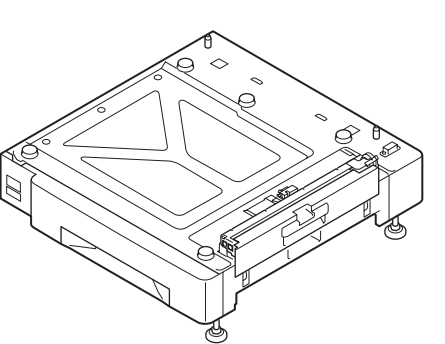

Uzatma tepsisi birimi (2 seviyeye kadar uzatılabilir) (N36110A) Tekerlekli uzatma tepsisi ünitesi (N36130A)

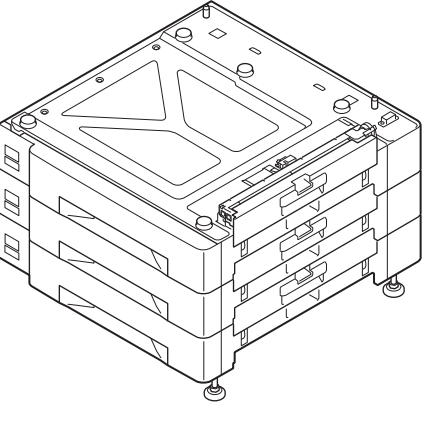

Geniş kapasiteli uzatma tepsisi birimi (3 tepsi bir arada, tekerlekli) (N36120A)

#### ! Not

• 3 ya da üzeri bir uzatma yapacaksanız, geniş kapasiteli bir tepsi birimi kullanın.

## Dahili HDD

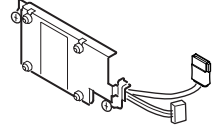

1

## Renk yönetimi sunucusu

Daha iyi renk yönetimi yanıtları ile gelişmiş spot renk düzenlemesi isteyen kullanıcılar için önerilir.

## ■ Fiery<sup>®</sup> XF Sunucusu Seçeneği

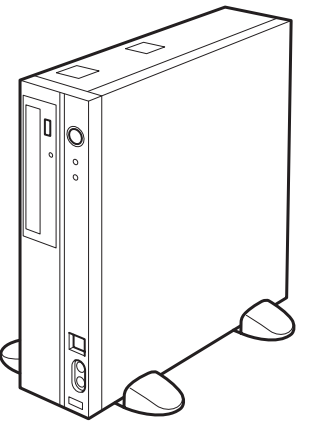

Fiery<sup>®</sup> XF Sunucusu Seçeneği

# 2. Kurulum

Bu bölüm, cihazın kurulumu, cihazın bilgisayara bağlanması, yazıcı sürücülerinin kurulması için izlenmesi gereken yöntemleri açıklamaktadır.

#### ! Not

• Müşteriler "Ayrı Cilt Halinde Spot Renk Kılavuzu" na da bakmalıdır.

#### Referans

• Renk yönetimi sunucusunu ayarlama yöntemleri için "Fiery XF Sunucusu Hızlı Başlangıç Kılavuzu" na bakın.

## Cihazın kurulumu

Cihazın güvenli ve mutlu bir şekilde kullanılması için, cihazı "kurulum koşulları" altında açıklanan "kurulum ortamı" ve "kurulum aralığı" gereklerini karşılayan bir konuma kurun. Ayrıca, koşullar kurulum tedbirlerini de açıklamaktadır. Kullanım öncesinde bunları okuduğunuzdan emin olun.

## Kurulum Koşulları

Cihaz kurulum konumunu seçmeden önce aşağıdaki ortam koşullarına özen gösterin.

#### Kurulum Ortamı

Sıcaklık ve nem değerlerinin aşağıdaki aralıklar dahilinde olduğu bir konum kullanın.

| Ortam sıcaklığı:                      | 10°C - 32°C            |
|---------------------------------------|------------------------|
| Ortam nem:                            | %20~%80 NN (nispi nem) |
| Maks. yaş<br>termometre<br>sıcaklığı: | 25°C                   |

#### 🖉 Kısa Not

- Herhangi bir yoğuşma olmadığından emin olun.
- Ürünü ortamdaki nem oranının %30 ya da daha düşük olduğu bir ortama kuracaksanız, nem giderici ya da antistatik paspas kullanın.

#### Kurulum Aralığı

Kurulum öncesinde cihaz çevresindeki alanın aşağıdaki aralığa sahip olduğundan emin olun ve cihazın ağırlığını destekleyebilecek bir konum seçin. (Ana ünitenin ağırlığı yaklaşık 111kg'dır\*.)

- \*: Görüntü dramları ve toner kartuşları gibi sarf malzemelerini içerir.
- Düz görünüm

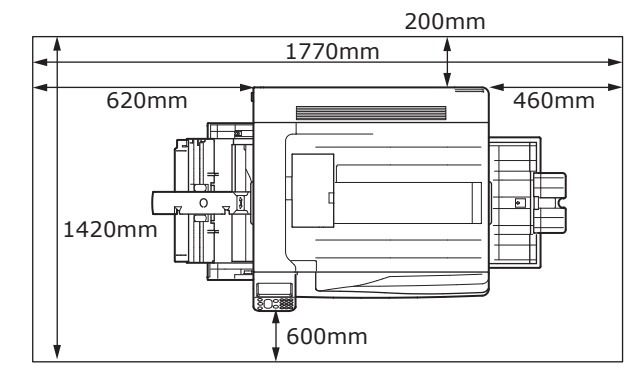

Ön görünüm

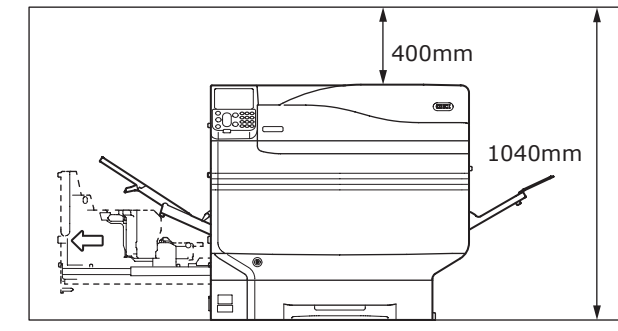

 Ön görünüm (uzatma tepsisi monte edilmiş şekilde)

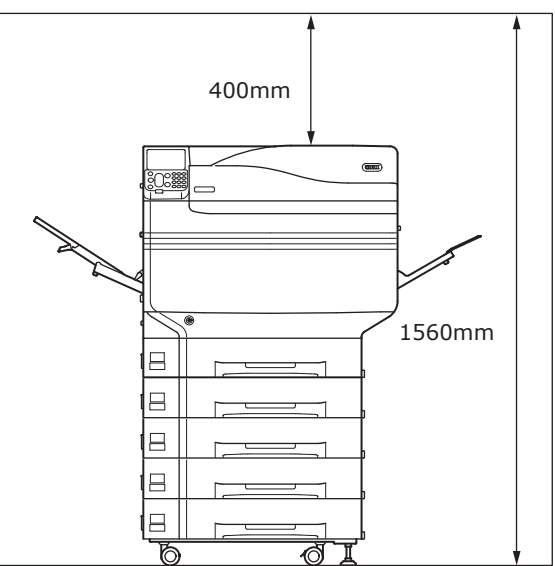

#### Kurulum Tedbirleri

## UYARI

- Yüksek sıcaklığa sahip konumlara ya da açık ateş yakınına kurmayın.
- Kimyasal reaksiyonların oluştuğu konumlara kurmayın (örn. laboratuvarlar).
- Alkol ya da tiner gibi tutuşabilir solüsyonların yakınına kurmayın.
- Küçük çocukların erişebileceği yerlerde kurmayın.
- Dengesiz konumlara kurmayın (örn. dengesiz masalar ya da eğik konumlar, vs.)
- Nemli ya da tozlu konumlara ya da doğrudan güneş ışığı alan konumlara kurmayın.
- Yüksek miktarda tuza veya aşındırıcı gaza sahip ortamlara kurmayın.
- Yüksek miktarda titreşim içeren bir konuma yerleştirmeyin.
- Cihaz hava deliklerini engelleyebilecek konumlara kurmayın. Hava deliği konumunu kontrol etmek için aşağıdaki gösterimleri kullanın.

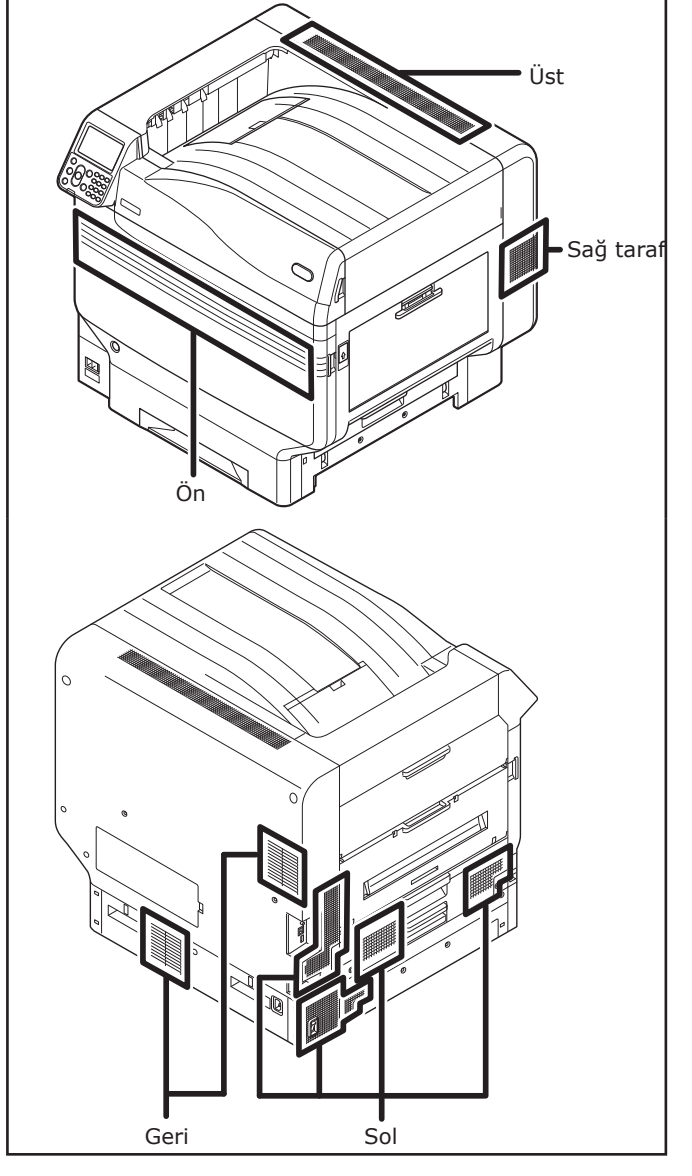

## 

- Doğrudan kabarık kilim ya da halıların üzerine kurmayın.
- Kapalı odalar gibi hava devridaiminin ya da havalandırmanın zayıf olduğu konumlara kurmayın.
- Küçük bir odada uzun süre kullanacaksanız, havalandırmanın yeterli olduğundan emin olun.
- Güçlü manyetik alanlardan ve gürültü kaynaklarından uzağa yerleştirin.
- Monitörlerden veya TV'lerden uzağa kurun.
- Cihazı taşırken, taşıma kolunu ve taşıma tutacaklarından tutun.
- Ana cihazın ağırlığı yaklaşık 111kg'dır\*. Cihazı kaldırırken ya da taşırken en az 4 kişi olduğunuzdan emin olun.
- Büyük hacimli yazdırma işlemlerinde ya da cihazı uzun süre boyunca kesintisiz kullanacağınızda havalandırmanın düzgün yapıldığından emin olun.
- \*: Görüntü dramları ve toner kartuşları gibi sarf malzemelerini içerir.

2

## Kurulum Prosedürü

İlgili prosedürlere ve müşteri kurulum koşullarına uygun şekilde çalışın. İsteğe bağlı işlevleri kurmayacaksanız, "İsteğe bağlı" olarak tanımlanan prosedürleri atlayın.

| 1  | Ambalajın Açılması ve Kurulum                                                               |                   |
|----|---------------------------------------------------------------------------------------------|-------------------|
| 2  | Sarf Edilebilir Malzemelerin Kurulumu (P.39)                                                |                   |
| 3  | Uzatma Tepsisi Ünitesi (İsteğe Bağlı). (P.44)                                               | (İsteğe<br>Bağlı) |
| 4  | Dahili HDD'nin Montajı (İsteğe bağlı) (P.48)                                                | (İsteğe<br>Bağlı) |
| 5  | LAN Kablosu ile Bağlantı (P.57)                                                             |                   |
| 6  | USB Kablosu ile Bağlantı (P.58)                                                             |                   |
| 7  | Renk Yönetimi Sunucusunun Kurulması ve Sunucuya<br>Bağlanılması ("Sunucu Kurulum Kılavuzu") | (Ayrı satılır)    |
| 8  | Güç Kablolarının Bağlanması (P.51)                                                          |                   |
| 9  | Bilgisayara bağlama (P.55)                                                                  |                   |
| 10 | Seçenek Ekleme (P.72)                                                                       | (İsteğe<br>Bağlı) |
| 11 | Tepsilerden Yazdırma (P.81)<br>Çok Amaçlı Tepsiden Yazdırma (P.87)                          |                   |

## Ambalajın Açılması ve Kurulum

Bu bölümde, ambalajın açılması ile ürünün çıkarılması ve kurulumu ile ilgili prosedür açıklanmaktadır.

#### Ambalajın Açılması ve Cihazın Taşınması

Cihazı, cihaz ve seçeneklerin ağırlığını destekleyebilecek dayanıklılıkta bir konuma kurduğunuzdan emin olun. Dengesiz masalar ya da eğimli konumlar gibi dengesiz konumlara ya da titreşim oranı yüksek konumlara kurmayın. Bu eylem, cihazın düşmesi ya da devrilmesinden kaynaklanan yaralanmalara neden olabilir.

#### 🖉 Kısa Not

 Cihaz kurulum konumları için bkz. "Kurulum Koşulları" (P.33).

| <u> </u>                                                                  | Yaralanma riski<br>vardır.                                                       | $\triangle$ |
|---------------------------------------------------------------------------|----------------------------------------------------------------------------------|-------------|
| <ul> <li>Cihazın ağırlığı<br/>nedenle cihaz<br/>kullanıldığınd</li> </ul> | ğı yaklaşık 111 kg'dır*, bu<br>sın kaldırılması için en az 4 ki<br>zən emin elun | şi          |

\*: Görüntü dramları ve toner kartuşları gibi sarf malzemelerini içerir. Ana birim aralıkları aşağıda açıklanmıştır.

| Toner kartuşu ile   | Toner kartuşu ile |
|---------------------|-------------------|
| görüntü dramı       | görüntü dramı     |
| monte edilmiş halde | çıkarılmış halde  |
| Yaklaşık 111kg      | Yaklaşık 91kg     |
Ambalajı açın ve cihaz aksesuarları (1) ile ekte verilen kılavuzu, koruyucu ekipmanı ve şok emici materyali (2) çıkarın.

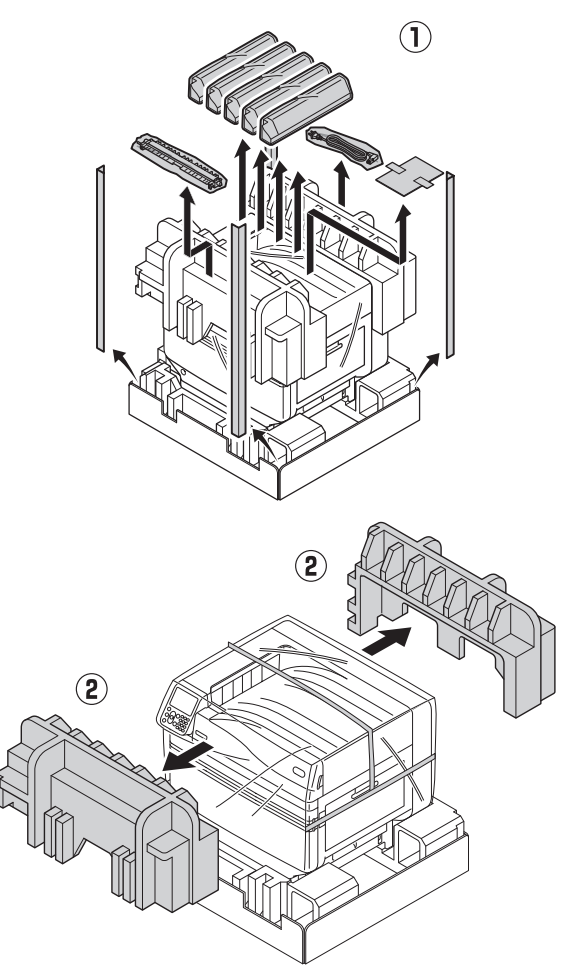

# ! Not

 Ambalaj ve koruyucu ekipman, cihazın nakliye edileceği durumlarda kullanılır, bu nedenle bunları özenle saklayın.

# Ana yazıcı birimini içine alan kılıfı çıkarın.

# ! Not

 Cihazı kurulacağı konuma taşımadan önce koruyucu ekipman için kullanılan bandı, kağıt besleme tepsilerini ve yan kapakları çıkarmayın. Nakliye sırasında tepsiler ile kapakların açılması beklenmeyen yaralanmalara neden olabilir.

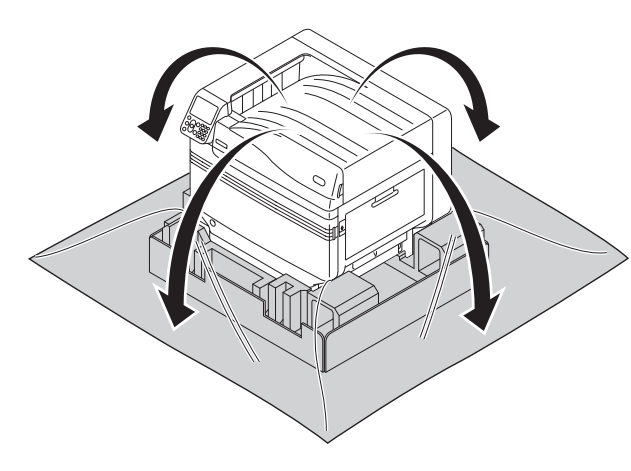

Yazıcının alt kısmında bulunan üç adet taşıma kolunu (①) çıkarın ve taşıma tutacaklarının bulunduğu üç konumu kontrol edin (②).

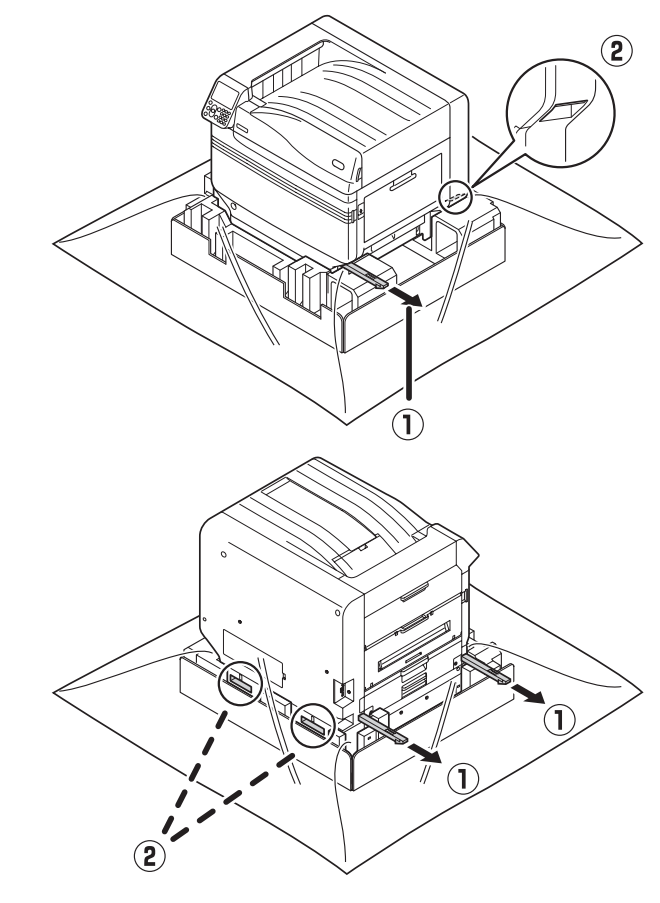

Δ

Taşıma tutacaklarını kavramış haldeyken taşıma kollarını tutun ve cihazın aynı anda kaldırılması ve taşınması için en az 4 kişi kullanıldığından emin olun.

# ! Not

- Kağıt besleme tepsileri ya da yan kapaklar gibi taşıma tutacaklarından başka bir yeri tutmadığınızdan emin olun. Bu eylem, cihazın düşürülmesinden kaynaklı yaralanmalar görülmesine neden olabilir.
- Sırt ağrısı gibi durumların meydana gelmemesi için kaldırma ve taşıma işlemi için en az 4 kişi kullanın.

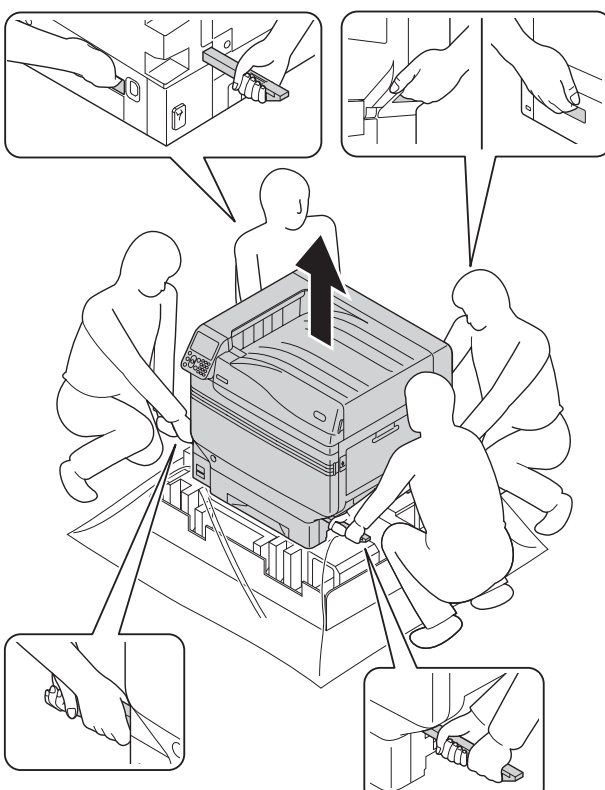

Cihazı kurulacağı konuma nazikçe indirin.

# ! Not

5

• Cihazı nazik ve dikkatli bir şekilde indirin. Ellerin ezilmesi gibi riskler ortaya çıkabilir.

6 Ana yazıcı biriminden koruyucu bantların beşini de sıyırın.

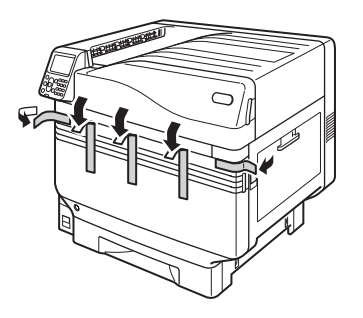

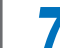

Tepsi 1 kağıt kasetini çekin.

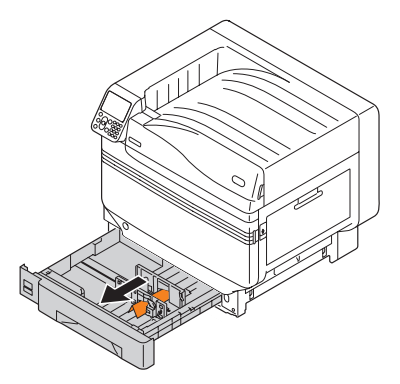

8 Kağıt kılavuzunu kaydırın ve sayfa tespit elemanını çıkarın.

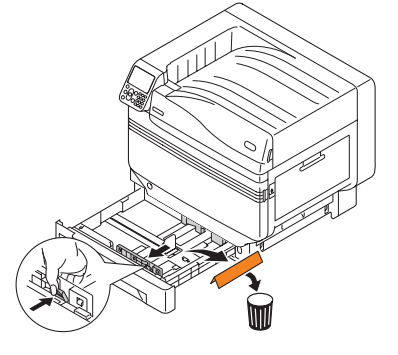

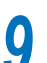

- 38 -

Kağıt kasetini tepsiye geri itin.

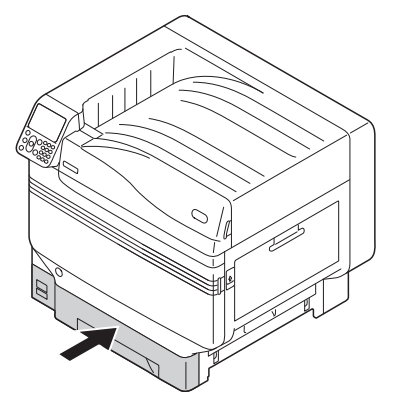

# Sarf Edilebilir Malzemelerin Kurulumu

# Toner Kartuşunun Yerleştirilmesi

Toner kartuşunu kılıfından çıkarın.

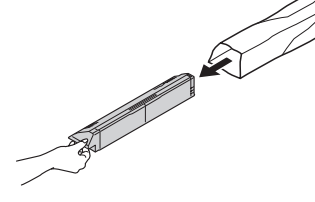

2 Toner kartuşunu dikey ve yatay olarak çalkalayın.

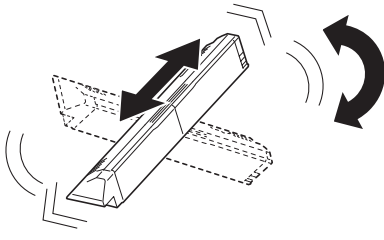

# ! Not

 Toner kartuşunu düşürmeyin ya da zemine vurmayın. Bu eylem, kartuşun hasar görmesine neden olabilir.

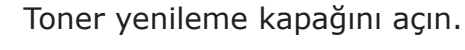

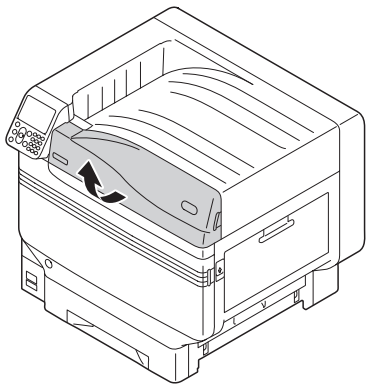

Aynı metin ve renkler ile etiketlenmiş yuvanın konumunu bulun ve toner kartuşunu sonuna kadar itin.

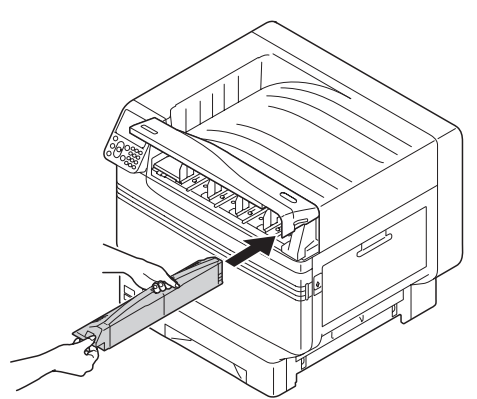

5 Toner yenileme kapağını kapatın.

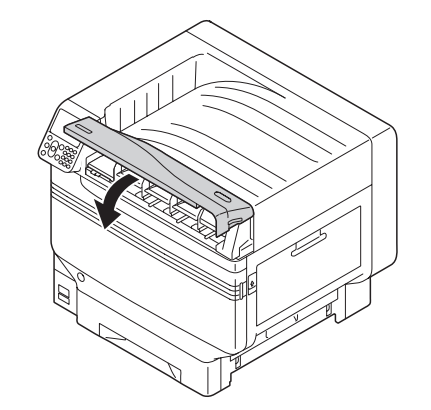

# Görüntü dramı stoperini çıkarın

## 🖉 Kısa Not

 Görüntü dramı, fabrikada cihaz içerisine kurulmuş durumdadır.

# Referans

 Görüntü dramının yenilenmesi için izlenmesi gereken yöntemler için "Sorun giderme/Günlük bakım kılavuzu" kısmını ya da cihazın yardım bölümünü inceleyin.

Stoper fabrikada görüntü dramına monte edilir.

Kullanım öncesinde stoperi kaldırmak için aşağıdaki prosedürü izleyin.

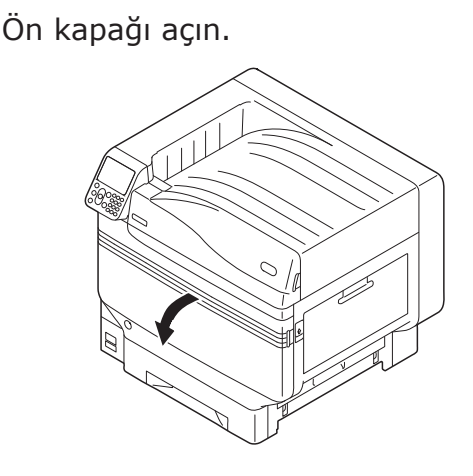

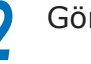

Görüntü dramından 5 tutucuyu çıkarın.

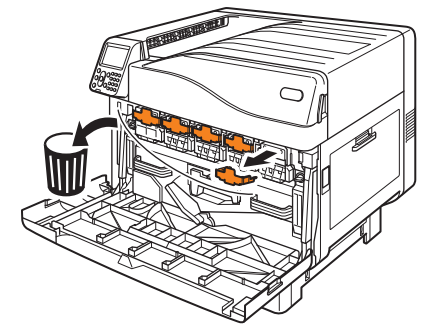

Yeşil silindire dokunmamaya özen göstererek (mavi) kolu nazikçe kaldırın (1) ve görüntü dramını çıkarın (2).

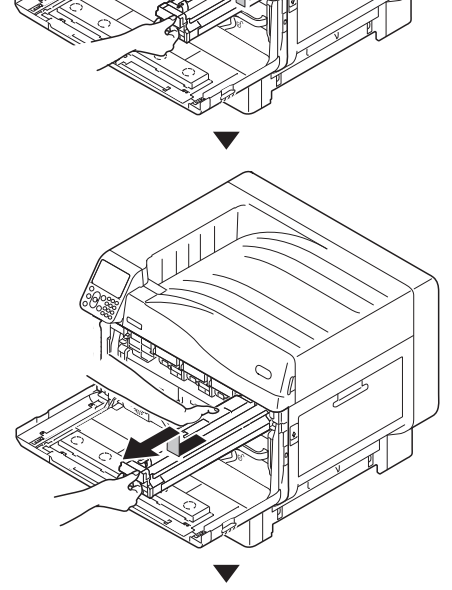

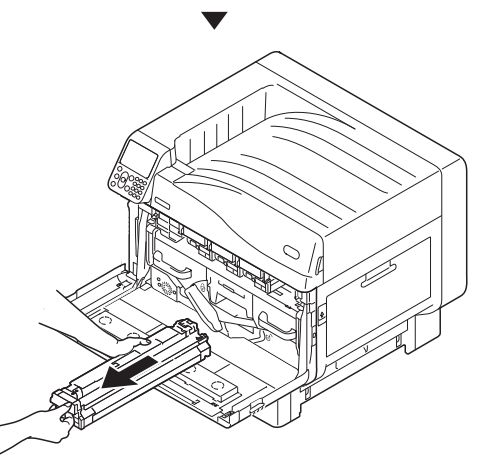

# ! Not

- Görüntü dramını direkt gün ışığına veya güçlü ışığa (yaklaşık 1500 lüks veya daha fazla) maruz bırakmayın. İç mekan ışığı altında dahi 5 dakikadan fazla bırakmayın.
- Görüntü dramına (yeşil silindir) dokunmamaya ya da görüntü dramını çizmemeye özen gösterin.

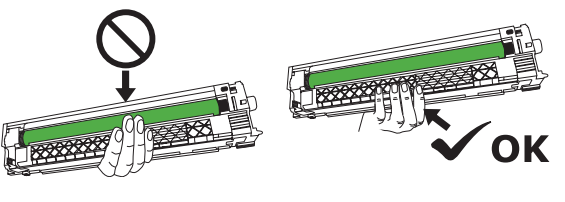

Çıkarılan görüntü dramını kağıtla örtülü düz bir yüzeye yerleştirin ve 4 durdurucuyu (turuncu) okların yönünde çıkarın.

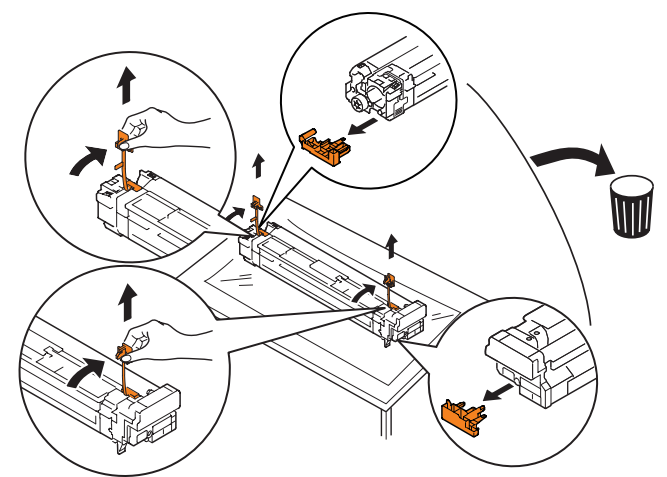

5 Görüntü dramı üzerinde yer alan (kırmızı) ok etiketlerini, cihaz üzerindeki oklar ile aynı hizaya getirin ve yuvaya nazikçe soktuktan sonra yeşil silindire dokunmadan dikkatle tamamen içeri itin.

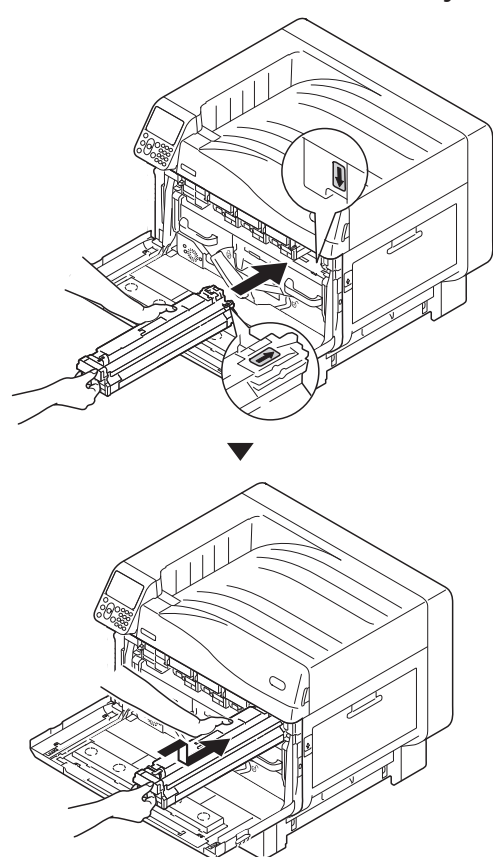

# ! Not

 Görüntü dramına (yeşil silindir) dokunmamaya ya da görüntü dramını çizmemeye özen gösterin.

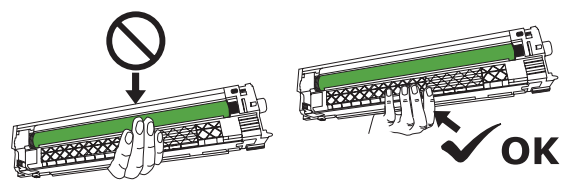

Yuva kapağını kapatın.

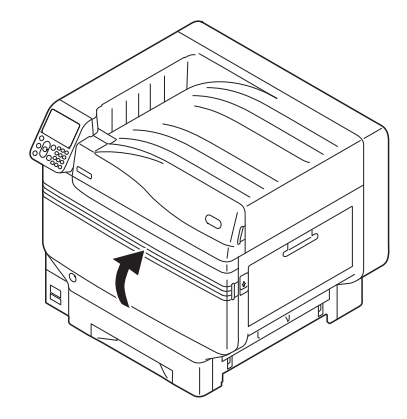

💷 Referans

6

• Bu yazıcı Spot Renk kitinin ayarlanmasını gerektirir. Ayrıntılar için "Ayrı Cilt Halinde Spot Renk Kılavuzu" kullanın.

# Aktarım merdanesi birimini ayarlayın.

Çıkış birimi açıcıyı kaldırın (1), ve çıkış ünitesini çekip çıkarın.

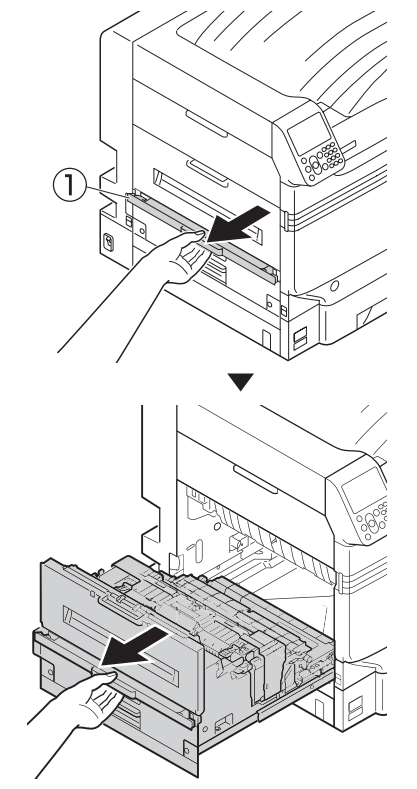

2 Çıkış ünitesinin kurulum yerinde aktarım merdanesi biriminin her iki ucunda bulunan kilitleme kollarını (mavi) kaldırın.

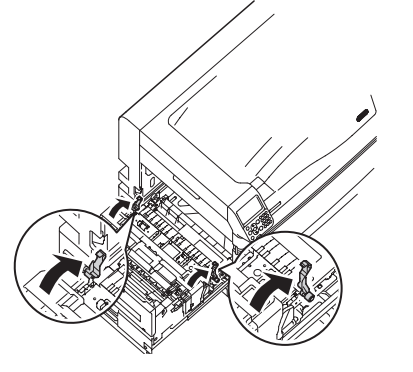

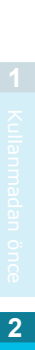

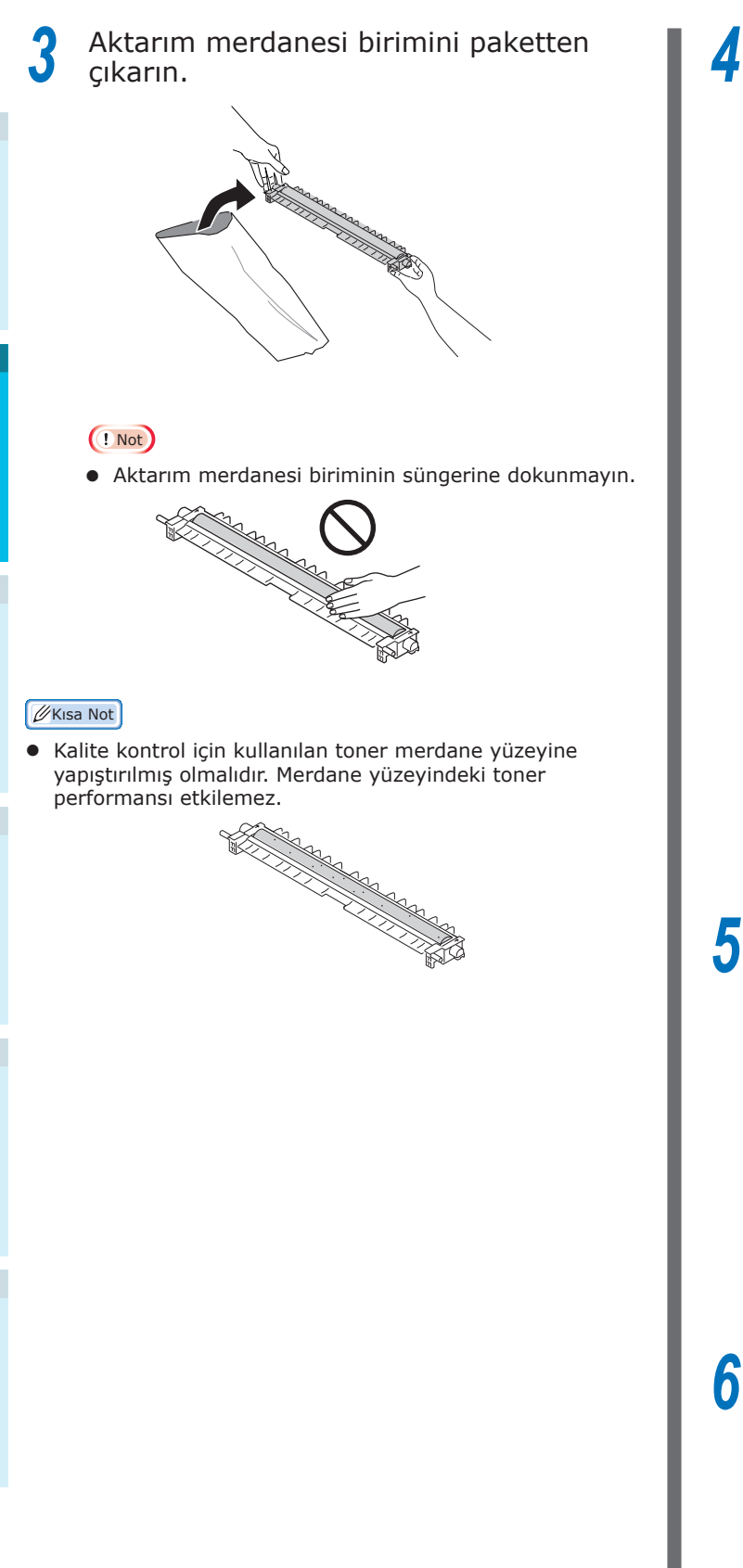

Aktarım merdanesi birimini çıkış birimine yerleştirin. Л

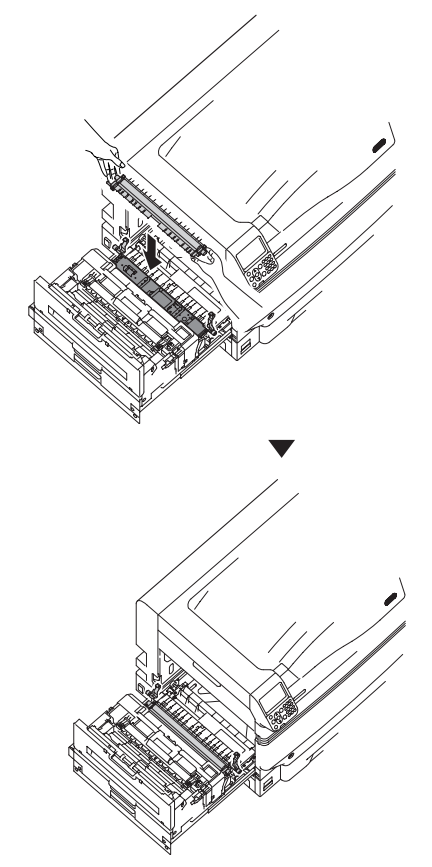

Kilitleme kolunun (mavi) iki tarafını aşağı itin.

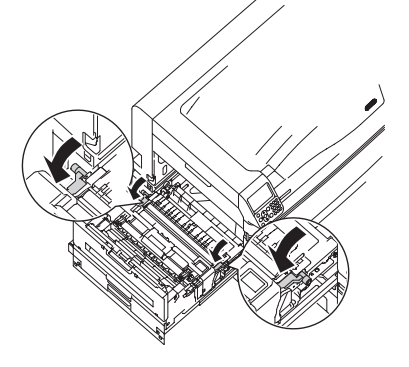

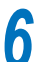

Çıkış birimini yazıcıya geri takın.

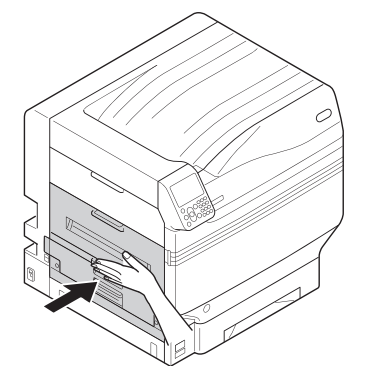

# Kağıdın Yerleştirilmesi

Bu bölümde tepsi 1 ya da tepsi 2/3/4/5 üzerine nasıl kağıt yerleştirileceği açıklanmaktadır.

# 🖉 Kısa Not

- Bu bölümde tepsi 1 üzerine kağıt yerleştirme işlemi örnek olarak kullanılmıştır. Tepsi 2-5 arası için de aynı prosedürü kullanın.
  - Tepsi 1 kağıt kasetini çekin (1).
- 2 Yerleştirilen kağıdın boyutunu hizalamak için kağıt kılavuzunu (1) ve kağıt stoperini (2) kaydırın.

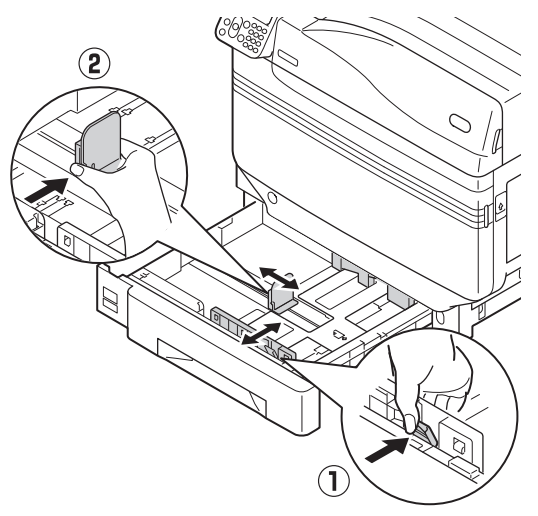

3 Kağıdı güzelce sıralayın. Kağıdın kenarlarını yatay olarak dikkatlice hizalayın.

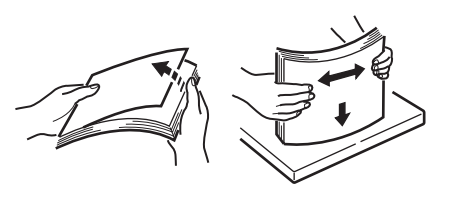

Kağıdı yazdırılacak yüzü aşağı gelecek şekilde yerleştirin.

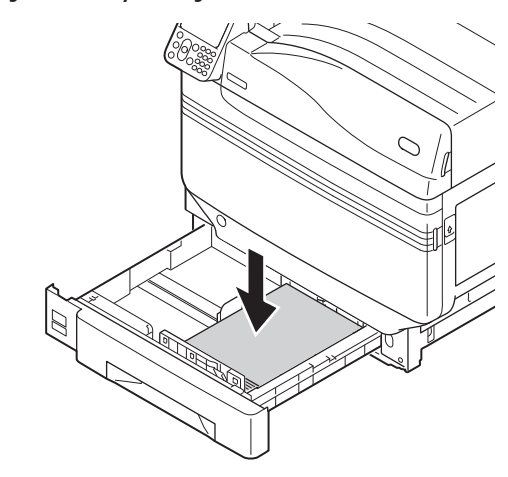

# ! Not

 Kağıdı yerleştirirken kağıt kılavuzu üzerindeki "▽" simgesini (①) geçmeyin.

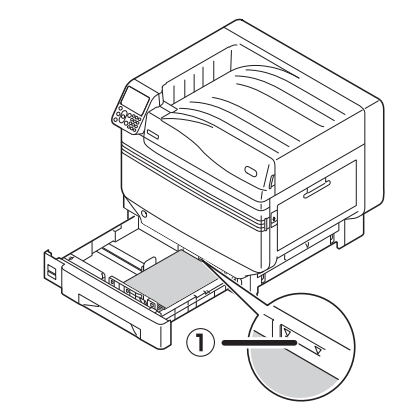

# 🖉 Kısa Not

6

 Kağıdı kağıt kılavuzu ya da stoperi ile kağıt arasında herhangi bir boşluk bulunmayacak şekilde yerleştirin.

5 Kağıdı sabitlemek için kağıt kılavuzunu kullanın.

Kağıt kasetini tepsiye geri itin.

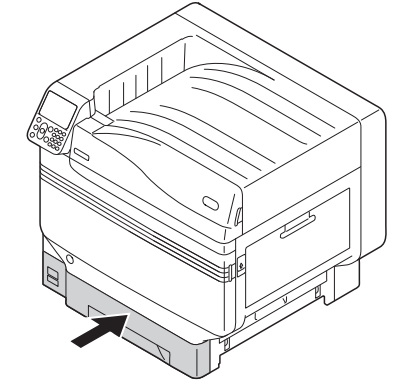

# Uzatma Tepsisi Ünitesi (İsteğe Bağlı)

Cihaza yerleştirilebilecek kağıt miktarı ile türünü artırmak için (isteğe bağlı) uzatma tepsisini monte edin.

Uzatma tepsisinde 1. ve 3. tepsilerin birleşiminden oluşan geniş kapasiteye sahip bir tepsi bulunmaktadır.

Cihaz, en fazla 4 tepsiyi kapsayacak şekilde ayarlanabilir (standart tepsiyi de içerecek şekilde 5 tepsi).

Uzatma tepsileri ana yazıcı birimine ya da uzatma tepsisi birimine monte edilebilir.

# ! Not

- Cihaz bir masa üzerinde bulunuyorsa, tepsi ünitesi 2 tepsiyi içerecek şekilde uzatılabilir (standart tepsiyi de içerecek şekilde 3 tepsi).
- Cihaz masa üzerine yerleştirildiğinde, geniş kapasiteli uzatma tepsisi kullanılamaz.

# Uzatma tepsisi ünitesi

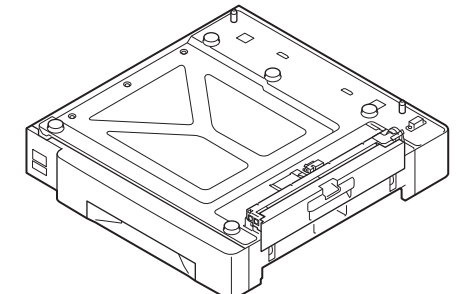

# Tekerlekli uzatma tepsisi ünitesi

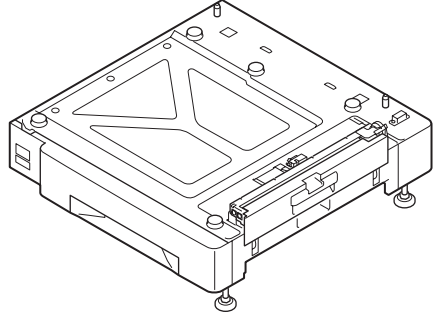

Tekerlekli uzatma tepsisinin ana yazıcı birimine monte edilmesi

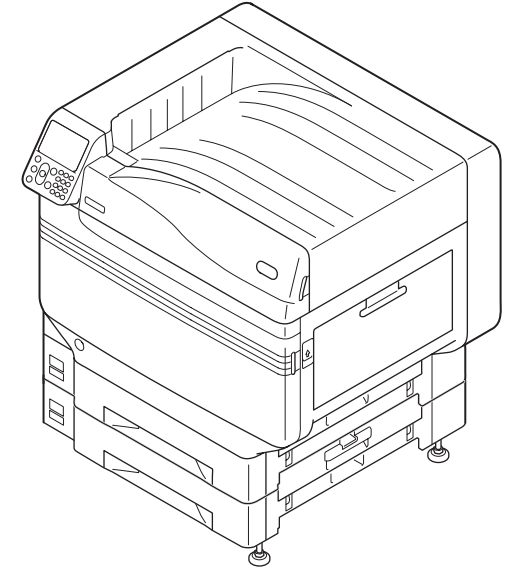

# Geniş kapasiteli uzatma tepsisi

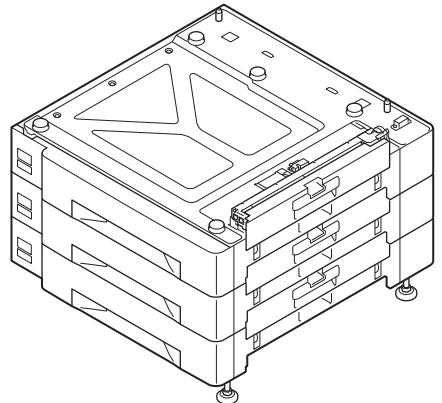

### 🖉 Kısa Not

• Uzatma tepsilerine tepsi 2, tepsi 3, tepsi 4, ve tepsi 5 adı verilmektedir.

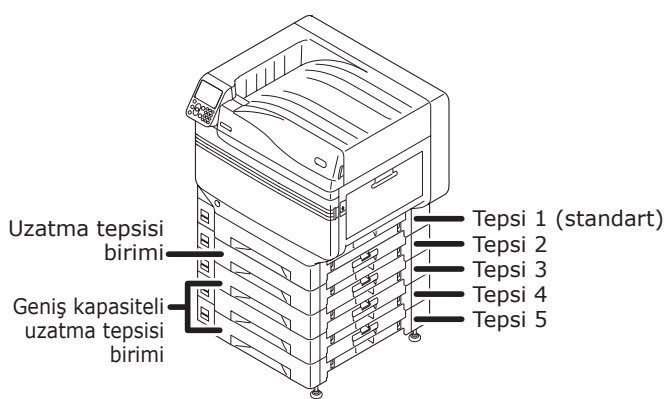

- Uzatma tepsisi ünitesini ambalajından çıkarın ve destekleme ile koruma materyallerini çıkarın.
- 2 Ana yazıcı birimini uzatma tepsisi birimine takın.

En az 4 kişi kullanarak ana birimi kaldırın ve taban kısmındaki delikleri (1) uzatma tepsisi birimi üzerindeki 2 çıkıntı (2) ile aynı hizaya getirin. Ana birimi uzatma tepsisi biriminin arkasında yer alan dikey çizgiler ile aynı konuma getirecek şekilde birimleri üst üste getirin.

| <b>ΔİKKAT</b>                                                 | Yaralanma riski<br>vardır. | $\triangle$ |  |
|---------------------------------------------------------------|----------------------------|-------------|--|
| <ul> <li>Cihazın ağırlığı yaklaşık 111 kg'dır*, bu</li> </ul> |                            |             |  |
| nedenle cihazın kaldırılması için en az 4 kişi                |                            |             |  |

\*: Görüntü dramları ve toner kartuşları gibi sarf malzemelerini içerir.

kullanıldığından emin olun.

### ! Not

 Cihaz bir güç kaynağına bağlıysa, cihazın gücünü kapatın ve kabloları çıkarın. Güç kaynağını nasıl kapatacağınızı öğrenmek için, bkz."Güç Kaynağını Kapatma" (P.52).

# ! Not

• Geniş kapasiteli uzatma tepsisi birimi ile uzatma tepsisi birimini kullanacaksanız, öncelikle uzatma tepsisini geniş kapasiteli uzatma kapasitesine monte edin, ardından, ana yazıcı birimini uzatma tepsisi birimine monte edin.

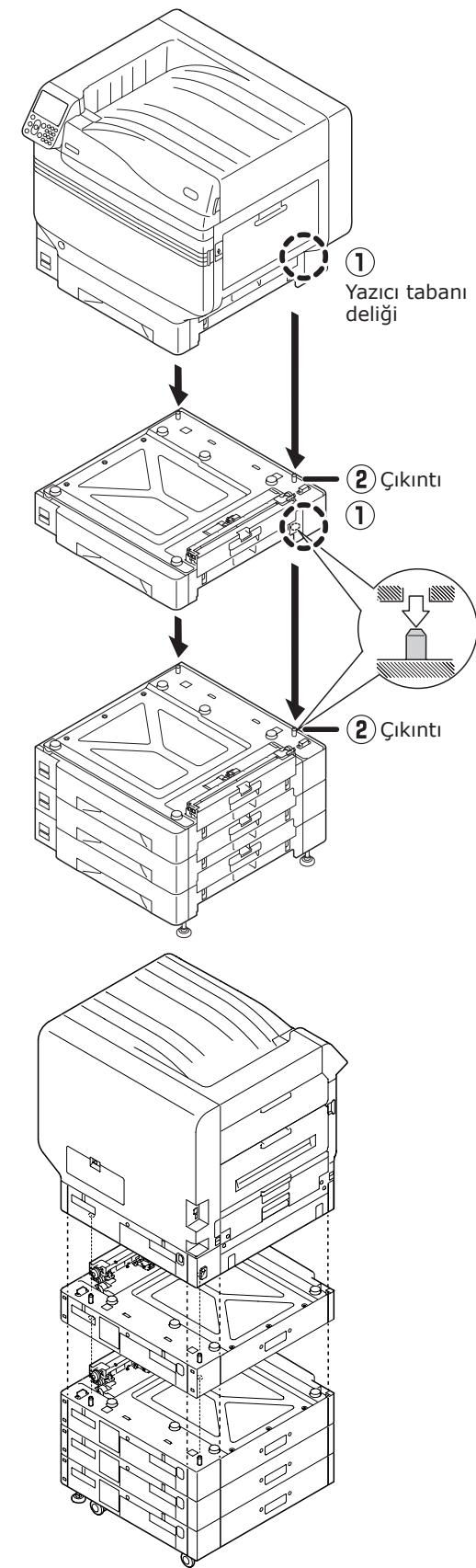

• Uzatma tepsisi birimi ile tekerlekli geniş kapasiteli uzatma tepsisi birimi için tekerlek kilitlerini (x2) ve ayakları (x2) ayarlayın.

3 Tekerlekleri kilitlemek için cihazın önünde bulunan tekerleklerin (x2) kilit kollarını aşağı indirin.

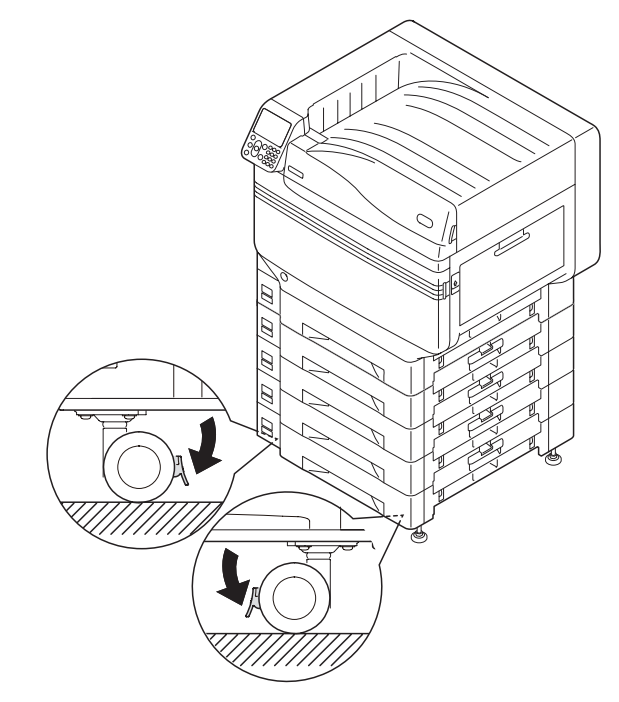

4 Cihazın sağ kısmında bulunan ayakların üst kısmındaki somunları (x2) gevşek hale getirin.

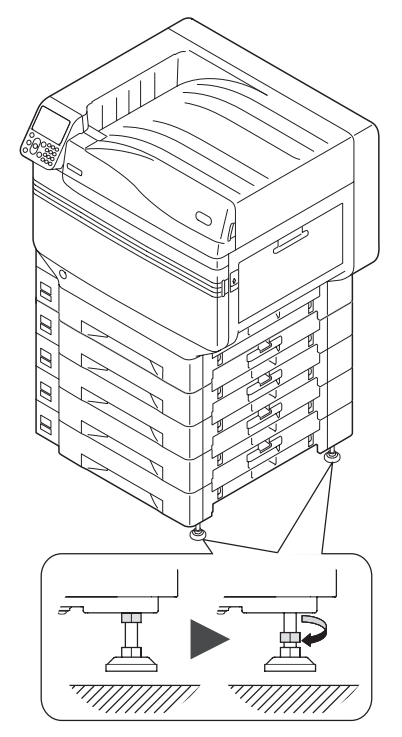

5 Ayakları indirmek için her bir ayağın alt kısmında bulunan somunlar ile cıvataları döndürün.

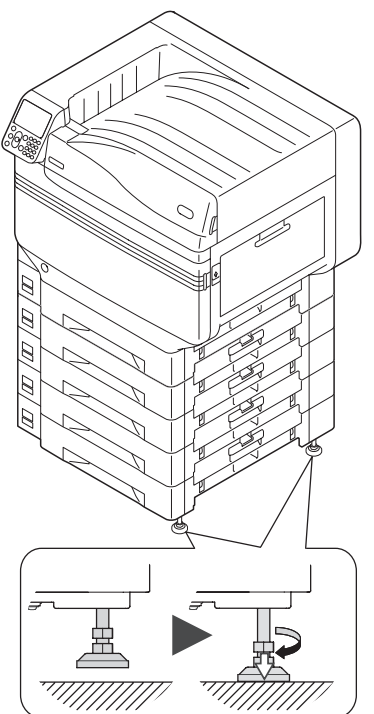

6 Her bir ayak da zemine değdiğinde, tepsi ünitesini sabitlemek için üstteki cıvataları sıkın.

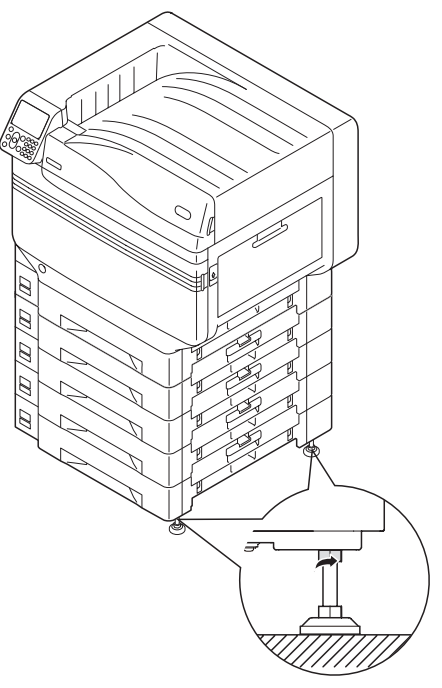

# ! Not

• Cihazı hareket ettirirken, geniş kapasiteli tepsi biriminin ayaklarındaki vidaları döndürün ve tamamen kaldırın, taşıma sırasında bunları zeminden uzak tutun.

### 🖉 Kısa Not

 Uzatma tepsisi birimi montajında, yazıcı sürücülerinin uzatma tepsisi ünitesini algılaması için ayarları yapmadan önce "Kabloların Bağlanması" (P.57) ve"Güç Kablolarının Bağlanması" (P.51)gereklidir. Bkz. "Seçeneklerin Eklenmesi" (P.72). Yazıcıyı taşıyacaksanız, sarf malzemeleri veya bakım birimlerini değiştireceksiniz ya da tepsiye kağıt koyacaksanız yazıcının devrilmemesi için aşağıdaki hususlara dikkat edin.

 Yazıcının ön kapağı açıkken ön kapağa bastırmayın.

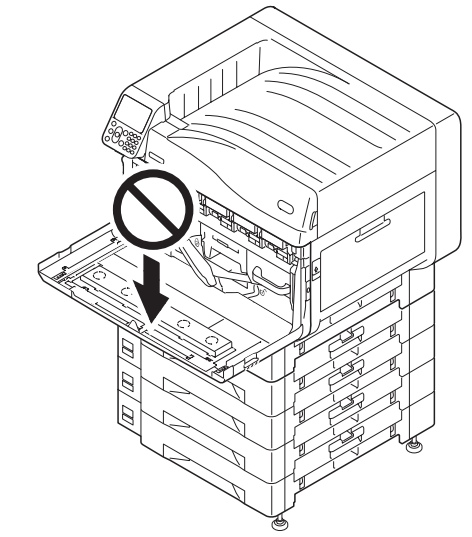

• Kaset çıkarılmış durumdayken kasete yukarıdan bastırmayın.

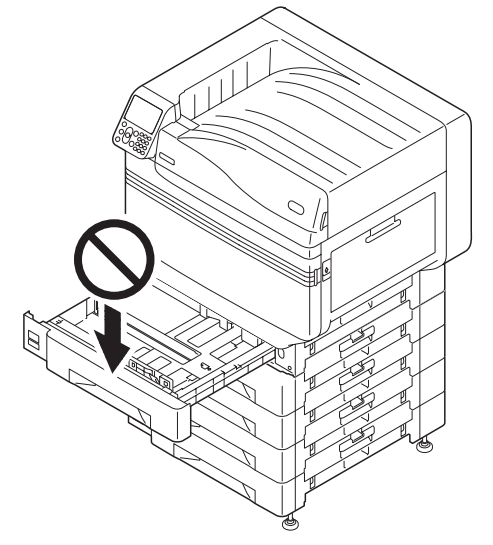

# Dahili HDD'nin Montajı (İsteğe bağlı)

Bellek kapasitesini artırmak ya da güvenli yazdırma işlemlerini mümkün kılmak için (isteğe bağlı) dahili HDD'yi monte edin.

# Referans

• HDD'nin gerektirdiği işlevler için "İleri seviye" bölümünü inceleyin.

# Dahili HDD

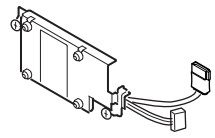

Cihazı güç kaynağından kapatın ve kabloları çıkarın.

# ! Not

Güç kaynağını kapatırken, güç düğmesine • bastığınızdan emin olun ve ana güç düğmesini KAPALI (O) durumuna getirmeden önce cihazın kapanmasini bekleyin.

## Referans

- "Güç Kablolarının Bağlanması" (P.51)
- "Güç Kaynağını Kapatma" (P.52)

Yazıcının arkasında bulunan giriş kapağı üzerindeki vidaları gevşetin (1) ve kapağı açın (2).

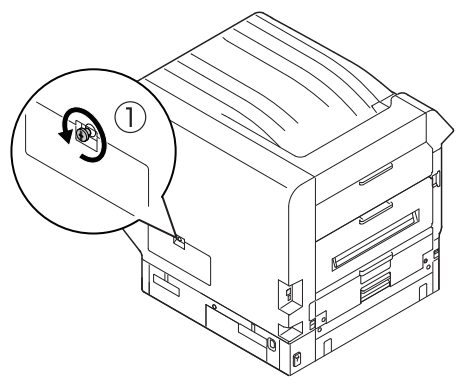

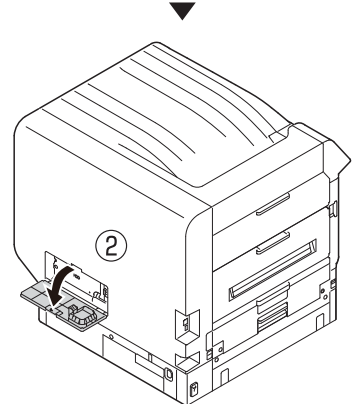

Dahili LED ampulünün (1) KAPALI olduğundan emin olun.

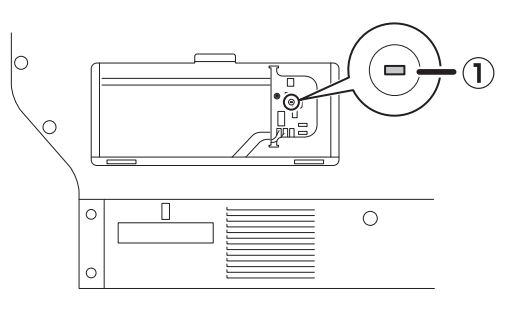

Dahili HDD üzerindeki vidaları (x2) cihazın üzerindeki delikler ile aynı hizaya getirin.

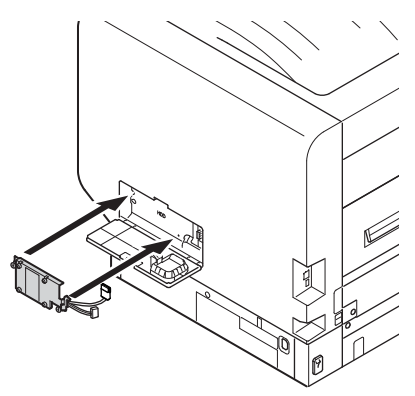

- Sabitlemek için vidaları (x2) okların gösterdiği yöne çevirin.

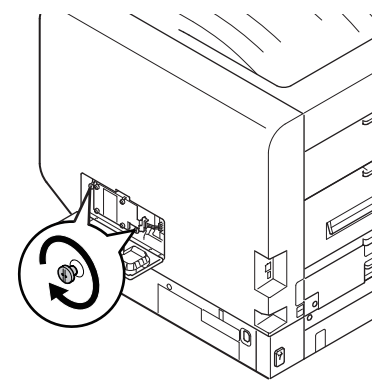

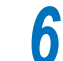

5

HDD konektörlerini cihaza bağlayın.

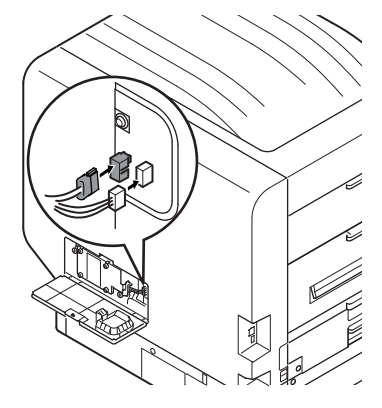

2

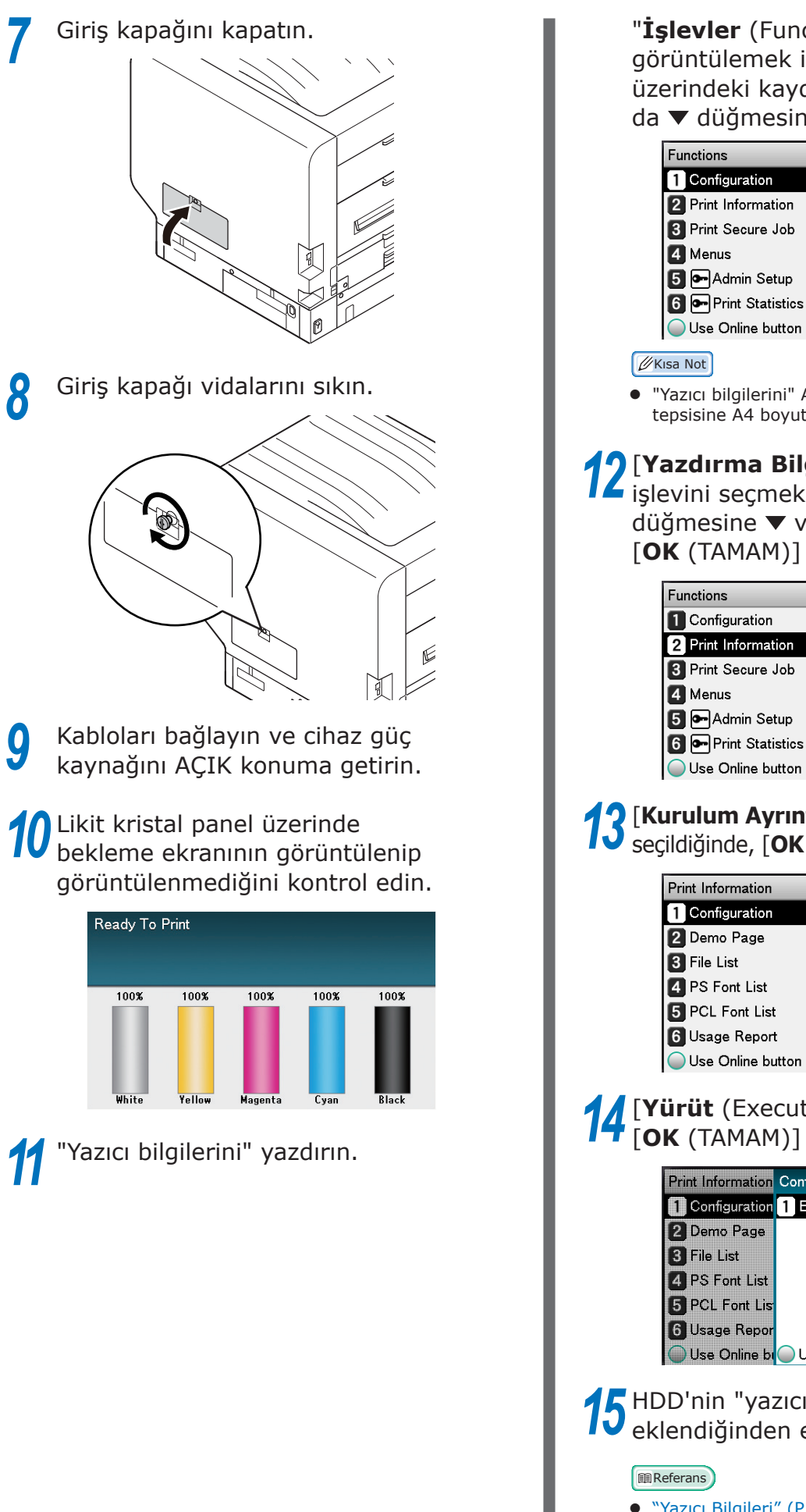

"İşlevler (Functions)" ekranını görüntülemek için kontrol paneli üzerindeki kaydırma düğmesine 🔺 ya da ▼ düğmesine basın.

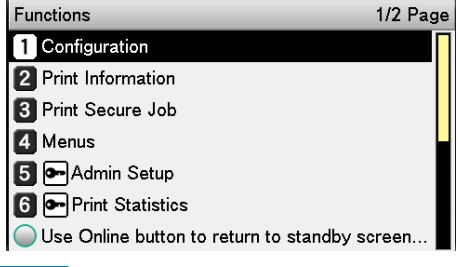

"Yazıcı bilgilerini" A4 kağıda yazdırın. Kağıt besleme tepsisine A4 boyutta kağıt yerleştirin.

[Yazdırma Bilgisi (Print Information)] işlevini seçmek üzere kaydırma düğmesine 🔻 ve ardından da [OK (TAMAM)] düğmesine basın.

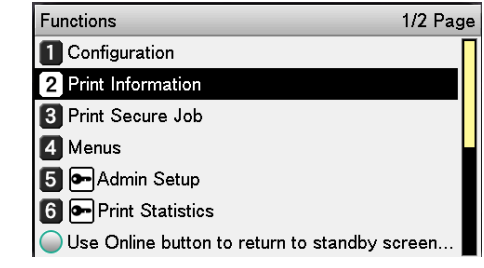

# **13** [Kurulum Ayrıntıları (Configuration)] seçildiğinde, [OK (TAMAM)] düğmesine basın.

| Print Information 1/2 Pag                     | je |
|-----------------------------------------------|----|
| 1 Configuration                               | Π  |
| 2 Demo Page                                   |    |
| 3 File List                                   |    |
| 4 PS Font List                                |    |
| 5 PCL Font List                               | I  |
| 6 Usage Report                                |    |
| Use Online button to return to standby screen |    |

# **14** [**Yürüt** (Execute)] seçildiğinde, [**OK** (TAMAM)] düğmesine basın.

| Print Information | Configuration      | 1/1 Page         |
|-------------------|--------------------|------------------|
| 1 Configuration   | 1 Execute          |                  |
| 2 Demo Page       |                    |                  |
| 3 File List       |                    |                  |
| 4 PS Font List    |                    |                  |
| 5 PCL Font Lis    |                    |                  |
| 6 Usage Repor     |                    |                  |
| 🔘 Use Online bi   | 🔵 Use Online butto | n to return to s |
|                   |                    |                  |

**15** HDD'nin "yazıcı bilgilerine" eklendiğinden emin olun.

"Yazıcı Bilgileri" (P.54)

# Gücü Açma/Kapama

### Güç Kaynağı Tedbirleri Elektirik şoku ve/veya yangın çıkma riski 18 14 bulunmaktadır. • Bir elektrik kablosu ve bir topraklama kablosu takıldıktan ve cıkarıldıktan sonra bir güç kaynağını KAPATIN, bunları mutlaka uygulayın. Özel kullanım icin topraklama prizine mutlaka bir topraklama kablosu bağlayın. Lütfen hic bir sekilde bir su borusu, gaz borusu ve bir telefon teli ya da bir paratoner kablosu topraklamasına bağlamayın. • Elektrik kablosunu güç kaynağı prizine takmadan önce mutlaka topraklama prizine bağlayın. • Bir kablosunun bir elektrik prizine takıp cıkarma işlemini mutlaka kontrol edin. Bir elektrik fişini bir duvar priziin arkasına kesin olarak sokun. Bir elektrik fişini ıslak elle çıkarıp takmayın. Elektrik kablosunu üzerine basılmayacak bir yere koyun v ebir elektrik kablosunun üzerine bir sey koymayın. Güç kablosunu bükmeyin, bağlamayın veya düğümlemeyin. Lütfen hasar görmüş elektrik kabloları kullanmayın. Yıldız yağmuru bağlantısı yapmayın. • Bu makineyi ve başka elektrikli ürünleri aynı duvar prizine bağlamayın. Eğer özellikle bir klima, bir fotokopi makinesi, kağıt öğütücü vb. ile aynı prize takılırsa, bir makine elektrik paraziti nedeniyle yanlış çalışabilir. Kaçınılmaz olarak aynı duvar prizine bağlarsanız lütfen piyasada bulunan bir gürültü filtresi ya da piyasada bulunan bir gürültü kesme transformatörü kullanın. Bağlanan elektrik kablosunu kullanarak onu doğrudan topraklama prizine takın. Başka ürünlere ait elektrik kablolarını makine için kullanmayın. • Bir uzatma kablosu kullanmayın. Kaçınılmaz olarak kullanırsanız 15A'dan daha yüksek sınıf bir ürün kullanın.

- Bir uzatma kablosu kullanılması AC voltaj düşüklüğü ile bir makineyi normal olarak calıştırmayabilir.
- Baskı sırasında bir güç kaynağını kapatmayın ya da bir elektrik fişini çekmeyin.
- Árka arkaya gelen tatil günleri ya da uzun süreli bir seyahat için kullanırsanız elektrik kablosunu çekin.
- Başka ürünlere takılı elektrik kablosu kullanmayın.

# Güç Kaynağı Koşulları

Aşağıdaki güç kaynağı koşullarını sağlayın.

110 - 127 VAC Akım: (Aralık 99 - 140 VAC) 220 - 240VAC (Aralık 198 - 264 VAC) Güç frekansı: 50/60 Hz ± %2

# ! Not

- Güç kaynağı sabit değilse, bir voltaj düzenleyici kullanın.
- Bu makinenin maksimum güç tüketimi 1500W'dir. Yeterli gerilim kapasitesinin bulunduğundan emin olun.
- Kesintisiz güç kaynağı (UPS) ya da çevirici kullanımında çalışma performansı garanti edilemez. Kesintisiz güç sistemi veya çevirici kullanmayın.

# Güç Kablolarının Bağlanması

- Cihaz güç beslemesinin KAPALI durumunda olup olmadığını kontrol edin.
  - Ana güç düğmesi (O) konumda olduğunda, cihaz kapalıdır.

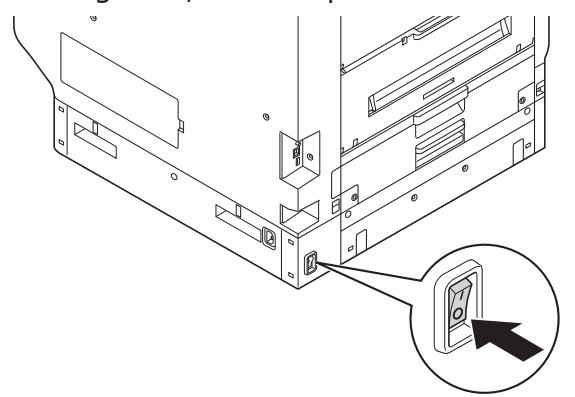

2 Ekte verilen güç kablosunu cihaz güç konektörüne sıkıca takın.

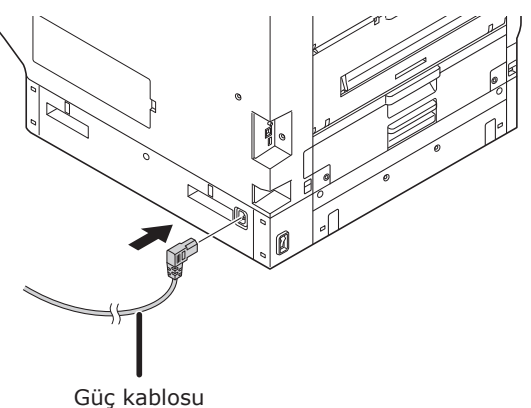

Q Güç fişini, prize takın.

# Güç Kaynağını Açma

# ! Not

- Spot Renk kiti ayarlanmadan önce güç kaynağını AÇMAYIN.
- 1 Ana güç düğmesini AÇIK (I) konuma getirin.

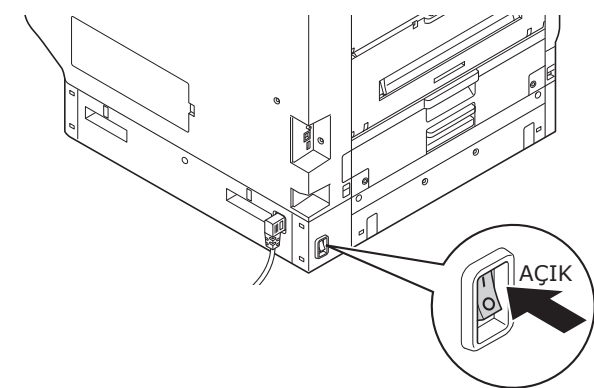

2 Güç düğmesine basın ve yaklaşık 1 sn boyunca basılı tutun.

Güç kaynağı açık durumdayken güç düğmesi LED ışığı yanar.

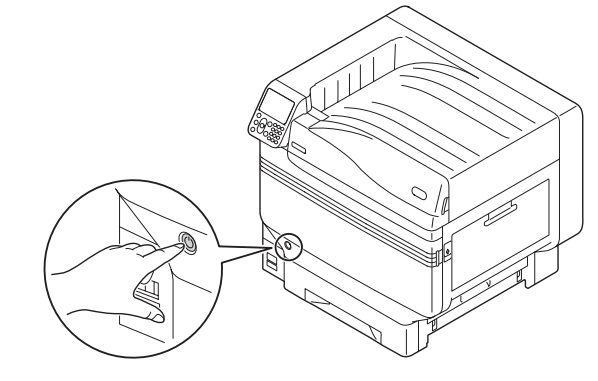

# 🖉 Kısa Not

- Cihaz başlatıldığında, kontrol panelinin likit kristal ekranında "OKI" logo ekranı görüntülenir. Bekleme ekranı görüntülenene ve yazdırma işlemi etkinleştirilene kadar bekleyin.
- Güç kaynağı ilk defa AÇIK konuma getirildiğinde, cihazın otomatik yeniden başlatma işlemi başlatılır. Kontrol panelinde, likit kristal panel üzerinde bekleme ekranı görüntülene kadar bekleyin.

# Güç Kaynağını Kapatma

Normal kullanım sırasında, güç beslemesini kapatmak için aşağıdaki prosedürü izleyin.

# ! Not

- Kapama işlemi uygulaması başlatıldıktan sonra durdurulamaz. Cihaz güç beslemesini yeniden açmak için kapatma işleminin tamamlanmasını bekleyin ve güç beslemesini AÇIN.
  - Güç düğmesine basın ve yaklaşık 1 sn boyunca basılı tutun.

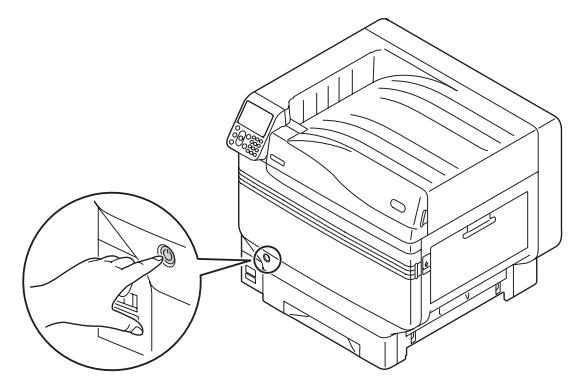

# "Kapatılıyor. Lütfen bekleyin. Güç otomatik olarak kapatılacaktır"

mesajı kontrol paneli üzerinde görüntülenecektir ve güç düğmesi LED lambası yaklaşık 1 snlik döngüler halinde yanıp sönecektir.

Bir dakika bekleyin, cihazın güç beslemesi otomatik olarak KAPALI konuma getirilir ve güç düğmesi üzerindeki LED lambası kapanır.

## ! Not

 Güç kaynağını zorla kapatmak için güç düğmesine 5 sn boyunca basılı tutun. Bu işlemi yalnızca bir sorun oluştuğunda gerçekleştirin. Cihaz sorunları için "Sorun giderme/Günlük bakım kılavuzu" bölümüne bakın. Aşağıdaki durumlarda, güç kaynağını kapatmak için aşağıdaki prosedürü izleyin.

Cihazı tatiller, seyahatler gibi durumlarda uzun süre boyunca kullanmayacaksanız. Montaj yapılacak ya da bakım ürünleri uygulanacaksa. Cihaz taşınacaksa.

Cihaz onarılacaksa ya da denetlenecekse, vs..

Güç düğmesine basın ve yaklaşık 1 sn boyunca basılı tutun.

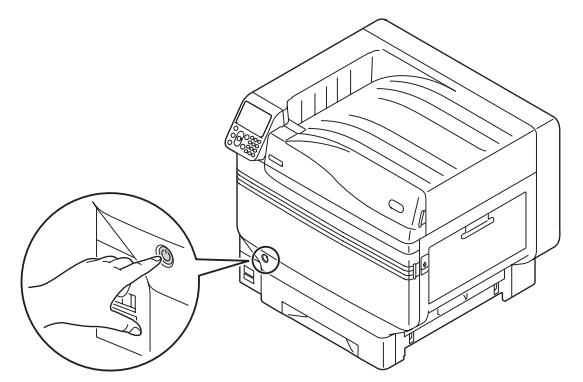

# "Kapatılıyor. Lütfen bekleyin. Güç otomatik olarak kapatılacaktır" mesajı kontrol paneli üzerinde

görüntülenecektir ve güç düğmesi LED lambası yaklaşık 1 snlik döngüler halinde yanıp sönecektir.

Bir dakika bekleyin, cihazın güç kaynağı otomatik olarak KAPALI konuma getirilir ve güç düğmesi üzerindeki LED lambası kapanır.

Güç kaynağını kapatmak için ana güç düğmesini kapayın (O).

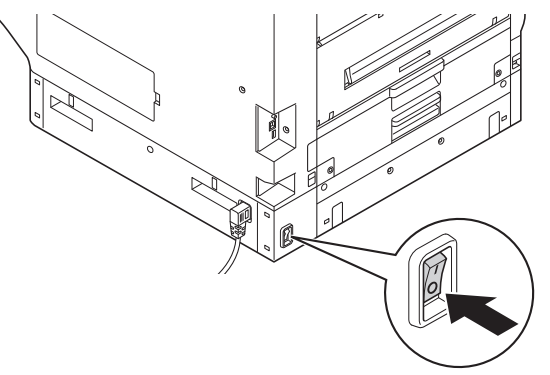

# Yalnızca yazıcıyı kullanarak yazdırmayı test etme

Yalnızca yazıcıyı kullanarak yazdırma işleminin etkinleştirildiğinden emin olun. Durum kontrolü için cihaz kurulumu ile kurulum ayrıntılarını yazdırın. (Yazıcı bilgileri.)

# 🖉 Kısa Not

• "Yazıcı bilgilerini" A4 kağıda yazdırın. Kağıt besleme tepsisine A4 boyutta kağıt yerleştirin.

# Referans

• Güç kaynağını nasıl açacağınızı öğrenmek için, bkz."Güç Kaynağını Açma" (P.51).

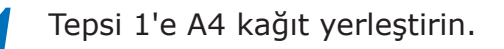

2 Likit kristal panel üzerinde bekleme ekranının görüntülenip görüntülenmediğini kontrol edin.

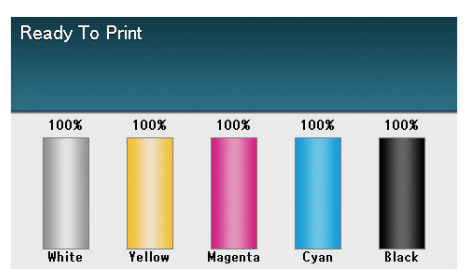

- [Fn (Fn)] tuşuna basın.
   Sayısal değer giriş ekranı görüntülenir.
- [1], [0], [0], tuşlarına, ardından da[OK (TAMAM)] düğmesine basın.

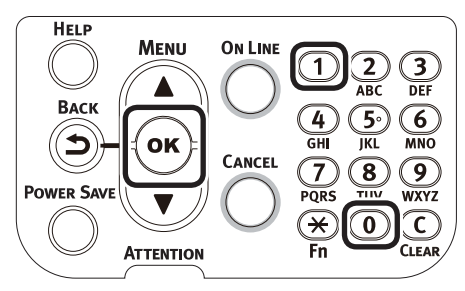

**5** [**Yürüt** (Execute)] seçildiğinde, [**OK** (TAMAM)] düğmesine basın.

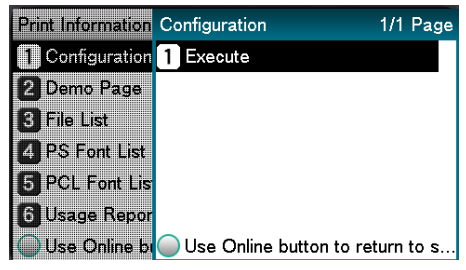

Yazıcı bilgileri görüntülenecektir.

# Yazıcı Bilgileri

Test amaçlı yazdırma işlemi sırasında, aşağıdaki cihaz kurulum bilgileri (yazıcı bilgileri) yazdırılır.

### 🖉 Kısa Not

 Kullanılabilir işlevleri, ayarlar tablosunu, cihazdaki yazılım ve donanımların sürümlerini ve yazdırılacak miktarı kontrol etmek için yazıcı bilgilerini kullanın.

### ! Not

2

 Buradaki yazıcı bilgileri yalnızca örnek olarak verilmiştir. Cihazınız tarafından yazdırılan yazıcı bilgiler yer yer farklılık gösterebilir.

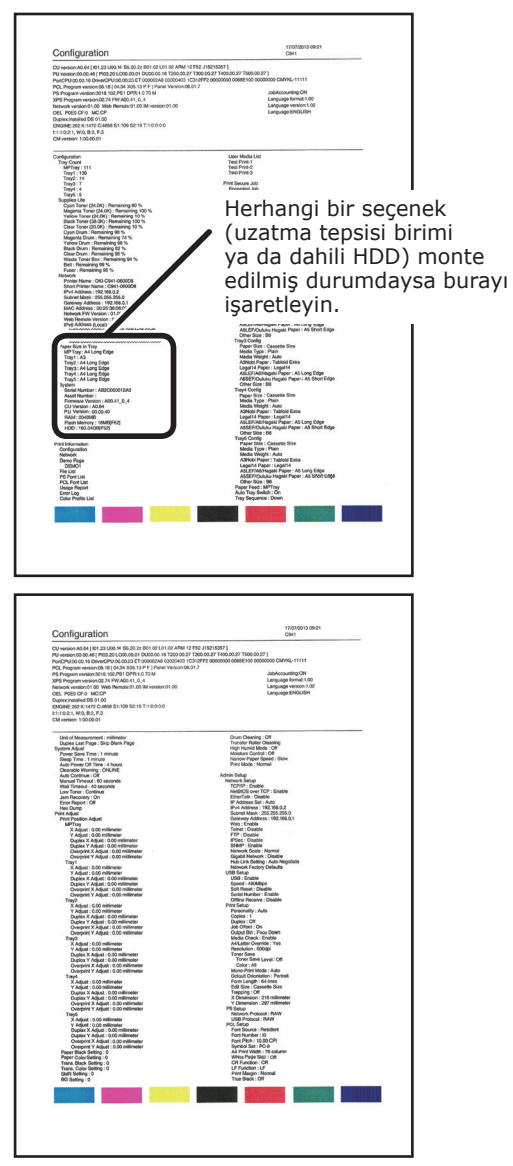

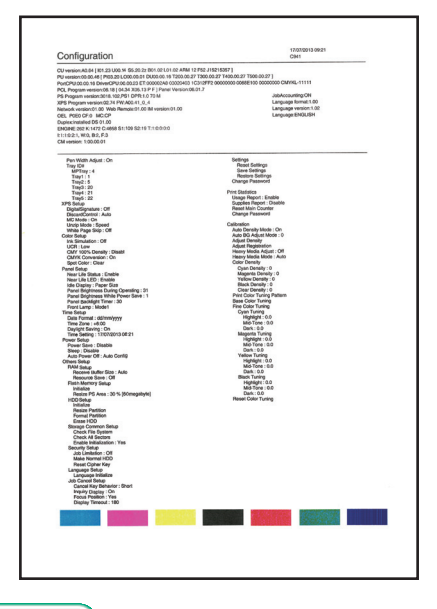

### Referans

 Aynı zamanda, yazdırma işlevi raporları ile demo sayfalarını, vs. de yazdırabilirsiniz. Ayrıntılar için "İleri seviye" bölümünü inceleyin.

# Bilgisayara Bağlanma

Bu bölümde, cihazın nasıl bilgisayara bağlanacağı ve yazıcı sürücülerinin ekteki "Yazılım DVD-ROM'u" ile kurulacağı açıklanmaktadır. DVD sürücüsü bağlantısı olan bir bilgisayar edinin.

# Bilgisayara Sürücü Kurma İş Akışı

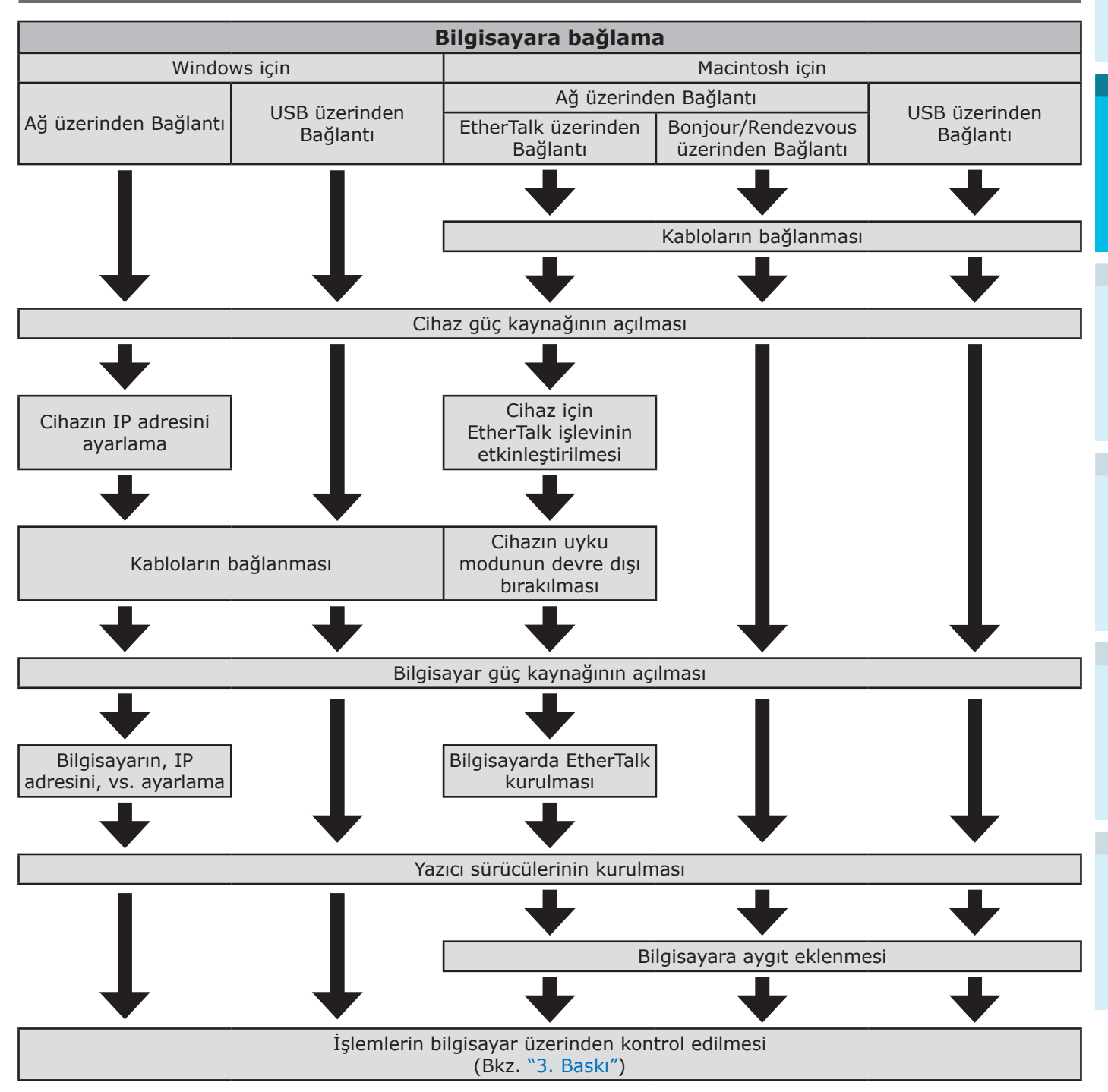

# İşletim Ortamı

Cihaz aşağıdaki işletim sistemleri (OS) ile uyumludur.

- Windows 10/Windows 10 (64-bit version)\*
- Windows 8.1/Windows 8.1 (64-bit version)\*
- Windows 8/Windows 8 (64-bit version)\*
- Windows Server 2016
- Windows Server 2012 R2
- Windows Server 2012
- Windows 7/Windows 7 (64-bit version)
- Windows Server 2008 R2
- Windows Server 2008/Windows Server 2008 (x64 sürümü)
- Mac OS X 10.10.5 ila OS X 10.13 arası
- \*: Sadece masaüstü modu Windows 10, 8.1 ve Windows 8 için uyumludur.

# Yazıcı Sürücüleri Türleri

## Aşağıdaki yazıcı türleri kurulabilir.

• Windows

| Тір | Açıklama                                                                                                    |
|-----|----------------------------------------------------------------------------------------------------|
| PS  | PostScript yazı tipleri ile EPS verilerini içeren belgelerin yazdırılması için geçerlidir.<br>Sıradan yazdırma işlemleri için de kullanılabilir. |

# • Mac OS X

| Тір | Açıklama                                                                                                    |
|-----|----------------------------------------------------------------------------------------------------|
| PS  | PostScript yazı tipleri ile EPS verilerini içeren belgelerin yazdırılması için geçerlidir.<br>Sıradan yazdırma işlemleri için de kullanılabilir. |

# ! Not

• Açıklamalar, yazıcı sürücüsü ile Windows ya da Mac OS sürümüne bağlı olarak farklılık gösterebilir.

# Kabloların Bağlanması

Cihazı bir bilgisayara ya da ağa bağlayın.

Cihaz ile standart olarak LAN (ağ) arabirimi konektörleri ile USB arabirimi konektörleri verilmektedir. Ağ bağlantıları doğrudan LAN kabloları ile ya da USB kabloları ile bilgisayara yapılmalıdır.

# LAN kablolarını kullanarak bağlanma

Cihazı LAN (Ethernet\*) gibi bir ağa bağlamak, cihazın ağ üzerindeki tüm bilgisayarlar ile paylaşılabilmesini sağlar. Bu sistem, Windows ya da Mac gibi İşletim Sistemleri ile kullanılabilir.

\*: Cihaz standart olarak 10BASE-T/100BASE -TX/1000BASE-T ile uyumlu ağ arabirimleri ile donatılmıştır.

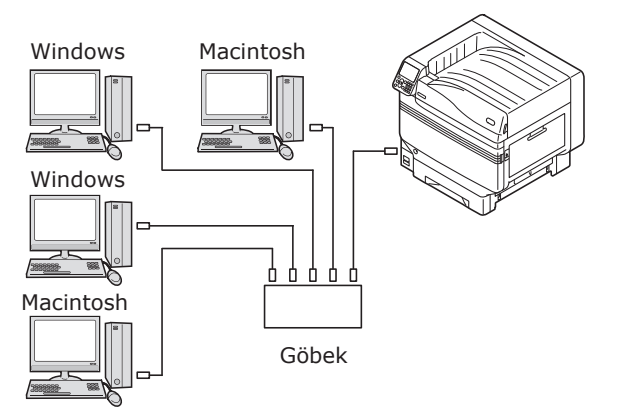

Hazırlıklar

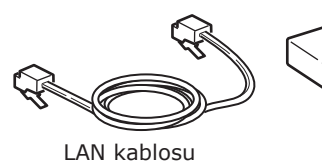

! Not

 LAN kabloları ile göbekleri cihaz ile birlikte verilmemektedir. Gerekli LAN kablolarını (5. kategori ya da daha büyük, bükülü tel çifti, düz) ile göbekleri hazırlayın.

Göbek

 Yönetici ayarları menüsünde fabrika ayarları "Gigabit ağ: devre dışı" olarak belirlenmişse ve 1000BASE-T kullanılıyorsa, kurulum değiştirilmelidir. Kurulum yöntemi: Kontrol panelinden [Yönetici Kurulumu]>Parola gidin>[Network Kurulum]> [Gigabit Ağı]>[Etkinleştir] işlevini seçin.

# LAN Kablolarının Bağlanması

 LAN kablosunu LAN (ağ) arabirimi konektörüne (1) bağlayın.
 LAN kablosunun diğer ucunu göbek

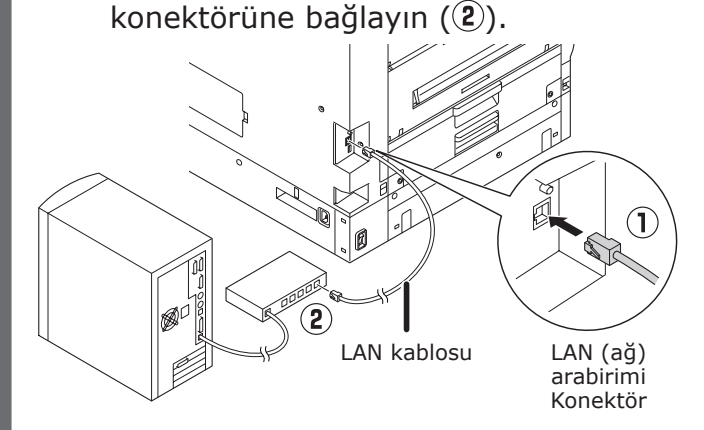

# USB Kablolarını Kullanarak Bağlanma

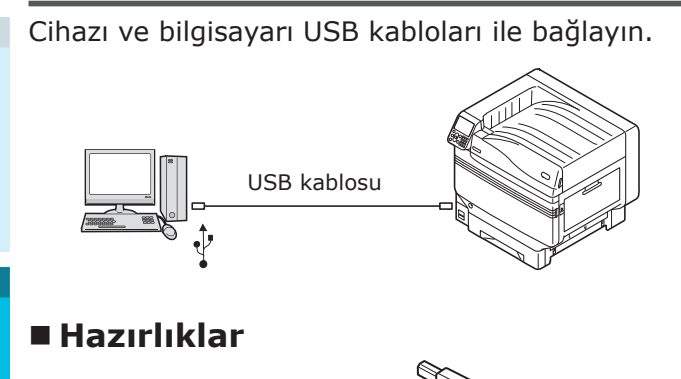

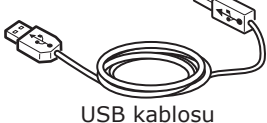

# ! Not

- USB kabloları cihaz ile birlikte verilmemektedir. USB 2.0 özelliklerine sahip, 2m maks., gereken ölçüde USB kabloları hazırlayın.
- USB2.0 Hi-Speed modu ile bağlanacaksanız, Hi-Speed USB2.0 özelliklerine sahip bir USB kablosu kullanın.

# USB Kablolarının Bağlanması

# ! Not

- Yazıcı sürücüleri bilgisayara yüklü değilse, USB kablosunu bilgisayardan çıkarın ve öncelikle yazıcı sürücülerini yükleyin. (64sayfası)
- Konektör yönüne dikkat edin ve USB kablosunun kare ucunu yazıcıya bağlayın (1). Diğer düz ucu bilgisayara bağlayın (2).

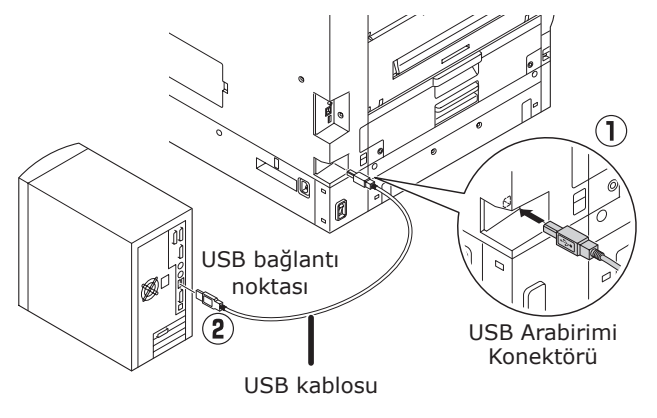

# ! Not

- USB kablosunu LAN (ağ) arabirimi konektörüne takmamaya dikkat edin. Bunu yapmanız yazıcının arızalanmasına neden olabilir.
- Bilgisayar ya da cihaz güç kaynağı açık durumdayken USB kablosunu takmayın. Bunu yapmanız yazıcının arızalanmasına neden olabilir.

### 🖉 Kısa Not

 Kontrol panelini kullanarak cihazın USB baud hızını bilgisayara monte edilmiş olan USB bağlantı noktası baud hızına göre ayarlayın. Kontrol paneli için, bkz. "Kontrol Paneli Görünümü" (P.25).

# Yazıcı Sürücülerinin Kurulması (Windows)

# Ağ Bağlantıları

Windows işletim sistemini kullanan bilgisayarları ağa bağlamak için, önce cihazın IP adresini belirleyin. Ardından, yazıcı sürücülerini bilgisayara yükleyin.

Ağ üzerinde DHCP ya da BOOTP sunucuları yoksa, bilgisayarın ve cihazın IP adresini elle yapılandırmanız gerekir.

Ayrıca, ev ağı yöneticisi, sağlayıcı ya da yönlendirici üreticisi tarafından belirlenen IP adresini belirlemeniz isteniyorsa, bilgisayar ve cihazın IP adresini el ile ayarlamanız gerekebilir.

# Kurulum Akışı

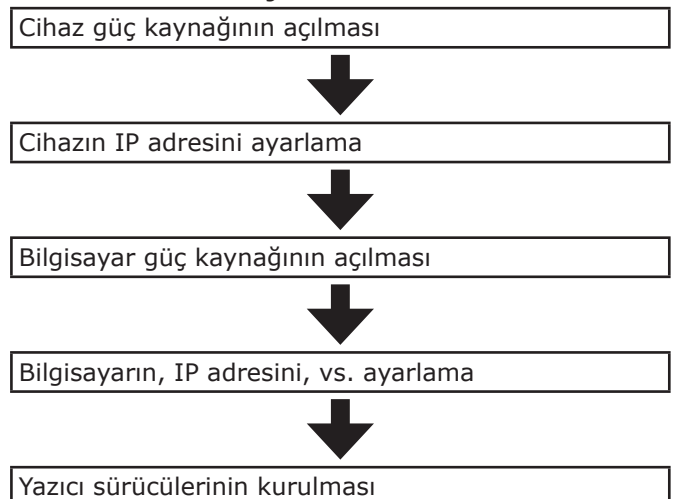

# ! Not

- IP adresi yanlış olduğunda, ağ çökebilir veya Internet bağlantıları devre dışı kalabilir. Cihaz üzerinde yapılandırılabilecek IP adreslerini ev ağı yöneticiniz ya da internet hizmeti sağlayıcınız ile kontrol edin.
- Ağ üzerindeki sunucu (DHCP, vs.) kullanılan ağ ortamına bağlıdır. Ev ağı yöneticinize, internet servis sağlayıcınıza veya yönlendiricinin üreticisine danışın.
- Kurulum için bilgisayarda yönetici yetkisine sahip olmanız gerekmektedir.
- "Kurulum" bölümünde, aksi belirtilmediği sürece Windows 7 için izlenmesi gereken adımlar açıklanmaktadır. Ekranlar ve çalıştırma prosedürleri, işletim sistemine bağlı olarak değişebilir.

# Kontrol Panelini Kullanarak Cihaz IP Adresini Belirleme

# 🖉 Kısa Not

- Cihazı tek bir bilgisayara bağlamak için küçük bir ağ kullanacaksanız, aşağıdaki IP adresini kullanın (RFC1918 ile uyumlu).
  - PC
  - IP adresi: 192.168.0.1 254 arası
  - Alt ağ maskesi: 255.255.255.0
  - Varsayılan ağ geçidi: Kullanılmıyor
  - DNS sunucusu: Kullanılmıyor
  - Cihaz
  - IP adresi ayarı: 192.168.0.1 254 arası manüel (Bilgisayardan farklı bir değer seçin.)
  - Alt ağ maskesi: 255.255.255.0
  - Varsayılan ağ geçidi: 0.0.0.0
  - Ağ boyutu: Küçük

Bu bölümde aşağıdaki ayarlar örnek olarak sunulmuştur. IP adresi: 192.168.0.3 (bilgisayar) 192.168.0.2 (cihaz) Alt ağ maskesi: 255.255.0 Ağ Geçidi Adresi: 192.168.0.1

"İşlevler (Functions)" ekranını görüntülemek için kontrol paneli üzerindeki kaydırma düğmesine ▲ ya da ▼ düğmesine basın.

| Functions 1/2 F                                | age |
|------------------------------------------------|-----|
| 1 Configuration                                |     |
| 2 Print Information                            |     |
| 3 Print Secure Job                             |     |
| 4 Menus                                        |     |
| 5 🗲 Admin Setup                                |     |
| 6 🕶 Print Statistics                           |     |
| Use Online button to return to standby screen. | 🔳   |

2 [Yönetici Kurulumu (Admin Setup)] seçeneğini belirlemek için kaydırma düğmesine ▼ birkaç kez basın, ardından da [OK (TAMAM)] düğmesine basın.

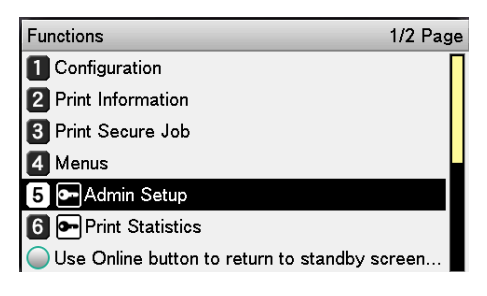

Enter Password \*\*\*\*\*\* ( 6 - 12 digits )

düğmesine basın.

1 Network Setup

Admin Setup

2 USB Setup

3 Print Setup

4 PS Setup

5 PCL Setup 6 XPS Setup

4

6

[**IP Adres Ayar** (IP Address Set)] seçeneğini belirlemek için kaydırma düğmesine ▼ birkaç kez basın, ardından da [**OK** (TAMAM)] düğmesine basın.

Use Online button to return to standby screen

Yönetici parolasını girmek için 10 tuştan

Varsayılan parola "aaaaaaa" dır. Her bir

benzersiz karakteri girdikten sonra

[**OK** (TAMAM)] düğmesine basın.

Use Online button to return to standby screen.

**[OK** (TAMAM)] düğmesine basın.

[Network Kurulum (Network Setup)]

islevi secildikten sonra, [OK (TAMAM)]

1/2 Page

oluşan tuş takımını kullanın.

| Network Setup                          | 1/2 Page   |
|----------------------------------------|------------|
| 1 TCP/IP                               |            |
| 2 NetBIOS over TCP                     |            |
| 3 EtherTalk                            |            |
| 4 IP Address Set                       |            |
| 5 IPv4 Address                         |            |
| 6 Subnet Mask                          |            |
| O Use Online button to return to stand | lby screen |

7 IP adresini elle ayarlıyorsanız, kaydırma düğmesine basarak ▼ [Elle (Manual)] öğesini seçin, ardından da [OK (TAMAM)] düğmesine basın.

→Adım 8'e ilerleyin.

| Network Setu | IP Address Set                     | 1/1 Page       |
|--------------|------------------------------------|----------------|
| 1 TCP/IP     | 1 Auto                             |                |
| 2 NetBIOS o  | 2 🗸 Manual                         |                |
| 3 EtherTalk  |                                    |                |
| 4 IP Address |                                    |                |
| 5 IPv4 Addre |                                    |                |
| 6 Subnet Ma  |                                    |                |
| Olse Online  | <ul> <li>Use Online but</li> </ul> | tton to return |

IP adresini otomatik olarak alıyorsanız, [**Otomatik** (Auto)] öğesinin seçili olduğundan emin olun ve [**OK** (TAMAM)] düğmesine basın. →Adım 14'e ilerleyin.

# Network Setu IP Address Set 1/1 Page 1 TCP/IP 1 ◆ Auto 2 NetBIOS o 2 Manual 3 EtherTalk 4 4 IP Address 5 5 IPv4 Addre 6 6 Subnet Ma Use Online Use Online Use Online button to return

8 [IPv4 Adresi (IPv4 Address)] seçeneğini belirlemek için kaydırma düğmesine ▼ birkaç kez basın, ardından da [OK (TAMAM)] düğmesine basın.

| Network Setup                         | 1/2 Page  |
|---------------------------------------|-----------|
| 1 TCP/IP                              |           |
| 2 NetBIOS over TCP                    |           |
| 3 EtherTalk                           |           |
| 4 IP Address Set                      |           |
| 5 IPv4 Address                        |           |
| 6 Subnet Mask                         |           |
| Ouse Online button to return to stand | by screen |
|                                       |           |

9 IP adresinin ilk üç hanesini girmek için kaydırma düğmelerini ▲▼ ya da 10 tuştan oluşan tuş takımını kullanın ve [OK (TAMAM)] düğmesine basın. Sonraki 3 haneyi de aynı şekilde girin. Tüm girişler başarılı olduğunda [BACK (GERİ)] düğmesine basın.

> Bir sonraki kutuya geçmek için [**OK** (TAMAM)] düğmesine basın.

| Network Setu | IPv4 Address                |
|--------------|-----------------------------|
| 1 TCP/IP     | XXX.XXX.XXX.XXX             |
| 2 NetBIOS o  |                             |
| 3 EtherTalk  |                             |
| 4 IP Address |                             |
| 5 IPv4 Addre |                             |
| 6 Subnet Ma  |                             |
| Use Online t | Use Online button to return |

# 10 [Alt ağ maskesi (Subnet Mask)] işlevini seçmek üzere kaydırma düğmesine ▼ ve ardından da [OK (TAMAM)] düğmesine basın.

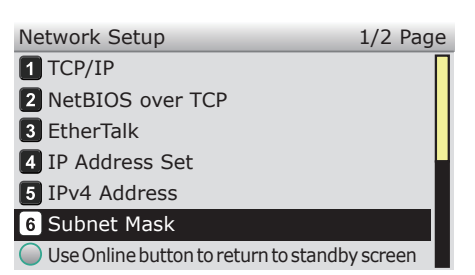

11 IP adresini girdiğiniz şekilde alt ağ maskesini girin. Tüm girişler başarılı olduğunda [BACK (GERİ)] düğmesine basın.

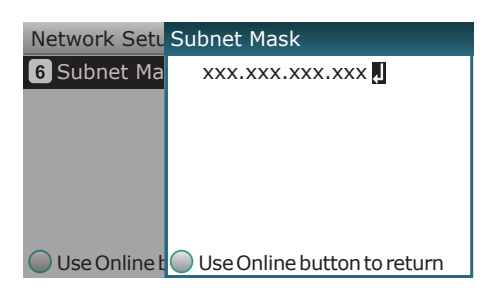

12 [Ağgeçidi adresi (Gateway Address)] işlevini seçmek üzere kaydırma düğmesine ▼ ve ardından da [OK (TAMAM)] düğmesine basın.

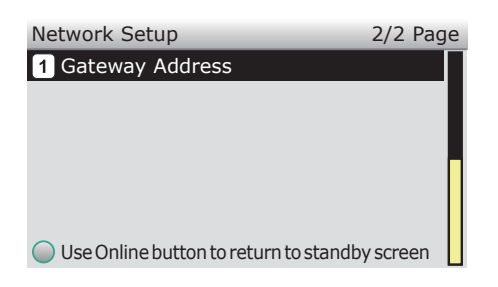

13 IP adresini girdiğiniz şekilde ağ geçidi adresini girin. Tüm girişler başarılı olduğunda [BACK (GERİ)] düğmesine basın.

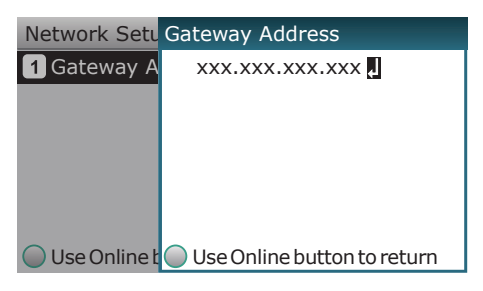

# **14** Ağ kurulumunu tamamlamak için [**ON LINE** (ÇEVRİMİÇİ)] düğmesine basın.

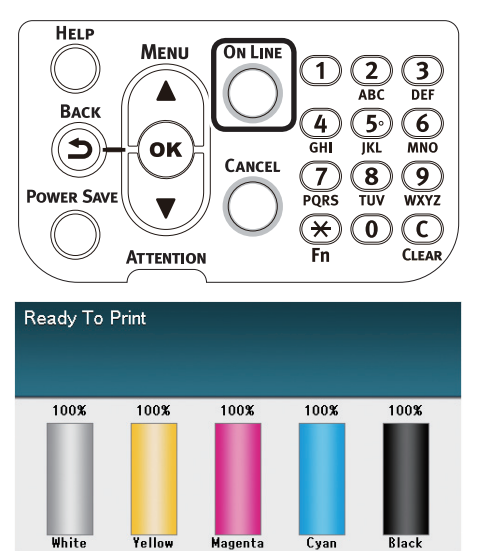

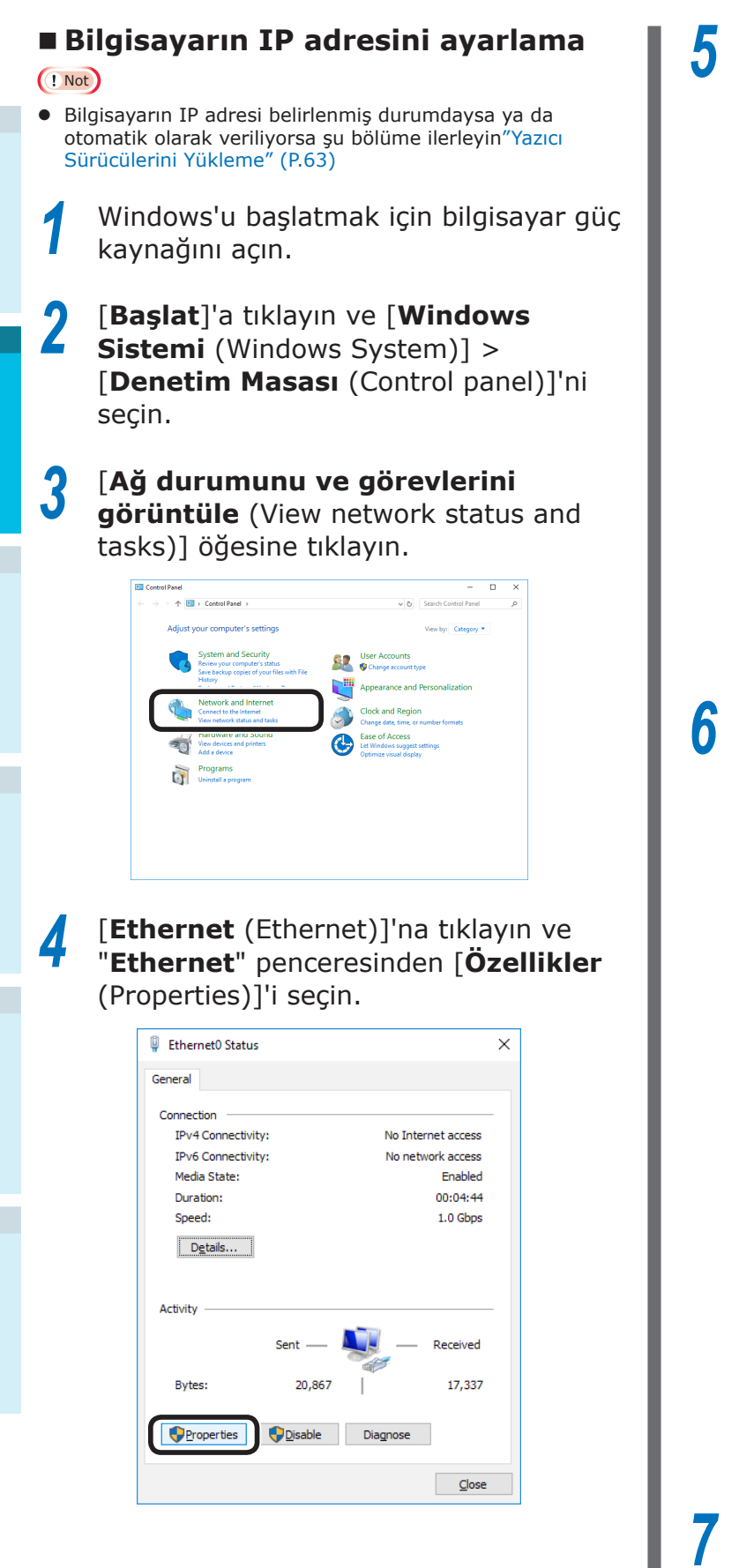

[Internet Protokolü sürüm 4 (TCP/ IPv4) (Internet Protocol Version 4 (TCP/IPv4))] öğesini seçin ve [Özellikler (Properties)]'e tıklayın.

| Networking                                                                                                    |        |
|----------------------------------------------------------------------------------------------------|--------|
| Connect using:                                                                                                    |        |
| Intel(R) 82574L Gigabit Network Connection                                                                                                    |        |
| Configu                                                                                                    | ure    |
| This connection uses the following items:                                                                                                    |        |
| 🗹 🏪 Client for Microsoft Networks                                                                                                    | ^      |
| 🗹 🏪 File and Printer Sharing for Microsoft Networks                                                                                                    |        |
| QoS Packet Scheduler                                                                                                    |        |
| Internet Protocol Version 4 (TCP/IPv4)                                                                                                    |        |
| Microsoft Network Adapter Multiplexor Protocol                                                                                                    |        |
| Microsoft LLDP Protocol Driver                                                                                                    |        |
| Internet Protocol Version 6 (TCP/IPv6)                                                                                                    | $\sim$ |
| <                                                                                                    | >      |
| Install Uninstall Properti                                                                                                    | ies    |
| Description                                                                                                    |        |
| Transmission Control Protocol/Internet Protocol. The defa<br>wide area network protocol that provides communication<br>across diverse interconnected networks. | ault   |
|                                                                                                    |        |
|                                                                                                    |        |

IP adresi, alt ağ maskesi, varsayılan ağ geçidi ve DNS sunucusu numaralarını girip [**OK** (TAMAM)]'a tıklayın.

| Internet Protocol Version 4 (TCP/IPv4)                                                                                                    | Properties          | × |  |
|----------------------------------------------------------------------------------------------------|---------------------|---|--|
| General                                                                                                    |                     |   |  |
| You can get IP settings assigned automatically if your network supports<br>this capability. Otherwise, you need to ask your network administrator<br>for the appropriate IP settings. |                     |   |  |
| O Obtain an IP address automatical                                                                                                    | у                   |   |  |
| Use the following IP address:                                                                                                    |                     |   |  |
| IP address:                                                                                                    | 192.168.0.3         |   |  |
| Subnet mask:                                                                                                    | 255.255.255.0       |   |  |
| Default gateway:                                                                                                    | 192.168.0.1         |   |  |
| ○ Obtain DNS server address automatically                                                                                                    |                     |   |  |
| • Us <u>e</u> the following DNS server addr                                                                                                    | resses:             |   |  |
| Preferred DNS server:                                                                                                    | 192 . 168 . 3 . 220 |   |  |
| Alternate DNS server:                                                                                                    |                     |   |  |
| Validate settings upon exit                                                                                                    | Ad <u>v</u> anced   |   |  |
|                                                                                                    | OK Cancel           | I |  |

### 🖉 Kısa Not

- IP adresini DHCP sunucusundan otomatik olarak alıyorsanız, "**IP adresini otomatik olarak al**" öğesine tıklayın ve bir IP adresi girmeyin.
- Varsayılan ağ geçidi ya da DNS sunucusu kullanıyorsanız değer girmeyin.

"Yerel alan bağlantı özellikleri" penceresini kapatın.

# Yazıcı Sürücülerini Yükleme Cihaz ile bilgisayarın bağlı olduğundan ve güç kaynağının açık olduğundan emin olun. Imreferance "LAN kablolarını kullanarak bağlanma" (P.57) Birlikte verilen "Yazılım DVD-ROM'unu" nu bir bilgisayara takın. [Otomatik oynat (Auto Play)] görüntülenince [setup.exe programını çalıştır (Run setup.exe)] öğesine tıklayın. DVD Drive (E:) OKI Choose what to do with this disc. Install or run program from your media

# 🖉 Kısa Not

• [Kullanıcı hesabı kontrolü (User Account Control)] iletişim kutusu görüntülenirse [Evet (Yes)] öğesine tıklayın.

**4** 5

6

Açılır listeden bir dil seçin.

Run Setup.exe

File Explorer

Take no action

Open folder to view files

Other choices

Lisans sözleşmesini okuyun ve [**Kabul Et**] öğesine tıklayın.

[**Ortam önerisi**] kısmını okuyun ve sonra [**İleri**] öğesine tıklayın.

Makinenin ve bilgisayarın bağlantı yöntemine bağlı olarak [**Ağ**] veya [**USB bağlantısı**] öğesini seçin ve ardından [**İleri**] öğesine tıklayın.

[Windows Güvenlik Uyarısı] iletişim kutusu görüntülenirse [Erişime izin ver] öğesine tıklayın. 8 Makinenin model adını seçin ve [**İleri** (Next)] öğesine tıklayın.

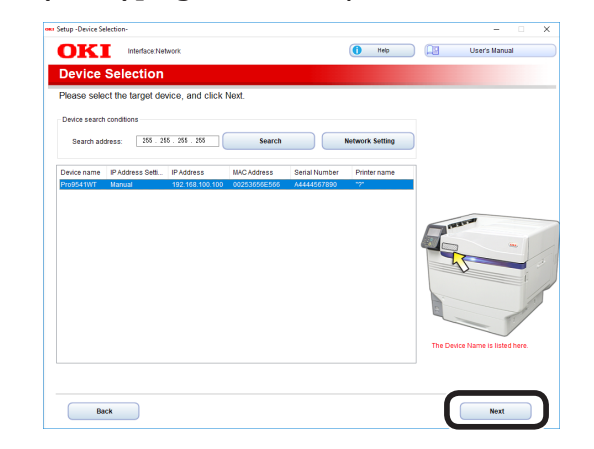

**9** [**İsteğe Bağlı Yazılımı Kur** (Install Optional Software)] öğesine tıklayın.

| OTZT             | Device Name: Pro9541WT, Interface: Network    |                                           |               |  |
|------------------|-----------------------------------------------|-------------------------------------------|---------------|--|
| UKI              |                                               | Help                                      | User's Manual |  |
| 1 Inetall        | Ontional Software                             |                                           |               |  |
| r. instan        | Optional Software                             |                                           |               |  |
| 1 Install Ontion | nal Software > 2 Device Settings > 3 Complete |                                           |               |  |
| i. moun option   | the outside > 2. Dence Outsigs > 5. Complete  |                                           |               |  |
|                  |                                               | Male Menu                                 |               |  |
|                  |                                               | Main Menu                                 |               |  |
| $\bigcirc$       |                                               | install the driver and software in the PC |               |  |
|                  | tall Optional Software                        |                                           |               |  |
|                  |                                               |                                           |               |  |
|                  |                                               |                                           |               |  |
|                  |                                               |                                           |               |  |
| A                | Custom Install                                |                                           |               |  |
| 48               | Custom mistan                                 |                                           |               |  |
|                  |                                               |                                           |               |  |
|                  |                                               |                                           |               |  |
|                  |                                               |                                           |               |  |
|                  |                                               |                                           |               |  |
|                  |                                               |                                           |               |  |
|                  |                                               |                                           |               |  |
|                  |                                               |                                           |               |  |
|                  |                                               |                                           |               |  |
|                  |                                               |                                           |               |  |
|                  |                                               |                                           |               |  |
|                  |                                               |                                           |               |  |
|                  |                                               |                                           |               |  |
|                  |                                               |                                           |               |  |
|                  |                                               |                                           |               |  |
| -                |                                               |                                           |               |  |

# Yükleme başlar.

### 🖉 Kısa Not

- Aşağıdaki yazılım kuruludur.
  - PS Yazıcı Sürücüsü (Ağ Uzantısı ve PS Gamma Ayarlayıcı dahil)
- Özel Yükleme seçeneğiyle diğer yazılımları kurabilirsiniz.

Yazılımın başarıyla yüklendiğinden emin olun ve ardından, [**Sınama Sayfası** Yazdırma] öğesine tıklayın.

Yazdırma sınaması için yazıcıyı seçin ve ardından, [**Sınama Sayfası Yazdırma**] öğesine tıklayın.

Yazdırma sınamasının başarılı olduğundan emin olun ve ardından [**OK**] öğesine tıklayın.

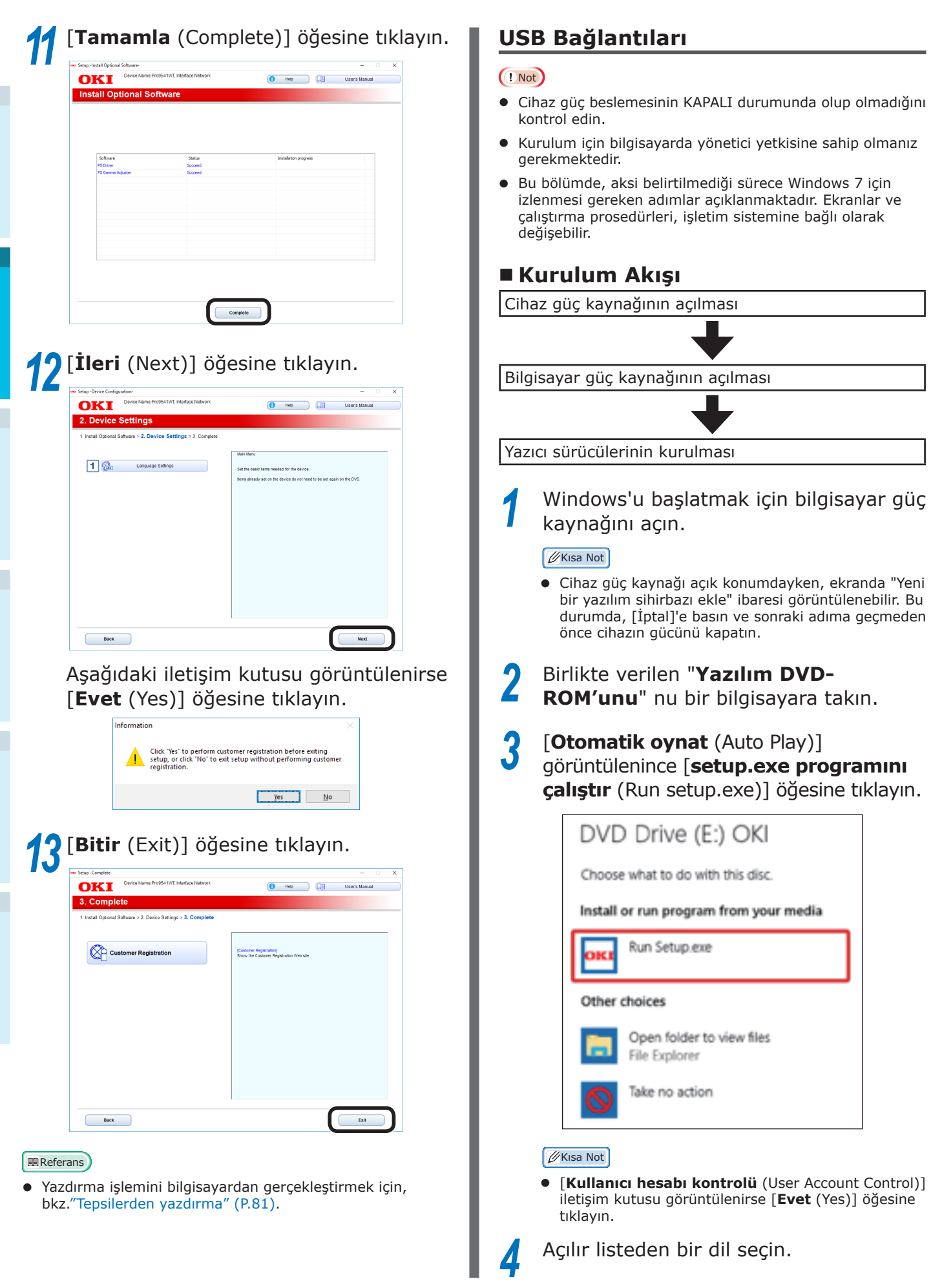

- Lisans sözleşmesini okuyun ve [Kabul 5 Et] öğesine tıklayın.
- [Ortam önerisi] kısmını okuyun ve h sonra [**İleri**] öğesine tıklayın.
  - Makinenin ve bilgisayarın bağlantı yöntemine bağlı olarak [Ağ] veya [USB bağlantısı] öğesini seçin ve ardından [**İleri**] öğesine tıklayın.

[Windows Güvenlik Uyarısı] iletişim kutusu görüntülenirse [Erişime izin ver] öğesine tıklayın.

8 Makinenin model adını seçin ve [İleri (Next)] öğesine tıklayın.

| <ul> <li>Setup -Device Selection-</li> </ul> |       |         |          | - 0                     | × |
|----------------------------------------------|-------|---------|----------|-------------------------|---|
| OKI Interface USB connection                 |       | () Help | <b>P</b> | User's Manual           |   |
| Device Selection                             |       |         |          |                         |   |
| Please select the target device, and click   | Next. |         |          |                         |   |
| Search                                       |       |         |          |                         |   |
| Device name Port Name Serial Number          |       |         |          |                         |   |
| P103541W1 028001 A4444507630                 |       |         |          |                         |   |
|                                              |       |         |          | No.                     |   |
|                                              |       |         | R        | -                       |   |
|                                              |       |         | -        |                         |   |
|                                              |       |         |          | i                       |   |
|                                              |       |         |          | -                       |   |
|                                              |       |         |          |                         |   |
|                                              |       |         | The Devi | ce Name is listed here. |   |
|                                              |       |         |          |                         |   |
|                                              |       |         | -        |                         |   |
| Back                                         |       |         | L (      | Next                    | J |

[İsteğe Bağlı Yazılımı Kur (Install 9 Optional Software)] öğesine tıklayın.

| Setup -Install Optional Software-                               | - 0 X                                                 |
|-----------------------------------------------------------------|-------------------------------------------------------|
| OKI Device Name: Pro@54 1WT; Interface: USB connection          | 🚺 Helo 🛄 User's Manual                                |
| 1. Install Optional Software                                    |                                                       |
| 1. Install Optional Software > 2. Device Settings > 3. Complete |                                                       |
| Install Optional Software                                       | Nah Menu<br>Instal the driver and software to the PC. |
| Custom Install                                                  |                                                       |
|                                                                 |                                                       |
|                                                                 |                                                       |
|                                                                 |                                                       |
|                                                                 |                                                       |
| Interface Selection Device Selection                            | Next                                                  |

# Yükleme başlar.

### 🖉 Kısa Not

- Aşağıdaki yazılım kuruludur.
  - PS Yazıcı Sürücüsü (Ağ Uzantısı ve PS Gamma Ayarlayıcı dahil)
- Özel Yükleme seçeneğiyle diğer yazılımları kurabilirsiniz.

Yazılımın başarıyla yüklendiğinden emin olun ve ardından, [Sınama Sayfası Yazdırma] öğesine tıklayın. Yazdırma sınaması için yazıcıyı seçin ve ardından, [Sınama Sayfası Yazdırma] öğesine tıklayın. Yazdırma sınamasının başarılı olduğundan emin olun ve ardından [**OK**] öğesine tıklayın. [Tamamla (Complete)] öğesine tıklayın. wrup -install Uptional Software OKI
 Device Name:Pro9541WT, Interface USB connection () Help Us Install Optional Software [**İleri** (Next)] öğesine tıklayın. OKI Device Name: Pro9541WT; Interface: USB connection 🚺 Help 🛄 User's Manual 2. Device Settings 1. Install Optional Software > 2. Device Settings > 3. Complete 1 🚱 Language Settings tens already set on the device ( Back

Aşağıdaki iletişim kutusu görüntülenirse [**Evet** (Yes)] öğesine tıklayın.

Next

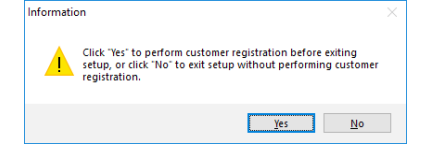

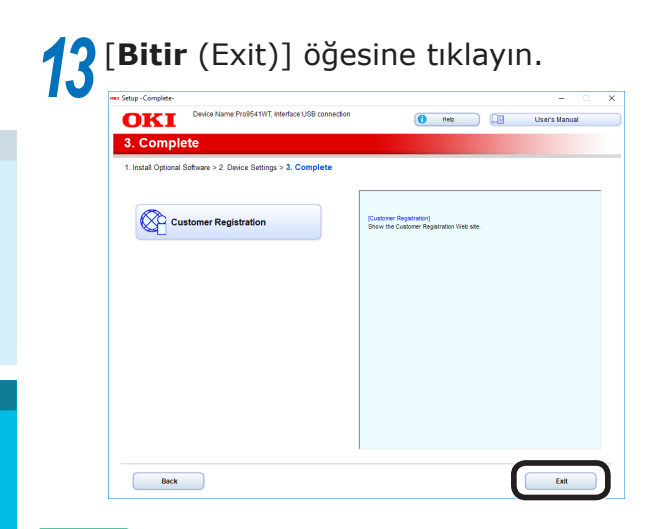

### Referans

• Yazdırma işlemini bilgisayardan gerçekleştirmek için, bkz."Tepsilerden yazdırma" (P.81).

# Yazıcı Sürücülerinin Kurulması (Macintosh)

# Ağ Bağlantıları

Mac OS X ile cihazı bir ağ aracılığıyla bağlamak için yazıcı sürücülerini bilgisayara yükleyin ve cihazı bir ağ yazıcısı olarak yapılandırın.

# Baskı Yöntemine (Protokol) Karar Verme

Mac OS X için iki adet baskı yöntemi bulunmaktadır: EtherTalk kullanma ve Bonjour/ Rendezvous kullanma.

| Baskı Yöntemi<br>(Protokol) | Özellikler                                                                           |
|-----------------------------|--------------------------------------------------------------------------------------|
| EtherTalk                   | OS X 10.3 ila 10.5<br>sürümlerinde standart<br>olarak bulunan işlevleri<br>kullanır. |
| Bonjour<br>Rendezvous       | Bu yöntemi TCP/<br>IP ağları ile birlikte<br>kullanın.                               |

# Kurulum Akışı

Baskı yöntemi kurulum prosedürüne göre farklılık gösterebilir.

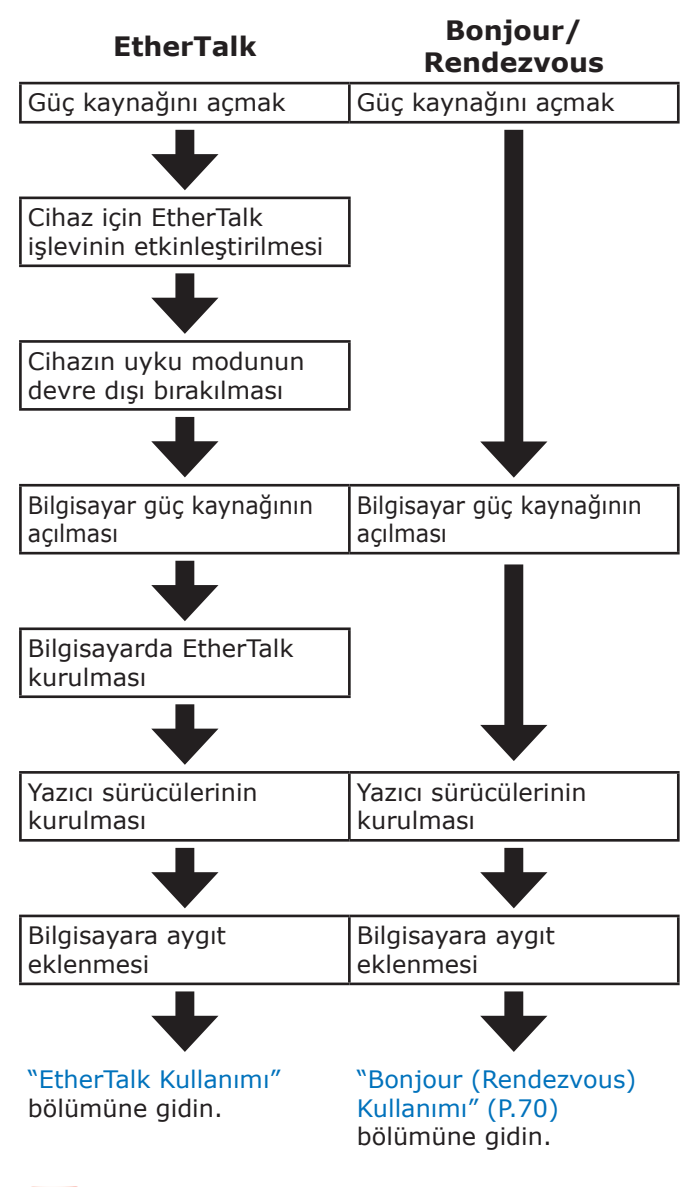

# ! Not

- Mac OS X ya da yazıcı sürücüsü sürümünün yükseltilmesi kılavuz açıklamasından farklı işlemler ile karşılaşmanıza neden olabilir.
- Bu prosedüre başlamadan önce tüm antivirüs yazılımlarını devre dışı bırakın.

# EtherTalk Kullanımı

# Generation Kontrol panelini kullanarak EtherTalk'u

etknleştirin ve uyku modunu etkinleştirin Ağa EtherTalk ile bağlanırken, EtherTalk'un etkinleştirilmesi ve yazıcının uyku modunun devre dışı bırakılması gereklidir. Ardından, yazıcı sürücülerini bilgisayara yükleyin.

### Referans

- Bonjour kullanacak olanlar "Bonjour (Rendezvous) Kullanımı" (P.70) bölümüne ilerlemelidir.
  - "İşlevler (Functions)" ekranını görüntülemek için kontrol paneli üzerindeki kaydırma düğmesine ▲ ya da ▼ düğmesine basın.

| Functions 1/                                | /2 Page |
|---------------------------------------------|---------|
| 1 Configuration                             |         |
| 2 Print Information                         |         |
| 3 Print Secure Job                          |         |
| 4 Menus                                     |         |
| 5 🖛 Admin Setup                             |         |
| 6 Print Statistics                          |         |
| Use Online button to return to standby scre | en      |

[Yönetici Kurulumu (Admin Setup)] seçeneğini belirlemek için kaydırma düğmesine ▼ birkaç kez basın, ardından da [OK (TAMAM)] düğmesine basın.

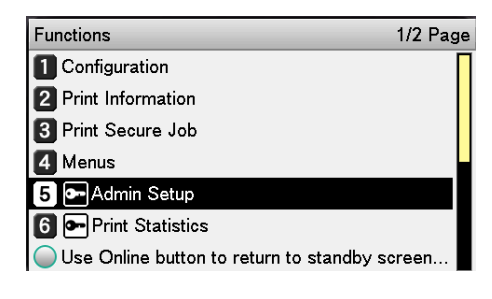

Yönetici parolasını girmek için 10 tuştan oluşan tuş takımını kullanın.

Varsayılan parola "aaaaaa"dır. Her bir benzersiz karakteri girdikten sonra [**OK** (TAMAM)] düğmesine basın.

| Enter Password                                 |
|------------------------------------------------|
| *****                                          |
| (6 - 12 digits )                               |
|                                                |
|                                                |
|                                                |
|                                                |
|                                                |
|                                                |
| Use Online button to return to standby screen. |
|                                                |

[OK (TAMAM)] düğmesine basın.

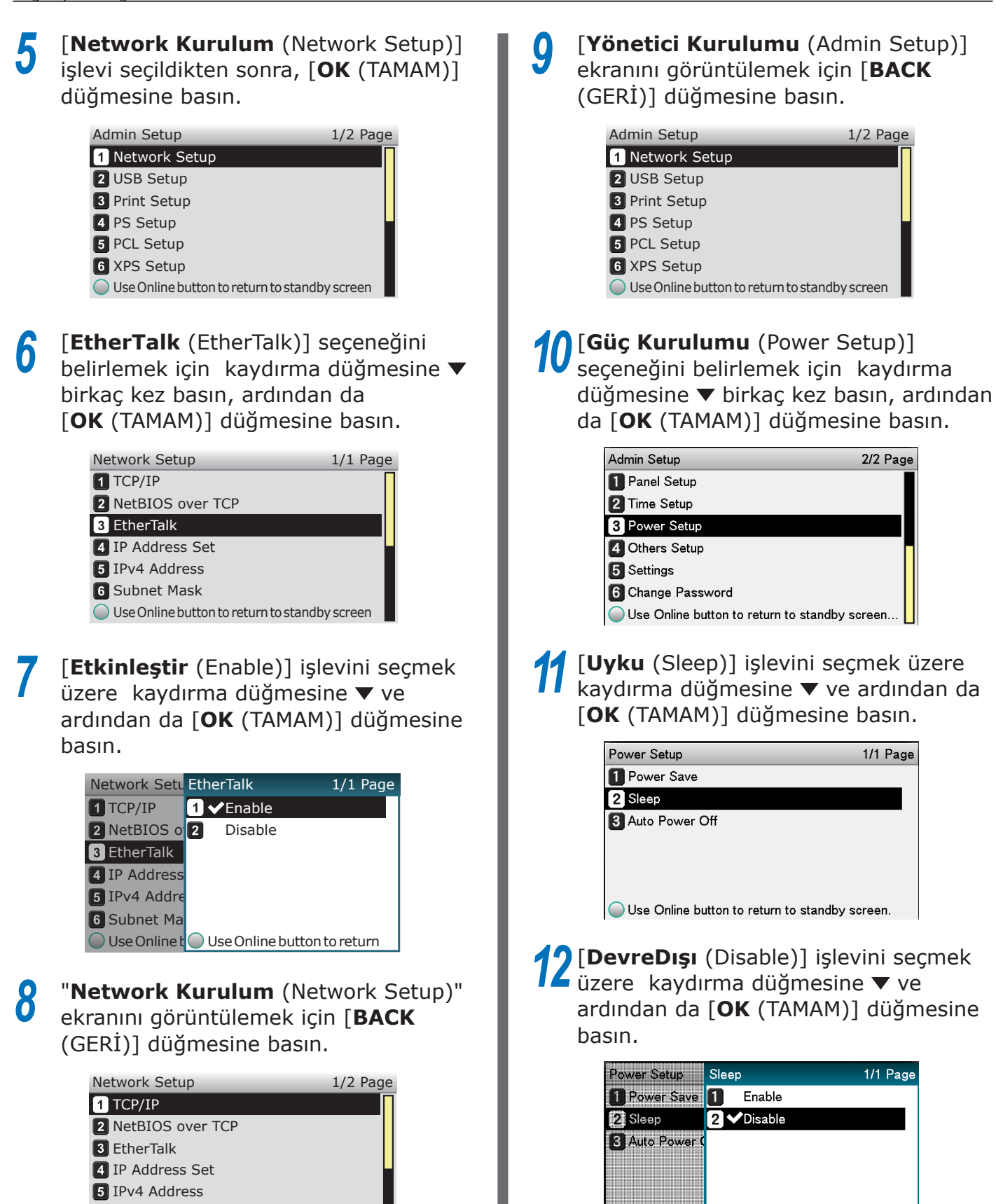

- 6 Subnet Mask
- ◯ Use Online button to return to standby screen

- 68 -

Use Online bi Use Online button to return to s...

**13** Bekleme ekranına geçmek için [**ON LINE** (ÇEVRİMİÇİ)] düğmesine basın.

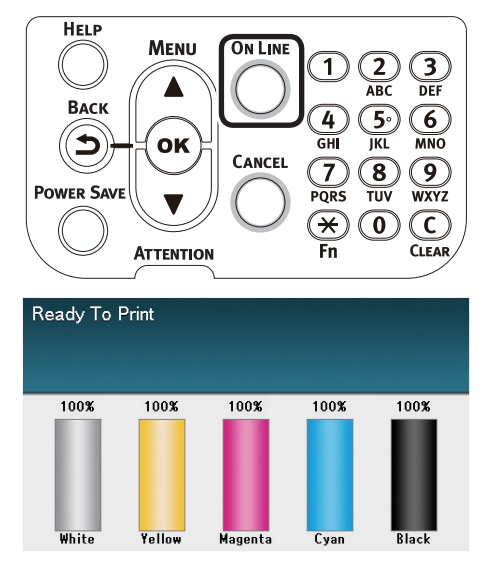

□ Yazıcı sürücülerinin bilgisayara kurulması

- Makine ile bilgisayarın bağlı olduğundan ve makinenin açık olduğundan emin olun.
- 2 "Yazılım DVD-ROM'unu" nu bir bilgisayara takın.
- 3 Masaüstündeki [OKI] simgesine çift tıklayın.
- 4 [Sürücüler] > [PS] > [OSX için Yükleyici] öğesine çift tıklayın.
- 5 Yönetici parolasını girip [**OK**] öğesine tıklayın.

Yüklemeyi tamamlamak için ekrandaki talimatları uygulayın.

- 6 Apple menüsünden [**Sistem ortamı kurulumu**] öğesini seçin.
  - [Yazıcılar ve Tarayıcılar] öğesine tıklayın.
    - [+] öğesine tıklayın.

Menü görüntülendiğinde, [**Yazıcı ya da Tarayıcı Ekle...** (Add Printer or Scanner...)] öğesini seçin.

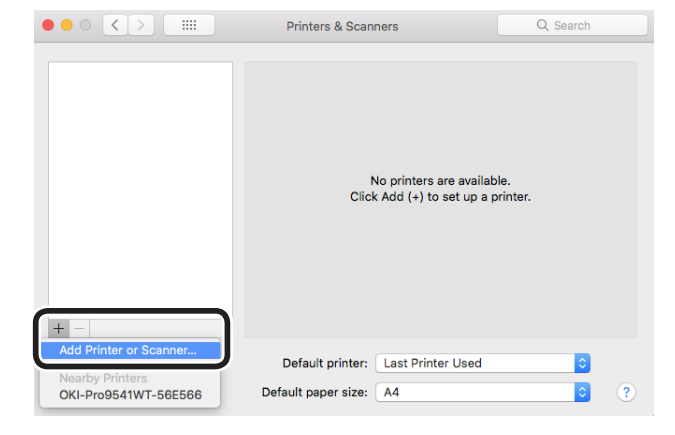

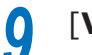

8

[Varsayılan] öğesine tıklayın.

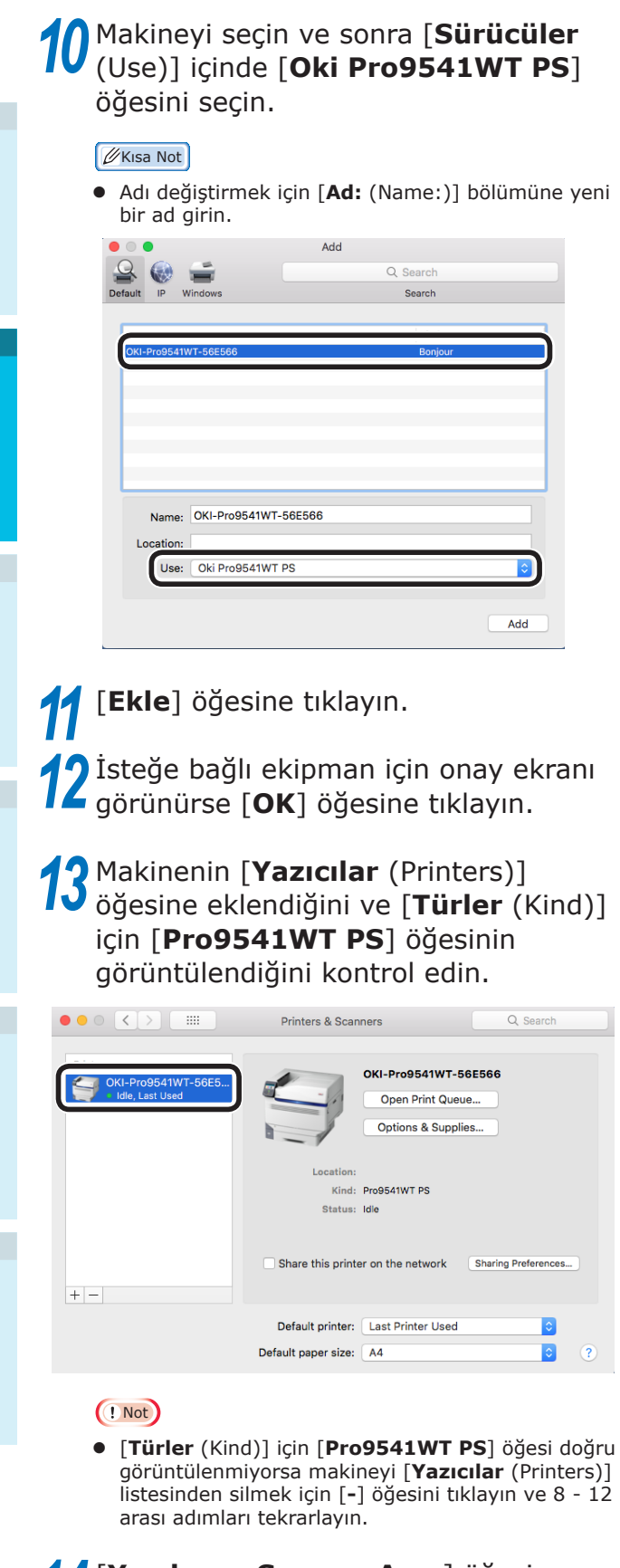

[Yazdırma Sırasını Aç...] öğesine tıklayın.

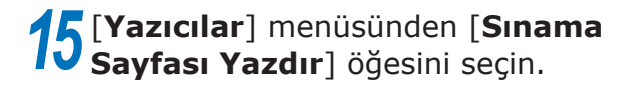

# Bonjour (Rendezvous) Kullanımı

□ Yazıcı sürücülerinin bilgisayara kurulması

- Makine ile bilgisayarın bağlı olduğundan ve makinenin açık olduğundan emin olun.
- "Yazılım DVD-ROM'unu" nu bir bilgisayara takın.
- Masaüstündeki [OKI] simgesine çift tıklayın.
- [Sürücüler] > [PS] > [OSX için Yükleyici] öğesine çift tıklayın.
- Yönetici parolasını girip [OK] öğesine tıklayın.

Yüklemeyi tamamlamak için ekrandaki talimatları uygulayın.

- Apple menüsünden [Sistem ortamı 6 kurulumu] öğesini seçin.
- [Yazıcılar ve Tarayıcılar] öğesine tıklayın.
  - [+] öğesine tıklayın.

Menü görüntülendiğinde, [Yazıcı ya da Tarayıcı Ekle... (Add Printer or Scanner...)] öğesini seçin.

|                                           | Printers & Scanners                                 | Q Search            |
|-------------------------------------------|-----------------------------------------------------|---------------------|
|                                           | No printers are availe<br>Click Add (+) to set up a | able.<br>, printer. |
| Add Printer or Scanner<br>Nearby Printers | Default printer: Last Printer Used                  | <b>&gt;</b>         |
| OKI-Pro9541WT-56E566                      | Default paper size: A4                              | ?                   |

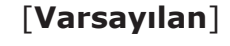

[Varsayılan] öğesine tıklayın.

# 10 Makineyi seçin ve sonra [Sürücüler (Use)] içinde [Oki Pro9541WT PS] öğesini seçin.

# 🖉 Kısa Not

 Adı değiştirmek için [Ad: (Name:)] bölümüne yeni bir ad girin.

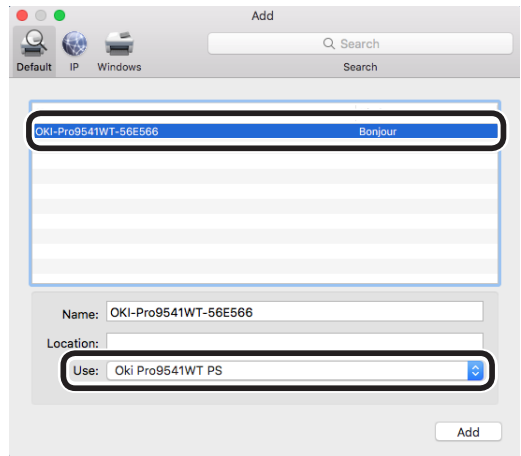

 [Ekle] öğesine tıklayın.
 İsteğe bağlı ekipman için onay ekranı görünürse [OK] öğesine tıklayın.

13 Makinenin [Yazıcılar (Printers)] öğesine eklendiğini ve [Türler (Kind)] için [Pro9541WT PS] öğesinin görüntülendiğini kontrol edin.

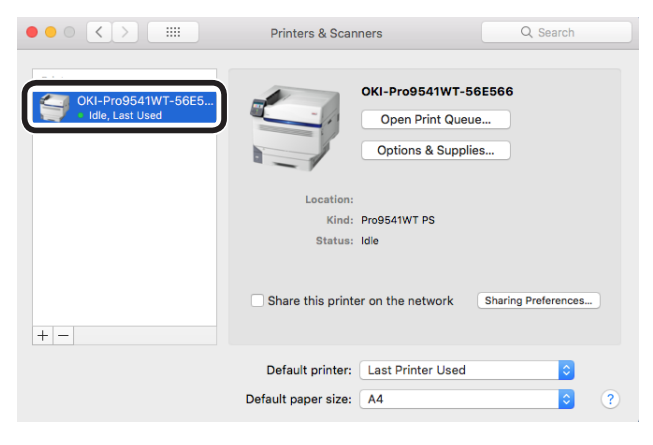

# ! Not

 [Türler (Kind)] için [Pro9541WT PS] öğesi doğru görüntülenmiyorsa makineyi [Yazıcılar (Printers)] listesinden silmek için [-] öğesini tıklayın ve 8 - 12 arası adımları tekrarlayın.

**14** [**Yazdırma Sırasını Aç...**] öğesine tıklayın.

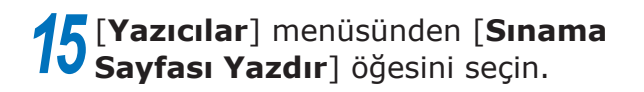

# USB Bağlantıları

- Makine ile bilgisayarın bağlı olduğundan ve makinenin açık olduğundan emin olun.
- 2 "Yazılım DVD-ROM'unu" nu bir bilgisayara takın.
- 3 Masaüstündeki [**OKI**] simgesine çift tıklayın.
- 4 [Sürücüler] > [PS] > [OSX için Yükleyici] öğesine çift tıklayın.
- 5 Yönetici parolasını girip [**OK**] öğesine tıklayın.

Yüklemeyi tamamlamak için ekrandaki talimatları uygulayın.

6 Apple menüsünden [**Sistem ortamı kurulumu**] öğesini seçin.

[Yazıcılar ve Tarayıcılar] öğesine tıklayın.

**8** [+] öğesine tıklayın.

Menü görüntülendiğinde, [**Yazıcı ya da Tarayıcı Ekle...** (Add Printer or Scanner...)] öğesini seçin.

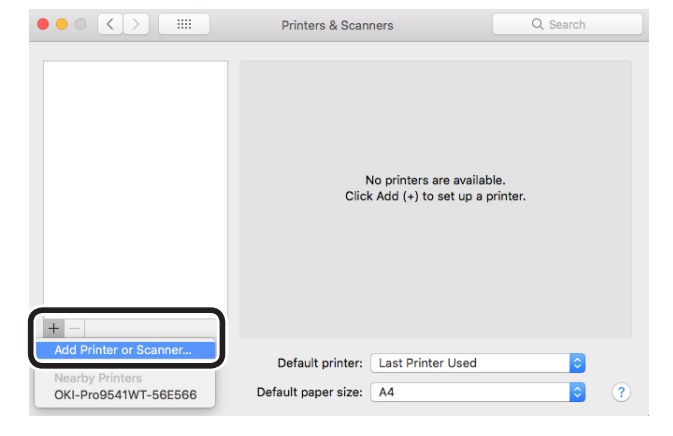

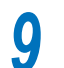

[Varsayılan] öğesine tıklayın.

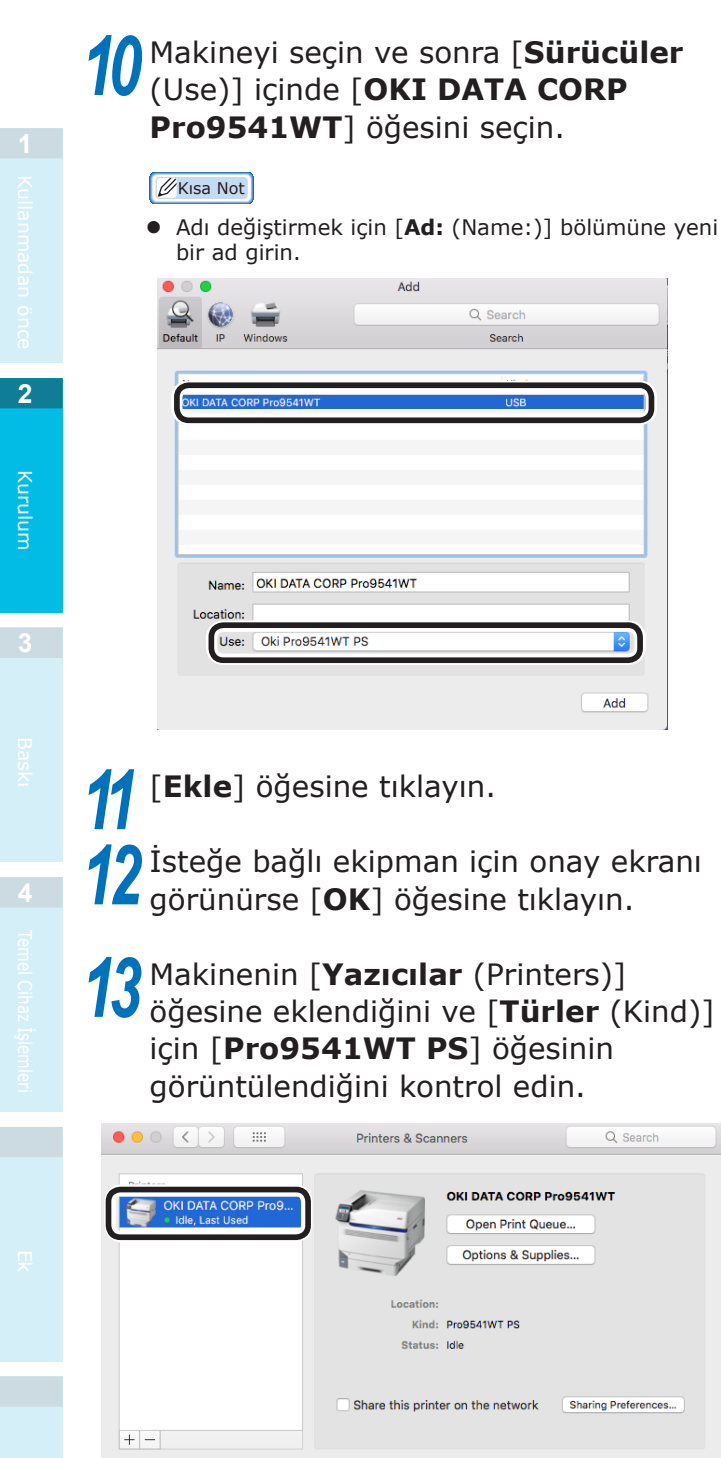

! Not

Seçeneklerin Eklenmesi

Herhangi bir uzatma birimi ya da dahili HDD cihaza monte edilmiş ise yazıcı sürücülerini yapılandırmak için aşağıdaki prosedürü kullanın.

# Windows PS Yazıcı Sürücüsü

- [**Başlat**] menüsüne tıklayın ve [**Aygıtlar ve Yazıcılar**] öğesini seçin.
- Pro9541WT simgesine sağ tıklayın ve [**Yazıcı özellikleri**] öğesini seçin.
- **3** [**Cihaz kurulumu**] sekmesini seçin.

Uzatma Tepsisi Birimini Ekleme

Bir ağ bağlantısı kullanıyorsanız, [**Yüklenebilir Seçenekler** (Get installed options automatically)] penceresinden [**Yazıcı bilgilerini al** (Installable Options)] öğesine tıklayın.

Bir USB bağlantısı kullanıyorsanız, [**Kullanılabilir Tepsiler** (Available Trays)] bölümüne tepsi sayısından çok amaçlı tepsiyi çıkararak elde ettiğiniz sayıyı girin.

Örneğin, üç adet uzatma tepsisi monte edilmişse, kullanılabilir tepsiler 1/2/3/4 numaralı tepsilerdir, bu nedenle "4" değerini girmelisiniz.

| Pro9541WT PS Properties                                                                                                    | ×  |
|----------------------------------------------------------------------------------------------------|----|
| General Sharing Ports Advanced Color Management Security Device Setting                                                                                                    | js |
| Pro9541WT PS Device Settings     Form To Tray Assignment     Arrow Control (1997)     Form To Tray Assignment     Arrow Control (1997)     Send CTRL-0 Before Each Job: <u>No</u> Send CTRL-0 After Each Job: <u>No</u> Send CTRL-0 After Each Job: <u>Yes</u> Convert Gray Text to PostScript Gray: <u>No</u> Convert Gray Text to PostScript Gray: <u>No</u> Add Euro Currency Symbol to PostScript Fonts: <u>No</u> Job Timeout: <u>00 seconds</u> Wait Timeout: <u>00 seconds</u> Minimum Font Size to Download as Outline: <u>100 pixel(s)</u> Minimum Eact Size to Download as Bitmap: <u>600 pixel(s)</u> Available Trays: []    Y |    |
| Print only encrypted data: <u>No</u> Get installed options automatically                                                                                                    |    |
| OK Cancel Apply                                                                                                    |    |

[Yazdırma Sırasını Aç...] öğesine tıklayın.

arası adımları tekrarlavın.

Default printer: Last Printer Use

[**Türler** (Kind)] için [**Pro9541WT PS**] öğesi doğru görüntülenmiyorsa makineyi [**Yazıcılar** (Printers)] listesinden silmek için [-] öğesini tıklayın ve 8 - 12

٢

**15** [Yazıcılar] menüsünden [Sınama Sayfası Yazdır] öğesini seçin.
Dahili HDD'nin Eklenmesi

Bir ağ bağlantısı kullanıyorsanız,
 [Yüklenebilir Seçenekler (Get installed options automatically)]
 penceresinden [Yazıcı bilgilerini al (Installable Options)] öğesine tıklayın.

USB bağlantısı kullanıyorsanız [**Sabit** sürücü (Hard Disk)] menüsünden [**Yüklü** (Installed)] seçeneğini işaretleyin.

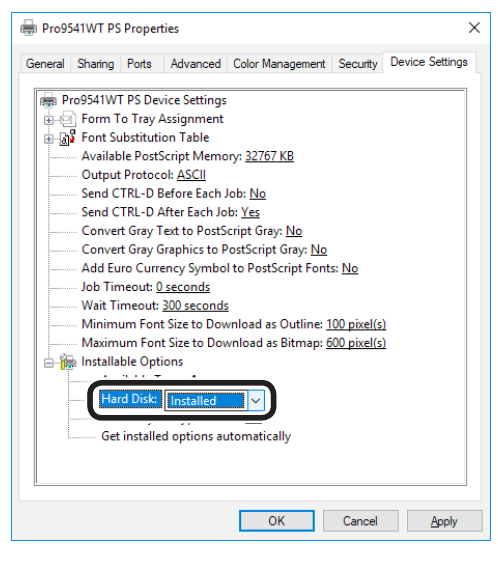

[**OK** (TAMAM)]'a tıklayın.

Mac OS X PS Yazıcı Sürücüsü

#### ! Not

- Bu bölümde, aksi belirtilmediği sürece Mac OS X 10.8 için izlenmesi gereken adımlar açıklanmaktadır. Ekranlar ve işlemler, sürüme bağlı olarak değişebilir.
- 1 Apple menüsünden [**Sistem ortamı kurulumu**] işlevini seçin
- [Yazdır ve Faksla] öğesine tıklayın.
- Yazıcıyı seçin ve [Seçenekler ve Sarf Malzemeleri] öğesine tıklayın.
- [Sürücüler] sekmesini seçin.

Uzatma Tepsisi Birimini Ekleme

5 [Kullanabilir Tepsiler (Available Trays)] için doğru değeri seçin ve [OK (TAMAM)] öğesine tıklayın.

| General Options Supply Levels                                                                                                    |
|----------------------------------------------------------------------------------------------------|
| To take full advantage of your printer's options, confirm that they are accurately shown here. For information on your printer and its optional hardware, check the printer's documentation. |
| Cancel OK                                                                                                    |

Dahili HDD'nin Eklenmesi

5 [Sabit Sürücü (Hard Disk)] onay kutusunu etkinleştirin ve [OK (TAMAM)] öğesine tıklayın.

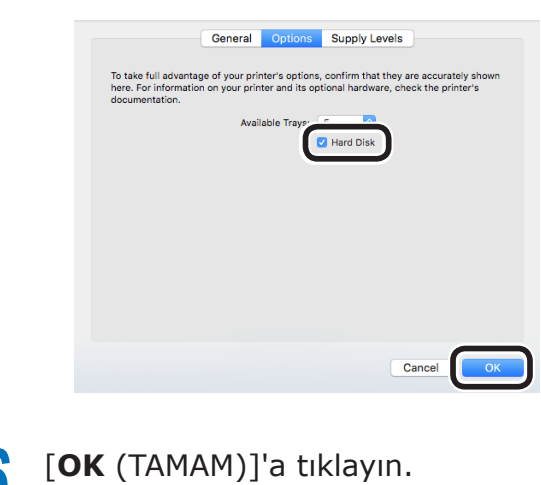

### ∎ not

# 3. Baskı

Bu bölümde, cihaza kağıt yerleştirmeden baskı işlemine kadar kullanılması gereken yöntemler açıklanmaktadır.

# Kağıt

# Kullanılabilecek Kağıt Tipleri

Kaliteli baskı için kalite, kalınlık, kağıt pürüzlülüğü gibi gereklilikleri karşılayan kağıt kullanılmalıdır. Yazdırma işlemini OKI tarafından önerilmeyen bir kağıt üzerinde gerçekleştirecekseniz, baskı kalitesini ve kağıt geçiş performansını düzenli bir şekilde kontrol edin, kullanım öncesinde herhangi bir engel olmadığından emin olun.

Kıvrılmış ya da kırışmış bir (kağıt) ortam kullanıyorsanız, baskı kalitesi ve kağıt geçiş performansı baskı öncesinde değerlendirilemez.

# Kağıt Türleri, Boyutu ve Kalınlığı

! Not

• Kağıt kaynakları ve çıkışları, kağıt türü, boyutu ve kalınlığı tarafından kısıtlanmaktadır.

| Тір                                    | Boyut            | birimi: mm (inç)                           | Kalınlık                                                        |
|----------------------------------------|------------------|--------------------------------------------|-----------------------------------------------------------------|
| Düz kağıt                              | A3NOBI           | 328×453                                    | (! Not                                                          |
|                                        | A3 genişliği     | 320×450                                    | • Kağıt boyutu ayarları aşağıdaki koşulları                     |
|                                        | A3               | 297×420                                    | karşılıyorsa, baskı hızı yavaşlayacaktır.                       |
|                                        | A4 genişliği     | 225×320                                    | genişliğinde kağıt (mektup genişliğinde)                        |
|                                        | A4               | 210×297                                    | maks.                                                           |
|                                        | A5               | 148×210                                    |                                                                 |
|                                        | A6               | 105×148                                    |                                                                 |
|                                        | B4               | 257×364                                    |                                                                 |
|                                        | B5               | 182×257                                    |                                                                 |
|                                        | B6               | 128×182                                    |                                                                 |
|                                        | Mektup           | 215,9 × 279,4 (8,5 × 11)                   |                                                                 |
|                                        | Legal (13 inç)   | 215,9 × 330,2 (8,5 × 13)                   |                                                                 |
|                                        | Legal (13,5 inç) | 215,9 × 342,9 (8,5 × 13,5)                 |                                                                 |
|                                        | Legal (14 inç)   | 215,9 × 355,6 (8,5 × 14)                   |                                                                 |
|                                        | Executive        | 184,2 × 266,7 (7,25 × 10,5)                |                                                                 |
|                                        | Tabloid Ekstra   | 304,8 × 457,2 (12 × 18)                    |                                                                 |
|                                        | Tabloid          | 279,4 × 431,8 (11 × 17)                    |                                                                 |
|                                        | Statement        | 139,7 × 215,9 (5,5 × 8,5)                  |                                                                 |
|                                        | 13 × 18 inç      | 330,2 × 457,2                              |                                                                 |
|                                        | 16K (184×260mm)  | 184×260                                    |                                                                 |
|                                        | 16K (195×270mm)  | 195×270                                    |                                                                 |
|                                        | 16K (197×273mm)  | 197×273                                    |                                                                 |
|                                        | 8K (260×368mm)   | 260×368                                    |                                                                 |
|                                        | 8K (270×390mm)   | 270×390                                    |                                                                 |
|                                        | 8K (273×394mm)   | 273×394                                    |                                                                 |
|                                        | Özel             | Genişlik 64 ila 330<br>Uzunluk 89 ila 1321 | GSM kağıt ağırlığı 52-360g/m² (kağıt<br>topu ağırlığı 45-309kg) |
| Bir kısmı<br>yazdırılmış<br>olan kağıt | Düz kağıda eşit. |                                            | GSM kağıt ağırlığı 52-360g/m²<br>(kağıt topu ağırlığı 45-309kg) |
| Renkli kağıt                           | Düz kağıda eşit. |                                            | GSM kağıt ağırlığı 52-360g/m²<br>(kağıt topu ağırlığı 45-309kg) |
| Şeffaflık                              | A4               |                                            | 0,1 - 0,125mm                                                   |
|                                        | Mektup           |                                            |                                                                 |

### Kağıt Ağırlığını Ayarlama

Kağıt ağırlığını kullanılacak kağıdın top ağırlığına göre ayarlayın.

Bu adım, Ortam Ağırlığı (Otomatik) için gerekli değildir ancak kağıt sıkışması veya yazdırma kalitesinde azalma olması durumunda, manuel ayar yapılması önerilir.

| Ortam Ağırlığı | Kağıt topu ağırlığı                                                                                                    |
|----------------|----------------------------------------------------------------------------------------------------|
| Ultra Hafif    | 14lb ≦ Ortam Ağırlığı < 17lb<br>52g/m² ≦ Ortam Ağırlığı < 64g/m²<br>45kg ≤ Ortam Ağırlığı < 55kg                             |
| Hafif          | 17lb ≦ Ortam Ağırlığı ≦ 18lb<br>64g/m² ≦ Ortam Ağırlığı ≦ 68g/m²<br>55kg ≦ Ortam Ağırlığı ≦ 59kg                             |
| Orta Hafif     | 18lb < Ortam Ağırlığı ≦ 22lb<br>68g/m² < Ortam Ağırlığı ≦ 83g/m²<br>59kg < Ortam Ağırlığı ≦ 71kg                             |
| Orta           | 22lb < Ortam Ağırlığı < 28lb<br>83g/m <sup>2</sup> < Ortam Ağırlığı < 105g/m <sup>2</sup><br>71kg < Ortam Ağırlığı < 90kg    |
| Orta Ağır      | 28lb ≦ Ortam Ağırlığı ≦ 32lb<br>105g/m² ≦ Ortam Ağırlığı ≦ 120g/m²<br>90kg ≦ Ortam Ağırlığı ≦ 103kg                          |
| Ağır           | 32lb < Ortam Ağırlığı ≦ 34lb<br>120g/m <sup>2</sup> < Ortam Ağırlığı ≦ 128g/m <sup>2</sup><br>103kg < Ortam Ağırlığı ≦ 110kg |
| Ultra Ağır1    | 34lb < Ortam Ağırlığı ≦ 50lb<br>128g/m <sup>2</sup> < Ortam Ağırlığı ≦ 188g/m <sup>2</sup><br>110kg < Ortam Ağırlığı ≦ 162kg |
| Ultra Ağır2    | 50lb < Ortam Ağırlığı ≦ 57lb<br>188g/m <sup>2</sup> < Ortam Ağırlığı ≦ 216g/m <sup>2</sup><br>162kg < Ortam Ağırlığı ≦ 186kg |
| Ultra Ağır3    | 57lb < Ortam Ağırlığı ≦ 68lb<br>216g/m <sup>2</sup> < Ortam Ağırlığı ≦ 256g/m <sup>2</sup><br>186kg < Ortam Ağırlığı ≦ 220kg |
| Ultra Ağır4    | 68lb < Ortam Ağırlığı ≦ 85lb<br>256g/m <sup>2</sup> < Ortam Ağırlığı ≦ 320g/m <sup>2</sup><br>220kg < Ortam Ağırlığı ≦ 275kg |
| Ultra Ağır5    | 85lb < Ortam Ağırlığı ≤ 96lb<br>320g/m² < Ortam Ağırlığı ≤ 360g/m²<br>275kg < Ortam Ağırlığı ≤ 310kg                         |

\*: Ultra Hafif veya Ultra Ağır5 ortamı kullanılırken, manuel kağıt ağırlığı ayarı yapılması önerilir.

# Her bir Kağıt Türü için Seçilebilecek Kağıt Besleme ve Çıkış Yöntemleri

- O: Kullanılabilir
- X: Kullanılamaz

|                         |                                                                                                    |                                                   | Ayar                       | lanabilir | tepsi                                    | Çıkış b       | ölmesi    |
|-------------------------|----------------------------------------------------------------------------------------------------|---------------------------------------------------|----------------------------|-----------|------------------------------------------|---------------|-----------|
| Тір                     | Boyut                                                                                                    | Kalınlık                                          | Çok amaçlı<br><b>tepsi</b> | Tepsi 1   | Tepsiler<br>2 ila 5<br>(İsteğe<br>Bağlı) | Yüz<br>yukarı | Yüz aşağı |
| Düz kağıt               | A3NOBI, A3WIDE,<br>A3, A4, A5, A6, B4,<br>B5, B6, B6 half, letter,<br>legal13, legal13.5,<br>legal14, executive                                                                     | 52 ila 320 g/m² GSM                               | 0                          | 0         | 0                                        | 0             | 0         |
|                         | Tabloid extra,<br>tabloid, statement,<br>16K (184x260mm),<br>16K (195x270mm),<br>16K (197x273mm),<br>8K (260x368mm),<br>8K (270x390mm),<br>8K (273x394mm),<br>13"×18" <sup>*1</sup> | GSM 320'den büyük<br>360g/m'ye kadar <sup>2</sup> | 0                          | Х         | Х                                        | 0             | Х         |
|                         | Özel<br>(Genişlik 90 ila<br>330mm, uzunluk 147<br>ila 457mm)                                                                                                    | 52 ila 320 g/m² GSM                               | 0                          | 0         | 0                                        | О             | 0         |
|                         | Özel (Genişlik en<br>az 64mm, en fazla<br>90mm; uzunluk<br>457mm'den kısa - en<br>fazla 1321mm)                                                                                     | 52 ila 320 g/m² GSM                               | 0                          | х         | х                                        | 0             | х         |
|                         | Özel<br>(Genişlik 64 ila<br>330mm, uzunluk 89<br>ila 1321mm)                                                                                                    | GSM 320'den büyük<br>360g/m'ye kadar <sup>2</sup> | 0                          | x         | х                                        | 0             | х         |
| Şeffaflık <sup>*2</sup> | A4, mektup                                                                                                    | -                                                 | 0                          | 0         | X                                        | 0             | Х         |

\*1: Kullanılan tepsinin kağıt boyutunu [Özel] olarak ayarlamak için yazıcı kontrol panelini kullanın ve [Kağıt genişliği] ile[kağıt uzunluğu] değerlerini aşağıdaki tabloya göre belirleyin. Aşağıdaki tablodan değer seçmek için yazıcı sürücülerini kullanın.

|              | Cihaz Kı                | urulumu                | Yazıcı sürücüsünü          |
|--------------|-------------------------|------------------------|----------------------------|
| Kağıt Boyutu | Kağıt genişliği<br>(mm) | Kağıt uzunluğu<br>(mm) | ayarlama [Kağıt<br>boyutu] |
| 13"×18"      | 330                     | 457                    | 13 × 18 inç                |

\*2: Yazdırma hızı şeffaflar için daha yavaştır.

#### ! Not

- Kağıdı tepsiye yatay olarak yerleştirdiğinizde (
  ), baskı hızı dik olarak yerleştirdiğinizden daha düşük olacaktır (
  ).
- Kağıt boyutu A6 ya da A5 olarak ayarlandığında ya da 216mm daha düşük olduğunda baskı yavaşlayacaktır.

# ₽(Yatay) ve ₽(Dikey) Simgeleri

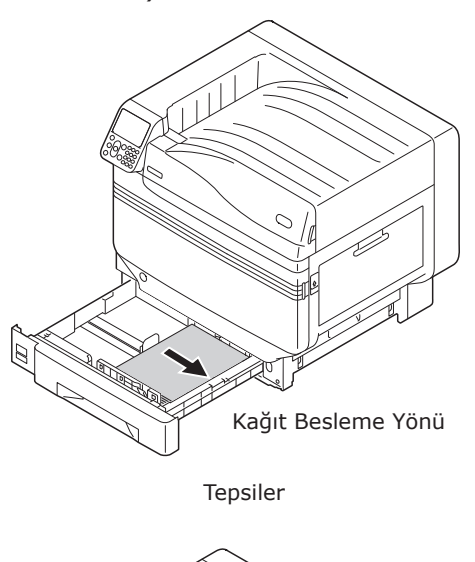

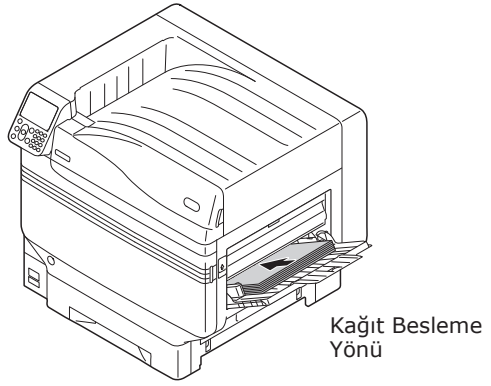

Çok Amaçlı Tepsi

simgesi, yazıcının ön kısmından kağıdın yatay olarak yerleştirme şeklini görüntüler. (Kağıt dikey olarak beslenir.)

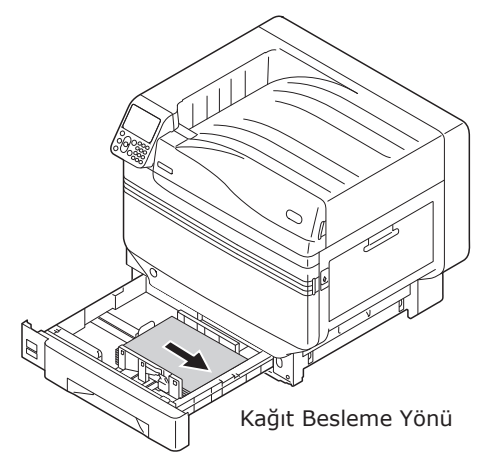

Tepsiler

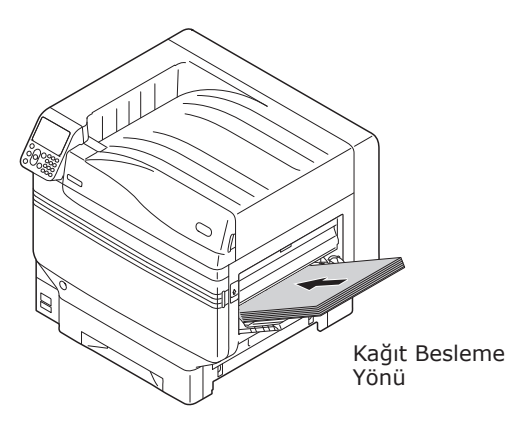

Çok Amaçlı Tepsi

Aşağıdaki boyutlardaki kağıtlar yatay ya da dikey olarak yerleştirilebilir.

• Üç A4, A5, B5 türü ve Mektup, 16K ve A4 genişliği

# Tepsilerden yazdırma

Bazı kağıt boyutları haricinde, yazıcı tepsi 1 - 5 arasına yerleştirilen kağıt boyutlarını otomatik olarak algılar\*. Yalnızca kağıt boyutu genişliği otomatik olarak algılanır.

\*: Tepsi 2-5 isteğe bağlıdır.

#### 🖉 Kısa Not

- Yazıcı aşağıdaki kağıt boyutlarını otomatik olarak algılamaz.
   A3NOBI, tabloid extra, A3WIDE, 13×18"
- -A5, A6
- -legal13.5, legal14 -custom

Yazıcı boyutu otomatik olarak algılamazsa, kağıt boyutunu ayarlamak için kontrol panelini kullanın. Ayrıntılar için, bkz. "Kontrol Panelini kullanarakKağıt Yerleştirme" (P.84).

• Özel boyut olarak 13x18" boyutunu seçin.

### Tepsi 1-5 arasına Kağıt Yerleştirme

Bu bölümde tepsi 1 ya da tepsi 2/3/4/5 üzerine kağıt yerleştirme işlemini açıklar.

#### 🖉 Kısa Not

- Burada örnek olarak tepsi 1'e kağıt yerleştirme işlemi verilmiştir. Tepsi 2-5 arası için de aynı prosedürü kullanın.
  - Tepsi 1 kağıt kasetini çekin (①).

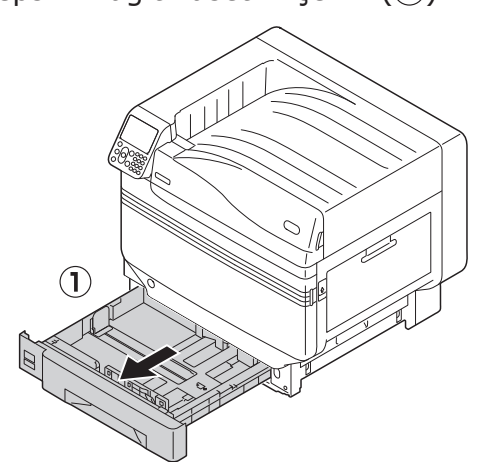

Yerleştirilen kağıdın boyutunu hizalamak
 için kağıt kılavuzunu (1) ve kağıt
 stoperini (2) kaydırın.

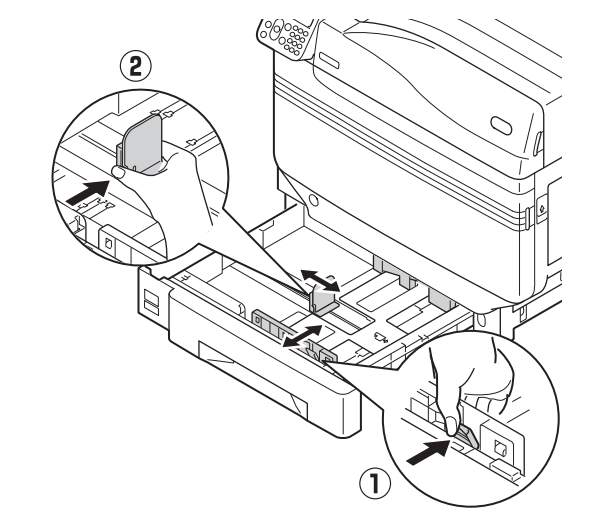

Kağıdı güzelce sıralayın. Kağıdın

uçlarını dikkatli bir şekilde yatay olarak

3

hizalayın.

mel Cihaz İşlemleri

# 4

#### Kağıdı yazdırılacak yüzü aşağı gelecek şekilde yerleştirin.

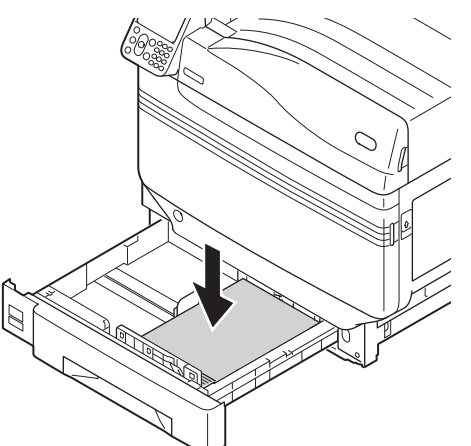

#### ! Not

 Kağıdı yerleştirirken kağıt kılavuzu üzerindeki "∇" simgesini (①) geçmeyin.

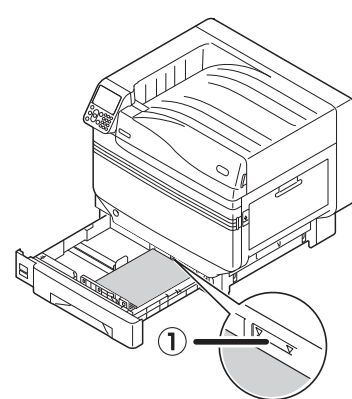

#### 🖉 Kısa Not

- Kağıt ile kağıt kılavuzu veya kağıt stoperi arasında boşluk kalmamasına dikkat edin.
- Kağıdı sabitlemek için kağıt kılavuzunu kullanın.

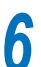

### Kağıt kasetini tepsiye geri itin.

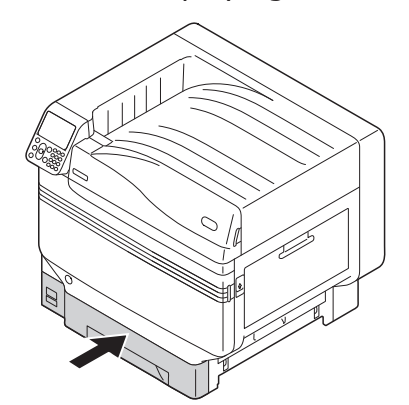

# Tepsilerden yazdırma

Bilgisayarda yazdırılacak dosyayı açın ve kağıt sürücüsü ile [Kağıt Boyutu], [Kağıt Kaynağı] ve [Ortam Ağırlığı] öğelerini seçin.

Bu bölümde, "Tepsi 1" ya da "Oto" seçeneğini aşağıdaki yazıcı sürücülerinden nasıl seçeceğiniz açıklanmaktadır.

- Windows PS yazıcı sürücüsü
- Mac OS X yazıcı sürücüsü (P.82)

Bu açıklamada, örnek olarak "WordPad" uygulaması kullanılmaktadır. Mac OS X kullanıcıları için örnek olarak "TextEdit" kullanılmıştır.

#### Referans

- Yazıcı sürücülerini nasıl yükleyeceğinizi görmek için, bkz."Bilgisayara Bağlanma" (P.55).
- Yazdırma işlemini çok amaçlı tepsiden nasıl gerçekleştireceğinizi öğrenmek için, bkz."Kağıt" (P.75).

#### 🖉 Kısa Not

- Atanan kağıdı tutan tepsiyi otomatik olarak seçmek için [Kağıt Kaynağı] kısmından [Oto] işlevini seçin.
- Windows PS Yazıcı Sürücüsü Kullanma
- 1 WordPad uygulamasını kullanarak yazdırılacak dosyayı açın.
- [**Dosya**] menüsünden [**Sayfa Kurulumu**] öğesine tıklayın.
- Kağıt boyutunu ve baskı yönünü seçin ve [**Tamam**] öğesine tıklayın.
- [**Dosya**] menüsünden [**Yazdır**] öğesine tıklayın.

#### 5 [Gelişmiş Ayarlar] (ya da [Özellikler]) öğesine tıklayın.

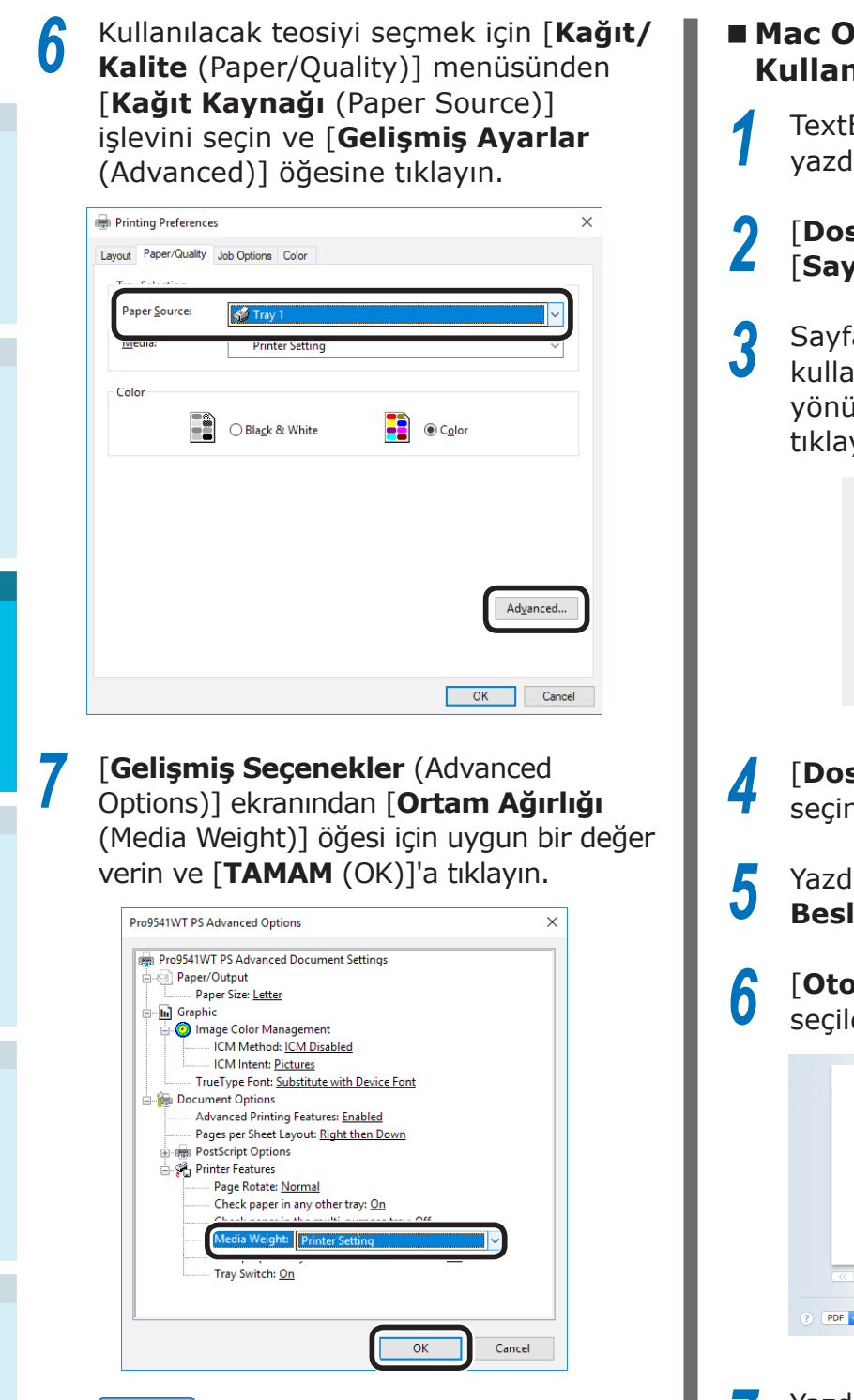

🖉 Kısa Not

- Normal durumlarda, [Yazıcı Kurulumu (Printer Setting)] öğesini seçin. Yazıcı kontrol panelini kullanarak belirlediğiniz değerleri kullanmak için [Yazıcı Kurulumu (Printer Setting)] öğesini seçin.
- Yüz yukarı yığınlayıcıya çıktı yapacaksanız, yazıcı yüz yukarı yığınlayıcısını açın ve [Çıkış Bölmesi] menüsünden [Yığınlayıcı (Yüz Yukarı)] öğesini seçin.
- "Yazdırma Kurulumu" ekranından [TAMAM] öğesine tıklayın.
- Yazdırmak için "**Yazdır**" ekranından [**Yazdır**] işlevini seçin.

### Mac OS X Yazıcı Sürücüsü Kullanma

TextEdit uygulamasını kullanarak yazdırılacak dosyayı açın.

- [Dosya] menüsünden [Sayfa Kurulumu] öğesine tıklayın.
- 3 Sayfa kurulumu iletişim kutusunu kullanarak kağıt boyutunu ve yazdırma yönünü seçin ve [TAMAM] öğesine tıklayın.

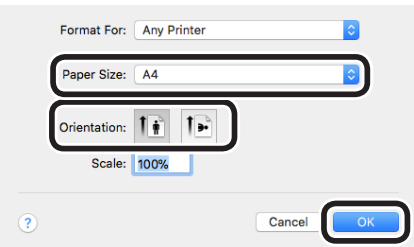

- [**Dosya**] menüsünden [**Yazdır**] öğesini seçin.
- 5 Yazdırma iletişim kutusundan [**Kağıt** Besleme (Paper Feed)] öğesini seçin.
- **[Otomatik** (Auto Select)] işlevinin seçildiğinden emin olun.

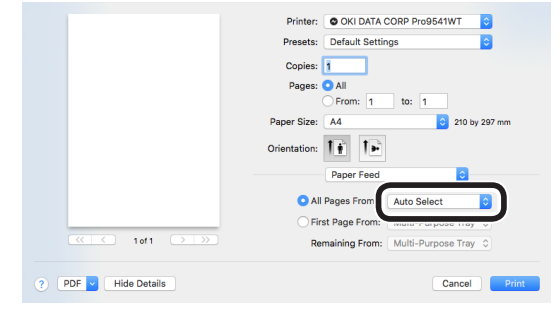

Yazdırma iletişim kutusu kullanarak [Yazdırma Kurulumu] öğesini seçin. Yazıcı kurulumu panelinden [Kağıt
 Besleme (Feed)] öğesini seçin ve
 [Ortam Türü (Media Type)] ile
 [Ortam Ağırlığı (Media Weight)] seçin.

|                   | Printer: OKI DATA CORP Pro9541WT      |
|-------------------|---------------------------------------|
|                   | Presets: Default Settings             |
|                   | Copies: 1                             |
|                   | Pages: O All                          |
|                   | O From: 1 to: 1                       |
|                   | Paper Size: A4 210 by 297 mm          |
|                   | Orientation:                          |
|                   | Print Options                         |
|                   |                                       |
|                   | Quality1 Quality Feed sper            |
| (< < 1 of 1 > >>) | Media Type: Printer Setting           |
|                   | Media Weight: Printer Setting         |
|                   | Tray Switch                           |
|                   | Multipurpose tray is                  |
|                   | handled as manual feed                |
|                   | Check paper in the multi-purpose tray |
|                   | Check paper is any other tray         |
|                   | Check paper in any other day          |
|                   |                                       |
|                   |                                       |
|                   |                                       |
|                   | PDE Ver. 1.2.0                        |
|                   |                                       |

#### 🖉 Kısa Not

- Normal durumlarda, [Yazıcı Kurulumu (Printer Setting)] öğesini seçin. Yazıcı kontrol panelini kullanarak belirlediğiniz değerleri kullanmak için [Yazıcı Kurulumu (Printer Setting)] öğesini seçin.
- **9** Yazdırmak için [**Yazdır** (Print)] öğesine tıklayın.

# Çok Amaçlı Tepsiden Yazdırma

## Çok Amaçlı Tepsiye Kağıt Yerleştirme

#### Kontrol Panelini kullanarakKağıt Yerleştirme

Kağıt boyutu "Özel Boyut" ise kağıt boyutunu belirlemek için kontrol panelini kullanın.

[**Fn**] tuşuna basın.

Sayısal değer giriş ekranı görüntülenir.

[9], [0] tuşlarına basın ve [OK (TAMAM)] düğmesine tıklayın.

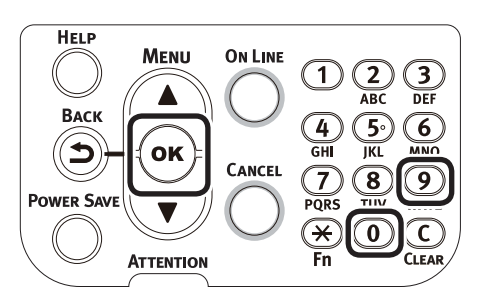

Yerleştirilen kağıdın boyutunu seçmek için kaydırma düğmelerine ▲▼ ve ardından [**OK** (TAMAM)] düğmesine basın.

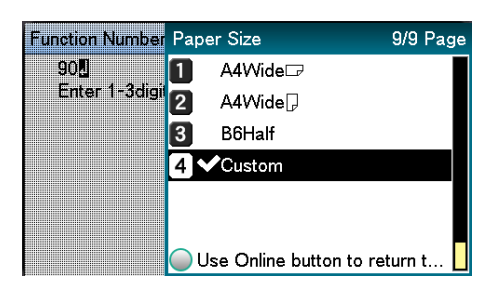

Dizin

Δ

Önceki ekranına geçmek için [**BACK** (GERİ)] düğmesine basın.

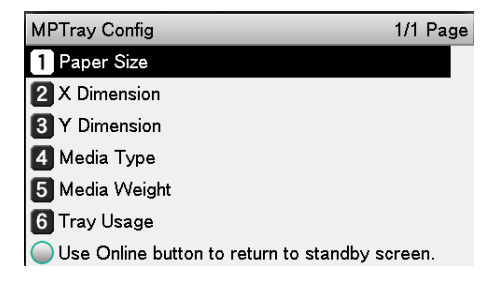

5 [Ortam Türü (Media Type)] seçin ve [OK (TAMAM)] düğmesine basın.

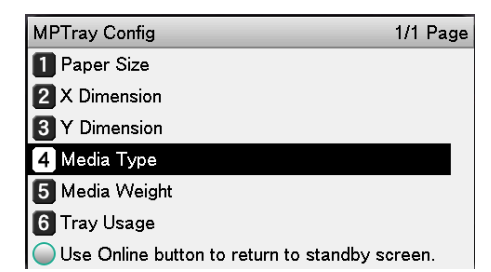

6 Yerleştirilen kağıdın türünü seçmek için kaydırma düğmelerine ▲▼ basın ve ardından [OK (TAMAM)] düğmesine tıklayın.

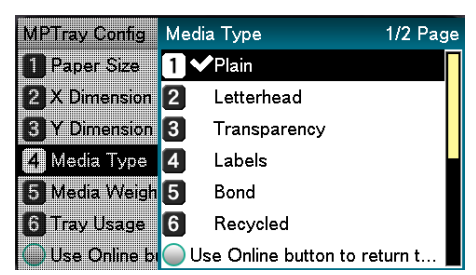

Önceki ekranına geçmek için
 [BACK (GERİ)] düğmesine basın.

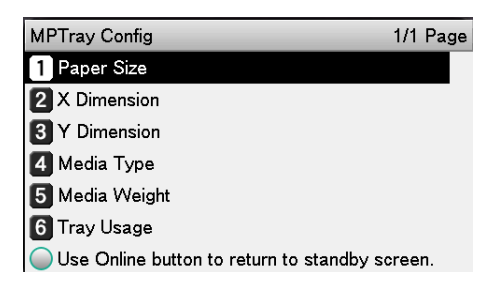

**8** [**Ortam Ağırlığı** (Media Weight)] seçin ve [**OK** (TAMAM)] düğmesine basın.

| MPTray Config                             | 1/1 | Page |
|-------------------------------------------|-----|------|
| 1 Paper Size                              |     |      |
| 2 X Dimension                             |     |      |
| 3 Y Dimension                             |     |      |
| 4 Media Type                              |     |      |
| 5 Media Weight                            |     |      |
| 6 Tray Usage                              |     |      |
| Use Online button to return to standby sc | ree | n.   |

9 Yerleştirilen kağıdın boyutunu seçmek için kaydırma düğmelerine ▲▼ ve ardından [OK (TAMAM)] düğmesine basın.

| MPTray Config   | Media Weight            | 1/2 Page |
|-----------------|-------------------------|----------|
| 1 Paper Size    | 1 ✔Auto                 |          |
| 2 X Dimension   | 2 Ultra Light           |          |
| 3 Y Dimension   | 3 Light                 |          |
| 4 Media Type    | 4 Medium Light          |          |
| 5 Media Weigh   | 5 Medium                |          |
| 6 Tray Usage    | 6 Medium Heavy          |          |
| 🔵 Use Online bi | Olse Online button to u | return t |

**10** Bekleme ekranına dönmek için birkaç defa [**BACK** (GERİ)] düğmesine basın.

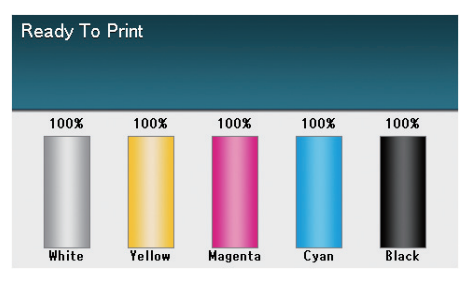

#### 🖉 Kısa Not

• Bekleme ekranına geçmek için [**CANCEL** (İPTAL)] düğmesine basın.

### Kağıdın Yerleştirilmesi

Çok amaçlı tepsi, yerleştirilen kağıdın yukarı bakan yüzüne yazdırır.

#### ! Not

• Aynı anda farklı boyutta, türde ve kalınlıkta kağıt dizmeyin ve yerleştirmeyin.

#### 🖉 Kısa Not

- Özel boyutta kağıt yerleştirilecekse, kağıdın kaydedilmesi gerekmektedir. Ayrıntılar için "İleri seviye" öğesine bakın.
- f Çok amaçlı tepsiyi (1) kendinize doğru çekerek açın.

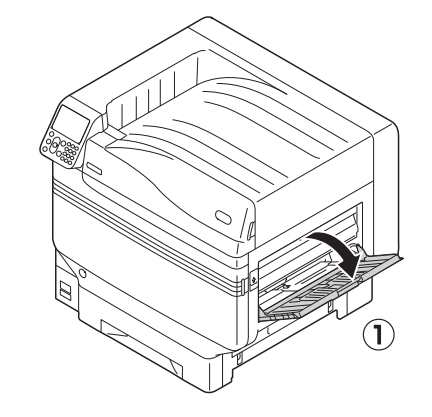

Ek destekleyiciyi (1) açın.

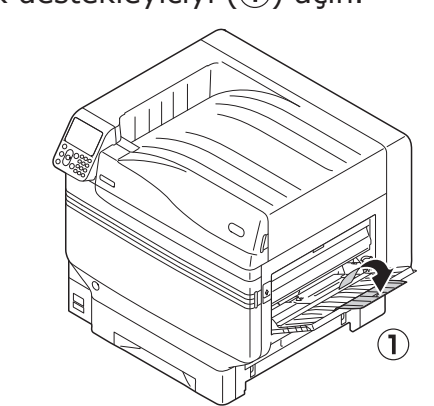

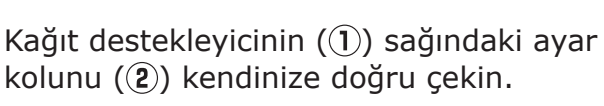

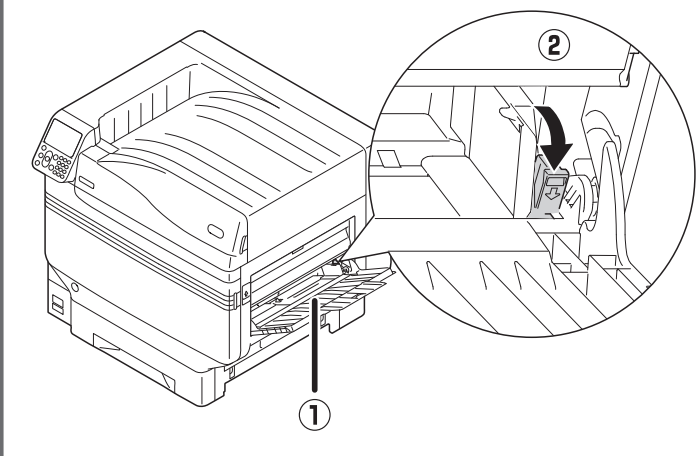

genişliğine ayarlayın.

Kağıt kılavuzunu (1) ayarlanan kağıdın

Kağıdı dikkatlice sıralayın. Kağıdın

uçlarını dikkatli bir şekilde yatay olarak

Yazdırma tarafını yukarıya getirin ve

3

5

6

hizalayın.

kağıdı ayarlayın.

### ! Not

• Kağıdı MP kağıt kılavuzunun (1) ilerisine ayarlamayın.

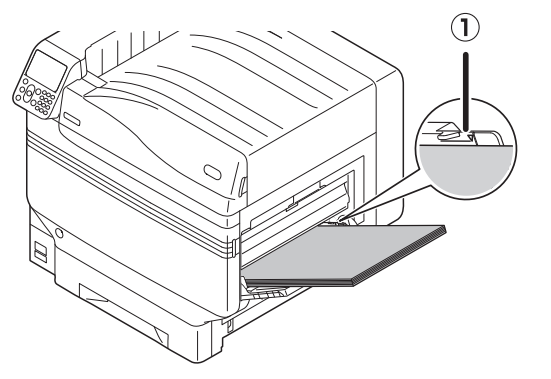

Kağıt kılavuzunu ayarlanan kağıdın genişliğine uyacak şekilde ayarlayın.

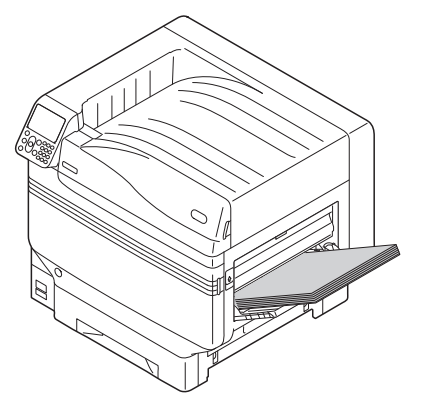

Ayarlama kılavuzunu (1) bırakın ve asıl konumuna getirin.

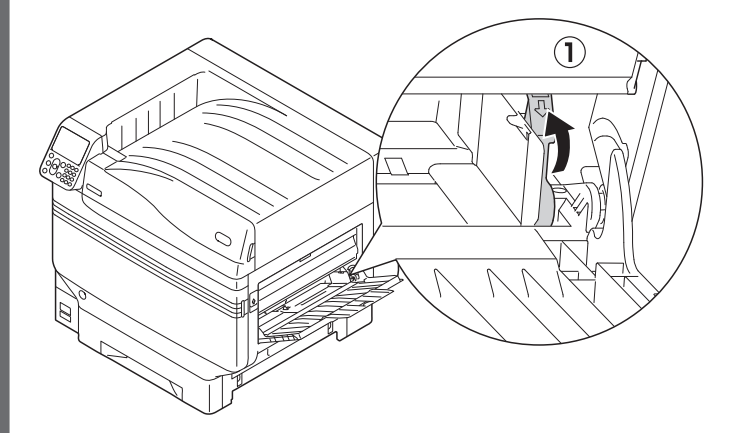

#### ! Not

- Kağıdı ekleme sırasında çok amaçlı tepsideki kağıdı çıkarın ve yerleştirmeden önce eklenecek kağıdı üst, alt, sol ve sağdan hizalayın.
- Yazdırma işlemi sırasında kağıdı çıkarmayın ya da ilave etmeyin.
- Çok amaçlı tepsi üzerinde yazdırılacak kağıt dışında bir nesne koymayın veya yukarıdan basınç ya da gereksiz güç uygulamayın.
- Kağıt yerine ayarlandığında Kağıt destekleyici otomatik olarak kalkacaktır. Kağıt destekleyici tepsideki kağıdı ayarlamanızı engellerse, kağıdı toner değiştirme kapağını actıktan sonra yerleştirin ve yerine oturduğunda kapağı kapatın.

# Çok Amaçlı Tepsiden Yazdırma

Yazdırma işlemini çok amaçlı tepsiye yerleştirilen kağıt üzerinde gerçekleştirin. Ana işletim prosedürleri aşağıda açıklanmıştır.

Kağıdı (2) çok amaçlı tepsiye (1) yerleştirin.

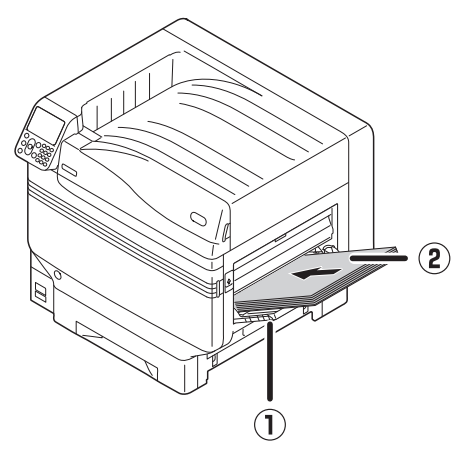

2 3

Yazdırılacak dosyayı açın.

3 Yazdırılacak yazıcının sürücülerini kullanarak [Çok Amaçlı Tepsi] öğesini belirleyin.

Bu bölümde, yazıcı sürücülerinden çok amaçlı tepsiyi kullanarak baskı yapma işlemi açıklanmaktadır.

- Windows PS yazıcı sürücüsü
- Mac OS X yazıcı sürücüsü (P.89)

Bu açıklamada, örnek olarak "WordPad" uygulaması kullanılmaktadır. Mac OS X kullanıcıları için örnek olarak "TextEdit" kullanılmıştır.

Referans

 Yazıcı sürücülerini nasıl yükleyeceğinizi görmek için, bkz."Bilgisayara Bağlanma" (P.55).

# Windows PS Yazıcı Sürücüsü Kullanma

- WordPad uygulamasını kullanarak yazdırılacak dosyayı açın.
- 2 [Dosya] menüsünden [Sayfa Kurulumu] öğesine tıklayın.
- Kağıt boyutunu ve baskı yönünü seçin ve [**TAMAM**] öğesine tıklayın.
- [Dosya] menüsünden [Yazdır] öğesine tıklayın.
- **5** [**Gelişmiş Ayarlar**] öğesine tıklayın.
- [Düzen (Layout)] sekmesinden
   [Gelişmiş Ayarlar (Advanced)] öğesini seçin.

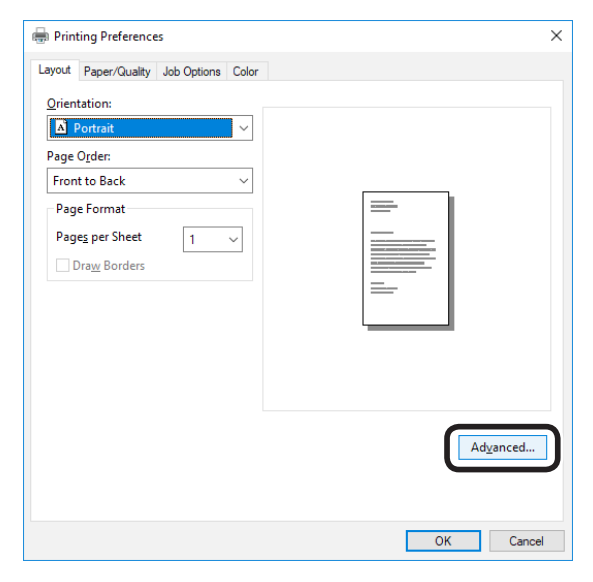

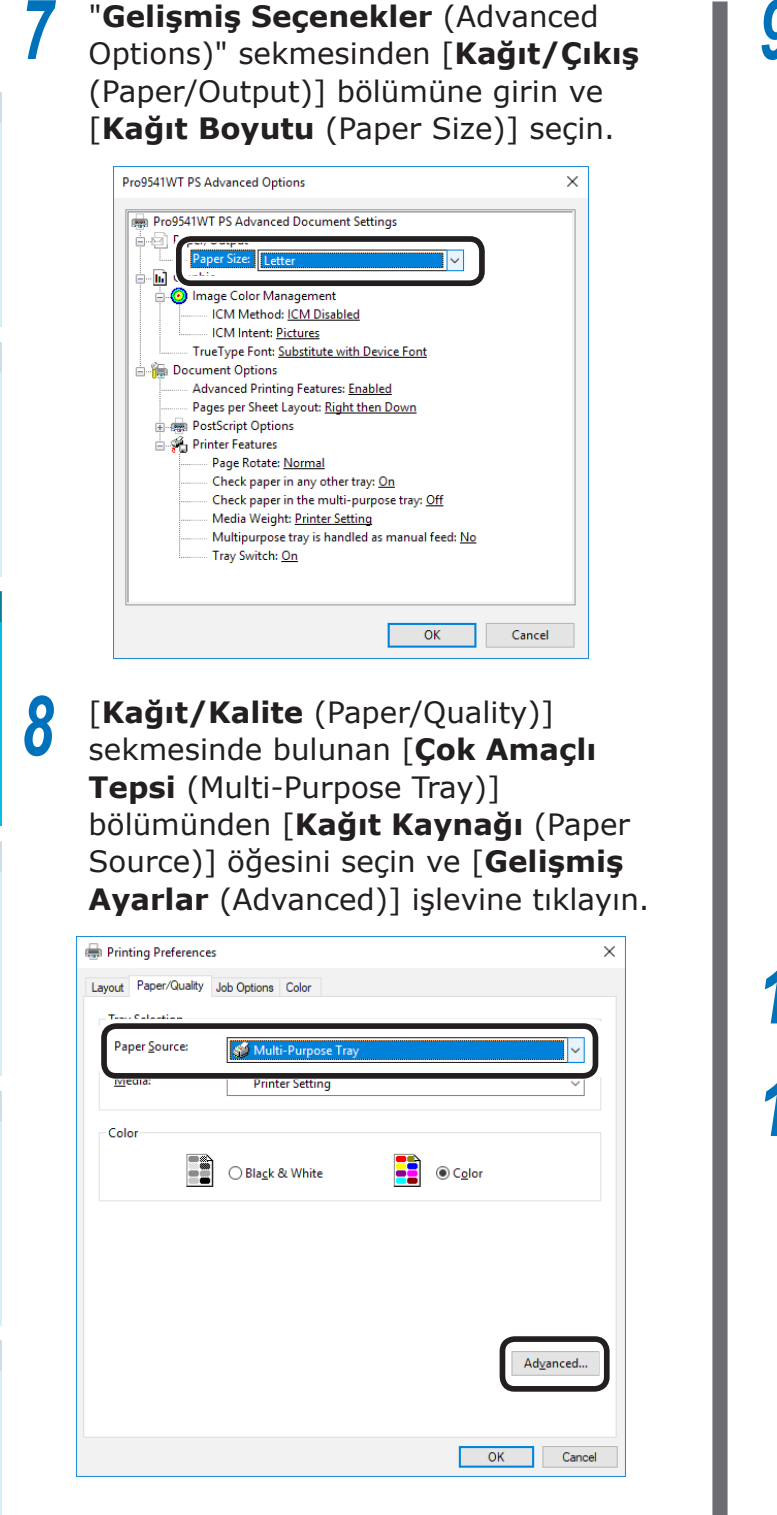

[Ortam Ağırlığı (Media Weight)] ekranından "Gelişmiş Seçenekler (Advanced Options)" öğesi için uygun bir değer verin ve [TAMAM (OK)]'a tıklayın.

| Pro9541WT PS Advanced Options                 | × |
|-----------------------------------------------|---|
| 📾 Pro9541WT PS Advanced Document Settings     | ٦ |
| Paper/Output                                  |   |
| Paper Size: Letter                            |   |
| 🖶 🖬 Graphic                                   |   |
| 🖨 🧿 Image Color Management                    |   |
| ICM Method: ICM Disabled                      |   |
| ICM Intent: Pictures                          |   |
| TrueType Font: Substitute with Device Font    |   |
| 🖕 🚋 Document Options                          |   |
| Advanced Printing Features: Enabled           |   |
| Pages per Sheet Layout: Right then Down       |   |
| 🖶 🛲 PostScript Options                        |   |
| 🚊 🚀 Printer Features                          |   |
| Page Rotate: <u>Normal</u>                    |   |
| Check paper in any other tray: <u>On</u>      |   |
|                                               |   |
| Media Weight: Printer Setting                 |   |
| Multinumers travis handled as manual food: No |   |
| Tray Switch: <u>On</u>                        |   |
|                                               |   |
|                                               |   |
|                                               |   |
| OK Cancel                                     |   |

#### 🖉 Kısa Not

- Normalde [Otomatik] öğesini seçin. Yazıcı kontrol panelini kullanarak belirlediğiniz değeri kullanmak için [Otomatik] öğesini seçin.
- Sayfaları ayrı ayrı yazdırmak için [Çok Amaçlı Kaseti elle besleme olarak kullan] seçeneğini [Evet] olarak ayarlayın.

**Yazdırma Kurulumu**" ekranından [**Tamam**] öğesine tıklayın.

Yazdırmak için "**Yazdır**" ekranından [**Yazdır**] işlevini seçin.

## Mac OS X Yazıcı Sürücüsü Kullanma

- 1 TextEdit uygulamasını kullanarak yazdırılacak dosyayı açın.
- 2 [Dosya] menüsünden [Sayfa Kurulumu] öğesine tıklayın.
- 3 Sayfa kurulumu iletişim kutusunu kullanarak kağıt boyutunu ve yazdırma yönünü seçin ve [Tamam] öğesine tıklayın.

| Format For:  | OKI DATA CORP Pro95 | 41WT ᅌ    |
|--------------|---------------------|-----------|
| Paper Size:  | A4                  |           |
| Orientation: |                     |           |
| Scale:       | 100%                |           |
| ?            |                     | Cancel OK |

- **4** [**Dosya**] menüsünden [**Yazdır**] öğesini seçin.
- 5 Yazdırma iletişim kutusundan [**Kağıt Besleme** (Paper Feed)] öğesini seçin.

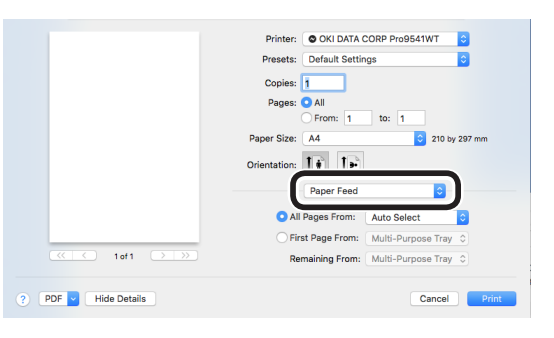

**6** [**Tüm Sayfalar** (All Pages From)] bölümünden [**Çok Amaçlı Tepsi** (Multi-Purpose Tray)] öğesini seçin.

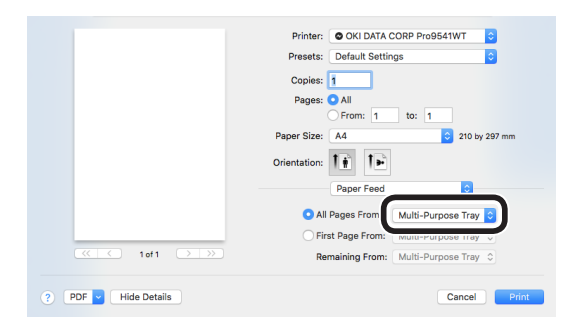

#### 🖉 Kısa Not

 Normalde [Otomatik] öğesini seçin. Yazıcı kontrol panelini kullanarak belirlediğiniz değeri kullanmak için [Otomatik] öğesini seçin. Yazdırma iletişim kutusu kullanarak
 [Yazdırma Kurulumu (Print Options)]
 öğesini seçin.

|                      | Printer: OKI DATA CORP Pro9541WT                                                                                                    |
|----------------------|----------------------------------------------------------------------------------------------------|
|                      | Presets: Default Settings                                                                                                    |
|                      | Copies: 1                                                                                                    |
|                      | Pages: O All                                                                                                    |
|                      | From: 1 to: 1                                                                                                    |
|                      | Paper Size: A4 210 by 297 mm                                                                                                    |
|                      | Orientation:                                                                                                    |
|                      | Print Options                                                                                                    |
|                      |                                                                                                    |
|                      | Quality1 Quality2 Feed Paper                                                                                                    |
| ≪ < 1of1 >>>>        | Quality: ProQ/High Quality                                                                                                    |
|                      |                                                                                                    |
|                      | Optimize color thin line                                                                                                    |
|                      | Image Smoothing                                                                                                    |
|                      | Trapping: OFF                                                                                                    |
|                      | The second second |
|                      | Aujust un a me mes                                                                                                    |
|                      | Black Overprint                                                                                                    |
|                      | Always use printer halftone                                                                                                    |
|                      |                                                                                                    |
|                      |                                                                                                    |
|                      | PUE VER 120                                                                                                    |
| ? PDF V Hide Details | Cancel Print                                                                                                    |

Yazıcı kurulumu panelinden [Kağıt
 Besleme (Feed)] öğesini seçin ve
 [Ortam Türü (Media Type)] ile
 [Ortam Ağırlığı (Media Weight)] seçin.

| Printer: OKI DATA CORP Pro9541WI        |
|-----------------------------------------|
| Presets: Default Settings               |
| Copies: 1                               |
| Pages: O All                            |
|                                         |
| Paper Size: A4 210 by 297 mm            |
| Orientation:                            |
| Print Options                           |
|                                         |
| Quality1 Quality Feed <sup>3</sup> aper |
| Media Type: Printer Setting             |
|                                         |
| Media Weight: Printer Setting           |
| Tray Switch                             |
| Multipurpose tray is                    |
| handled as manual feed                  |
| Check paper in the multi-purpose tray   |
| Check paper in any other tray           |
|                                         |
|                                         |
|                                         |
|                                         |
| MDE Ver. 1.2.0                          |
|                                         |

9 Yazdırmak için [**Yazdır**] öğesine tıklayın.

# Kağıt Çıkışı

Yazıcı, kağıtları yüz yukarı yığınlayıcıya ya da yüz aşağı yığınlayıcıya aktarır.

Yüz aşağı yığınlayıcı yaklaşık 620 sayfa 64g/m<sup>2</sup> GMS kağıt tutabilir.

Yüz yukarı yığınlayıcı 300 sayfa 64g/m<sup>2</sup> GMS kağıt tutabilir.

## Yüz Aşağı Yığınlayıcının Kullanımı (Baskı Yüzü Aşağı Dönüktür)

Kağıt, cihazdan baskı yüzü aşağı dönük şekilde çıkar. Kağıtlar yazdırma sırasına göre istiflenir.

Yüz aşağı yığınlayıcıdan çıkış almak için yazıcı sürücülerini kullanma "Çıkış bölmesi" kısmından yüz aşağı yığınlayıcıyı seçin.

### Windows PS Yazıcı Sürücüsü Kullanma

Yazdırılacak dosyayı açın.

"Yazdır" ekranından [Gelişmiş

Ayarlar] öğesini seçin.

### 3 [İş Seçenekleri (Job Options)] sekmesinden [Çıkış Bölmesi (Output Bin)] için [Yığınlayıcı (Yüz Aşağı) (Stacker (Face-down))] öğesini seçin.

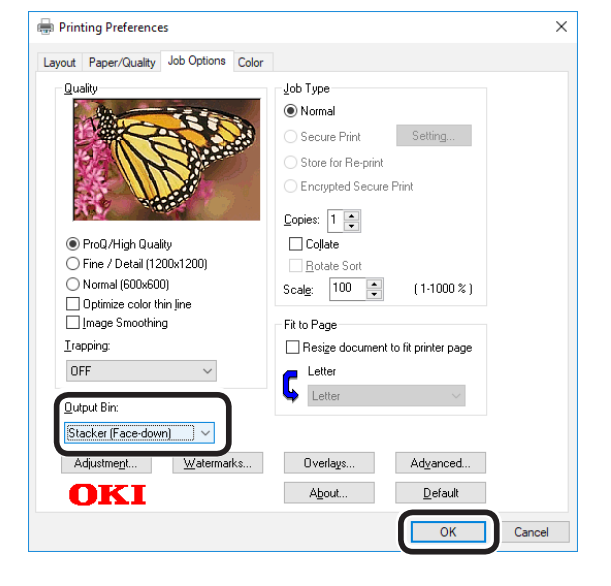

Yazdırın.

# ■ Mac OS X Yazıcı Sürücüsü Kullanma

• Bu prosedür örnek olarak "TextEdit" kullanmıştır.

Yazdırılacak dosyayı açın.

[**Dosya**] menüsünden [**Yazdır**] öğesini seçin.

- Yazdırma iletişim kutusu kullanarak [**Yazdırma Kurulumu** (Print Options)] öğesini seçin.
- [Kağıt (Paper)] sekmesinden [Çıkış Bölmesi
   (Output Bin)] için [Yığınlayıcı (Yüz Aşağı)
   (Stacker (Face-down))] öğesini seçin.

| Pinter: ©KI DATA CORP Pro5541WT ©<br>Presets: ©efault Sattings<br>Copies:<br>Page: Oll<br>Pager Size: A @ @ 20 by 257<br>Orientation:<br>Print © prion: 1 to 1<br>Print © 20 by 257<br>Orientation:<br>Print © Collate<br>Page Rotate<br>Output Bin: Stacker (Face-down) | mm    |
|----------------------------------------------------------------------------------------------------|-------|
| PDE Ver. 12.0                                                                                                    |       |
|                                                                                                    |       |
| ? PDF V Hide Details Cancel                                                                                                    | Print |

- 5 Yazdırmak için [**Yazdır** (Print)] öğesine tıklayın.
- Yazdırılan kağıt yüz aşağı yığınlayıcıya(çıkış tepsisi) (1) aktarılır.

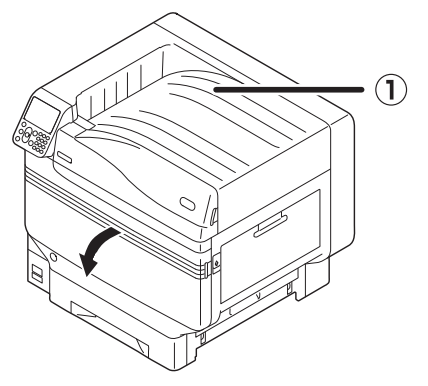

# Yüz Yukarı Yığınlayıcının Kullanımı (Baskı Yüzü Yukarı Dönüktür)

Kağıt, cihazdan baskı yüzü yukarı dönük şekilde çıkar. Kağıt yazdırma sırasının tersi sırayla yığınlanır.

Yüz yukarı yığınlayıcıdan çıkış almak için yazıcı sürücülerini kullanma "Çıkış Bölmesi" kısmından yüz yukarı yığınlayıcıyı seçin.

1

Yazıcının solunda bulunan yüz yukarı yığınlayıcıyı (①) açın.

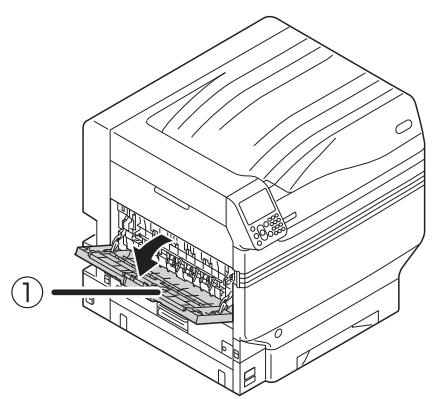

2 Çizimde gösterilen şekilde kağıt destekleyiciyi (2) açın.

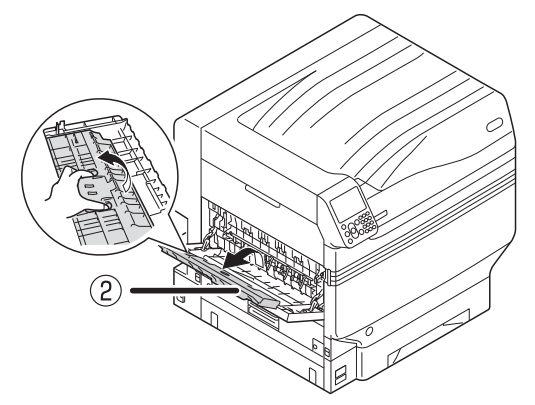

3 Ek destekleyiciyi (③) kilitleme konumuna gelene dek ok yönünde döndürün.

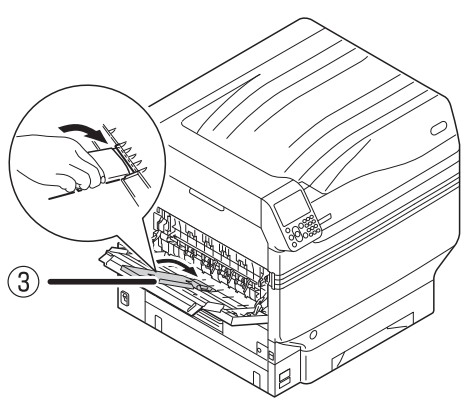

Yazdırılacak dosyayı açın.

Δ

Mac OSX kullanan müşteriler "Mac OS X Yazıcı Sürücüsü Kullanma" Adım 5'e ilerlemelidir.

5 "**Yazdır**" ekranından [**Gelişmiş Ayarlar**] öğesini seçin.

### Windows PS Yazıcı Sürücüsü Kullanma

6 [İş Seçenekleri (Job Options)] sekmesinden [Çıkış Bölmesi (Output Bin)] için [Yığınlayıcı (Yüz Yukarı) (Stacker (Face-up))] öğesini seçin.

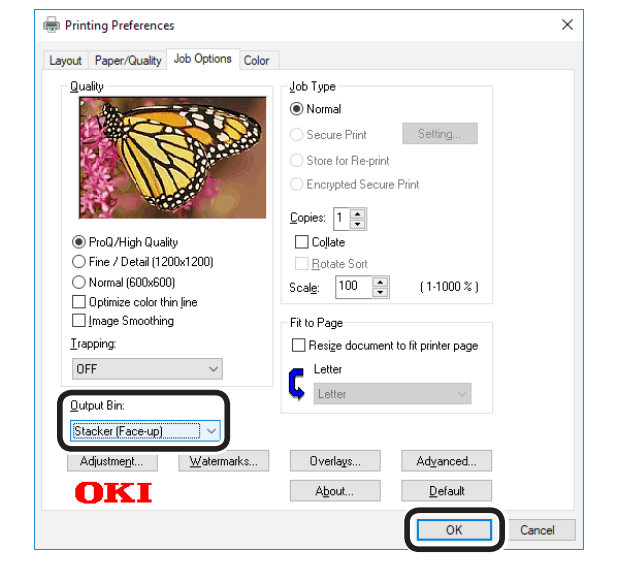

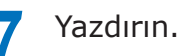

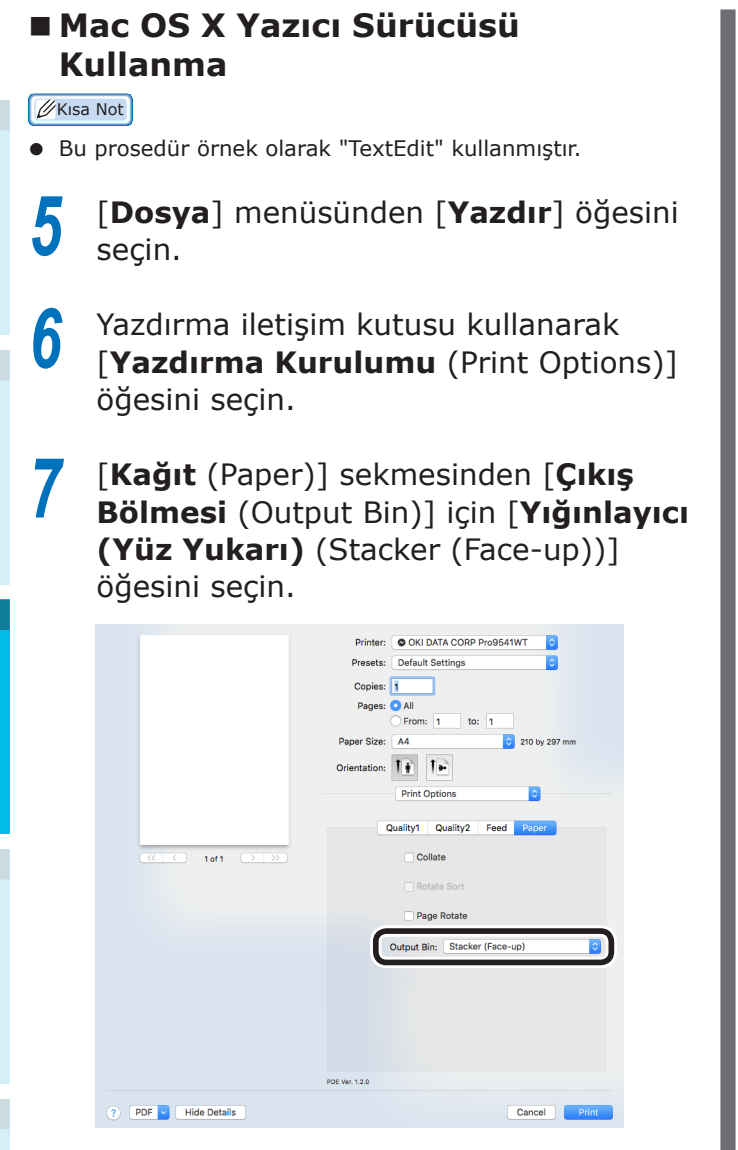

Yazdırmak için [**Yazdır** (Print)] öğesine tıklayın.

Yazdırılan kağıt yüzü yukarı dönük istifleyiciden (1) çıkar.

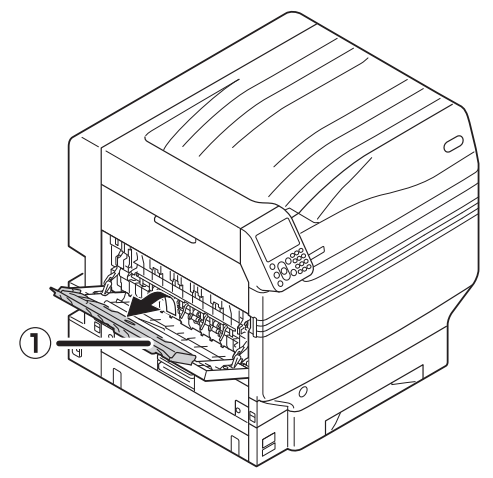

# 4. Temel Cihaz İşlemleri

Bu bölümde, güç tüketimini azaltan bir cihaz olan güç tasarrufu modunun nasıl ayarlanacağı, yazdırılacak miktarların nasıl kontrol edileceği, sarf malzemelerinin hizmet ömrü ve yazdırma işlemi iptalinin nasıl yapılacağı açıklanmaktadır.

Yazıcının güç tasarrufu moduna geçmesi için gerekli ayarları bekleme ekranından yapabilirsiniz. Ayrıca, yazıcıyı güç tasarrufu modundan uyku moduna geçecek şekilde de ayarlayabilirsiniz.

# Güç Tasarrufu Modunun Ayarlanması

| Güç Tasarrufu Modunun<br>Ayarlanması                                                                                                    | <b>3</b> Yönetici parolasını girin ve<br>[ <b>OK</b> (TAMAM)] düğmesine basın.                                                                                                    |
|----------------------------------------------------------------------------------------------------|----------------------------------------------------------------------------------------------------|
| Cihaz, belirli bir süre boyunca herhangi bir<br>baskı işi ya da veri alınmadığında güç tasarrufu<br>modundan bekleme moduna geçecek şekilde<br>ayarlanabilir.<br>Varsayılan ayar olarak güç tasarrufu modu<br>etkinleştirilmiş şekildedir, bu nedenle bu<br>prosedürün gerçekleştirilmesine gerek yoktur.                                                              | Varsayılan ayar olarak yönetici parolası [aaaaaa] olarak belirlenmiştir.          Enter Password         *******         ( 6 - 12 digits )                                                                                                    |
| 1 Kaydırma düğmesi ▲ ya da ▼<br>düğmesine basın.                                                                                                    | Use Online button to return to standby screen.                                                                                                    |
| HELP       MENU       ON LINE       1       2       3         Back       GH       ABC       DEF       4       5       6         Power Sav       Cancel       7       8       9       9         Power Sav       ATTENTION       Fn       CLEAR       CLEAR         2       [Yönetici Kurulumu (Admin Setup)]       öğesini seçin ve [OK (TAMAM)]       düğmesine basın. | 4 [Güç Kurulumu (Power Setup)] öğesini seçin ve [OK (TAMAM)] düğmesine basın.          Admin Setup       2/2 Page         Panel Setup       2/2 Time Setup         Others Setup       Others Setup         Settings       Change Password         Use Online button to return to standby screen |
| Functions       1/2 Page         1 Configuration       Print Information         2 Print Secure Job       Menus         5 Admin Setup       Print Statistics         O Use Online button to return to standby screen                                                                                                    | <ul> <li>[Güç Koruma (Power Save)] öğesini seçin ve [OK (TAMAM)] düğmesine basın.</li> <li>Power Setup 1/1 Page</li> <li>Power Save</li> <li>Sleep</li> <li>Auto Power Off</li> </ul>                                                                                                    |
|                                                                                                    | Use Online button to return to standby screen.                                                                                                    |

[Etkinleştir (Enable)] öğesini seçin ve

[**OK** (TAMAM)] düğmesine basın.

6

4

|   |          | Power Setu                         | p Pow                              | er Save                          |                                     | 1/1 Page                                                          |                     |
|---|----------|------------------------------------|------------------------------------|----------------------------------|-------------------------------------|-------------------------------------------------------------------|---------------------|
|   |          | 1 Power S<br>2 Sleep<br>3 Auto Pov | ave 1 ~<br>2<br>wer (<br>ne b( ) U | Enable<br>Disable<br>se Online I | button to r                         | return to s                                                       |                     |
| 7 | Be<br>LI | kleme e<br><b>NE</b> (ÇE           | ekranı<br>VRİMİ                    | na ge<br>İÇİ)] (                 | çmek<br>düğm                        | için [ <b>(</b><br>esine b                                        | <b>)N</b><br>basın. |
|   |          | HELP<br>BACK<br>D<br>POWER SAVE    |                                    |                                  | ) 1 (<br>GHI )<br>(<br>PQRS )<br>Fn | 2 3<br>JBC DEF<br>5 6<br>KL MNO<br>8 9<br>UV WXYZ<br>0 C<br>CLEAR |                     |
|   |          | Ready To F                         | Print                              |                                  |                                     |                                                                   |                     |
|   |          | 100%                               | 100%<br>Yellow                     | 100%<br>Magenta                  | 100%                                | 100%                                                              |                     |
|   | //Kis    | a Not                              |                                    |                                  |                                     |                                                                   |                     |
|   | • [0     | N LINE (                           | ÇEVRİM                             | İÇİ)] dü                         | iğmesin                             | ne basara                                                         | k diğer             |

öğeler de belirlenebilir.

# Yazıcının güç tasarrufu moduna geçeceği süreyi ayarlama

Güç tasarrufu moduna geçilecek süreyi ayarlayabilirsiniz.

Varsayılan fabrika ayarı "1 dakika" olarak belirlenmiştir.

Güç tasarrufu moduna geçilecek sürenin uzatılması baskı işleminin başlaması için beklenmesi gereken süreyi uzatabilir.

[**Fn**] tuşuna basın.

Sayısal değer giriş ekranı görüntülenir.

[2], [0], [0], tuşlarına, ardından da [OK (TAMAM)] düğmesine basın.

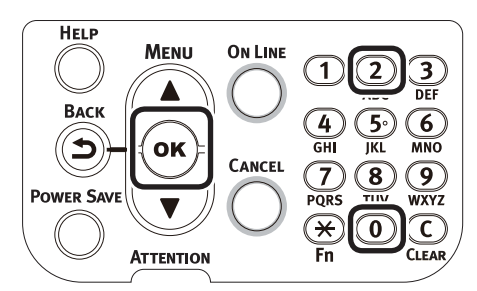

3 Ayarlanacak süreyi seçin ve OK (TAMAM)] düğmesine basın.

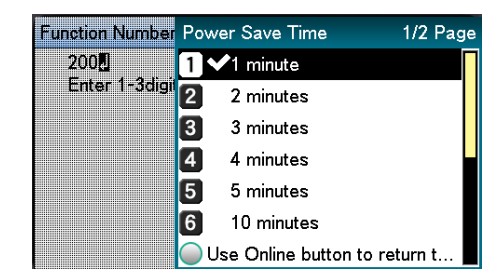

### Bekleme ekranına geçmek için [**ON LINE** (ÇEVRİMİÇİ)] düğmesine basın.

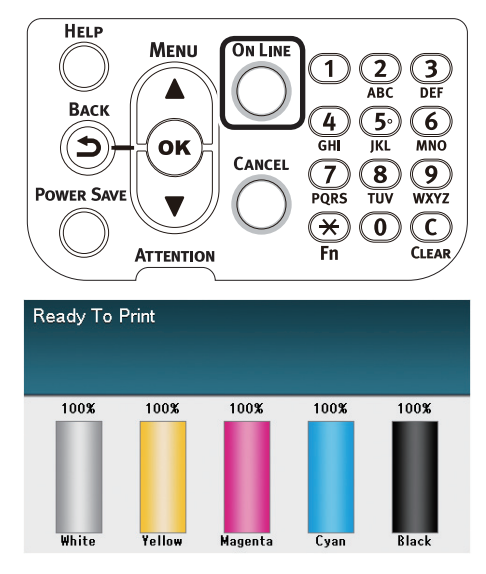

#### 🖉 Kısa Not

 Ayarlanabilir süreler aşağıda açıklanmıştır.
 1 dak., 2 dak., 3 dak., 4 dak., 5 dak., 10 dak., 15 dak., 30 dak., 60 dak..

# Uyku modunun ayarlanması

Cihaz, belirli bir süre boyunca herhangi bir baskı işi ya da veri alınmadığında uyku moduna geçecek şekilde ayarlanabilir.

Varsayılan ayar olarak uyku modu etkinleştirilmiş şekildedir, bu nedenle bu prosedürün gerçekleştirilmesine gerek yoktur.

Kaydırma düğmesi ▲ ya da ▼ düğmesine basın.

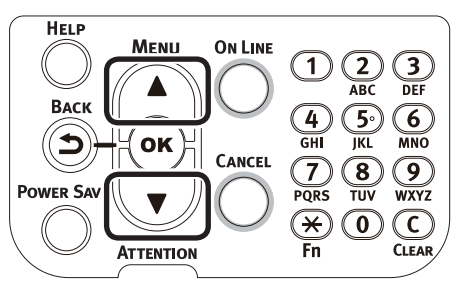

2 [**Yönetici Kurulumu** (Admin Setup)] öğesini seçin ve [**OK** (TAMAM)] düğmesine basın.

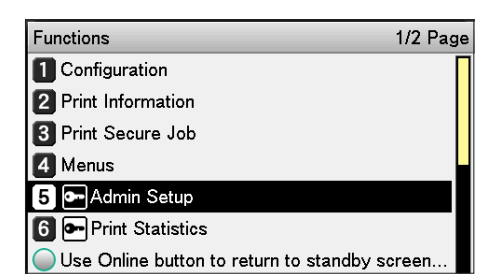

### Yönetici parolasını girin ve [**OK** (TAMAM)] düğmesine basın.

#### 🖉 Kısa Not

• Varsayılan ayar olarak yönetici parolası [**aaaaaa**] olarak belirlenmiştir.

| Enter | Password                                     |
|-------|----------------------------------------------|
| ***   | ·**•                                         |
| (6    | - 12 digits )                                |
|       |                                              |
|       |                                              |
|       |                                              |
|       |                                              |
|       |                                              |
| 🔘 Us  | e Online button to return to standby screen. |
| •     | · · · · · · · · · · · · · · · · · · ·        |

[**Güç Kurulumu** (Power Setup)] öğesini seçin ve [**OK** (TAMAM)] düğmesine basın.

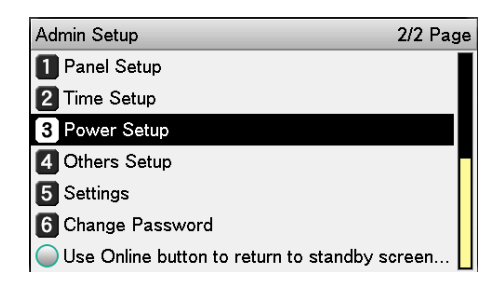

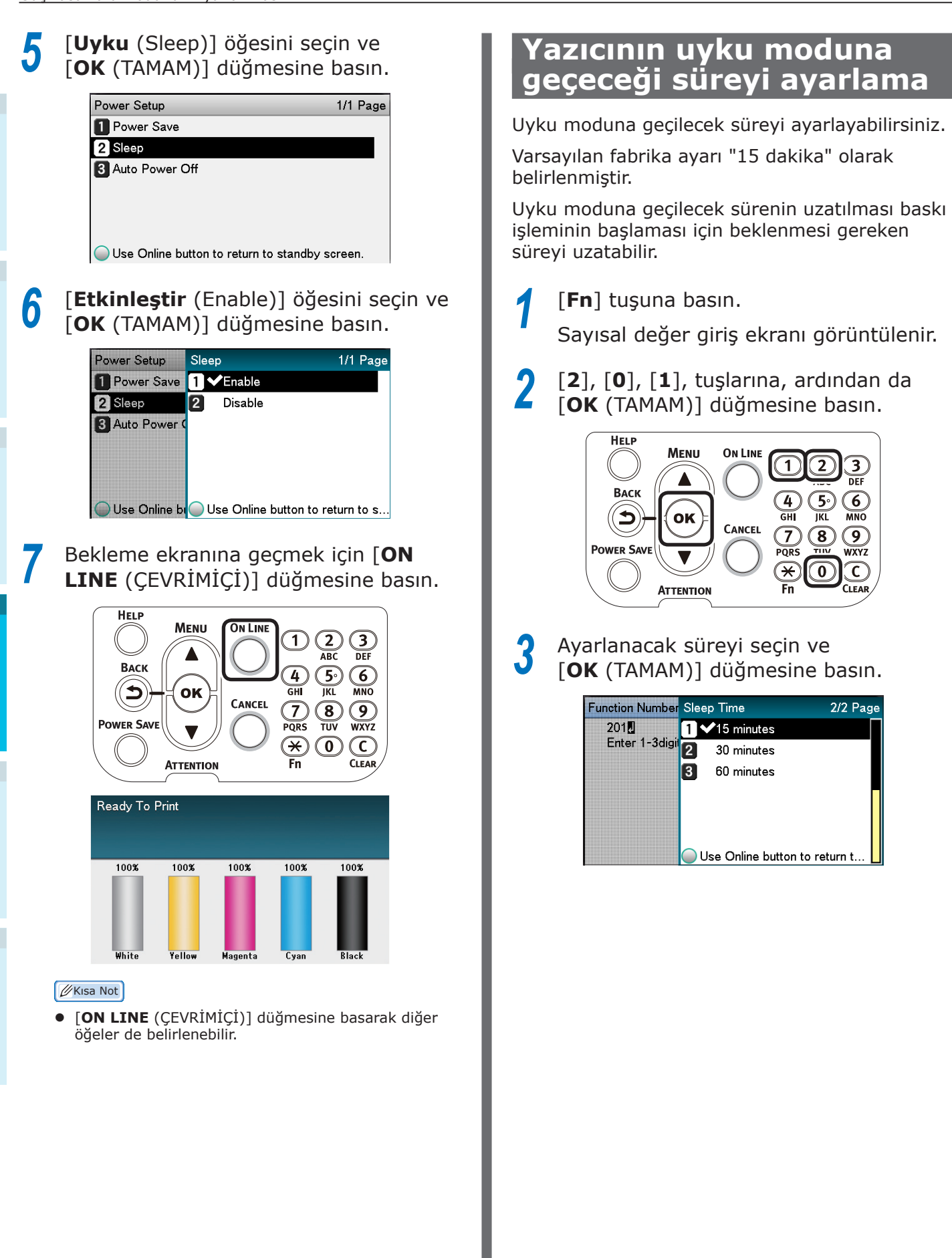

**4** Bekleme ekranına geçmek için [**ON LINE** (ÇEVRİMİÇİ)] düğmesine basın.

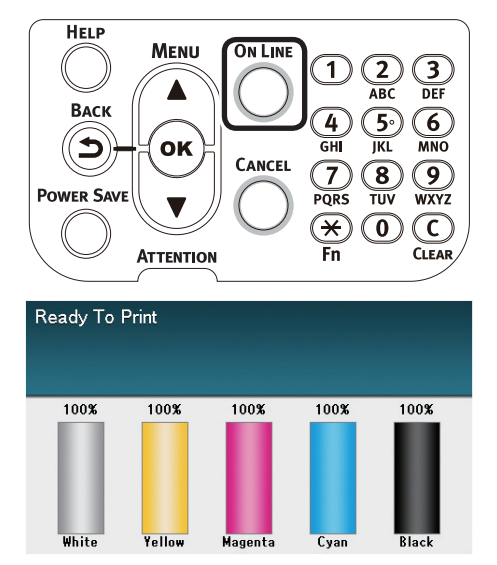

#### 🖉 Kısa Not

 Uyku modu için belirlenebilecek süreler aşağıda açıklanmaktadır.
 1 dak., 2 dak., 3 dak., 4 dak., 5 dak., 10 dak., 15 dak., 30 dak., 60 dak.

# Uyku modunda uygulanan kısıtlamalar

Bu bölümde cihaz uyku modundayken uygulanan kısıtlamalar açıklanmaktadır.

Cihazda bir hata görüntülendiğinde, uyku moduna geçiş devre dışı bırakılabilir.

### Yazıcı sürücüsü yardımcı programı kısıtlamaları

Cihaz uyku moduna geçtiğinde, yazıcı sürücüsü ve yardımcı program işlevleri aşağıdaki gibi kısıtlanır.

| İşletim<br>Sistemi | Yazılım adı                | Uyku modunda uygulanan kısıtlamalar                                                                                                    |  |  |
|--------------------|----------------------------|----------------------------------------------------------------------------------------------------|--|--|
| Windows            | Yapılandırma Aracı         | Ağ Ayarı eklentisi ağ ayarları devre dışı bırakılır.                                                                                                    |  |  |
|                    | Ağ Uzantısı                | Cihaza bağlanılamıyor.                                                                                                    |  |  |
|                    | Sürücü kurulum<br>programı | Bir ağa bağlanıldığında cihaz seçenekleri bilgileri sürücü yazıcılıarı yüklenirken alınamaz.                                                                                                    |  |  |
| Mac OS X           | NIC Kurulum Aracı          | Yazıcı aramaları ve ayarları devre dışı bırakılır.                                                                                                    |  |  |
|                    | Yazıcı sürücüleri          | EtherTalk ile bağlanıldığında baskı işlemi devre dışı bırakılır. Cihaza<br>Bonjour (Rendezvous) protokolleri ya da LPD protokolleri (TCP/IP) ile<br>bağlanın.<br>Gelişmiş kurulum yöntemleri için "Bonjour (Rendezvous) Kullanımı"<br>(P.70) ya da"LPD Protokollerini (TCP/IP) Kullanarak Yazıcı Ekleme"<br>(P.105). |  |  |

Cihaz uyku moduna geçtiğinde, "**Yazdırma etkin**" ibaresinin likit kristal panel üzerinde görüntülendiğinden emin olmak için kontrol panelinde bulunan [**POWER SAVE** (Güç Koruma)] düğmesine basın.

"Yazdırma etkin" ibaresi görüntülendiğinde, yukarıda açıklanan kısıtlamalar geçersiz olacaktır.

## Ağ işlevi kısıtlamaları

Uyku modunda, ağ işlevlerine aşağıdaki kısıtlamalar uygulanır.

### Uyku modu devre dışı bırakılır

Aşağıdaki durumlarda, cihazlar uyku moduna geçemez.

- IPSec etkin.
- TCP bağlantısı kurulu.

Örnek: Telnet veya FTP gibi bir bağlantı kurulu.

Güç tasarrufu moduna geçiş süresi enerji tasarrufu modunu geçerse, bağlantı kesildiğinde yazıcı uyku moduna geçer.

• E-posta alımı etkinleştirildi.

#### 🖉 Kısa Not

• Uyku modunu etkinleştirmek için, IPSec/E-posta'yı devre dışı bırakın.

### Yazdırılamıyor

Uyku modundayken, baskı sırasında aşağıdaki protokoller devre dışı bırakılır.

- NBT
- EtherTalk\*
- WSD Baskı
- \*: Mac OS X için, Bonjour (Rendezvous) protokolleri ya da "LPD protokolleri (TCP/IP)" kullanılarak bağlantı sağlandığında uyku modunda yazdırma işlemi yapılabilir. Kurulum yöntemleri için, bkz. "Bonjour (Rendezvous) Kullanımı" (P.70) ya da "LPD Protokollerini (TCP/IP) Kullanarak Yazıcı Ekleme" (P.105).

### Arama/ayar yapılamıyor

Uyku modundayken aşağıdaki işlevler ve protokoller ile arama ya da ayar yapma işlemi devre dışı bırakılır.

- PnP-X
- UPnP
- LLTD
- MIB\*
- \*: Desteklenen MIB (Komut al) parçaları uyku modunda kullanılabilir.

### Çalışmayan İstemci İşlevlerine Sahip Protokoller

Uyku modunda, aşağıdaki istemci işlevlerine sahip protokoller çalışmaz.

- E-posta uyarısı<sup>\*1</sup>
- SNMP Tuzağı
- WINS<sup>\*2</sup>
- \*1: Uyku modunda geçen süreye e-posta uyarıları için periyodik iletişim süreleri arasındaki ara kısımlar dahil değildir.
- \*2: Uyku modunda geçen süreye WINS yenileme süreleri arasındaki aralar dahil değildir. Uyku modundayken WINS düzenli olarak güncellenmez, bu nedenle WINS sunucusuna kaydedilen adlar silinebilir.

#### Uyku modundan otomatik olarak güç tasarrufu moduna geçme

Büyük paketli akışlara sahip ağ ortamlarında, cihaz otomatik olarak uyku modundan güç tasarrufu moduna geçerek yanıt vermeye başlayabilir.

Benzer şekilde, uyku moduna geçme süreci dolduğunda, otomatik olarak uyku moduna geçilir.

# Güç Kaynağını Otomatik Olarak Kapatma Ayarları

# Otomatik Güç kapama modunun ayarlanması

Cihaz, belirli bir süre boyunca herhangi bir baskı işi ya da veri alınmadığında otomatik olarak kapalı konuma geçecek şekilde ayarlanabilir.

Varsayılan ayar olarak, otomatik kapama modu ayarlanmış durumdadır. Kapalı moda geçiş koşullarına uygun şekilde ayarlayın.

"Etkin": Kapalı moda otomatik olarak girer

"Otomatik": Ayarlanan süre dolduğunda kapalı moda girer. Bir ağ bağlantısı kullanıyorsanız, kapalı moda süre geçtikten sonra da girilmez.

"Devre dışı": Güç kaynağı otomatik olarak kapatılmaz.

Kaydırma düğmesi ▲ ya da ▼ düğmesine basın.

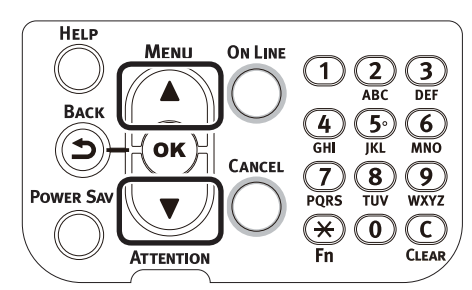

[**Yönetici Kurulumu** (Admin Setup)] öğesini seçin ve [**OK** (TAMAM)] düğmesine basın.

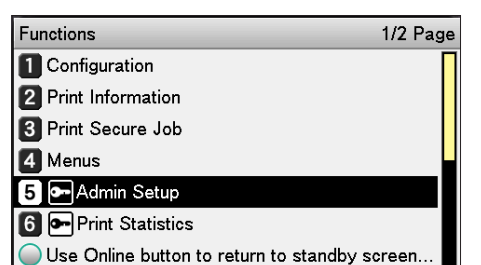

Yönetici parolasını girin ve [**OK** (TAMAM)] düğmesine basın.

#### 🖉 Kısa Not

 Varsayılan ayar olarak yönetici parolası [aaaaaa] olarak belirlenmiştir.

| Enter Password                                 |
|------------------------------------------------|
| *****                                          |
| ( 6 - 12 digits )                              |
|                                                |
|                                                |
|                                                |
|                                                |
| Use Online button to return to standby screen. |

[**Güç Kurulumu** (Power Setup)] öğesini seçin ve [**OK** (TAMAM)] düğmesine basın.

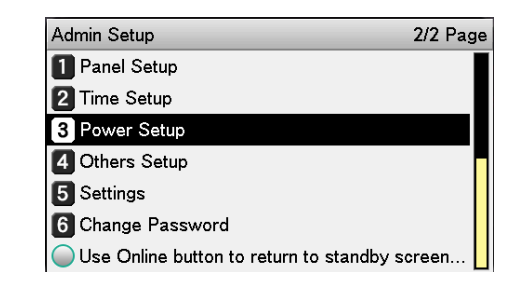

5 [Otomatik Güç Kesme (Auto Power Off)] öğesini seçin ve [OK (TAMAM)] düğmesine basın.

| Power Setup                           | 1/1 Page  |
|---------------------------------------|-----------|
| 1 Power Save                          |           |
| 2 Sleep                               |           |
| 3 Auto Power Off                      |           |
|                                       |           |
|                                       |           |
|                                       |           |
| Use Online button to return to standb | y screen. |

6 [Otomatik ayarlar (Auto Config)] menüsünden [Etkinleştir (Enable)] işlevini seçin ve [OK (TAMAM)] düğmesine basın.

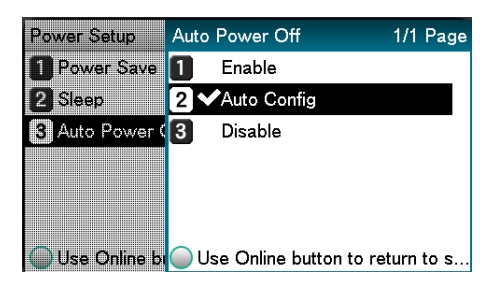

### Bekleme ekranına geçmek için [ON LINE (ÇEVRİMİÇİ)] düğmesine basın.

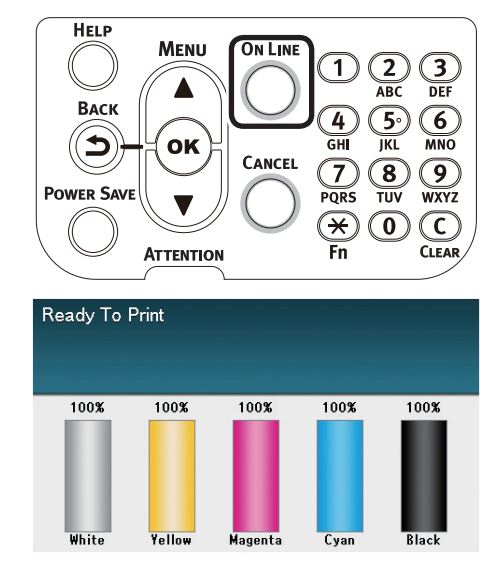

#### 🖉 Kısa Not

• [**ON LINE** (ÇEVRİMİÇİ)] düğmesine basarak diğer öğeler de belirlenebilir.

## Yazıcının güç kapama moduna geçeceği süreyi ayarlama

Kapalı moda geçilecek süreyi ayarlayabilirsiniz.

Varsayılan fabrika ayarı "4 saat" olarak belirlenmistir.

[Fn] tuşuna basın.

Sayısal değer giriş ekranı görüntülenir.

[2], [0], [2], tuşlarına, ardından da [OK (TAMAM)] düğmesine basın.

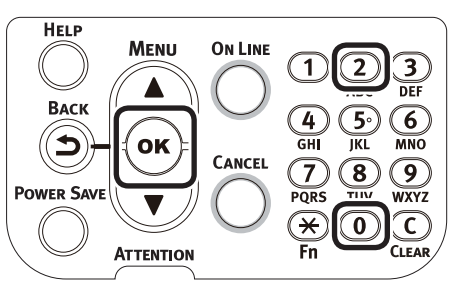

Ayarlanacak süreyi seçin ve [OK (TAMAM)] düğmesine basın.

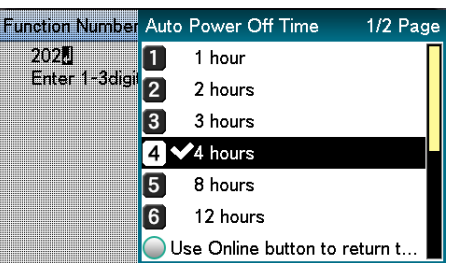

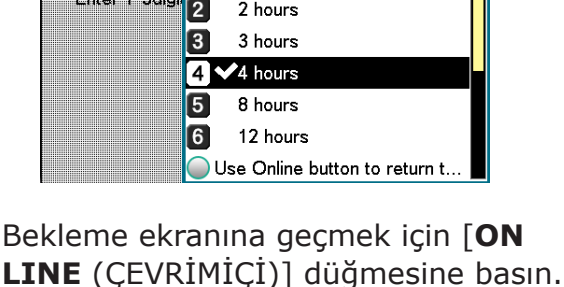

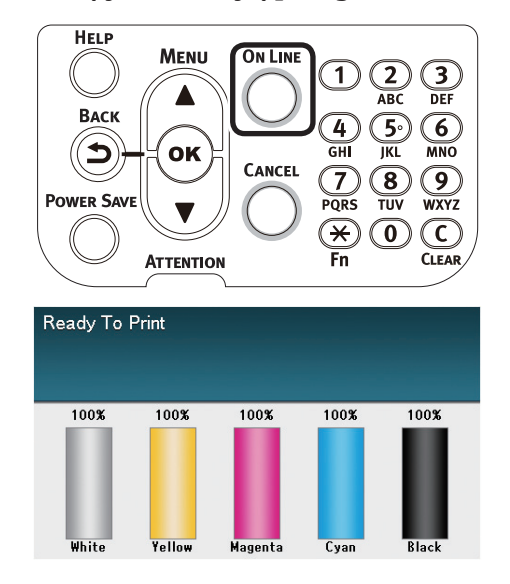

#### 🖉 Kısa Not

Δ

Ayarlanabilir süreler aşağıda açıklanmıştır. 1 saat, 2 saat, 3 saat, 4 saat, 8 saat, 12 saat, 18 saat, 24 saat

# Baskı miktarlarının kontrol edilmesi

O ana kadar yazdırılan kağıt miktarını kontrol edebilirsiniz.

Her bir tepsiden yazdırılan (beslenen) kağıt miktarını da kontrol edebilirsiniz.

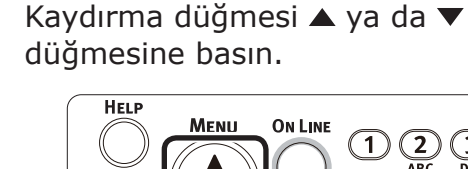

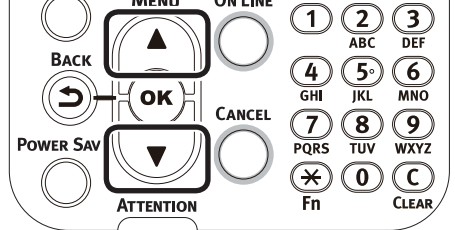

[Baskı bilgileri (Configuration)] öğesini seçin ve [**OK** (TAMAM)] düğmesine basın.

| Functions                              | 1/2 Page |
|----------------------------------------|----------|
| 1 Configuration                        |          |
| 2 Print Information                    |          |
| 3 Print Secure Job                     |          |
| 4 Menus                                |          |
| 5 🗲 Admin Setup                        |          |
| 6 🕶 Print Statistics                   |          |
| Use Online button to return to standby | screen   |

[Tepsi Sayacı (Tray Count)] öğesini seçin ve [OK (TAMAM)] düğmesine basın.

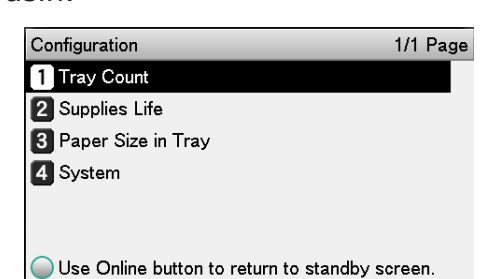

Kontrol edilecek tepsiyi seçin.

| Tray Count                                                | 1/1 Page  |
|-----------------------------------------------------------|-----------|
| 1 MPTray                                                  |           |
| 2 Tray1                                                   |           |
| 3 Tray2                                                   |           |
| 4 Tray3                                                   |           |
| 5 Tray4                                                   |           |
| 6 Tray5                                                   |           |
| <ul> <li>Use Online button to return to standb</li> </ul> | y screen. |

[**OK** (TAMAM)] düğmesine basın.

| Tray Count   | MPTray                              |
|--------------|-------------------------------------|
| 1 MPTray     | 0                                   |
| 2 Tray1      |                                     |
| 3 Tray2      |                                     |
| 4 Tray3      |                                     |
| 5 Tray4      |                                     |
| 6 Tray5      |                                     |
| 🔘 Use Online | bi Use Online button to return to s |

Diğer öğeleri kontrol etmeye devam etmek için [**BACK** (GERİ)] düğmesine basın ve 4'e dönün.

6

5

Bekleme ekranına geçmek için [ON LINE (ÇEVRİMİÇİ)] düğmesine basın.

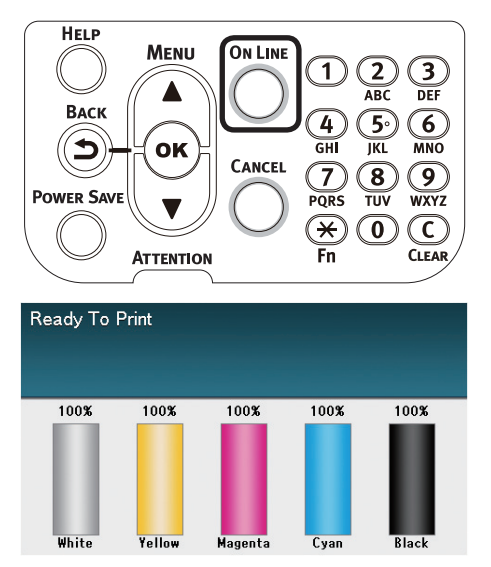

Δ

4

# Sarf Malzemeleri, Kalan Bakım Birimi Miktarları ile Hizmet Ömrünü Kontrol Etme

Kalan malzeme miktarlarını ve toner, görüntü dramı, bant birimi, kaynaştırıcı ünitesi ve atık toner kutusu hizmet süresini kontrol edebilirsiniz.

1 Kaydırma düğmesi ▲ ya da ▼ düğmesine basın.

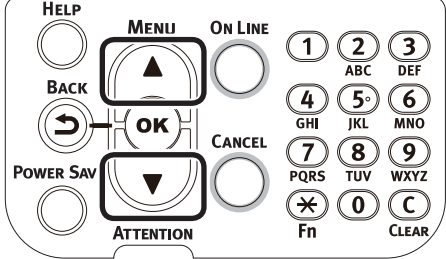

2 [**Baskı bilgileri** (Configuration)] öğesini seçin ve [**OK** (TAMAM)] düğmesine basın.

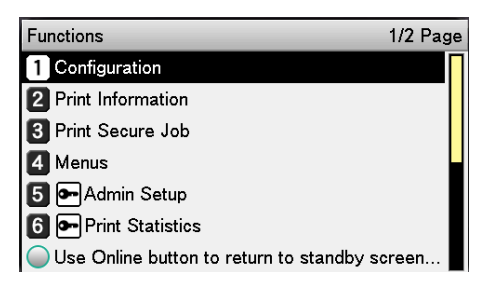

3 [Sarf Malz.Ömrü (Supplies Life)]
 öğesini seçin ve [OK (TAMAM)]
 düğmesine basın.

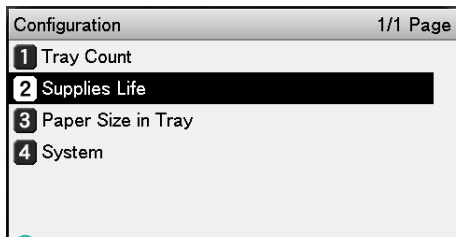

Use Online button to return to standby screen.

4 Kontrol edilecek sarf malzemesi ya da bakım birimini (görüntü dramı, bant birimi, kaynaştırıcı ünitesi ya da atık toner kutusu) seçin.

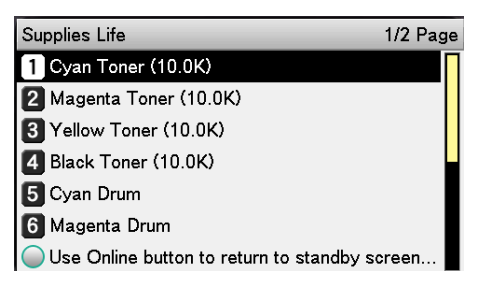

- **OK** (TAMAM)] düğmesine basın.
  - Supplies Life
     Cyan Toner (10.0K)

     1
     Cyan Toner (

     2
     Magenta Ton

     3
     Yellow Toner

     4
     Black Toner (

     5
     Cyan Drum

     6
     Magenta Dru

     Use Online by
     Use Online button to return to s...

Diğer öğeleri kontrol etmeye devam etmek için [**BACK** (GERİ)] düğmesine basın ve 5'e dönün.

6 Bekleme ekranına geçmek için [**ON LINE** (ÇEVRİMİÇİ)] düğmesine basın.

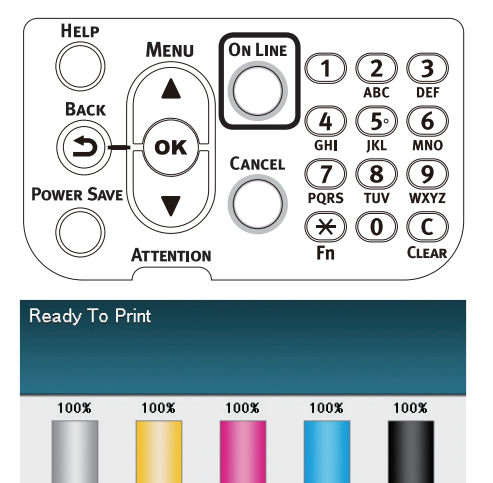

#### 🖉 Kısa Not

 Kalan sarf malzemeleri miktarı ekranında tonerin yanında bulunan değer, takılan toner türüne göre değişebilir.

Ürün sarın aldığında ve standart toner kartuşu takıldığında "10.0K" ibaresi görüntülenir. Geniş kapasiteli toner takıldığnda "24.0K" ibaresi görüntülenir.

# Yazdırmayı İptal Etme

Yazdırma ya da baskı hazırlığını iptal etmek için, kontrol paneli üzerinde bulunan [**CANCEL** (IPTAL)] düğmesine basın.

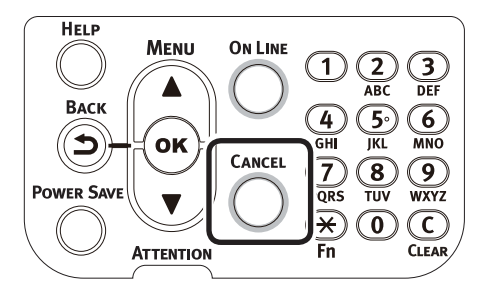

[CANCEL (İPTAL)] düğmesine basıldığında, aşağıdaki ekranlar görüntülenir.

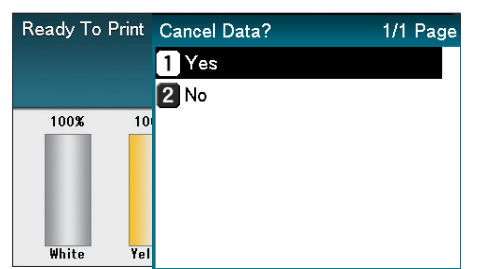

Yazdırmayı iptal etmek için, [**Evet** (Yes)] öğesini seçin ve ardından da [**OK** (TAMAM)] düğmesine basın.

Yazdırmaya devam etmek için, [**Hayır** (No)] öğesini seçin ve ardından da [**OK** (TAMAM)] düğmesine basın.

Bu ekran görüntülenirken 3 dakika içerisinde bir işlem yapılmazsa, ekran görüntüsü ortadan kaybolur ve yazdırma işlemi devam eder.

# LPD Protokollerini (TCP/IP) Kullanarak Yazıcı Ekleme

Mac OS X ortamlarında, yazıcıları LPD protokollerini (TCP/IP) kullanarak bağlayabilirsiniz.

Apple Talk, Mac OS X 10.6 ya da üzeri için kullanılamaz, bu nedenle ağ bağlantıları için yazıcıyı Bonjour (Rendezvous) protokolleri ya da LPD protokolleri (TCP/IP) ile bağlayın.

# Hazırlıklar

- IP adresi, alt ağ maskesi ve yönlendirici vs. değerlerinin istenilen Mac OS için doğru şekilde belirlendiğinden ve ağa LPD protokolleri (TCP/IP) ile bağlandığınızdan emin olun.
- 2 Ana sayfasından (https://www.oki.com/ printing/) bağlanacak yazıcı için Mac OS X için PPD yükleyiciyi indirin, PPF yükleyiciyi açın ve başlatın ve ardından ilgili Mac OS üzerine PPD yükleyin. PPD kurulu durumdaysa bu adımı izlemenize gerek yoktur.
- Bağlanılacak yazıcının IP adresi, alt ağ maskesi ve ağ geçidi adresi gibi değerlerini belirleyin. Yazıcının açık konumda olduğundan ve TCP/IP ortamına bağlı oldupundan emin olun.

# Yazıcı Ekleme Prosedürü

 Mac OS sistemi ortam ayarlarını açın ve "Yazdır ve Fakla" ekranını açmak için "Yazdır ve Faksla" simgesine tıklayın.

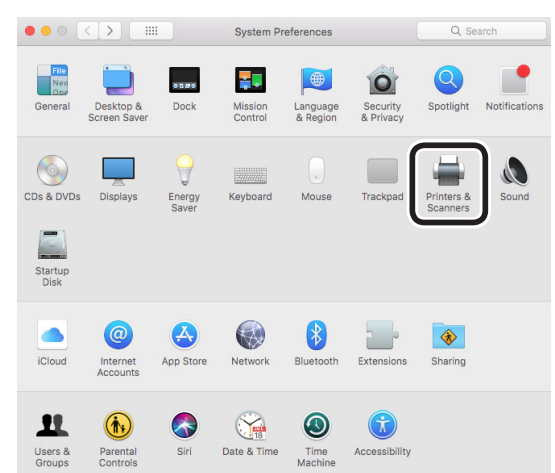

2 "Yazıcı ekle" ekranını açmak için [+] düğmesine tıklayın.

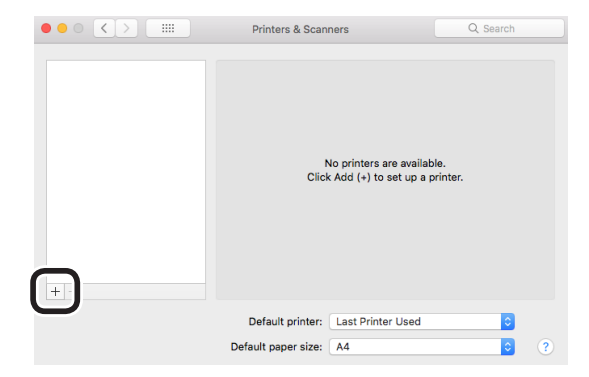

3 [IP (IP)] simgesini seçin. Aşağıdaki ekran görüntülenir. Yazıcı IP adresini, "Sıra" adını ve "Adı" girin, ardından kullanılacak yazıcının "Sürücüler" menüsünde seçili olduğundan emin olun ve "Ekle (Add)" düğmesine tıklayın.

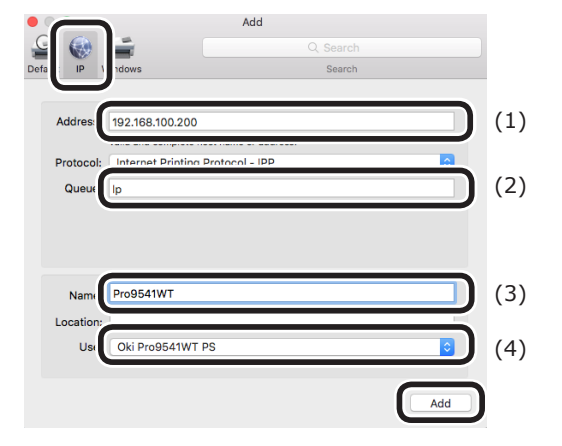

- (1) İstemci ortamında yazıcı için belirlenmiş olan IP adresini girin.
- (2) Sıra adı olarak "Ip" değerini girin.
- (3) Adım (1) üzerinde girilen IP adresi görüntülenir. İstediğiniz bir adı seçin.

Bu açıklama örnek olarak Pro9541WT (LPD) öğesini kullanmıştır.

(4) Kullanılacak yazıcı (PS) otomatik şekilde sürücü olarak görüntülenir.

Yazıcı ile düzgün bir iletişim kuramıyorsanız, otomatik seçim uygulanamaz.

#### ! Not

- Yazıcı uyku moduna girdiğinde, sürücüler doğru olarak seçilemeyebilir. Yazıcıyı uyku modundan çıkarın ve yazıcı IP adresini [Adres] bölümüne girin.
- Yazıcı seçeneklerini belirleyin ve [**İleri** (OK)] öğesini tıklayın.

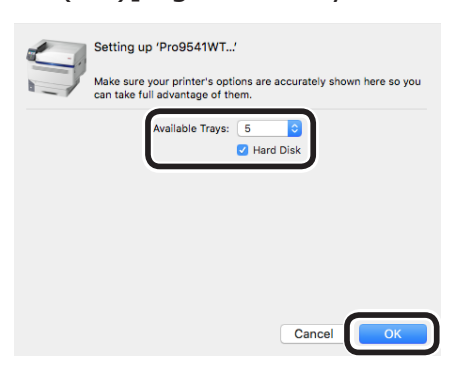

5 "Yazdır ve faksla" ekranı görüntülenir ve kullanılacak yazıcı (LPD) yazıcı listesine eklenir. Kullanılacak yazıcıyı "Varsayılan yazıcı" olarak seçin.

| ••• • • • • • • • • • • • • • • • • • • | Printers & Scanners                                                                               | Q. Search           |
|-----------------------------------------|---------------------------------------------------------------------------------------------------|---------------------|
| Pro6541WT<br>Idie, Default              | Pro9541WT<br>Open Print Que<br>Options & Suppl<br>Location:<br>Kind: Pro9541WT PS<br>Status: Idle | ue                  |
| + -                                     | Share this printer on the network                                                                 | Sharing Preferences |
|                                         | Default printe Pro9541WT<br>Default paper size: A4                                                | • • •               |

Bu şekilde, baskı için istediğiniz yazıcı varsayılan olarak kullanılır. Bu işlem de, yazıcı ekleme prosedürünü tamamlar, bu nedenle "Yazdır ve Faksla" ekranını kapatın.

Δ

# Ek

# Kumanda paneli menüsü öğeleri tablosu

Menü öğelerinde F harfini izleyen sayılar, işlev sayısını ifade eder.

| Tensi Savacı           | MP Tensisi               |
|------------------------|--------------------------|
|                        |                          |
|                        | -Tensi2 *1               |
|                        |                          |
|                        |                          |
|                        |                          |
|                        |                          |
| Sarf Malz Ömrü         | Mavi Toner (n.nK)        |
| 001111012101110        | Kırmızı Toner (n.nK)     |
|                        | -Sari Toner (n nK)       |
|                        | Sivah Toner (n nK)       |
|                        | Bevaz Toner (n nK)       |
|                        | Mavi Dram                |
|                        | Kirmizi Dram             |
|                        | Sari Dram                |
|                        | Sali Dialii              |
|                        | - Siyali Dialii          |
|                        | Beyaz Dram               |
|                        | Atik Toner Kutusu        |
|                        | Bant                     |
|                        | —Kayn.                   |
| ۸ă                     | Yazıcı Adı               |
| y                      |                          |
|                        | IDv/ Address             |
|                        |                          |
|                        |                          |
|                        | MAC Adrosi               |
|                        | Notwork EW Sürümü        |
|                        | Web Demote Sürümü        |
|                        |                          |
|                        | IPV6 Address (Local)     |
|                        | -IPV6 Address (Global)   |
| Tepsideki Kağıt Boyutu | MP Tepsisi               |
|                        |                          |
|                        | - Tensi2 *1              |
|                        |                          |
|                        |                          |
|                        |                          |
|                        | Tepsis                   |
| Sistem                 | Seri No                  |
|                        | Demirbas No.             |
|                        | –Üretici Yazılımı Sürümü |
|                        |                          |
|                        |                          |
|                        |                          |
|                        |                          |
|                        |                          |
|                        |                          |
|                        |                          |

\*1: 2 - 5 arası tepsiler monte edildiğinde görüntülenir.

\*2: Yerleşik HDD takıldığında görüntülenir.

#### Kumanda paneli menüsü öğeleri tablosu

| Yazdırma Bilgisi                                                                                                    |                     |                                                                    |                             |
|----------------------------------------------------------------------------------------------------|---------------------|--------------------------------------------------------------------|-----------------------------|
| – Yapılandırma<br>– Ağ<br>– Demo Sayfası                                                                                                    | F100<br>F101        | Yazdır<br>Yazdır<br>DEMO1                                          | Yazdır                      |
| Dosya Listesi<br>PS Yazı Tipi Listesi<br>IBM PPR Yazı Tipleri<br>EPSON FX Yazı Tipler<br>Kullanım Raporu<br>Hata Günlüğü<br>Renk Prova Listesi                                | eri<br>F102<br>F103 | Yazdır<br>Yazdır<br>Yazdır<br>Yazdır<br>Yazdır<br>Yazdır<br>Yazdır |                             |
| Test Baskısı-1     Yazdır       Test Baskısı-2     Yazdır       Test Baskısı-4     Yazdır       *1: Kullanıcı ortamı kaydedildiğinde görüntülenir.       Güvenli İş Yazdır *1 |                     |                                                                    |                             |
| —Şifreli İş                                                                                                    |                     | Parola Gir                                                         | Bulunamadı<br>Yazdır<br>Sil |
| Bellekteki İş                                                                                                    | F2                  | Parola Gir                                                         | Bulunamadı<br>Yazdır<br>Sil |
| ייבו האחוו הטס monte equiliginae goruntulenir.                                                                                                    |                     |                                                                    |                             |
| lulei              |                                                                                                    |                |
|--------------------|----------------------------------------------------------------------------------------------------|----------------|
| Tepsi Yapılandırma | MP Tepsi Yap. Kağıt Boyutu (A4 🖓 )                                                                                                    | F90            |
| • •                | — X Boyutu *3 (210mm/8                                                                                                    | ,3") F91       |
|                    | - Y Boyutu *3 (297mm/1                                                                                                    | 1 7") F92      |
|                    | Ortam Türü (Düz)                                                                                                    | <u> </u>       |
|                    | Ortam Ağırlığı (Otomat                                                                                                    | -ik)           |
|                    |                                                                                                    |                |
|                    |                                                                                                    | ai iepsi) (F95 |
|                    | Tepsi1 Yapılandırma 🦳 Kağıt Boyutu (Kaset Bo                                                                                                    | oyutu) F10     |
|                    | — X Boyutu *3 (210mm/8                                                                                                    | ,3") F11       |
|                    | Y Boyutu *3 (297mm/1                                                                                                    | 1 7") F12      |
|                    |                                                                                                    | -// / E13      |
|                    | Ortam Ağırlığı (Otomat                                                                                                    | -:12)          |
|                    |                                                                                                    | LIK) F14       |
|                    |                                                                                                    | <u>F15</u>     |
|                    | — Legal14 Kağıt (Legal14                                                                                                    | F16            |
|                    | — A5LEF/A6 Kağıt (A5 🕞                                                                                                    | ) F17          |
|                    | A5SEF Kağıt (A5 🖓)                                                                                                    | F18            |
|                    | Farklı Boyut (B6)                                                                                                    | F19            |
|                    |                                                                                                    |                |
|                    | Tepsi2 Yapılandırma *1 Kağıt Boyutu (Kaset Bo                                                                                                    | pyutu) F20     |
|                    | X Boyutu 's (210mm/8                                                                                                    | (,3") [F21     |
|                    | ⊢ Y Boyutu *3 (297mm/1                                                                                                    | 1,/") F22      |
|                    | - Ortam Türü (Düz)                                                                                                    | F23            |
|                    | – Ortam Ağırlığı (Otomat                                                                                                    | tik) F24       |
|                    |                                                                                                    |                |
|                    | Logali / Kağıt / coali /                                                                                                    | )              |
|                    |                                                                                                    | F) [F26        |
|                    |                                                                                                    | ·) [F27        |
|                    | ⊢ A5SEF Kağıt (A5 🖵)                                                                                                    | F28            |
|                    | Farklı Boyut (B6)                                                                                                    | F29            |
|                    | – Tensi3 Vanilandırma *1 – Kağıt Boyutu (Kaset Bo                                                                                                    |                |
|                    | Kagit Doyutu (Kaset Do                                                                                                    |                |
|                    |                                                                                                    |                |
|                    | Y Boyutu <sup>13</sup> (29/mm/1                                                                                                    | 1,/") F32      |
|                    | — Ortam Türü (Düz)                                                                                                    | F33            |
|                    | — Ortam Ağırlığı (Otomat                                                                                                    | tik) F34       |
|                    | – A3Nobi Kağıt                                                                                                    | F35            |
|                    | – Legal 14 Kağıt (Legal 14                                                                                                    | L)             |
|                    |                                                                                                    |                |
|                    |                                                                                                    | ) [F3/         |
|                    | $-$ ASSEF Kagit (AS $\downarrow$ )                                                                                                    | F38            |
|                    | - Farkii Boyut (Bo)                                                                                                    | [F39           |
|                    | Tepsi4 Yapılandırma *1 Kağıt Boyutu (Kaset Bo                                                                                                    | oyutu) F40     |
|                    |                                                                                                    | .3") F41       |
|                    | V Boyutu *3 (297mm/1                                                                                                    | 1 7") E43      |
|                    | Ortom Türü (Düz)                                                                                                    |                |
|                    |                                                                                                    | -:1->          |
|                    | – Ortam Ağırlığı (Otomat                                                                                                    | IK) F44        |
|                    | — A3Nobi Kağıt                                                                                                    | F45            |
|                    | — Legal14 Kağıt (Legal14                                                                                                    | +) F46         |
|                    | A5LEF/A6 Kaŭit (A5 🖓                                                                                                    | ) F47          |
|                    | $-\Delta SSFF Kaŭt (\Delta S \Box)$                                                                                                    | , [EAG         |
|                    | $ = \frac{1}{2} \frac{1}{2} \frac$ |                |
|                    |                                                                                                    | <u>F49</u>     |
|                    | — Tepsi5 Yapılandırma *1 — Kağıt Boyutu (Kaset Bo                                                                                                    | oyutu) F50     |
|                    | │ X Boyutu *3 (210mm/8                                                                                                    | ,3") F51       |
|                    | Y Bovutu *3 (297mm/1                                                                                                    | 1,7") F52      |
|                    |                                                                                                    |                |
|                    | Ortam Ağırlığı (Otomat                                                                                                    | tik)           |
|                    |                                                                                                    | LIN) [F54      |
|                    |                                                                                                    | <u>F55</u>     |
|                    | Legal14 Kağıt (Legal14                                                                                                    | F56            |
|                    | – A5LEF/A6 Kağıt (A5 🕞                                                                                                    | ) [F57         |
|                    | — A5SEF Kağıt (A5 🖓 )                                                                                                    | F58            |
|                    | Farklı Boyut (B6)                                                                                                    | F59            |
|                    | Kağıt Besleme (Tepsi1) F80<br>Oto.Tepsi Değiştirme (Açık)<br>Tepsi Sırası (Aşağı)                                                                                                    |                |
|                    | —Olçü Birimi (MM)                                                                                                    |                |
|                    | Son Sayfa Dupleks (Boş Sayfayı Atla)                                                                                                    |                |
|                    |                                                                                                    |                |

Sonraki sayfaya git

#### Kumanda paneli menüsü öğeleri tablosu

| T            |                                                                                                    |                                                                                                    |                                                                                                    |
|--------------|----------------------------------------------------------------------------------------------------|----------------------------------------------------------------------------------------------------|----------------------------------------------------------------------------------------------------|
| Sistem Ayarı | Güç Tasarrf.Zam. (1 dakik.<br>Uyku Zamanı (15 dakika)<br>Oto Güç Kesme Süre (4 saal<br>Silinebilir Uyarı (ÇEVRİMİÇ<br>Otom. Devam (Kapalı)<br>El ile Zaman Aşımı (60 san<br>Bekleme Zam.Aşımı (40 s<br>Toner Azaldı (Devam)<br>Sıkışma Giderme (Açık)<br>Hata Raporu (Kapalı)<br>Heks Dökümü | a) <u>F200</u><br><u>F201</u><br>t) <u>F202</u><br>i)<br>iye)<br>saniye)<br><u>F210</u><br><u>F237</u><br>Yürüt                                                                                   |                                                                                                    |
| Baskı Ayarı  | Nastaveni papiru mono (<br>Nastaveni papiru barva (<br>Nastaveni papiru barva (<br>Nastav. transp. mono (0)<br>Nastav. transp. barva (0)<br>SMR nastaveni (0)                                                                                                    | F237   Yurut     MP Tepsisi     Tepsi1     Tepsi2 *2     Tepsi3 *2     Tepsi4 *2     Tepsi5 *2     0) F230     0) F231     F233     F234     Mavi (0)     Kırmızı (0)     Siyah (0)     Beyaz (0) | F220   X Ayarı (0,00mm)     Y Ayarı (0,00mm)     Y Scaling (0,00%)     F221   X Ayarı (0,00mm)     Y Ayarı (0,00mm)     Y Scaling (0,00%)     F222   X Ayarı (0,00mm)     Y Scaling (0,00%)     F223   X Ayarı (0,00mm)     Y Scaling (0,00%)     F223   X Ayarı (0,00mm)     Y Ayarı (0,00mm)     Y Ayarı (0,00mm)     Y Scaling (0,00%)     F224   X Ayarı (0,00mm)     Y Scaling (0,00%)     F225   X Ayarı (0,00mm)     Y Ayarı (0,00mm)     Y Scaling (0,00%)     F225   X Ayarı (0,00mm)     Y Scaling (0,00%) |
|              | Cisteni valce (Vyp)<br>Čištění přenosového válc<br>Režim vysoké vlhkosti (V<br>Kontrola vlhkosti (Vyp)<br>Rychlost úzkého papíru (<br>Režim mono tisku (Poma<br>Nastavení přenosu<br>DV Slndr Temzle                                                                                         | F236     e   F238     Ypp)     Pomalu)     lu)     Cyan Aktarın     Magenta Aktarın     Siyah Aktarın     Beyaz Aktarın                                                                           | n Ayarı (0)<br>arım Ayarı (0)<br>Ayarı (0)<br>n Ayarı (0)<br>n Ayarı (0)                                                                                                    |

\*1: 2 - 5 arası tepsiler monte edildiğinde görüntülenir.

\*2: [Kağıt Boyutu] [Özel] olarak ayarlandığında görüntülenir.

| Yönetici Kurulumu  |                                                                                                    |
|--------------------|----------------------------------------------------------------------------------------------------|
| – Network Kurulum  | TCP/IP (Etkinleştir)TCP üzerinden NetBIOS (Etkinleştir)EtherTalk (DevreDışı)IP Adres Ayar (Otomatik)IPv4 Address (xxx.xxx.xxx)Alt ağ maskesi (xxx.xxx.xxx)Ağgeçidi adresi (xxx.xxx.xxx)Ağgeçidi adresi (xxx.xxx.xxx)Web (Etkinleştir)Telnet (DevreDışı)FTP (DevreDışı)IPSec (DevreDışı)SNMP (Etkinleştir)Network Skalası (Normal)Gigabit Ağı (DevreDışı)Hub Link Setting (Otomatik) |
| –USB Kurulum       | Ağ Fabrika Varsayılanları Yürüt<br>USB (Etkinleştir)<br>Hız (480Mbps)<br>Soft Sıfırlama (DevreDışı)<br>Seri Numarası (Etkinleştir)<br>CevrimDısı Alım (DevreDısı)                                                                                                    |
| -Yazdırma Kurulumu | Kopyalar (1)     İş Ofset (Kapalı)     Çıkış Bölmesi (Yüz Aşağı)     Ortam Denetimi (Etkinleştir)     A4/Mektup Atlatma (Evet)     Çözünürlük (600dpi)     Toner Tasarrufu     Tek Yazdırma Modu (Otomatik)     Varsyılan Yön (Dikey)     Form Uzunluğu (64 satırlar)     Boyutu Düzenle (Kaset Boyutu)     Trapping (Kapalı)     X Boyutu (210mm/8,3")     Y Boyutu (297mm/11,7")  |
| PS Kur.            | Ağ Protokolü (RAW)<br>USB Protokolü (RAW)<br>PDF Paper Size (Current Tray Size)                                                                                                    |
| -Renk Ayarı        | Mürekkep Benzetim (Kapalı)<br>UCR (Düşük)<br>CMY %100 Yoğl. (DevreDışı)<br>CMYK Dönüşüm (Açık)<br>Spot Renk (Beyaz)<br>Spot Renk Yazdırma (Etkinleştir)                                                                                                    |
| – Panel Ayarları   | Ömür Sonu Durumu (Etkinleştir)<br>LED Bitmek Üzere (Etkinleştir)<br>Standby Ekran (Toner Ölçeği)<br>İşlem Sırasında Panel Parlaklığı (31)<br>Güç Tasarrufunda Panel Parlaklığı (1)<br>Panel Arka Işığı Zamanlayıcısı (30)<br>Ön Lamba (Mod1)                                                                                                    |
| —Saat Ayar         | Tarih Formatı (yyyy/mm/dd)<br>Saat Dilimi (+0:00) *1<br>Günışığı Yararlanma (Kapalı)<br>Saat Ayarı (2000/01/01 00 :00) *1                                                                                                    |
| —Güç Kurulumu      | Güç Koruma (Etkinleştir)<br>Uyku (Etkinleştir)<br>Otomatik Güç Kesme (Oto. Konfig.)                                                                                                    |

↓ Sonraki sayfaya git

| T                               |                             |                                   |                   |
|---------------------------------|-----------------------------|-----------------------------------|-------------------|
| Diğer Ayarlar                   | RAM Ayarları                | Arabellek Boyutu Al (Otomatik)    | 7                 |
|                                 |                             | Kaynak Tasarrufu (Kapalı)         |                   |
|                                 | Flack Dol. Kurl *?          | Declat                            | March             |
|                                 | Flash Bel. Kurl 2           | Başlat<br>PS Alapı Boyutlandır    | np% [n n MB]      |
|                                 |                             |                                   |                   |
|                                 | HDD Kurulumu *2*3           | Başlat                            | Yürüt             |
|                                 |                             | Böl. Yndn Bytlndır                | PCL nn% (20%)     |
|                                 |                             |                                   | - Ortak mm% (50%) |
|                                 |                             |                                   | - PS II% (30%)    |
|                                 |                             | – Bölümü Bicimlendir (PCL)        |                   |
|                                 |                             | HDD silme                         |                   |
|                                 |                             |                                   |                   |
|                                 | – Depolama Ortak Kurulum    | Dosya Sistemi Kontrol *2          | Yürüt             |
|                                 |                             | - Sektorleri kontrol et *2        | Yürüt             |
|                                 |                             | — Başalatma Etkin (Hayir)         |                   |
|                                 | Güvenli kurulum *3          | İs Sınırlama (Kapalı)             | 7                 |
|                                 |                             | – Güvenli HDD Oluştur *2          | Yürüt             |
|                                 |                             | – Normal HDD Oluştur *2           | Yürüt             |
|                                 |                             | Şifre Anahtarı Sıfırla *2         | Yürüt             |
|                                 | Lisan Kurulum               | Lisan vonidon baslatma            | Vüröt             |
|                                 |                             |                                   |                   |
|                                 | – Yazı Tipi Ayarları        | Yazı Tipi Çıkış Modu (JIS2004)    |                   |
|                                 | İş İptal Ayarları           | İptal Tuşu Davranışı (Kısa)       |                   |
|                                 |                             | - Sorgu Ekranı (Uzun)             | _                 |
|                                 |                             | Ekran Zaman Asımı (180)           | -                 |
|                                 |                             |                                   |                   |
| Ayarlar                         | Ayarları Sıfırla            | Yürüt                             | ]                 |
|                                 | - Ayarları Kaydet           | Yürüt                             |                   |
|                                 | – Ayarları Geri Yükle *4    | Yürüt                             |                   |
| Parola Değistir                 | Yeni Parola                 |                                   |                   |
|                                 | Parola Onayla               |                                   |                   |
| *1: Saat dilimi ve saat fabrika | da avarlanır.               |                                   |                   |
| *2: [Depolama Ortak Kurulı      | um] > [Basalatma Etkin] [Ev | et] olarak ayarlandığında görünti | ülenir.           |
| *3: HDD monte edildiăinde aö    | rüntülenir.                 |                                   |                   |
| *4: "Kurulumu Kaydet" uygula    | ndığında görüntülenir.      |                                   |                   |
| Print Statistics                |                             |                                   |                   |
|                                 |                             |                                   |                   |
| JOB LOG (Enable)                |                             |                                   |                   |
| -Supplies Report (Disable)      |                             |                                   |                   |
| - Reset Main Counter            | Execute                     |                                   |                   |
| Reset Supplies Counter *1       | Execute                     |                                   |                   |
|                                 |                             |                                   |                   |
| Change Password                 | New Password                |                                   |                   |
|                                 | └─Verify Password           |                                   |                   |

\*1: [Sarf Malzemeleri Raporu] [Etkinleştir] olarak ayarlandığında görüntülenir.

| Kalibracyon                             |                                        |                |
|-----------------------------------------|----------------------------------------|----------------|
|                                         |                                        |                |
| Yoğ. Modu Kullan (Açık)                 |                                        |                |
| Oto Arkpln Ayar. Modu (0)               |                                        |                |
| Yoğunluk Ayarlı Ortam (Standart Ortam)  |                                        |                |
| Regolazione densità                     |                                        |                |
| Avar Belirle                            | Yürüt                                  |                |
| – Ağır medya ayarlama (Kapalı)          |                                        |                |
| – Ağır Medya Modu (Otomatik)            |                                        |                |
| Ultra Ağır Kağıt Avarlama Modu (Kapalı) |                                        |                |
| – Özel Kağıt Besleme Modu               | Cok amaclı tepsi (Kapalı)              |                |
|                                         | – Tepsi 1 <sup>*1</sup> (Kapalı)       |                |
|                                         | – Tepsi 2 <sup>*1</sup> (Kapalı)       |                |
|                                         | – Tepsi 3 <sup>*1</sup> (Kapalı)       |                |
|                                         | – Tepsi 4 <sup>*1</sup> (Kapalı)       |                |
|                                         | Tepsi $5^{*1}$ (Kapalı)                |                |
|                                         |                                        |                |
| Color Density                           | Cam Göbeği Yoğunluğu (0) F310          |                |
|                                         | Magenta Yoğunluğu (0) [1310            |                |
|                                         | Sarı Yoğunluğu (0)                     |                |
|                                         | Sivah Yoğunluğu (0) F313               |                |
|                                         | Bevaz Voğunluğu (0)                    |                |
|                                         | Beski Pengi Avarlama Deseni E202       | Vürüt          |
|                                         | Daski Kengi Ayanama Desemi <u>1302</u> | lalat          |
| Temel Penk Avari                        | -Vurgula (A-1)                         |                |
| Тепнег Кепк Ауап                        | -Orta Top (A-1)                        |                |
|                                         |                                        |                |
|                                         |                                        |                |
| Hassas Renk Avarı                       | Mavi Avarı                             | Vurgula (0)    |
|                                         | i lavi / yali                          | - Orta Ton (0) |
|                                         |                                        |                |
|                                         |                                        |                |
|                                         | – Kırmızı Avarı                        | Vurgula (0)    |
|                                         |                                        | - Orta Ton (0) |
|                                         |                                        | Kovu (0)       |
|                                         |                                        |                |
|                                         | -Sarı Avarı                            | Vurgula (0)    |
|                                         | Barryan                                | - Orta Ton (0) |
|                                         |                                        |                |
|                                         |                                        |                |
|                                         | Sivah Avarı                            | Vurgula (0)    |
|                                         | Biyan yu                               | - Orta Ton (0) |
|                                         |                                        | Koyu (0)       |
|                                         |                                        |                |
| Renk Ayarını Sıfırlayın                 | — Yürüt                                |                |
|                                         |                                        |                |
| Beyaz Ayarı                             | Vurgula (0)                            |                |
|                                         | Orta Ton (0)                           |                |
|                                         | —Коуи (0)                              |                |

\*1: Tepsi 2 ila 5 monte edildiğinde görüntülenir.

Boot Menu

| Network Factory Defaults | Execute           |         |
|--------------------------|-------------------|---------|
| HDD Setup <sup>*1</sup>  | Enable HDD (Yes)  |         |
| Storage Common Setup *1  | Check File System | Execute |
|                          | Check All Sectors | Execute |
| Menu Lockout (Off)       |                   |         |

Panel Lockout (Off)

\*: Güç kaynağı [**OK** (TAMAM)] düğmesine basılırken açık olduğunda görüntülenir.

Boot Menu yalnızca İngilizce olarak görüntülenir.

\*1: HDD takıldığında görüntülenir.

# Temel Windows İşlevleri

Bu bölümde, bu kılavuzda örnek olarak kullanılan Windows 10 dışındaki işletim sistemlerinde [**Yazıcılar**]/ [**Yazıcı ve Faks**] klasörü üzerinden sürücü kurulum penceresinin görüntülenmesi için gerekli prosedürler açıklanmaktadır.

#### 🖉 Kısa Not

- Windows Server 2016 için olan prosedür Windows 10 ile olanla aynıdır.
- Birden fazla sürücü yüklüyorsanız, simge her bir sürücü için [Yazıcılar]/[Yazıcı ve Faks] klasöründe görüntülenir. Yazıcıları kurmak ve kontrol etmek için aşağıdaki prosedürü izleyin.

## Özellikler Penceresinin Görüntülenmesi

#### Windows 8.1/Windows 8/ Windows Server 2012 R2/ Windows Server 2012

[**Ayarlar**] seçeneğine tıklayın ve ardından [**Denetim Masası**] ve [**Aygıtlar ve yazıcıları göster**] öğelerini seçin.

Pro9541WT simgesine sağ tıklayın ve [**Yazıcı özellikleri**] öğesini seçin.

#### ■ Windows 7/Windows Server 2008 R2

[**Başlat**] menüsüne tıklayın ve [**Aygıtlar ve Yazıcılar**] öğesini seçin.

Pro9541WT simgesine sağ tıklayın ve [Yazıcı özellikleri] öğesini seçin.

#### Windows Server 2008

- [**Başlat**] menüsüne tıklayın ve [**Denetim Masası**]> [**Yazıcılar**]. öğesini seçin.
- Pro9541WT simgesine sağ tıklayın ve [**Özellikler**] öğesini seçin.

## Yazdırma kurulumu penceresinin görüntülenmesi

- Windows 8.1/Windows 8/ Windows Server 2012 R2/ Windows Server 2012
- [Ayarlar] seçeneğine tıklayın ve ardından [Denetim Masası] ve [Aygıtlar ve yazıcıları göster] öğelerini seçin.
- 2 Pro9541WT simgesine sağ tıklayın ve [Yazıcı özellikleri] öğesini seçin.

#### Windows 7/Windows Server 2008 R2

- [**Başlat**] menüsüne tıklayın ve [**Aygıtlar ve Yazıcılar**] öğesini seçin.
- Pro9541WT simgesine sağ tıklayın ve [Yazıcı özellikleri] öğesini seçin.

#### Windows Server 2008

- [**Başlat**] menüsüne tıklayın ve [**Denetim Masası**]> [**Yazıcılar**]. öğesini seçin.
- 2 Pro9541WT simgesine sağ tıklayın ve [Yazıcı özellikleri] öğesini seçin.

# Teknik Özellikler

# Ana özellikler

| Model Numarası               | Pro9541WT: N36100A(120V), N36100B(230V), N36100C(100V)                                                                                                    |  |
|------------------------------|----------------------------------------------------------------------------------------------------|--|
| CPU                          | ARM İşlemcisi (1,2GHz)                                                                                                    |  |
| RAM (standart/ maks.)        | 2GB/2GB                                                                                                    |  |
| Ağırlık                      | Yaklaşık 91kg (sarf malzemeleri hariç) <sup>*1</sup>                                                                                                    |  |
| Güç                          | 110 - 127 VAC (Aralık 99 - 140 VAC), 50/60 Hz ± %2<br>220 - 240 VAC (Aralık 198 - 264 VAC), 50/60 Hz ± %2                                                                                                    |  |
| Güç tüketimi                 | İşlem sırasında: 1.600W maks./Ortalama 1.100W                                                                                                    |  |
|                              | Bekleme sırasında: Ortalama 40W                                                                                                    |  |
|                              | Güç tasarrufu modunda<br>Güç tasarrufu modunda: 30W maks.<br>Uyku modu: 4W maks. (fabrika ayarları)<br>Otomatik Güç Kapama: 0,4W maks.<br>Güç fişi prize takılı olsa bile ana güç düğmesi kapalı olduğunda, ürün elektrik tüketmez. |  |
| Kullanım ortamı<br>koşulları | Sıcaklık 10°C - 32°C, nem %20 - %80NN<br>Maks. yaş termometre sıcaklığı:25°C (Kalite ve tam renk garantisi verilen ortamlar:<br>Sıcaklık 17°C - 27°C, nem %50 - %70NN)                                                              |  |
| Ağ bağlantısı                | 1000BASE-T/100BASE-TX/10BASE-T (Faktör y ayarları 100BASE-TX/10BASE-T)                                                                                                    |  |
| Yerel bağlantılar            | USB2.0 arabirimi (Hi-Speed USB destekli)                                                                                                    |  |
| Ekran                        | 4.3" yüksek çözünürlüklü renkli LCD (480x272dots)                                                                                                    |  |
| Uyumlu İşletim Sistemi       | ni Windows 10/Windows 8.1/Windows 8/Windows 7/Windows Server 2016/Windows Server 2012 R2/Windows Server 2012/Windows Server 2008 R2/Windows Server 2008<br>Mac OS X 10.10.5 - 10.13<br>Detaylar için, işletim ortamına bakın.       |  |

| Baskı Yöntemi               |                       |                                                                          | 5 sürekli dijital LED başlığı kullanılarak kuru elektronik foto yöntemi                                         |  |
|-----------------------------|-----------------------|--------------------------------------------------------------------------|----------------------------------------------------------------------------------------------------|--|
| Çözünürlük                  | Baskı çözünürlüğü     |                                                                          | 1200 x 1200dpi (2 gölge) / 1200 x 600dpi (16 gölge) / 600 x 600dpi<br>(2 gölge)                                 |  |
|                             | LED nokta uz          | aklığı                                                                   | 1200dpi                                                                                                    |  |
| Baskı renk                  | leri                  |                                                                          | Sarı, magenta, cam göbeği, siyah, beyaz                                                                         |  |
| Baskı diller                | ri                    |                                                                          | PostScript3                                                                                                    |  |
| Baskı<br>hızı <sup>*2</sup> | Renkli<br>(1-taraflı) | СМҮК                                                                     | 50 sayfa/dak. (A4 yatay besleme), 28 sayfa/dak. (A3 dikey<br>besleme)<br>(Otomatik kağıt ağırlığı ayarlanmışsa) |  |
|                             |                       | CMYK+Spot renk                                                           | CMYK+Spot renk beyaz:<br>45 sayfa/dak.<br>(A4 yatay besleme),<br>25 sayfa/dak.<br>(A3 dikey besleme)            |  |
|                             |                       | Spot renk üzerine<br>yazdırma <sup>*3</sup><br>(CMYK+Spot renk<br>beyaz) | 16 sayfa/dak.<br>(A4 yatay besleme)<br>6 sayfa/dak.<br>(A3 dikey besleme)                                       |  |
| Tek Renkli (1-taraflı)      |                       | -taraflı)                                                                | 50 sayfa/dak. (A4 yatay besleme)<br>28 sayfa/dak. (A3 dikey besleme)<br>(Otomatik kağıt ağırlığı ayarlanmışsa)  |  |

#### Teknik Özellikler

| _ |                                                                           |                                                 |                                                                                                    |
|---|---------------------------------------------------------------------------|-------------------------------------------------|----------------------------------------------------------------------------------------------------|
|   | Kağıt<br>türü <sup>*4</sup>                                               | Kağıt<br>kalitesi <sup>*5</sup>                 | Düz, kalın kağıt (şeffaf film <sup>*6</sup> , şeffaf kağıt <sup>*7</sup> )                                                                                                    |
|   |                                                                           | Kağıt boyutu                                    | A3NOBI, $13 \times 18$ ", A3WIDE (SRA3), A3, A4WIDE (SRA4), A4, A5, A6, B4, B5, B6, letter, legal13/13.5/14, Executive, Statement <sup>*8</sup> , Tabloid Extra, Tabloid, 8K, 16K, özel <sup>*9</sup>                                                                                                    |
|   |                                                                           | GSM kağıt<br>ağırlığı                           | 1. tepsi: 52 ila 320g/m <sup>2</sup> (kağıt topu ağırlığı 45 ila 275kg) GSM<br>Uzatma tepsisi birimi: 52 ila 320g/m <sup>2</sup> (kağıt topu ağırlığı 45 ila 275kg) GSM<br>Geniş kapasiteli uzatma tepsisi birimi: 52 ila 320g/m <sup>2</sup> (kağıt topu ağırlığı 45 ila 275kg)<br>GSM<br>Çok Amaçlı Tepsi: 52 ila 360g/m <sup>2</sup> (kağıt topu ağırlığı 45 ila 309kg) GSM |
|   | Kağıt<br>besleme                                                          | Çok amaçlı<br>tepsi                             | Kapasite 310 sayfa (64g/m <sup>2</sup> , toplam kalınlık 31mm maks. GSM ağırlığı) <sup>*10</sup>                                                                                                    |
|   | yöntemi/                                                                  | 1. tepsi                                        | Kapasite 580 sayfa (64g/m², toplam kalınlık 53mm maks. GSM ağırlığı) <sup>*11</sup>                                                                                                    |
|   | miktar                                                                    | Uzatma<br>tepsisi birimi                        | (İsteğe bağlı) Kapasite 580 sayfa (64g/m², toplam kalınlık 53mm maks. GSM ağırlığı)                                                                                                    |
|   |                                                                           | Geniş<br>kapasiteli<br>uzatma<br>tepsisi birimi | (İsteğe bağlı) Kapasite 580 sayfa x 3 tepsi (64g/m², toplam kalınlık 53mm maks. GSM<br>ağırlığı)                                                                                                    |
| Γ | Kağıt                                                                     | Yüz aşağı                                       | 620 sayfa maks. (64g/m² GSM ağırlığı)                                                                                                    |
|   | besleme<br>yöntemi/<br>Çıkış<br>kapasitesi                                | Yüz yukarı                                      | 300 sayfa maks. (64g/m² GSM ağırlığı)                                                                                                    |
|   | Garanti ed<br>ağırlığı                                                    | ilen baskı                                      | kağıt kenarından 6,35mm (özel kağıt hariç)                                                                                                    |
| Ī | Yazdırma o                                                                | doğruluğu                                       | Yazma konumu doğruluğu ±2mm; kağıt eğimi: ±1mm/100mm<br>Resim genişletme ve sıkıştırma ±1mm/100mm ( 80g/m² GSM ağırlığı)                                                                                                    |
|   | İsınma süı                                                                | resi                                            | Güç kapatıldıktan yaklaşık 50sn sonra (maks.) (Oda sıcaklığında 25°C ve anma gerilimi) <sup>*12</sup>                                                                                                    |
|   | Ortalama                                                                  | baskı miktarı                                   | 25,000 sayfa/ay                                                                                                    |
|   | Kullanım c<br>koşulları                                                   | ortamı                                          | Sıcaklık 10°C - 32°C, nem %20 - %80NN, maks. yaş termometre sıcaklığı: 25°C (Kalite<br>ve tam renk garantisi verilen ortamlar: Sıcaklık 17°C - 27°C, nem %50 - %70NN                                                                                                    |
|   | Sarf malzemeleri ve<br>bakım ürünleri<br>Cihaz hizmet ömrü <sup>*13</sup> |                                                 | Sarf malzemeleri, toner kartuşları, görüntü dramı,<br>bakım ürünler, kaynaştırıcı ünitesi, aktarım rulosu birimi, bant birimi, kağıt besleme rulosu ayarı,<br>atık toner kutusu                                                                                                    |
|   |                                                                           |                                                 | 5 vil va da 1.5 milvon savfa                                                                                                    |

\*1: Sarf malzemeleri de dahil olmak üzere toplam ağırlık yaklaşık 111kg.

\*2: Düz kağıt, fotokopi modunda. Makine sıcaklığında ve görüntü kalitesindeki ayarlamalardan dolayı sürekli yazdırmada işlem yavaşlayabilir.

\*3: CMYK öncesinde beyaz yazdıran mod. Kağıt boyutu B4'ü aştığında, yazdırma hızı düşer. Görüntü dramı ve bakım parçalarının kullanım ömrü yarı yarıya azalacaktır.

\*4: Baskı kalitesi ve yazdırma çekme işlemi kullanılan kağıt ve ortama göre hasar görmüş olabilir. Önceden bir test baskısı yapılması önerilir. Herhangi bir konuyu anlamamanız halinde amirinize başvurun.

\*5: Parlak, kaplamalı ve kabartmalı kağıtlarda, önce baskı kalitesini ve yazdırma çekme işlemini iyice test edin ve kullanıma başlamadan herhangi bir engel olup olmadığını kontrol edin.

\*6: Yalnızca çok amaçlı tepsi ile uyumludur.

\*7: Yalnızca 1. tepsi ve çok amaçlı tepsi ile uyumludur.

\*8: Yalnızca çok amaçlı tepsi ile uyumludur.

- \*9: 1. tepsi, uzatma tepsisi birimi, geniş kapasiteli uzatma tepsisi birimi: Genişlik 100 ila 330mm, uzunluk 148 ila 457mm. Çok Amaçlı Tepsi: Genişlik 64 ila 330mm, uzunluk 90 ila 1.321mm. Spot renk üzerine yazdırma işlevini kullanıyorsanız, uzunluk 182 ila 457mm olacaktır.
- \*10: Şeffaf kağıt x 200.
- \*11: Şeffaf kağıt x 360.
- \*12: Dengeleme işlemlerini içermez.
- \*13: Cihazın hizmet ömrü müşterinin kullanım koşullarına bağlıdır.

# Ağ arabirimi teknik özellikleri

#### • Temel teknik özellikler

#### Ağ protokolleri

- TCP/IP için
- EtherTalk için
- Konektörler

1000BASE-T / 100 BASE-TX / 10 BASE-T (Otomatik geçiş ve eşzamanlı kullanım mümkün değildir)

#### ! Not

Varsayılan ayar olarak 1000BASE-T devre dışı bırakılır.
1000BASE-T kullanıyorsanız, aşağıdaki ayarlar için kontrol panelini kullanın.
[Yönetici menüsü]> [Parola Gir]> [Network Kurulum]> [Gigabit Ağı]> [Etkinleştir] seçeneğini işaretleyin.

Kablolar

EJ-45 konektörüne sahip muhafazasız bükülü tel çifti (kategori 5e ya da üzeri)

#### • Konektör pim dizisi

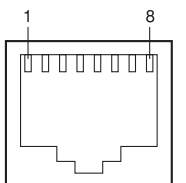

#### • Arabirim sinyalleri

| Pim<br>No. | Sinyal<br>adı | Fonksiyon                   |  |
|------------|---------------|-----------------------------|--|
| 1          | TRD+(0)       | Veri 0 gönderme ve alma (+) |  |
| 2          | TRD-(0)       | Veri 0 gönderme ve alma (-) |  |
| 3          | TRD+(1)       | Veri 1 gönderme ve alma (+) |  |
| 4          | TRD+(2)       | Veri 2 gönderme ve alma (+) |  |
| 5          | TRD-(2)       | Veri 2 gönderme ve alma (-) |  |
| 6          | TRD-(1)       | Veri 1 gönderme ve alma (-) |  |
| 7          | TRD+(3)       | Veri 3 gönderme ve alma (+) |  |
| 8          | TRD-(3)       | Veri 3 gönderme ve alma (-) |  |

# USB arabirimi teknik özellikleri

• Temel teknik özellikler

- USB (Hi-Speed USB özelliğini destekler)
- Konektörler
- B prizi (dişi) alt sistemden ana bilgisayara giriş
- Kablolar

En fazla 5m USB2.0 özellikleri kablosu (2m maks. önerilir)

(Muhafazalı kablolar kullanmayın.)

Gönderim modu

Tam hız (12Mbps  $\pm$ %0,25 maks.)

Yüksek hız (480Mbps±%0,05 maks.)

Güç kontrolü

Kendi gücünü sağlayan cihaz

#### • Konektör pim dizisi

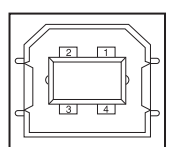

• Arabirim sinyalleri

|       | Sinyal<br>adı | Fonksiyon            |
|-------|---------------|----------------------|
| 1     | Vbus          | Güç kaynağı<br>(+5V) |
| 2     | D-            | Veri aktarımı için   |
| 3     | D+            | Veri aktarımı için   |
| 4     | GND           | Signal ground        |
| Shell | Koruma        |                      |

# Ölçüler

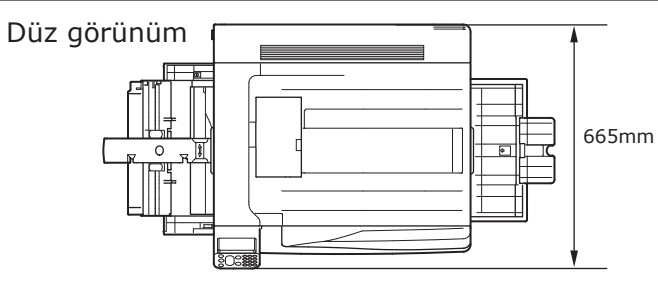

#### Yandan görünüm

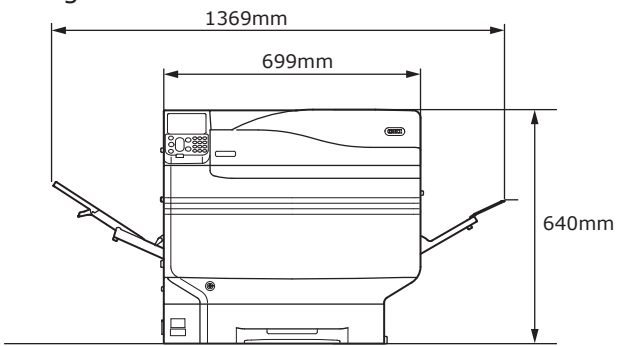

#### (İsteğe bağlı) uzatma tepsisi monte edilmiş olduğunda

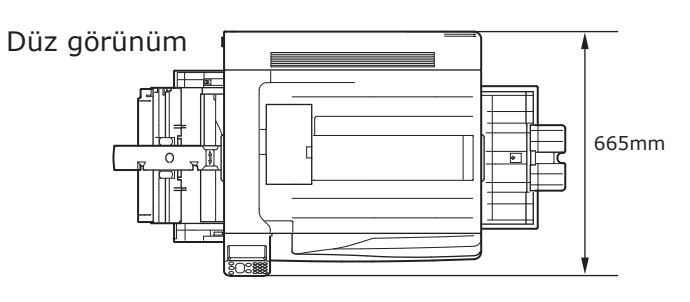

Yandan görünüm

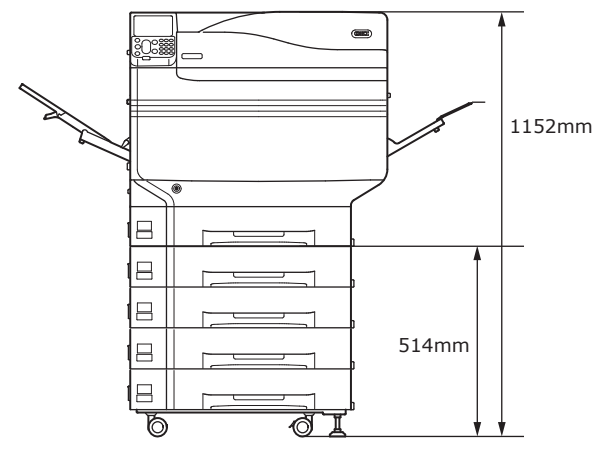

## ∎ not

# İndeks

10 tuştan oluşan tuş takımı..... 24, 29

## Α

#### В

| Bakım                      | 2      |
|----------------------------|--------|
| Bant birimi kilitleme kolu | 20     |
| Bant birimi kolu           | 20     |
| Baskı                      | 21, 75 |
| İptal etme                 |        |
| Kağıt desteği              | 21, 22 |
| Sağ üst kapak              | 21     |
| Test baskıları             | 53     |
| Yazıcı bilgileri           | 53, 54 |
| Başlangıç ekranı           |        |
| Başlangıç toner kartuşu    | 24, 25 |
| Bekleme ekranı             | 17     |
| Belgeler                   | 18     |
| Bonjour                    | 66, 70 |
|                            |        |

| 4 | 1 |  |
|---|---|--|
| l | L |  |
|   |   |  |

| Çift yönlü yazdırma birimi | 19    |
|----------------------------|-------|
| Çıkış birimi düğmesi 19    | 9, 22 |
| Çıkış rayı birimi          | 22    |
| Çok amaçlı kağıt kılavuzu  | 21    |
| Çok amaçlı tepsi           | 24    |
| Çok Amaçlı Tepsi84, 85     | 5, 87 |

#### D

| [Fn] tuşu                               | 24, | 29 |
|-----------------------------------------|-----|----|
| Fabrika ayarları                        | 29, | 60 |
| Fiery <sup>®</sup> XF Sunucusu Seçeneği |     | 32 |

## G

| [Güç tasarrufu] düğmesi                       |
|-----------------------------------------------|
| Güç tasarrufu modu 24, 27                     |
| Güç tasarrufu tuşu27                          |
| Geniş kapasiteli uzatma tepsisi birimi 26, 45 |
| Geri düğmesi24                                |
| Göbekler57                                    |
| Görüntü dramı19                               |
| İş listesi 17, 20                             |
| Stoper                                        |
| Toner kartuşu 17, 20                          |
| Ürün garantisi, ücretsiz bakım ve müşteri     |
| desteği20                                     |
| Güç düğmesi19, 51, 52                         |
| Ana güç düğmesi 51, 52                        |
| Güç kablosu51                                 |

| Güç kaynağı                  | 50       |
|------------------------------|----------|
| Açık                         | 51       |
| Güç kaynağı koşulları        | 50       |
| Kapalı                       | 52       |
| Güç tasarrufu                |          |
| Güç tasarrufu modu           | 93       |
| Güç tasarrufu modu           | . 24, 25 |
| Kurulum                      | 93       |
| Gücü otomatik olarak kapatma | 52, 100  |
|                              |          |

# Н

| Hata ekranı    | 27 |
|----------------|----|
| Hatalar        | 27 |
| Hava delikleri | 34 |
| Hazırlıklar    | 19 |

# Ι

| IP adresi                          | 59, 62     |
|------------------------------------|------------|
| [İptal] düğmesi                    | 104        |
| İptal düğmesi                      | 24         |
| İptal etme                         | 31, 104    |
| Yuva                               | 24         |
| İşletim ortamı                     | 22         |
| İşletim yöntemi                    | 18, 24, 25 |
| İşlev numarası giriş ekranı        |            |
| İsteğe bağlı sürücülerin kurulması |            |
| Mac OS X                           | 73         |
| Windows                            | 72         |

# J

| Japon kartpostalı2 |
|--------------------|
|--------------------|

| Κ |
|---|
|---|

| Kablo | bağlantıları         | 57    |
|-------|----------------------|-------|
| Kağıt |                      | 75    |
| A     | Ayarlar 8            | 30,85 |
| E     | 3oyut                | 76    |
| Ç     | Çıktı                | 90    |
| k     | Kalın                | 76    |
| k     | Kullanılabilir Kağıt | 75    |
| Г     | Гür                  | 76    |
|       |                      |       |

| Kağıt Besleme Yönü          | 79 |
|-----------------------------|----|
| Kağıt boyutu                | 18 |
| Kağıt Boyutu                |    |
| ۲۰۰۶ Kurulum٤               | 34 |
| Kağıt kaseti 21, 4          | 43 |
| Kağıt Kaseti                | 30 |
| Kağıt tepsisi               | 22 |
| Kalan toner miktarı ekranı1 | 18 |
| Kapalı modu                 |    |
| Güç tasarrufu modu2         | 24 |
| Özelleştirme2               | 24 |
| Uyku modu1                  | 18 |
| Kapalı modunu iptal etme    | 31 |
| Kapama                      | 52 |
| Kart kimlik doğrulama 24, 2 | 27 |
| Kilitleme kolu düğmesi      | 20 |
| Kontrol paneli              | 21 |
| Kullanım                    | 24 |
| Güç kablosu                 | 24 |
| Kontrol lambası             | 29 |
| Kurulum                     | 33 |
| Ağ bağlantısı 59, 6         | 56 |
| Kurulum aralığı             | 33 |
| Kurulum ortamı              | 33 |
| Kurulum prosedürü           | 36 |
| Toner kartuşu               | 39 |
| USB bağlantıları 64, 7      | 71 |
| Yer değiştirme              | 36 |
|                             |    |

# L

| LAN (ağ arabirimi konektörü) | 23     |
|------------------------------|--------|
| LAN kablosu                  | 57     |
| Bağlanma                     | 57     |
| LED lambası                  | 51, 52 |
| Likit kristal panel          | 18, 19 |
| LPD Protokolleri (TCP/IP)    | 105    |
|                              |        |

# Μ

| Mac OS | Х | yazıcı | sürücüsü |  |
|--------|---|--------|----------|--|
|        |   |        |          |  |

| Belgeler24 | • |
|------------|---|
| Deigelei   | ' |

Manüel Besleme ile İşlem Yapma

| (Çok Amaçlı Tepsi)8    | 7  |
|------------------------|----|
| Menü öğeleri2          | 7  |
| Menü öğeleri tablosu10 | 17 |
| Mesajlar1              | 8  |
| Montaj seçenekleri     |    |
| Dahili HDD4            | 8  |
| Uzatma tepsisi birimi  | 4  |
| MP Paper Guide8        | 6  |
| Müşteri desteği1       | 8  |
|                        |    |

## 0

| Ölçüler                  |        |
|--------------------------|--------|
| Ön lamba                 |        |
| Ortam koşulları          | 56     |
| Otomatik                 | 81     |
| Otomatik Güç Kapama Modu |        |
| Geçiş Süresi             |        |
| Kurulum                  |        |
| Otomatik olarak Algılama | 80     |
| Özelleştirme             | 84, 85 |
| Özellikler               |        |
| Ağ arabirimi             |        |
| Ölçüler                  |        |
| USB arabirimi            |        |
|                          |        |

#### Ρ

| arlaklığı ayarlama2              | 8 |
|----------------------------------|---|
| Cs                               |   |
| Cihaza bağlanma 55, 5            | 7 |
| IP adreslerini belirleme6        | 2 |
| LAN kablosu kullanarak bağlanma5 | 7 |
| USB kablosu kullanarak bağlanma5 | 8 |
| ostScript yazı tipleri5          | 6 |
| S5                               | 6 |

#### R

| Rendezvous                | 66, | 70 |
|---------------------------|-----|----|
| renk yönetimi sunucusu18, | 19, | 22 |

## S

| Sabitleme kolu 17, | 20 |
|--------------------|----|
| Sarf Malzemeleri   | 39 |
| Toner kartuşu      | 39 |
| Sol üst kapak      | 20 |
| Sorun giderme      | 2  |
| Sürücü kurulumu    | 55 |
| Mac OS X           | 66 |
| Windows            | 59 |
|                    |    |

## Т

| [Temizle] tuşu18                           |
|--------------------------------------------|
| [Tamam] düğmesi                            |
| [Geri] düğmesi24, 25                       |
| Kaydırma düğmesi24                         |
| Tamam düğmesi 24, 27                       |
| Taşıma kolu 18, 19                         |
| Taşıma tutacakları 19, 23                  |
| Tekerlekli uzatma tepsisi birimi 29, 45    |
| Tepsi 1                                    |
| Tepsi 1                                    |
| Tepsi bilgileri ekranı18                   |
| Tepsiler24, 25, 26                         |
| Tepsi 1 43, 80                             |
| Tepsi 2/3/4/543, 45, 80                    |
| Test baskıları                             |
| Sadece yazıcıyı kullanarak yazdırmayı test |
| etme53                                     |
| Toner değiştirme kapağı 17, 20             |
| Toner kartuşu                              |
| Transfer Roller Unit42                     |
| Transfer Roller Unit's Lock Leve42         |
| Tutacak24                                  |
| Tüketilen güç50                            |
|                                            |

## U

| USB arabirimi konektörü | . 58 |
|-------------------------|------|
| USB bağlantı noktası    | . 58 |
| USB bağlantıları        |      |
| (Mac OS X) Kurulumu     | .71  |
| (Windows) Kurulumu      | .64  |

| USB kablosu58         |
|-----------------------|
| Bağlanma 57, 58       |
| Uyku modu             |
| Devre dışı bırakma67  |
| Geçiş Süresi96        |
| Kısıtlamalar98        |
| Kurulum95             |
| Uzatma tepsisi birimi |
| Kurulum (Mac OS X)73  |
| Kurulum (Windows)72   |
|                       |

#### W

Windows ..... 19, 23

#### Y

| [Yardım] düğmesi              | 27      |
|-------------------------------|---------|
| Yardım düğmesi                | 24, 27  |
| Yardım ekranı                 | 20      |
| Yardımcı yazılım              | 2       |
| Yazıcı bilgileri              | 53, 54  |
| Yazıcı sürücüleri             | 55      |
| Mac OS X                      | 66      |
| Türler                        | 56      |
| Uzatma tepsisi (isteğe bağlı) | 72      |
| Windows                       | 59, 114 |
| Yazıcı Sürücüleri             | 81, 87  |
| Yazıcı sürücüsü               | 18      |
| Yazılım DVD-ROM'u             | 31, 55  |
| Yer değiştirme                |         |
| Yuva                          | 17, 20  |
| Baskı                         | 20      |
| Yüz aşağı yığınlayıcı         | 22      |
| Yüz Aşağı Yığınlayıcı         | 90      |
| Yüz Yukarı Yığınlayıcı        | 91      |
|                               |         |

# Bize ulaşin

| Italia                  | <u>www.oki.com/it</u>    |
|-------------------------|--------------------------|
| Français                | www.oki.com/fr           |
| Deutschland             | <u>www.oki.com/de</u>    |
| United Kingdom          | <u>www.oki.com/uk</u>    |
| Ireland                 | www.oki.com/ie           |
| España                  | www.oki.com/es           |
| Portuguesa              | <u>www.oki.com/pt</u>    |
| Sverige                 | <u>www.oki.com/se</u>    |
| Danmark                 | <u>www.oki.com/dk</u>    |
| Norge                   | <u>www.oki.com/no</u>    |
| Suomi                   | <u>www.oki.com/fi</u>    |
| Nederland               | <u>www.oki.com/nl</u>    |
| België/Belgique         | www.oki.com/be           |
| Österreich              | <u>www.oki.com/at</u>    |
| Schweiz/Suisse/Svizzera | <u>www.oki.com/ch</u>    |
| Polska                  | <u>www.oki.com/pl</u>    |
| Česká                   | <u>www.oki.com/cz</u>    |
| Slovenská               | <u>www.oki.com/sk</u>    |
| Magyarország            | <u>www.oki.com/hu</u>    |
| Россия                  | <u>www.oki.com/ru</u>    |
| Україна                 | <u>www.oki.com/ua</u>    |
| Türkiye'ye              | <u>www.oki.com/tr</u>    |
| Serbia                  | <u>www.oki.com/rs</u>    |
| Croatia                 | <u>www.oki.com/hr</u>    |
| Greece                  | <u>www.oki.com/gr</u>    |
| Romania                 | <u>www.oki.com/ro</u>    |
| OKI Europe              | <u>www.oki.com/eu</u>    |
| Singapore               | <u>www.oki.com/sg/</u>   |
| Malaysia                | <u>www.oki.com/my/</u>   |
| ประเทศไทย               | www.oki.com/th/printing/ |
| Australia               | <u>www.oki.com/au/</u>   |
| New Zealand             | <u>www.oki.com/nz/</u>   |
| United States           | <u>www.oki.com/us/</u>   |
| Canada                  | <u>www.oki.com/ca/</u>   |
| Brasil                  | www.oki.com/br/printing  |
| México                  | <u>www.oki.com/mx/</u>   |
| Argentina               | <u>www.oki.com/la/</u>   |
| Colombia                | <u>www.oki.com/la/</u>   |
| Other countries         | www.oki.com/printing/    |
|                         | - 125 -                  |

# **Oki Electric Industry Co., Ltd.** 1-7-12 Toranomon, Minato-ku, Tokyo

105-8460, Japan

www.oki.com/printing/